株式会社 日立産機システム HIE\_HSIO\_JA\_28 3/2024

H シリーズ SIO ドライバ

| 1 | システム構成          | 3   |
|---|-----------------|-----|
| 2 | 接続機器の選択         | 10  |
| 3 | 通信設定例           | 11  |
| 4 | 設定項目            |     |
| 5 | 結線図             |     |
| 6 | 使用可能デバイス        |     |
| 7 | デバイスコードとアドレスコード | 251 |
| 8 | エラーメッセージ        |     |

## はじめに

本書は表示器と接続機器を接続する方法について説明します。

本書では接続方法を以下の順に説明します。

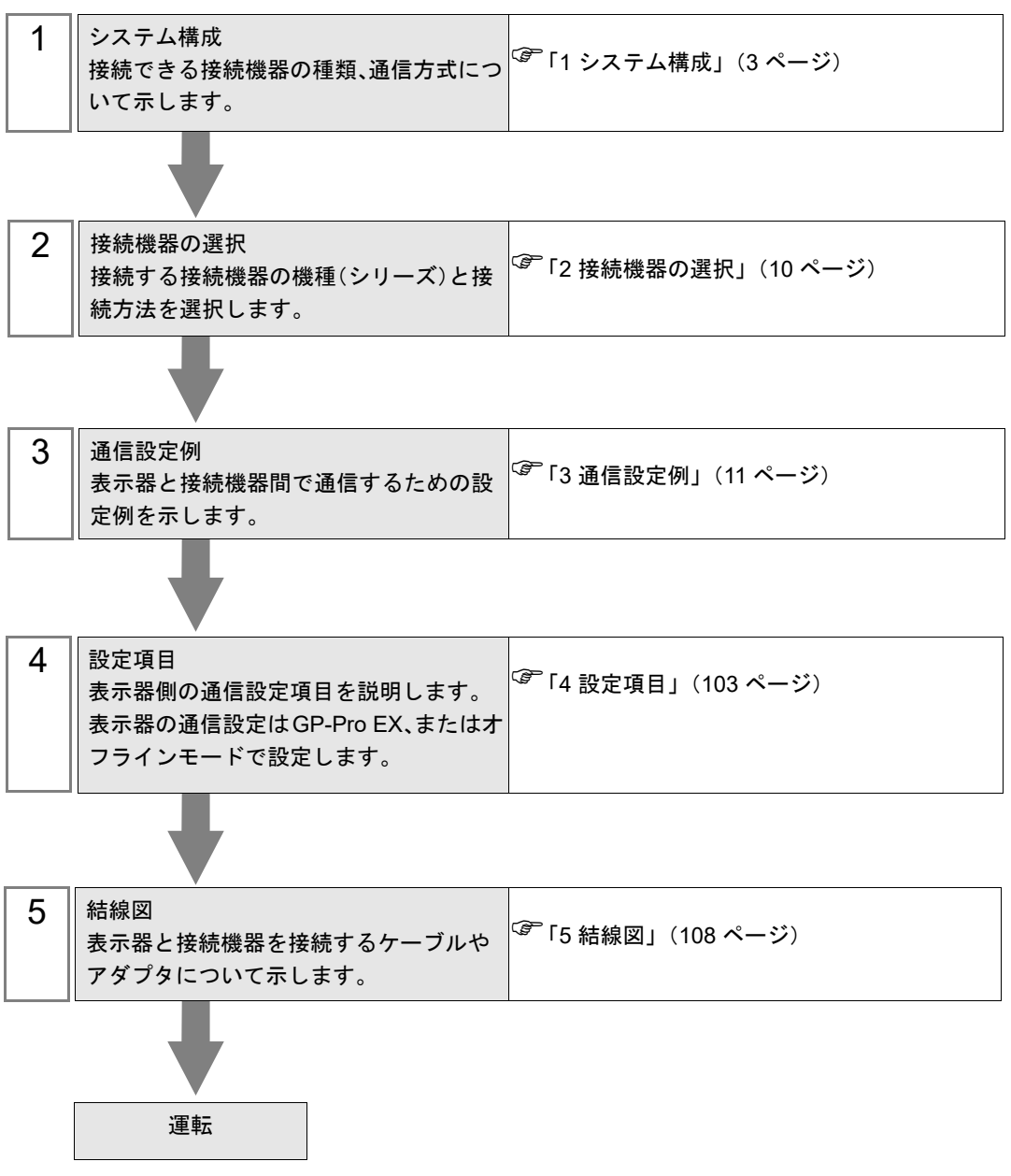

# 1 システム構成

| シリーズ            | CPU                                                                                                    | リンク I/F           | 通信方式                | 設定例               | 結線図                   |
|-----------------|----------------------------------------------------------------------------------------------------|-------------------|---------------------|-------------------|-----------------------|
|                 | H-20, H-28, H-40, H-64                                                                                             | CPU ユニット<br>上のポート | RS232C              | 設定例 1<br>(11 ページ) | 「 結線図 1」<br>(108 ページ) |
|                 | H-200(CPU-02H) <sup>*1</sup><br>H-250(CPU21-02H) <sup>*1</sup><br>H-252B(CPU22-02HB) <sup>*1</sup>                 | CPU ユニット<br>上のポート | RS232C              | 設定例 1<br>(11 ページ) | 「 結線図 1」<br>(108 ページ) |
|                 | H-252C(CPU22-02HC) <sup>*1 *2</sup>                                                                                | CPU ユニット<br>上のポート | RS232C              | 設定例 1<br>(11 ページ) | 「 結線図 1」<br>(108 ページ) |
|                 | H-300(CPU-03Ha) <sup>*1</sup>                                                                                      | CPU ユニット<br>上のポート | RS232C              | 設定例 1<br>(11 ページ) | 「 結線図 1」<br>(108 ページ) |
| H(伝送制<br>御手順 1) | H-700(CPU-07Ha) <sup>*1</sup><br>H-2000(CPU-20Ha) <sup>*1</sup>                                                    | COMM-H<br>COMM-2H | RS232C              | 設定例 2<br>(13 ページ) | 「 結線図 1」<br>(108 ページ) |
|                 | H-2002(CPU2-20H)                                                                                                   |                   | RS422/485<br>(4 線式) | 設定例 3<br>(15 ページ) | 「 結線図 2」<br>(111 ページ) |
|                 | H-302(CPU2-03H) <sup>*1</sup><br>H-702(CPU2-07H) <sup>*1</sup><br>H-4010(CPU3-40H) <sup>*1</sup>                   | CPU ユニット<br>上のポート | RS232C              | 設定例 1<br>(11 ページ) | 「 結線図 1」<br>(108 ページ) |
|                 |                                                                                                    | СОММ-2Н           | RS232C              | 設定例 2<br>(13 ページ) | 「 結線図 1」<br>(108 ページ) |
|                 | H-1002(CPU2-10H)                                                                                                   |                   | RS422/485<br>(4 線式) | 設定例 3<br>(15 ページ) | 「 結線図 2」<br>(111 ページ) |
| H(伝送制<br>御手順 2) | H-300(CPU-03Ha)<br>H-700(CPU-07Ha)                                                                                 |                   | RS232C              | 設定例 4<br>(17 ページ) | 「 結線図 1」<br>(108 ページ) |
|                 | H-2000(CPU-20Ha)<br>H-302(CPU2-03H)<br>H-702(CPU2-07H)<br>H-2002(CPU2-20H)<br>H-4010(CPU3-40H)<br>H-1002(CPU2-10H) | СОММ-2Н           | RS422/485<br>(4 線式) | 設定例 5<br>(19 ページ) | 「 結線図 2」<br>(111 ページ) |

| シリーズ                     | CPU                                                                                                    | リンク I/F                                                  | 通信方式                              | 設定例                | 結線図                        |
|--------------------------|----------------------------------------------------------------------------------------------------|----------------------------------------------------------|-----------------------------------|--------------------|----------------------------|
|                          | EH-150(EH-CPU104)<br>EH-150(EH-CPU104A)<br>EH-150(EH-CPU208)<br>EH-150(EH-CPU208A)<br>EH-150(EH-CPU308)<br>EH-150(EH-CPU316)  | CPU ユニット<br>上のシリアル<br>ポート1<br>CPU ユニット<br>上のシリアル<br>ポート2 | RS232C                            | 設定例 6<br>(21 ページ)  | 結線図 3<br>(119 ページ)         |
|                          |                                                                                                    |                                                          | RS232C                            | 設定例 6<br>(21 ページ)  | 結線図 3<br>(119 ページ)         |
|                          | EH-150(EH-CPU308A)<br>EH-150(EH-CPU316A)<br>EH-150(EH-CPU449)                                                                 | CPU ユニット<br>上のシリアル<br>ポート 1                              | RS422/485<br>(4 線式)               | 設定例 7<br>(23 ページ)  | 結線図 4<br>(122 ページ)         |
| EH-150                   | EH-150(EH-CPU448)<br>EH-150(EH-CPU448A)<br>EH-150(EH-CPU516)                                                                  |                                                          | RS422/485<br>(2 線式)               | 設定例 8<br>(25 ページ)  | 結線図 5<br>(131 ページ)         |
| (伝送制御<br>手順 1)           | EH-150(EH-CPU548)                                                                                                    | CPU ユニット<br>上のシリアル<br>ポート 2                              | RS232C                            | 設定例 6<br>(21 ページ)  | 結線図 3<br>(119 ページ)         |
|                          | EH-150(EH-CPU516)<br>EH-150(EH-CPU548)                                                                                        | EH-SIO ユニッ<br>ト上のポート<br>1 <sup>*3</sup>                  | RS232C                            | 設定例 9<br>(27 ページ)  | 結線図 12<br>(207 ページ)        |
|                          |                                                                                                    | EH-SIO ユニッ<br>ト上のポート<br>2 <sup>*3</sup>                  | RS232C <sup>*4</sup>              | 設定例 10<br>(29 ページ) | 結線図 12<br>(207 ページ)        |
|                          |                                                                                                    |                                                          | RS422/485<br>(4 線式) <sup>*4</sup> | 設定例 11<br>(31 ページ) | 結線図 6<br>(144 ページ)         |
|                          |                                                                                                    |                                                          | RS422/485<br>(2 線式) <sup>*4</sup> | 設定例 12<br>(33 ページ) | 結線図 7<br>(152 ページ)         |
|                          | EH-150(EH-CPU104A)<br>EH-150(EH-CPU208A)                                                                                      | CPU ユニット<br>上のシリアル<br>ポート 1                              | RS232C                            | 設定例 13<br>(35 ページ) | 結線図 3<br>(119 ページ)         |
|                          | EH-150(EH-CPU308A)<br>EH-150(EH-CPU316A)<br>EH-150(EH-CPU448)<br>EH-150(EH-CPU448A)<br>EH-150(EH-CPU516)<br>EH-150(EH-CPU548) |                                                          | RS232C                            | 設定例 13<br>(35 ページ) | 結線図 3<br>(119 <i>ペ</i> ージ) |
|                          |                                                                                                    | CPU ユニット<br>上のシリアル<br>ポート 1                              | RS422/485<br>(4 線式)               | 設定例 14<br>(37 ページ) | 結線図 4<br>(122 ページ)         |
| EH-150<br>(伝送制御<br>手順 2) |                                                                                                    |                                                          | RS422/485<br>(2 線式)               | 設定例 15<br>(39 ページ) | 結線図 5<br>(131 ページ)         |
|                          | EH-150(EH-CPU516)                                                                                                    | EH-SIO ユニッ<br>ト上のポート<br>1 <sup>*3</sup>                  | RS232C                            | 設定例 16<br>(41 ページ) | 結線図 12<br>(207 ページ)        |
|                          |                                                                                                    |                                                          | RS232C <sup>*4</sup>              | 設定例 17<br>(43 ページ) | 結線図 12<br>(207 ページ)        |
|                          | EH-130(EH-Cr0348)                                                                                                    | EH-SIO ユニッ<br>ト上のポート<br>2*3                              | RS422/485<br>(4 線式) <sup>*4</sup> | 設定例 18<br>(45 ページ) | 結線図 6<br>(144 ページ)         |
|                          |                                                                                                    |                                                          | RS422/485<br>(2 線式) <sup>*4</sup> | 設定例 19<br>(47 ページ) | 結線図 7<br>(152 ページ)         |

| シリーズ                                    | CPU                                                                                                    | リンク I/F                   | 通信方式                | 設定例                | 結線図                        |
|-----------------------------------------|----------------------------------------------------------------------------------------------------|---------------------------|---------------------|--------------------|----------------------------|
|                                         | $\begin{array}{l} \text{MICRO-EH(EH-D10 \square \square)}^{*5} \\ \text{MICRO-EH(EH-A14 \square \square)}^{*5} \\ \text{MICRO-EH(EH-D14 \square \square)}^{*5} \end{array}$                                                                                                | CPU ユニット<br>上のポート 1       | RS232C              | 設定例 20<br>(49 ページ) | 結線図 3<br>(119 ページ)         |
|                                         |                                                                                                    | CPU ユニット<br>上のポート 1       | RS232C              | 設定例 20<br>(49 ページ) | 結線図 3<br>(119 ページ)         |
|                                         | MICRO-EH(EH-D23DDD)*5<br>MICRO-EH(EH-A28DDD)*5                                                                                                    | CPUZZWA                   | RS422/485<br>(4 線式) | 設定例 21<br>(51 ページ) | 結線図 8<br>(165 ページ)         |
| MICRO-<br>EH<br>(伝送制御                   | MICKO-EH(EH-D28                                                                                                    | 上のポート2                    | RS422/485<br>(2 線式) | 設定例 22<br>(53 ページ) | 結線図 9<br>(173 ページ)         |
| 手順1)                                    |                                                                                                    | CPU ユニット<br>上のポート         | RS232C              | 設定例 20<br>(49 ページ) | 結線図 3<br>(119 <i>ページ</i> ) |
|                                         | $MICRO-EH(EH-A04\squareD)^{*5}$ $MICRO-EH(EH-A40\squareD)^{*5}$                                                                                                    | EH-OB232 <sup>*6</sup>    | RS232C              | 設定例 23<br>(55 ページ) | 結線図 3<br>(119 <i>ペ</i> ージ) |
|                                         | MICRO-EH(EH-D40 $\square$ ) <sup>*5</sup><br>MICRO-EH(EH-A20 $\square$ ) <sup>*5</sup><br>MICRO-EH(EH-D20 $\square$ ) <sup>*5</sup>                                                                                                    | EH OB485 <sup>*7</sup>    | RS422/485<br>(4 線式) | 設定例 24<br>(57 ページ) | 結線図 10<br>(186 ページ)        |
|                                         |                                                                                                    | EII-0B485                 | RS422/485<br>(2 線式) | 設定例 25<br>(59 ページ) | 結線図 11<br>(194 ページ)        |
|                                         | $\begin{array}{l} \text{MICRO-EH(EH-D10 \square \square)}^{*5} \\ \text{MICRO-EH(EH-A14 \square \square)}^{*5} \\ \text{MICRO-EH(EH-D14 \square \square)}^{*5} \end{array}$                                                                                                | CPU ユニット<br>上のポート 1       | RS232C              | 設定例 26<br>(61 ページ) | 結線図 3<br>(119 ページ)         |
|                                         | MICRO-EH(EH-A23 []]) <sup>*5</sup><br>MICRO-EH(EH-D23 []]) <sup>*5</sup><br>MICRO-EH(EH-A28 []]) <sup>*5</sup><br>MICRO-EH(EH-D28 []]) <sup>*5</sup>                                                                                                    | CPU ユニット<br>上のポート 1       | RS232C              | 設定例 26<br>(61 ページ) | 結線図 3<br>(119 ページ)         |
|                                         |                                                                                                    | CPU ユニット<br>上のポート 2       | RS422/485<br>(4 線式) | 設定例 27<br>(63 ページ) | 結線図 8<br>(165 ページ)         |
| MICRO-<br>EH<br>(伝送制御                   |                                                                                                    |                           | RS422/485<br>(2 線式) | 設定例 28<br>(65 ページ) | 結線図 9<br>(173 ページ)         |
| 手順 2)                                   | MICRO-EH(EH-A64 $\square$ ) <sup>*5</sup><br>MICRO-EH(EH-D64 $\square$ ) <sup>*5</sup><br>MICRO-EH(EH-A40 $\square$ ) <sup>*5</sup><br>MICRO-EH(EH-D40 $\square$ ) <sup>*5</sup><br>MICRO-EH(EH-A20 $\square$ ) <sup>*5</sup><br>MICRO-EH(EH-A20 $\square$ ) <sup>*5</sup> | CPU ユニット<br>上のポート         | RS232C              | 設定例 26<br>(61 ページ) | 結線図 3<br>(119 <i>ペ</i> ージ) |
|                                         |                                                                                                    | EH-OB232 <sup>*6</sup>    | RS232C              | 設定例 29<br>(67 ページ) | 結線図 3<br>(119 <i>ページ</i> ) |
|                                         |                                                                                                    | <b>EH OD 405*</b> 7       | RS422/485<br>(4 線式) | 設定例 30<br>(69 ページ) | 結線図 10<br>(186 ページ)        |
|                                         |                                                                                                    | EII-0 <b>D</b> 485        | RS422/485<br>(2 線式) | 設定例 31<br>(71 ページ) | 結線図 11<br>(194 ページ)        |
| Web コン<br>トローラ<br>(伝送制御<br>手順1お<br>よび2) | EH-WD10DR                                                                                                    | CPU ユニット<br>上のシリアル<br>ポート | RS232C              | 設定例 32<br>(73 ページ) | 結線図 3<br>(119 <i>ペ</i> ージ) |
|                                         |                                                                                                    |                           | RS232C              | 設定例 40<br>(89 ページ) | 結線図 3<br>(119 <i>ペ</i> ージ) |
|                                         | EH-WA23DR                                                                                                    | CPU ユニット<br>上のシリアル<br>ポート | RS422/485<br>(4 線式) | 設定例 41<br>(91 ページ) | 結線図 13<br>(209 ページ)        |
|                                         |                                                                                                    |                           | RS422/485<br>(2 線式) | 設定例 42<br>(93 ページ) | 結線図 14<br>(217 ページ)        |

| シリーズ                                   | CPU                                                                                                    | リンク I/F                                        | 通信方式                | 設定例                 | 結線図                 |
|----------------------------------------|----------------------------------------------------------------------------------------------------|------------------------------------------------|---------------------|---------------------|---------------------|
|                                        |                                                                                                    | CPU ユニット<br>上のシリアル                             | RS232C              | 設定例 33<br>(75 ページ)  | 結線図 3<br>(119 ページ)  |
|                                        |                                                                                                    |                                                | RS422/485<br>(4 線式) | 設定例 34<br>(77 ページ)  | 結線図 4<br>(122 ページ)  |
|                                        |                                                                                                    | ~ 1                                            | R422/S485<br>(2 線式) | 設定例 35<br>(79 ページ)  | 結線図 5<br>(131 ページ)  |
| EHV<br>(伝送制御<br>手順1お<br>よび2)           | EHV-CPU128<br>EHV-CPU64<br>EHV-CPU32<br>EHV-CPU16                                                          | EH-SIO ユニッ<br>ト上のポート RS232C<br>1 <sup>*8</sup> | 設定例 36<br>(81 ページ)  | 結線図 12<br>(207 ページ) |                     |
|                                        |                                                                                                    |                                                | RS232C              | 設定例 37<br>(83 ページ)  | 結線図 12<br>(207 ページ) |
|                                        |                                                                                                    | EH-SIO ユニッ<br>ト上のポート<br>2 <sup>*8</sup>        | RS422/485<br>(4 線式) | 設定例 38<br>(85 ページ)  | 結線図 6<br>(144 ページ)  |
|                                        |                                                                                                    |                                                | RS422/485<br>(2 線式) | 設定例 39<br>(87 ページ)  | 結線図 7<br>(152 ページ)  |
| MICRO-<br>EHV<br>シリーズ<br>(伝送制御<br>手順1) | MVH-A64<br>MVH-D64<br>MVH-A40<br>MVH-D40<br>MVL-A64<br>MVL-A64<br>MVL-D64<br>MVL-A40<br>MVL-A40<br>MVL-D40 | 基本ユニット<br>上の標準シリ<br>アル通信ポー<br>ト                | RS232C              | 設定例 43<br>(95 ページ)  | 結線図 3<br>(119 ページ)  |
|                                        |                                                                                                    | OBV-NES 上の<br>通信ポート                            | RS422/485<br>(2 線式) | 設定例 44<br>(97 ページ)  | 結線図 15<br>(230 ページ) |
| MICRO-<br>EHV<br>シリーズ                  | MVH-A64<br>MVH-D64<br>MVH-A40<br>MVH-A40                                                                   | 基本ユニット<br>上の標準シリ<br>アル通信ポー<br>ト                | RS232C              | 設定例 45<br>(99 ページ)  | 結線図 3<br>(119 ページ)  |
| (伝送制御<br>手順 2)                         | MVL-A04                                                                                                    | OBV-NES 上の<br>通信ポート                            | RS422/485<br>(2 線式) | 設定例 46<br>(101 ページ) | 結線図 15<br>(230 ページ) |

- \*1 CPU モジュールのペリフェラルポートへ接続してください。
- \*2 CPU ユニット上のペリフェラルポート 2 を使用する場合、8 ピンコネクタと D-sub15 ピンコネクタとの間に㈱ 日立産機システム製 CNCOM-05 変換ケーブルが必要です。
- \*3 EH-SIO のソフトウェアがバージョン 2.0 以降の場合は Procedure 1 を、バージョン 2.1 以降の場合は Procedure 2 をサポートしています。さらに、EH-CPU548(Ver.E402 以降)/EH-CPU516(Ver.E202 以降)のみ EH-SIO を使用できます。
- \*4 Bit8 はポート2のインタフェース選択(RS232C あるいは RS422/485)に使用します。
- \*5 接続機器の機種番号"□"は各接続機器の仕様によって異なります。
- \*6 通信ボード (RS232C) です。CPU バージョンが Ver.0101 以降の CPU で使用できます。
- \*7 通信ボード(RS422/RS485)です。CPUバージョンが Ver.0100 以降の CPU で使用できます。
- \*8 EH-SIO のソフトウェアがバージョン 2.0 以降の場合は Procedure 1 を、バージョン 2.1 以降の場合は Procedure 2 をサポートしています。

## ■ IPC の COM ポートについて

接続機器と IPC を接続する場合、使用できる COM ポートはシリーズと通信方式によって異なります。 詳細は IPC のマニュアルを参照してください。

使用可能ポート

| \$                                                                                     | 使用可能ポート                                                                                         |                      |                                                                                    |  |  |
|----------------------------------------------------------------------------------------|-------------------------------------------------------------------------------------------------|----------------------|------------------------------------------------------------------------------------|--|--|
|                                                                                        | RS-232C                                                                                         | RS-422/485(4 線式 )    | RS-422/485(2 線式 )                                                                  |  |  |
| PS-2000B                                                                               | $\begin{array}{c} \text{COM1}^{*1}, \text{ COM2},\\ \text{COM3}^{*1}, \text{ COM4} \end{array}$ |                      | -                                                                                  |  |  |
| PS-3450A、PS-3451A、<br>PS3000-BA、PS3001-BD                                              | COM1、COM2 <sup>*1*2</sup>                                                                       | COM2 <sup>*1*2</sup> | COM2 <sup>*1*2</sup>                                                               |  |  |
| PS-3650A(T41 機種 )、<br>PS-3651A(T41 機種 )                                                | COM1 <sup>*1</sup>                                                                              | -                    | -                                                                                  |  |  |
| PS-3650A(T42 機種 )、<br>PS-3651A(T42 機種 )                                                | COM1 <sup>*1*2</sup> , COM2                                                                     | COM1 <sup>*1*2</sup> | COM1 <sup>*1*2</sup>                                                               |  |  |
| PS-3700A (Pentium®4-M)<br>PS-3710A                                                     | COM1 <sup>*1</sup> , COM2 <sup>*1</sup> ,<br>COM3 <sup>*2</sup> , COM4                          | COM3*2               | COM3 <sup>*2</sup>                                                                 |  |  |
| PS-3711A                                                                               | COM1 <sup>*1</sup> 、COM2 <sup>*2</sup>                                                          | COM2 <sup>*2</sup>   | COM2 <sup>*2</sup>                                                                 |  |  |
| PS4000 <sup>*3</sup>                                                                   | COM1、COM2                                                                                       | -                    | -                                                                                  |  |  |
| PL3000                                                                                 | COM1 <sup>*1*2</sup> ,<br>COM2 <sup>*1</sup> , COM3,<br>COM4                                    | COM1*1*2             | COM1*1*2                                                                           |  |  |
| PE-4000B Atom N270                                                                     | COM1、COM2                                                                                       | -                    | -                                                                                  |  |  |
| PE-4000B Atom N2600                                                                    | 00B Atom N2600 COM1, COM2                                                                       |                      | COM3 <sup>*4</sup> 、COM4 <sup>*4</sup> 、<br>COM5 <sup>*4</sup> 、COM6 <sup>*4</sup> |  |  |
| PS5000 ( スリムパネルタ<br>イプ Core i3 モデル ) <sup>*5 *6</sup>                                  | COM1、COM2 <sup>*4</sup>                                                                         | COM2 <sup>*4</sup>   | COM2 <sup>*4</sup>                                                                 |  |  |
| PS5000(スリムパネルタ<br>イプ Atom モデル) <sup>*5 *6</sup>                                        | COM1、COM2 <sup>*7</sup>                                                                         | COM2 <sup>*7</sup>   | COM2 <sup>*7</sup>                                                                 |  |  |
| PS5000(耐環境パネルタ<br>イプ) <sup>*8</sup>                                                    | COM1                                                                                            | -                    | -                                                                                  |  |  |
| PS5000 (モジュラータイ<br>プ PFXPU/PFXPP) <sup>*5 *6</sup><br>PS5000 (モジュラータイ<br>プ PFXPL2B5-6) | COM1 <sup>*7</sup>                                                                              | COM1 <sup>*7</sup>   | COM1 <sup>*7</sup>                                                                 |  |  |
| PS5000(モジュラータイ<br>プ PFXPL2B1-4)                                                        | COM1、COM2 <sup>*7</sup>                                                                         | COM2 <sup>*7</sup>   | COM2 <sup>*7</sup>                                                                 |  |  |
| PS6000(アドバンスド<br>ボックス)<br>PS6000(スタンダード<br>ボックス) COM1 <sup>*9</sup>                    |                                                                                                 | *10                  | *10                                                                                |  |  |
| PS6000(ベーシックボッ<br>クス) COM1 <sup>*9</sup>                                               |                                                                                                 | COM1 <sup>*9</sup>   | COM1 <sup>*9</sup>                                                                 |  |  |

\*1 RI/5V を切替えることができます。IPC の切替えスイッチで切替えてください。

\*2 通信方式をディップスイッチで設定する必要があります。使用する通信方式に合わせて、以下のように設定してください。

- \*3 拡張スロットに搭載した COM ポートと接続機器を通信させる場合、通信方式は RS-232C のみ サポートします。ただし、COM ポートの仕様上、ER(DTR/CTS) 制御はできません。 接続機器との接続には自作ケーブルを使用し、ピン番号 1、4、6、9 には何も接続しないでくだ さい。ピン配列は IPC のマニュアルを参照してください。
- \*4 通信方式を BIOS で設定する必要があります。BIOS の詳細は IPC のマニュアルを参照してくだ さい。
- \*5 RS-232C/422/485 インターフェイスモジュールと接続機器を通信させる場合、IPC(RS-232C) または PS5000(RS-422/485)の結線図を使用してください。ただし PFXZPBMPR42P2 をフロー制御なしの RS-422/485(4 線式)として使用する場合は 7.RTS+ と 8.CTS+、6.RTS- と 9.CTS- を接続してください。 接続機器との接続で RS-422/485 通信を使用するときには通信速度を落として送信ウェイトを増やすことが必要な場合があります。
- \*6 RS-232C/422/485 インターフェイスモジュールで RS-422/485 通信を使用するにはディップス イッチの設定が必要です。サポート専用サイトの「よくある質問」(FAQ)を参照してください。 (http://www.pro-face.com/trans/ja/manual/1001.html)

| 項目                            | FAQ ID   |
|-------------------------------|----------|
| PFXZPBMPR42P2のRS422/485切り替え方法 | FA263858 |
| PFXZPBMPR42P2の終端抵抗設定          | FA263974 |
| PFXZPBMPR44P2のRS422/485切り替え方法 | FA264087 |
| PFXZPBMPR44P2の終端抵抗設定          | FA264088 |

- \*7 通信方式をディップスイッチで設定する必要があります。ディップスイッチの詳細は IPC のマニュアルを参照してください。 ボックス Atom には RS-232C、RS-422/485 モードを設定するスイッチがありません。通信方式は BIOS で設定してください。
- \*8 接続機器との接続には自作ケーブルを使用し、表示器側のコネクタを M12 A コード 8 ピン (ソ ケット)に読み替えてください。ピン配列は結線図に記載している内容と同じです。M12 A コー ドのコネクタには PFXZPSCNM122 を使用してください。
- \*9 本体上の COM1 以外に、オプションインターフェイス上の COM ポートを使用することもできます。
- \*10 拡張スロットにオプションインターフェイスを取り付ける必要があります。

#### ディップスイッチの設定 (PL3000/PS3000 シリーズ)

RS-232C

| ディップスイッチ | 設定値               | 設定内容                        |  |
|----------|-------------------|-----------------------------|--|
| 1        | OFF <sup>*1</sup> | 予約(常時 OFF)                  |  |
| 2        | OFF               | 通信士士 . BS 2220              |  |
| 3        | OFF               | - 通信方式:RS-232C              |  |
| 4        | OFF               | SD(TXD)の出力モード:常に出力          |  |
| 5        | OFF               | SD(TXD) への終端抵抗挿入 (220Ω):なし  |  |
| 6        | OFF               | RD(RXD) への終端抵抗挿入 (220Ω):なし  |  |
| 7        | OFF               | SDA(TXA) と RDA(RXA) の短絡:しない |  |
| 8        | OFF               | SDB(TXB) と RDB(RXB) の短絡:しない |  |

| ディップスイッチ | 設定値 | 設定内容                  |
|----------|-----|-----------------------|
| 9        | OFF | - RS(RTS) 自動制御モード: 無効 |
| 10       | OFF |                       |

\*1 PS-3450A、PS-3451A、PS3000-BA、PS3001-BD を使用する場合のみ設定値を ON にする 必要があります。

### RS-422/485(4 線式)

| ディップスイッチ | 設定値 | 設定内容                         |  |
|----------|-----|------------------------------|--|
| 1        | OFF | 予約(常時 OFF)                   |  |
| 2        | ON  | 通信士士·BS 422/495              |  |
| 3        | ON  | 通信万式, KS-422/485             |  |
| 4        | OFF | SD(TXD)の出力モード:常に出力           |  |
| 5        | OFF | SD(TXD) への終端抵抗挿入 (220Ω) : なし |  |
| 6        | OFF | RD(RXD) への終端抵抗挿入 (220Ω):なし   |  |
| 7        | OFF | SDA(TXA) と RDA(RXA) の短絡:しない  |  |
| 8        | OFF | SDB(TXB)と RDB(RXB)の短絡:しない    |  |
| 9        | OFF | DC(DTC) 白動判御エード, 毎           |  |
| 10       | OFF | - K5(K15) 日期前御モート:無効         |  |

RS-422/485(2 線式)

| ディップスイッチ | 設定値 | 設定内容                       |  |
|----------|-----|----------------------------|--|
| 1        | OFF | 予約(常時 OFF)                 |  |
| 2        | ON  | · 通信卡式 · BS /22//85        |  |
| 3        | ON  | 地向力式 · K3-422/405          |  |
| 4        | OFF | SD(TXD)の出力モード:常に出力         |  |
| 5        | OFF | SD(TXD) への終端抵抗挿入 (220Ω):なし |  |
| 6        | OFF | RD(RXD) への終端抵抗挿入 (220Ω):なし |  |
| 7        | ON  | SDA(TXA)と RDA(RXA)の短絡:する   |  |
| 8        | ON  | SDB(TXB)と RDB(RXB)の短絡:する   |  |
| 9        | ON  | <b>DC(DTC)</b> 白動判御エード・方効  |  |
| 10       | ON  | - K5(K15)日期前御七一下:有刻        |  |

# 2 接続機器の選択

表示器と接続する接続機器を選択します。

| 🏄 ようこそ GP-Pro EX ヘ |                     | ×             |
|--------------------|---------------------|---------------|
| G2-2co             | 接続機器設定              |               |
|                    | 接続機器数 1 🚞 🗰         |               |
|                    | 接続機器1               |               |
|                    | メーカー (株)日立産機システム    | -             |
|                    | シリーズ H シリーズ SIO     |               |
|                    | ポート COM1            | ▼             |
|                    | この接続機器のマニュアルを見る     |               |
|                    | 最近使った接続機器           |               |
|                    |                     |               |
|                    | ■ システムエリアを使用する      | 機器接続マニュアルへ    |
|                    | 戻る (B)通信設定 ロジック画面作成 | ベース画面作成 キャンセル |

| 設定項目       | 設定内容                                                                                                    |
|------------|----------------------------------------------------------------------------------------------------|
| 接続機器数      | 設定するシリーズ数を「1~4」で入力します。                                                                                   |
| メーカー       | 接続する接続機器のメーカーを選択します。「㈱日立産機システム」を選択しま<br>す。                                                               |
| シリーズ       | 接続する接続機器の機種(シリーズ)と接続方法を選択します。「H シリーズ<br>SIO を選択します。<br>「H シリーズ SIO で接続できる接続機器はシステム構成で確認してください。           |
| ポート        | 接続機器と接続する表示器のポートを選択します。                                                                                  |
|            | 表示器のシステムデータエリアと接続機器のデバイス(メモリ)を同期させる場合にチェックします。同期させた場合、接続機器のラダープログラムで表示器の<br>表示を切り替えたりウィンドウを表示させることができます。 |
| システムエリアを使用 | 参照 : GP-Pro EX リファレンスマニュアル「LS エリア(ダイレクトアクセス方<br>式専用エリア)」                                                 |
| する         | この設定は GP-Pro EX、または表示器のオフラインモードでも設定できます。                                                                 |
|            | 参照 : GP-Pro EX リファレンスマニュアル「システム設定 [ 本体設定 ] - [ システムエリア設定 ] の設定ガイド」                                       |
|            | 参照 : 保守 / トラブル解決ガイド「本体設定 - システムエリア設定」                                                                    |

# 3 通信設定例

(株) デジタルが推奨する表示器と接続機器の通信設定例を示します。

## 3.1 設定例 1

## ■ GP-Pro EX の設定

## ◆ 通信設定

設定画面を表示するには、[プロジェクト]メニューの[システム設定]-[接続機器設定]をクリック します。

| 接続機器1                  |                              |                                 |                     |                       |
|------------------------|------------------------------|---------------------------------|---------------------|-----------------------|
| 概要                     |                              |                                 |                     | 接続機器変更                |
| メーカー (株)日立             | 産機システム                       | シリーズ 田 シ                        | バーズ SIO             | <sup>*</sup> ポート ⊂ОМ1 |
| 文字列データモート              | : <u>1 変更</u>                |                                 |                     |                       |
| 通信設定                   |                              |                                 |                     |                       |
| 通信方式                   | RS232C                       | 〇 RS422/485(2線                  | 式) 🔿 RS422/485(4線式) |                       |
| 通信速度                   | 19200                        | •                               |                     |                       |
| データ長                   | ⊙ 7                          | 08                              |                     |                       |
| パリティ                   | ○ なし                         | ● 偶数                            | ○ 奇数                |                       |
| ストップビット                | ● 1                          | O 2                             |                     |                       |
| フロー制御                  | ○ なし                         | <ul> <li>ER(DTR/CTS)</li> </ul> | XON/XOFF            |                       |
| タイムアウト                 | 3 📑 (                        | sec)                            |                     |                       |
| リトライ                   | 2 🔅                          |                                 |                     |                       |
| 送信ウェイト                 | 0 🗄 6                        | ms)                             |                     |                       |
| 伝送制御手順                 | 伝送制御手順1                      | <b>•</b>                        |                     |                       |
| RI / VCC               | • RI                         | O VCC                           |                     |                       |
| RS232Cの場合、<br>にするかを選択で | 9番ピンをRI(入力)に<br>(きます。デジタル製R) | :するかVCCにV電源供<br>S232Cアイソルーション   | 共給)<br>フーッ          |                       |
| トを使用する場合               | fは、VOCを選択して                  | ください。                           | 初期設定                |                       |
| 機器別設定                  |                              |                                 |                     |                       |
| 接続可能台数                 | 16台 機器                       | <u>を追加</u>                      |                     |                       |
| No 機器名                 | 設定                           |                                 |                     | 間接機器                  |
| 1 PLC1                 |                              | ー<br>ニH シリーズ                    |                     |                       |
| ,                      | RET 1                        |                                 |                     | <u> </u>              |
|                        | 土信山」ノレク                      | いいではいは彼                         | 燃売にとって用わります         | 洋畑は佐雄姫のマーン            |
| • <b>•</b>             | ご后リエイト0                      | ノ取止胆は按統'                        | 機研によつ ( 乗なりまう       | 。                     |
| )                      | レを変照ししく                      | 、につい。                           |                     |                       |

+分な送信ウェイトが設定されていない場合、通信エラーが表示される可能性があります。

設定画面を表示するには、[接続機器設定]の[機器別設定]から設定したい接続機器の 📻 ([設定]) をクリックします。

複数の接続機器を接続する場合は、[接続機器設定]の[機器別設定]から[機器を追加]をクリック することで、接続機器を増やすことができます。

| 💣 個別機                      | <b>器設定</b>                      | ×              |
|----------------------------|---------------------------------|----------------|
| PLC1                       |                                 |                |
| シリーズ<br>シリーズを変〕<br>るアドレスを育 | H シリーズ<br>更した場合は、す<br>「確認してください | ▼<br>でに使用されてい。 |
| 号機 No.                     | þ                               | 初期設定           |
|                            | OK( <u>O</u> )                  | キャンセル          |

## ■ 接続機器の設定(CPU ユニット上のポート: H-4010 のみ)

通信設定は CPU ユニットのスイッチで行います。通信設定を行った後は、接続機器の電源を再投入 して設定内容を有効にします。詳細は接続機器のマニュアルを参照してください。

## ◆ モード設定スイッチ

#### • DIPSW1

| ディップスイッチ | 設定  | 内容                   |
|----------|-----|----------------------|
| SW03     | OFF | ポート1の伝送速度:19,200 bps |
| SW04     | OFF | ポート2の伝送速度:19,200 bps |

MEMO

• その他の伝送速度の設定は以下のとおりです。

| ディップスイッチ | 設定 | 内容                    |
|----------|----|-----------------------|
| SW03     | ON | ポート1の伝送速度: 38,400 bps |
| SW04     | ON | ポート2の伝送速度: 38,400 bps |

## 3.2 設定例 2

■ GP-Pro EX の設定

## ◆ 通信設定

設定画面を表示するには、[プロジェクト]メニューの[システム設定]-[接続機器設定]をクリック します。

| 接続機器1                                                                      |          |
|----------------------------------------------------------------------------|----------|
| 概要                                                                         | 接続機器変更   |
| メーカー 【(株)日立産機システム シリーズ [H シリーズ SIO                                         | ポート COM1 |
| 文字列データモード 1 変更                                                             |          |
| 通信設定                                                                       |          |
| 通信方式 ④ RS232C   〇 RS422/485(2線式)   〇 RS422/485(4線式)                        |          |
| 通信速度 19200 💌                                                               |          |
| データ長 💿 7 💿 8                                                               |          |
| パリティ 〇 なし ④ 偶数 〇 奇数                                                        |          |
| ストップビット 💿 1 💿 2                                                            |          |
| フロー制御 🔿 なし 💿 ER(DTR/CTS) 🔿 XON/XOFF                                        |          |
| タイムアウト 3 🗮 (sec)                                                           |          |
| UF54 2 🚍                                                                   |          |
| 送信ウェイト 🛛 🚍 (ms)                                                            |          |
| 伝送制御手順 伝送制御手順1 ▼                                                           |          |
| RI/VCC © RI O VCC                                                          |          |
| RS232Cの場合、9番ピンをRI(入力)にするかVCC(5V電源供給)<br>にするかも発想できます。デジカル制PS222Cアインル、ジョンフェッ |          |
| トを使用する場合は、VOCを選択してください。 初期設定                                               |          |
| 機器別設定                                                                      |          |
| 接続可能台数 16台 <u>機器を追加</u>                                                    |          |
| No继号在副学                                                                    | 間接機器     |
| 1 PLC1     1 PLC1     1 PLC1                                               |          |
|                                                                            |          |
|                                                                            |          |

МЕМО

・送信ウェイトの設定値は接続機器によって異なります。詳細は接続機器のマニュアルを参照してください。

+分な送信ウェイトが設定されていない場合、通信エラーが表示される可能性があります。

設定画面を表示するには、[接続機器設定]の[機器別設定]から設定したい接続機器の 🖬 ([設定]) をクリックします。

複数の接続機器を接続する場合は、[接続機器設定]の[機器別設定]から[機器を追加]をクリック することで、接続機器を増やすことができます。

| 🏄 個別機                     | 番設定                              | ×                  |
|---------------------------|----------------------------------|--------------------|
| PLC1                      |                                  |                    |
| シリーズ<br>シリーズを変<br>るアドレスを頼 | H シリーズ<br>更した場合は、す<br>再確認してください。 | ▼<br>でに使用されてい<br>。 |
| 号機 No.                    | D                                | ÷                  |
|                           |                                  | 初期設定               |
|                           | OK( <u>O</u> )                   | キャンセル              |

## ■ 接続機器の設定(COMM-H、COMM-2H)

通信設定はリンク I/F ユニットのスイッチで設定を行います。通信設定を行った後は、接続機器の電源を再投入して設定内容を有効にします。詳細は接続機器のマニュアルを参照してください。

#### ◆ 通信設定スイッチ

| ディップスイッチ | 設定  | 内容                    |
|----------|-----|-----------------------|
| 01       | OFF | ビット長:7ビット             |
| 02       | ON  |                       |
| 03       | ON  | ボーレート伝送速度: 19,200 bps |
| 04       | ON  |                       |
| 05       | ON  | パリティ有/無:有             |
| 06       | ON  | パリティ偶/奇:偶数            |
| 07       | OFF | ストップビット長:1ビット         |
| 08       | ON  | サムチェック有/無:有           |

#### ◆ 局番設定ロータリスイッチ

| ロータリスイッチ | 設定 | 内容            |
|----------|----|---------------|
| ×10      | 0  | 接続機器の局番(+ の位) |
| ×1       | 0  | 接続機器の局番(-の位)  |

### ◆ モード設定ロータリスイッチ

| ロータリスイッチ | 設定 | 内容         |
|----------|----|------------|
| MODE     | 2  | 伝送手順:伝送手順1 |

## 3.3 設定例 3

## ■ GP-Pro EX の設定

## ◆ 通信設定

設定画面を表示するには、[プロジェクト]メニューの[システム設定]-[接続機器設定]をクリック します。

| 概要<br>メーカー (株)日立産機システム シリーズ H シリーズ SIO ポート (COM1                           |
|----------------------------------------------------------------------------|
| メーカー 「(株)日立産機システム シリーズ H シリーズ SIO ポート COM1                                 |
|                                                                            |
| 文字列データモード 1 変更                                                             |
| 通信設定                                                                       |
| 通信方式 C RS232C C RS422/485(2線式) © RS422/485(4線式)                            |
| 通信速度 19200 🔽                                                               |
| データ長 💿 7 🔘 8                                                               |
| パリティ C なし O 偶数 C 奇数                                                        |
| ストップビット 💿 1 🔿 2                                                            |
| フロー制御 C なし O ER(DTR/CTS) C XON/XOFF                                        |
| タイムアウト 3 🚊 (sec)                                                           |
| <u> </u>                                                                   |
| 送信ウェイト 0 <u></u> (ms)                                                      |
| 伝送制御手順 伝送制御手順1 ▼                                                           |
| RL/VCC © RL O VCC                                                          |
| RS2320の場合、9番ピンをRI(入力)にするかVCC(5V電源供給)<br>にするかを選択できます。デジタル制約22300アイバルージョンコニッ |
| トを使用する場合は、VOCを選択してください。  初期設定                                              |
| ·····································                                      |
| 接続可能台数 16台 機器を追加                                                           |
| No. 機器名 設定 間接機器 attra                                                      |
| □ 2012 2012 2012 2012 2012 2012 2012 201                                   |
|                                                                            |

МЕМО

- ・送信ウェイトの設定値は接続機器によって異なります。詳細は接続機器のマニュアルを参照してください。
- +分な送信ウェイトが設定されていない場合、通信エラーが表示される可能性があります。

設定画面を表示するには、[接続機器設定]の[機器別設定]から設定したい接続機器の 🖬 ([設定]) をクリックします。

複数の接続機器を接続する場合は、[接続機器設定]の[機器別設定]から[機器を追加]をクリック することで、接続機器を増やすことができます。

| 💣 個別機                    | 播設定                                  | ×               |
|--------------------------|--------------------------------------|-----------------|
| PLC1                     |                                      |                 |
| シリーズ<br>シリーズを変<br>るアドレスを | Hシリーズ<br>更した場合は、すでに使用さ<br>再確認してください。 | <b>・</b><br>れてい |
| 号機 No.                   | þ                                    |                 |
|                          | 2011月1日                              | 锭               |
|                          | OK(Q) キャンセル                          |                 |

## ■ 接続機器の設定(COMM-H、COMM-2H)

通信設定はリンク I/F ユニットのスイッチで設定を行います。通信設定を行った後は、接続機器の電源を再投入して設定内容を有効にします。詳細は接続機器のマニュアルを参照してください。

### ◆ 通信設定スイッチ

| ディップスイッチ | 設定  | 内容                    |
|----------|-----|-----------------------|
| 01       | OFF | ビット長:7ビット             |
| 02       | ON  |                       |
| 03       | ON  | ボーレート伝送速度: 19,200 bps |
| 04       | ON  |                       |
| 05       | ON  | パリティ有/無:有             |
| 06       | ON  | パリティ偶/奇:偶数            |
| 07       | OFF | ストップビット長:1ビット         |
| 08       | ON  | サムチェック有/無:有           |

#### ◆ 局番設定ロータリスイッチ

| ロータリスイッチ | 設定 | 内容            |
|----------|----|---------------|
| ×10      | 0  | 接続機器の局番(+ の位) |
| ×1       | 0  | 接続機器の局番(-の位)  |

#### ◆ モード設定ロータリスイッチ

| ロータリ | スイッチ | 設定 | 内容         |
|------|------|----|------------|
| M    | DDE  | 2  | 伝送手順:伝送手順1 |

## 3.4 設定例 4

■ GP-Pro EX の設定

## ◆ 通信設定

設定画面を表示するには、[プロジェクト]メニューの[システム設定]-[接続機器設定]をクリック します。

| 接続機器1                                                                      |          |
|----------------------------------------------------------------------------|----------|
| 概要                                                                         | 接続機器変更   |
| メーカー (株)日立産機システム ジリーズ H シリーズ SIO                                           | ポート COM1 |
| 文字列データモード 1 変更                                                             |          |
| 通信設定                                                                       |          |
| 通信方式                                                                       |          |
| 通信速度 19200 💌                                                               |          |
| データ長 💿 7 💿 8                                                               |          |
| パリティ ○なし ○ 偶数 ○ 奇数                                                         |          |
| ストップビット 💿 1 💿 2                                                            |          |
| フロー制御 O なし O ER(DTR/CTS) O XON/XOFF                                        |          |
| タイムアウト 3 芸 (sec)                                                           |          |
| <u> ሀኑ</u> ታ                                                               |          |
| 送信ウェイト 0 芸 (ms)                                                            |          |
| 伝送制御手順 伝送制御手順2 ▼                                                           |          |
| RI / VCC O RI O VCC                                                        |          |
| RS232Cの場合、9番ピンをRI(入力)にするかVCC(5V電源供給)<br>にするかを選択できます。デジタル型BS232Cアイソルーションコニッ |          |
| トを使用する場合は、VCCを選択してください。 初期設定                                               |          |
| 機器別設定                                                                      |          |
| 接続可能台数 16台 <u>機器を追加</u>                                                    |          |
| No. 機器名 設定                                                                 | 間接機器     |
| 1 PLC1 III シリーズ III シリーズ                                                   |          |
|                                                                            |          |

MEMO

- ・送信ウェイトの設定値は接続機器によって異なります。詳細は接続機器のマニュアルを参照してください。
- +分な送信ウェイトが設定されていない場合、通信エラーが表示される可能性があります。

設定画面を表示するには、[接続機器設定]の[機器別設定]から設定したい接続機器の 🖬 ([設定]) をクリックします。

複数の接続機器を接続する場合は、[接続機器設定]の[機器別設定]から[機器を追加]をクリック することで、接続機器を増やすことができます。

| 💣 個別機                      | <b>器設定</b>                     | ×                  |
|----------------------------|--------------------------------|--------------------|
| PLC1                       |                                |                    |
| シリーズ<br>シリーズを変引<br>るアドレスを再 | 日シリーズ<br>更した場合は、す<br>確認してください。 | ▼<br>でに使用されてい<br>。 |
| 号機 No.                     | D                              | ÷                  |
|                            |                                | 初期設定               |
|                            | OK( <u>O</u> )                 | キャンセル              |

## ■ 接続機器の設定(COMM-2H)

通信設定はリンク I/F ユニットのスイッチで設定を行います。通信設定を行った後は、接続機器の電源を再投入して設定内容を有効にします。詳細は接続機器のマニュアルを参照してください。

### ◆ 通信設定スイッチ

| ディップスイッチ | 設定  | 内容                   |
|----------|-----|----------------------|
| 01       | OFF | ビット長:7ビット            |
| 02       | ON  |                      |
| 03       | ON  | ボーレート伝送速度:19,200 bps |
| 04       | ON  |                      |
| 05       | ON  | パリティ有/無:有            |
| 06       | ON  | パリティ偶/奇:偶数           |
| 07       | OFF | ストップビット長:1ビット        |
| 08       | ON  | サムチェック有/無:有          |

#### ◆ 局番設定ロータリスイッチ

| ロータリスイッチ | 設定 | 内容            |
|----------|----|---------------|
| ×10      | 0  | 接続機器の局番(+ の位) |
| ×1       | 0  | 接続機器の局番(-の位)  |

#### ◆ モード設定ロータリスイッチ

| ロータリスイッチ | 設定 | 内容         |
|----------|----|------------|
| MODE     | 9  | 伝送手順:伝送手順2 |

## 3.5 設定例 5

## ■ GP-Pro EX の設定

## ◆ 通信設定

設定画面を表示するには、[プロジェクト]メニューの[システム設定]-[接続機器設定]をクリック します。

| 接続機器1                                  |                                                                                    |            |
|----------------------------------------|------------------------------------------------------------------------------------|------------|
| 概要                                     |                                                                                    | 接続機器変更     |
| メーカー ((株)日立産                           | 懇システム シリーズ H シリーズ SIO                                                              | ポート Сом1   |
| 文字列データモード                              | 1 変更                                                                               |            |
| 通信設定                                   |                                                                                    |            |
| 通信方式                                   | ○ RS232C ○ RS422/485(2線式) ● RS422/485(4線式)                                         |            |
| 通信速度                                   | 19200                                                                              |            |
| データ長                                   | • 7 C 8                                                                            |            |
| パリティ                                   | ○ なし ○ 偶数 ○ 奇数                                                                     |            |
| ストップビット                                |                                                                                    |            |
| フロー制御                                  | ○なし ● ER(DTR/CTS) ○ XON/XOFF                                                       |            |
| タイムアウト                                 | 3 🚊 (sec)                                                                          |            |
| リトライ                                   | 2                                                                                  |            |
| 送信ウェイト                                 | 0 🚊 (ms)                                                                           |            |
| 伝送制御手順                                 | 伝送制御手順2 💌                                                                          |            |
| RI / VCC                               | © RI O VOC                                                                         |            |
| RS232Cの場合、95<br>にするかを選択でき<br>トを使用する場合に | 番ピンをRI(入力)にするかVOC(5)(電源供給)<br>ます。デジタル製R32320アイソレーションユニッ<br>、VOCを選択してください。<br>初期間没定 |            |
| 機器別設定                                  |                                                                                    |            |
| 接続可能台数 1                               | 6台 機器を追加                                                                           |            |
| No. 機器名                                | 設定                                                                                 | 間接機器       |
| 1 PLC1                                 |                                                                                    |            |
| , .                                    | CALL /                                                                             | L <b>L</b> |

MEMO

 ・送信ウェイトの設定値は接続機器によって異なります。詳細は接続機器のマニュア ルを参照してください。

+分な送信ウェイトが設定されていない場合、通信エラーが表示される可能性があります。

設定画面を表示するには、[接続機器設定]の[機器別設定]から設定したい接続機器の 🖬 ([設定]) をクリックします。

複数の接続機器を接続する場合は、[接続機器設定]の[機器別設定]から[機器を追加]をクリック することで、接続機器を増やすことができます。

| 🏄 個別機                              | 審設定                                    | ×                 |
|------------------------------------|----------------------------------------|-------------------|
| PLC1                               |                                        |                   |
| シリーズ<br>シリーズを変<br>るアドレスをす<br>号機 No | H シリーズ<br>更した場合は、すて<br>再確認してください。<br>D | ▼<br>でに使用されてい     |
|                                    | ,<br>                                  | <br>初期設定<br>キャンセル |

## ■ 接続機器の設定(COMM-2H)

通信設定はリンク I/F ユニットのスイッチで設定を行います。通信設定を行った後は、接続機器の電源を再投入して設定内容を有効にします。詳細は接続機器のマニュアルを参照してください。

#### ◆ 通信設定スイッチ

| ディップスイッチ | 設定  | 内容                   |
|----------|-----|----------------------|
| 01       | OFF | ビット長:7ビット            |
| 02       | ON  |                      |
| 03       | ON  | ボーレート伝送速度:19,200 bps |
| 04       | ON  |                      |
| 05       | ON  | パリティ有/無:有            |
| 06       | ON  | パリティ偶/奇:偶数           |
| 07       | OFF | ストップビット長:1ビット        |
| 08       | ON  | サムチェック有/無:有          |

### ◆ 局番設定ロータリスイッチ

| ロータリスイッチ | 設定 | 内容            |  |
|----------|----|---------------|--|
| ×10      | 0  | 接続機器の局番(+ の位) |  |
| ×1       | 0  | 接続機器の局番(-の位)  |  |

### ◆ モード設定ロータリスイッチ

| ロータリスイッチ | 設定 | 内容         |
|----------|----|------------|
| MODE     | 9  | 伝送手順:伝送手順2 |

## 3.6 設定例 6

■ GP-Pro EX の設定

## ◆ 通信設定

設定画面を表示するには、[プロジェクト]メニューの[システム設定]-[接続機器設定]をクリック します。

| 接続機器1                                                                      |          |
|----------------------------------------------------------------------------|----------|
| 概要                                                                         | 接続機器変更   |
| メーカー (株)日立産機システム ジリーズ JH シリーズ SIO                                          | ポート COM1 |
| 文字列データモード 1 変更                                                             |          |
| 通信設定                                                                       |          |
| 通信方式 ④ RS232C                                                              |          |
| 通信速度 19200 💌                                                               |          |
| データ長 💿 7 💿 8                                                               |          |
| パリティ O なし O 偶数 O 奇数                                                        |          |
| ストップビット 💿 1 💿 2                                                            |          |
| フロー制御 O なし ④ ER(DTR/CTS) O XON/XOFF                                        |          |
| タイムアウト 3 🚔 (sec)                                                           |          |
| <u> </u>                                                                   |          |
| 送信ウェイト 🛛 🚊 (ms)                                                            |          |
| 伝送制御手順 伝送制御手順1 ▼                                                           |          |
| RI / VCC © RI © VCC                                                        |          |
| RS232Cの場合、9番ピンをRI(入力)にするかVCC(5V電源供給)<br>にするかを選択できます。デジタル型RS232Cアイリルーションフェッ |          |
| トを使用する場合は、VOCを選択してください。 初期設定                                               |          |
| ·····································                                      |          |
| 接続可能台数 16台 <u>機器を追加</u>                                                    |          |
| No. 機器名 設定                                                                 | 間接機器     |
| 1 PLC1                                                                     |          |
|                                                                            | <b></b>  |

MEMO ・送信ウェイトの設定値は接続機器によって異なります。詳細は接続機器のマニュア ルを参照してください。

+分な送信ウェイトが設定されていない場合、通信エラーが表示される可能性があります。

設定画面を表示するには、[接続機器設定]の[機器別設定]から設定したい接続機器の 🖬 ([設定]) をクリックします。

複数の接続機器を接続する場合は、[接続機器設定]の[機器別設定]から[機器を追加]をクリック することで、接続機器を増やすことができます。

| 💣 個別機器設定 🛛 🗙 🗙                                           |
|----------------------------------------------------------|
| PLC1                                                     |
| シリーズ Hシリーズ<br>シリーズを変更した場合は、すでに使用されてい<br>るアドレスを再確認してください。 |
| 号機 No. 🛛 🚊                                               |
| 初期設定                                                     |
| OK(Q) キャンセル                                              |

### ■ 接続機器の設定(CPU ユニット上のシリアルポート)

通信設定は CPU ユニットのスイッチで設定を行います。通信方式はラダーソフト(LADDER EDI-TOR for Windows) でアドレス WRF037 に 8000(H)を入力することで RS232C(伝送制御手順1)に設 定されます。通信設定を行った後は、接続機器の電源を再投入して設定内容を有効にします。詳細は 接続機器のマニュアルを参照してください。

#### ◆ モード設定スイッチ

| ディップスイッチ | 設定  | 内容                                                  |
|----------|-----|-----------------------------------------------------|
| SW03     | ON  | ポート 1 の 伝送 速度 + 10 200 kmg                          |
| SW04     | OFF | 小一下10位达述度:19,200 bps                                |
| SW05     | ON  | ポート1の動作:専用ポート                                       |
| SW06     | OFF | ポート 2 の伝送速度 <sup>*1</sup> :4,800 bps または 19,200 bps |

\*1 ポート2の伝送速度を19,200 bps または 38,400 bps に設定する場合はポート切替スイッチを High(ON) にしてください。

ポート2の伝送速度はSW06とPHLスイッチで設定されます。

#### ◆ ポート切替スイッチ

| PHL スイッチ | 設定 | 内容      |
|----------|----|---------|
| PHL スイッチ | ON | ポート2の動作 |

MEMO

・ 切替スイッチが ON の場合、PHL 信号が High(ON) になります。

• その他の伝送速度の設定は以下のとおりです。

#### $< \pi - 1 >$

| SW03 | SW04 | SW05 | 伝送速度       |
|------|------|------|------------|
| ON   | ON   | ON   | 4,800 bps  |
| OFF  | ON   | ON   | 9,600 bps  |
| OFF  | OFF  | ON   | 38,400 bps |

<ポート2>

| SW06 | PHL | 伝送速度       |
|------|-----|------------|
| OFF  | OFF | 4,800 bps  |
| ON   | OFF | 9,600 bps  |
| ON   | ON  | 38,400 bps |

## 3.7 設定例 7

## ■ GP-Pro EX の設定

## ◆ 通信設定

設定画面を表示するには、[プロジェクト]メニューの[システム設定]-[接続機器設定]をクリック します。

| 接続機器1                                       |                                                                              |          |
|---------------------------------------------|------------------------------------------------------------------------------|----------|
| 概要                                          |                                                                              | 接続機器変更   |
| メーカー (株)日立産機ジ                               | ノステム シリーズ H シリーズ SIO                                                         | ポート COM1 |
| 文字列データモード 1                                 | <u>変更</u>                                                                    |          |
| 通信設定                                        |                                                                              |          |
| 通信方式 C                                      | RS232C C RS422/485(2線式) ④ RS422/485(4線式)                                     |          |
| 通信速度 1                                      | 9200 💌                                                                       |          |
| データ長 💿                                      | 7 08                                                                         |          |
| パリティ C                                      | なし ● 偶数 ● 奇数                                                                 |          |
| ストップビット 💿                                   | 1 02                                                                         |          |
| 70〜制御 C                                     | なし                                                                           |          |
| タイムアウト 3                                    | (sec)                                                                        |          |
| リトライ 2                                      |                                                                              |          |
| 送信ウェイト 🛛 🛛                                  | (ms)                                                                         |          |
| 伝送制御手順 位                                    | 云送制御手順1 ▼                                                                    |          |
| RI / VCC C                                  | RI OVOC                                                                      |          |
| RS232Cの場合、9番ピ<br>にするかを選択できます<br>トを使用する場合は、V | ンをRI(入力)にするかVOC(5V電源供給)<br>。デジタル製RS232Cアイソレーションユニッ<br>/COCを選択してください。<br>初期設定 |          |
| 機器別設定                                       |                                                                              |          |
| 接続可能台数 16台                                  | <u>機器を追加</u>                                                                 |          |
| No. 機器名                                     | 設定                                                                           | 間接機器     |
| I IPLC1                                     | ジリーズ=H シリーズ,号機 No:=0                                                         | 4        |

## МЕМО

- ・送信ウェイトの設定値は接続機器によって異なります。詳細は接続機器のマニュアルを参照してください。
- +分な送信ウェイトが設定されていない場合、通信エラーが表示される可能性があります。

設定画面を表示するには、[接続機器設定]の[機器別設定]から設定したい接続機器の 🖬 ([設定]) をクリックします。

複数の接続機器を接続する場合は、[接続機器設定]の[機器別設定]から[機器を追加]をクリック することで、接続機器を増やすことができます。

| n 🌮 個別機器設定 🛛 🗙 🗙                                           |
|------------------------------------------------------------|
| PLC1                                                       |
| シリーズ Hシリーズ ▼<br>シリーズを変更した場合は、すでに使用されてい<br>るアドレスを再確認してください。 |
| 号機 No. D 🔅                                                 |
| 初期設定                                                       |
| OK( <u>O</u> ) キャンセル                                       |

## ■ 接続機器の設定(CPU ユニット上のシリアルポート)

通信設定は CPU ユニットのスイッチで設定を行います。通信方式はラダーソフト(LADDER EDI-TOR for Windows)でアドレス WRF037 に A100(H)<sup>\*1</sup> を入力することで RS422/RS485(伝送制御手順 1)に設定されます。通信設定を行った後は、接続機器の電源を再投入して設定内容を有効にします。 詳細は接続機器のマニュアルを参照してください。

\*1 終端抵抗を有効にする場合には、B100(H)を入力してください。また、A100(またはB100)の 下位2桁には、表示器側で設定した号機 No. を入力してください。

| ◆モー | ド設定スイ | ッチ |
|-----|-------|----|
|-----|-------|----|

| ディップスイッチ | 設定  | 内容                   |
|----------|-----|----------------------|
| SW03     | ON  | ポート1の伝送速度,10,200 hms |
| SW04     | OFF | ホート10位达述度:19,200 ops |
| SW05     | ON  | ポート1の動作:専用ポート        |

MEMO

• その他の伝送速度の設定は以下のとおりです。

| SW03 | SW04 | SW05 | 伝送速度       |
|------|------|------|------------|
| ON   | ON   | ON   | 4,800 bps  |
| OFF  | ON   | ON   | 9,600 bps  |
| OFF  | OFF  | ON   | 38,400 bps |
|      |      |      |            |

## 3.8 設定例 8

## ■ GP-Pro EX の設定

## ◆ 通信設定

設定画面を表示するには、[プロジェクト]メニューの[システム設定]-[接続機器設定]をクリック します。

| 接続機器1                                         |                                        |          |
|-----------------------------------------------|----------------------------------------|----------|
| 概要                                            |                                        | 接続機器変更   |
| メーカー (株)日立産機システム                              | シリーズ H シリーズ SIO                        | ポート COM1 |
| 文字列データモード 1 変更                                |                                        |          |
| 通信設定                                          |                                        |          |
| 通信方式 C RS232C                                 | ● RS422/485(2線式) ● RS422/485(4線式)      |          |
| 通信速度 19200                                    | •                                      |          |
| データ長 💿 7                                      | 08                                     |          |
| パリティ 🔿 なし                                     | <ul> <li>・ 偶数</li> <li>○ 奇数</li> </ul> |          |
| ストップビット 💿 1                                   | © 2                                    |          |
| フロー制御 \cdots なし                               | ER(DTR/CTS) C XON/XOFF                 |          |
| タイムアウト 🛛 🗮 🕼                                  | ec)                                    |          |
| リトライ 2 芸                                      |                                        |          |
| 送信ウェイト 🛛 🚊 (m                                 | ns)                                    |          |
| 伝送制御手順 伝送制御手順1                                | ×                                      |          |
| RI / VCC © RI                                 | O VCC                                  |          |
| RS232Cの場合、9番ピンをRI(入力)にす<br>にするかな遅れできます。デジカル制度 | するかVCC(5V電源供給)                         |          |
| トを使用する場合は、Vocを選択してく                           | になって、「クロシューター」<br>ださい。 初期設定            |          |
| 機器別設定                                         |                                        |          |
| 接続可能台数 16台 機器を                                | <del>这自加</del>                         |          |
| No. 機器名 翻定                                    |                                        | 間接機器     |
| 1 PLC1                                        | :H シリーズ,号機 No.=D                       |          |
|                                               |                                        |          |

### MEMO

- ・送信ウェイトの設定値は接続機器によって異なります。詳細は接続機器のマニュアルを参照してください。
- +分な送信ウェイトが設定されていない場合、通信エラーが表示される可能性があります。

設定画面を表示するには、[接続機器設定]の[機器別設定]から設定したい接続機器の 🖬 ([設定]) をクリックします。

複数の接続機器を接続する場合は、[接続機器設定]の[機器別設定]から[機器を追加]をクリック することで、接続機器を増やすことができます。

| 💣 個別機器設定 🛛 🗙                                                     |
|------------------------------------------------------------------|
| PLC1                                                             |
| シリーズ Hシリーズ<br>シリーズ<br>シリーズを変更した場合は、すでに使用されてい<br>るアドレスを再確認してください。 |
| 号機 No. 🛛 🚊                                                       |
| 初期設定                                                             |
| OK( <u>O</u> ) キャンセル                                             |

## ■ 接続機器の設定(CPU ユニット上のシリアルポート)

通信設定は CPU ユニットのスイッチで設定を行います。通信方式はラダーソフト(LADDER EDI-TOR for Windows)でアドレス WRF037 に A200(H)<sup>\*1</sup>を入力することで RS422/RS485(伝送制御手順 1)に設定されます。通信設定を行った後は、接続機器の電源を再投入して設定内容を有効にします。 詳細は接続機器のマニュアルを参照してください。

\*1 終端抵抗を有効にする場合には、B200(H)を入力してください。また、A200(またはB200)の 下位2桁には、表示器側で設定した号機 No. を入力してください。

| € – | ド設定スイ | ッチ |
|-----|-------|----|
|-----|-------|----|

| ディップスイッチ | 設定  | 内容                    |
|----------|-----|-----------------------|
| SW03     | ON  | ポート1の伝送速度,10,200 here |
| SW04     | OFF | ホート10位达述度:19,200 ops  |
| SW05     | ON  | ポート1の動作:専用ポート         |

MEMO

• その他の伝送速度の設定は以下のとおりです。

| SW03 | SW04 | SW05 | 伝送速度       |
|------|------|------|------------|
| ON   | ON   | ON   | 4,800 bps  |
| OFF  | ON   | ON   | 9,600 bps  |
| OFF  | OFF  | ON   | 38,400 bps |

## 3.9 設定例 9

■ GP-Pro EX の設定

## ◆ 通信設定

設定画面を表示するには、[プロジェクト]メニューの[システム設定]-[接続機器設定]をクリック します。

| 接続機器1                                                                      |          |
|----------------------------------------------------------------------------|----------|
| 概要                                                                         | 接続機器変更   |
| メーカー 【(株)日立産機システム ジリーズ 【H シリーズ SIO                                         | ポート COM1 |
| 文字列データモード 1 変更                                                             |          |
| 通信設定                                                                       |          |
| 通信方式 ③ RS232C ④ RS422/485(2線式) ④ RS422/485(4線式)                            |          |
| 通信速度 19200 🗨                                                               |          |
| データ長 💿 7 💿 8                                                               |          |
| パリティ 〇 なし 💿 偶数 🔿 奇数                                                        |          |
| ストップビット 💿 1 💿 2                                                            |          |
| フロー制御 O なし ④ ER(DTR/CTS) O XON/XOFF                                        |          |
| タイムアウト 3 芸 (sec)                                                           |          |
| リトライ 2 🚍                                                                   |          |
| 送信ウェイト 🛛 🚊 (ms)                                                            |          |
| 伝送制御手順                                                                     |          |
| RI / VCC   RI   VCC                                                        |          |
| RS232Cの場合、9番ピンをRI(入力)にするかVCC65V電源供給)<br>にするかを選択できます。デジタル制BS222Cアイソルージョンコニッ |          |
| トを使用する場合は、VCCを選択してください。 初期設定                                               |          |
|                                                                            |          |
| 接続可能台数 16台 <u>機器を追加</u>                                                    |          |
| No #器名 翻定                                                                  | 間接機器     |
| 1 PLC1     1 PLC1     1 PLC1     1 アレウエズ=H シリーズ                            |          |
|                                                                            |          |

MEMO

- ・送信ウェイトの設定値は接続機器によって異なります。詳細は接続機器のマニュアルを参照してください。
- +分な送信ウェイトが設定されていない場合、通信エラーが表示される可能性があります。

設定画面を表示するには、[接続機器設定]の[機器別設定]から設定したい接続機器の 🖬 ([設定]) をクリックします。

複数の接続機器を接続する場合は、[接続機器設定]の[機器別設定]から[機器を追加]をクリック することで、接続機器を増やすことができます。

| 🏄 個別機                      | <b>器設定</b>                      | ×             |
|----------------------------|---------------------------------|---------------|
| PLC1                       |                                 |               |
| シリーズ<br>シリーズを変]<br>るアドレスを調 | 田シリーズ<br>更した場合は、す<br>耳確認してください。 | ▼<br>でに使用されてい |
| 号機 No.                     | p                               | ÷             |
|                            |                                 | 初期設定          |
|                            | OK( <u>O</u> )                  | キャンセル         |

## ■ 接続機器の設定(EH-SIO)

通信設定は EH-SIO のスイッチで設定を行います。設定後、I/O 割付を行い、接続機器の電源を再投入 して設定内容を有効にします。I/O 割付はラダーソフト(LADDER EDITOR for Windows)で行いま す。

詳細は接続機器のマニュアルを参照してください。

#### ♦手順

1. EH-SIO のディップスイッチで通信設定を行います。

| ディップスイッチ | 設定  | 内容                                |
|----------|-----|-----------------------------------|
| 01       | OFF |                                   |
| 02       | ON  | 通信速度:19,200 bps                   |
| 03       | ON  | その他の伝送速度の設定は、接続機器のマニュアルを参照してください。 |
| 04       | ON  |                                   |
| 05       | OFF | 伝送文字構成設定 データ長:7ビット                |
| 06       | ON  | ストップビット:1 ビット                     |
| 07       | OFF | パリティの種類:偶数                        |
| 08       | OFF | 常時 OFF                            |

2. 初期設定を行うラダープログラムが必要です。詳細は接続機器のマニュアルを参照してください。

## 3.10 設定例 10

■ GP-Pro EX の設定

## ◆ 通信設定

設定画面を表示するには、[プロジェクト]メニューの[システム設定]-[接続機器設定]をクリック します。

| 接続機器1                                                                      |            |
|----------------------------------------------------------------------------|------------|
| 概要                                                                         | 接続機器変更     |
| メーカー (株)日立産機システム シリーズ H シリーズ SIO                                           | ポート   COM1 |
| 文字列データモード 1 変更                                                             |            |
| 通信設定                                                                       |            |
| 通信方式 ③ RS232C ④ RS422/485(2線式) ④ RS422/485(4線式)                            |            |
| 通信速度 19200 💌                                                               |            |
| データ長 💿 7 💿 8                                                               |            |
| パリティ O なし O 偶数 O 奇数                                                        |            |
| ストップビット 💿 1 💿 2                                                            |            |
| フロー制御 🔿 なし 💿 ER(DTR/CTS) 🔿 XON/XOFF                                        |            |
| タイムアウト 3 🚍 (sec)                                                           |            |
| リトライ 2 🚍                                                                   |            |
| 送信ウェイト 0 😑 (ms)                                                            |            |
| 伝送制御手順 伝送制御手順1 ▼                                                           |            |
| RI/VCC © RI © VCC                                                          |            |
| RS232Cの場合、9番ビンをRI(入力)にするかVCC(5V電源供給)<br>にするかを選択できます。デジタル製RS232Cアイソレーションフェッ |            |
| トを使用する場合は、VOOを選択してください。 初期設定                                               |            |
| 機器別設定                                                                      |            |
| 接続可能台数 16台 <u>機器を追加</u>                                                    |            |
| No 機器名 ···································                                 | 間接機器       |
| 1 PLC1                                                                     |            |
|                                                                            |            |

MEMO ・送信ウェイトの設定値は接続機器によって異なります。詳細は接続機器のマニュア ルを参照してください。

+分な送信ウェイトが設定されていない場合、通信エラーが表示される可能性があります。

設定画面を表示するには、[接続機器設定]の[機器別設定]から設定したい接続機器の 🖬 ([設定]) をクリックします。

複数の接続機器を接続する場合は、[接続機器設定]の[機器別設定]から[機器を追加]をクリック することで、接続機器を増やすことができます。

| 🏄 個別機                     | 番設定                               | ×             |
|---------------------------|-----------------------------------|---------------|
| PLC1                      |                                   |               |
| シリーズ<br>シリーズを変<br>るアドレスを評 | H シリーズ<br>更した場合は、すう<br>再確認してください。 | ▼<br>でに使用されてい |
| 号機 No.                    | р<br>ок <u>(0)</u>                |               |

## ■ 接続機器の設定(EH-SIO)

通信設定は EH-SIO のスイッチで設定を行います。設定後、I/O 割付を行い、接続機器の電源を再投入 して設定内容を有効にします。I/O 割付はラダーソフト(LADDER EDITOR for Windows)で行いま す。

詳細は接続機器のマニュアルを参照してください。

### ♦手順

1. EH-SIO のディップスイッチで通信設定を行います。

通信設定スイッチ2(ポート2用)

| ディップスイッチ | 設定  | 内容                                |
|----------|-----|-----------------------------------|
| 01       | OFF |                                   |
| 02       | ON  | 通信速度:19,200 bps                   |
| 03       | ON  | その他の伝送速度の設定は、接続機器のマニュアルを参照してください。 |
| 04       | ON  |                                   |
| 05       | OFF | 伝送文字構成設定 データ長:7ビット                |
| 06       | ON  | ストップビット:1 ビット                     |
| 07       | OFF | パリティの種類:偶数                        |
| 08       | OFF | インターフェイス選択:RS232C                 |

2. 初期設定を行うラダープログラムが必要です。詳細は接続機器のマニュアルを参照してください。

## 3.11 設定例 11

## ■ GP-Pro EX の設定

## ◆ 通信設定

設定画面を表示するには、[プロジェクト]メニューの[システム設定]-[接続機器設定]をクリック します。

| 接続機器1                                                                      |            |
|----------------------------------------------------------------------------|------------|
| 概要                                                                         | 接続機器変更     |
| メーカー 「(株)日立産機システム ジリーズ 「H シリーズ SIO                                         | ポート COM1   |
| 文字列データモード 1 変更                                                             |            |
| 通信設定                                                                       |            |
| 通信方式                                                                       |            |
| 通信速度 19200 💌                                                               |            |
| データ長 ④ 7 〇 8                                                               |            |
| パリティ 🔿 なし 💿 偶数 🔿 奇数                                                        |            |
| ストップビット 💿 1 💿 2                                                            |            |
| フロー制御 🔿 なし 💿 ER(DTR/CTS) 🔿 XON/XOFF                                        |            |
| タイムアウト 3 芸 (sec)                                                           |            |
| <u> ሀ ት</u>                                                                |            |
| 送信ウェイト 0 🚊 (ms)                                                            |            |
| 伝送制御手順                                                                     |            |
| RI/VCC © RI O VCC                                                          |            |
| RS232Cの場合、9番ピンをRI(入力)にするかVCC(5V電源供給)<br>にするかを確認できます。デジタル型RS232Cアイソルーションコニッ |            |
| ドを使用する場合は、VCOを選択してださい。                                                     |            |
| 機器別設定                                                                      |            |
| 接続可能台数 16台 <u>機器を追加</u>                                                    |            |
| No. 機器名 設定                                                                 | 間接機器<br>追加 |
| I PLC1 III シリーズ=H シリーズ、号機 No.=0                                            | 4          |
|                                                                            |            |

мемо

- ・送信ウェイトの設定値は接続機器によって異なります。詳細は接続機器のマニュアルを参照してください。
- +分な送信ウェイトが設定されていない場合、通信エラーが表示される可能性があります。

設定画面を表示するには、[接続機器設定]の[機器別設定]から設定したい接続機器の 🖬 ([設定]) をクリックします。

複数の接続機器を接続する場合は、[接続機器設定]の[機器別設定]から[機器を追加]をクリック することで、接続機器を増やすことができます。

| 💰 個別機                     | 播設定                                   | ×               |
|---------------------------|---------------------------------------|-----------------|
| PLC1                      |                                       |                 |
| シリーズ<br>シリーズを変<br>るアドレスをす | Hシリーズ<br>更した場合は、すでに使用され<br>再確認してください。 | <b>・</b><br>いてい |
| 号機 No.                    | þ                                     | -               |
|                           | 2刀其月15                                | 定               |
|                           | OK( <u>O</u> ) キャンセル                  |                 |

## ■ 接続機器の設定(EH-SIO)

通信設定は EH-SIO のスイッチで設定を行います。設定後、I/O 割付を行い、接続機器の電源を再投入 して設定内容を有効にします。I/O 割付はラダーソフト(LADDER EDITOR for Windows)で行いま す。

詳細は接続機器のマニュアルを参照してください。

#### ♦ 手順

1. EH-SIO のディップスイッチで通信設定を行います。

通信設定スイッチ2(ポート2用)

| ディップスイッチ | 設定  | 内容                                |  |
|----------|-----|-----------------------------------|--|
| 01       | OFF |                                   |  |
| 02       | ON  | 通信速度:19,200 bps                   |  |
| 03       | ON  | その他の伝送速度の設定は、接続機器のマニュアルを参照してください。 |  |
| 04       | ON  |                                   |  |
| 05       | OFF | 伝送文字構成設定 データ長:7ビット                |  |
| 06       | ON  | ストップビット:1 ビット                     |  |
| 07       | OFF | パリティの種類:偶数                        |  |
| 08       | ON  | インターフェイス選択:RS422/RS485            |  |

2. 初期設定を行うラダープログラムが必要です。詳細は接続機器のマニュアルを参照してください。

## 3.12 設定例 12

## ■ GP-Pro EX の設定

## ◆ 通信設定

設定画面を表示するには、[プロジェクト]メニューの[システム設定]-[接続機器設定]をクリック します。

| 接続機器1                                        |                                        |          |
|----------------------------------------------|----------------------------------------|----------|
| 概要                                           |                                        | 接続機器変更   |
| メーカー (株)日立産機システム                             | シリーズ H シリーズ SIO                        | ポート COM1 |
| 文字列データモード 1 変更                               |                                        |          |
| 通信設定                                         |                                        |          |
| 通信方式 C RS232C                                | ● RS422/485(2線式)                       |          |
| 通信速度 19200                                   | •                                      |          |
| データ長 💿 7                                     | 08                                     |          |
| パリティ 🔿 なし                                    | <ul> <li>・ 偶数</li> <li>○ 奇数</li> </ul> |          |
| ストップビット 💿 1                                  | 0 2                                    |          |
| フロー制御 \cdots なし                              | ER(DTR/CTS)     C XON/XOFF             |          |
| タイムアウト 🛛 🗮 🕼                                 | ec)                                    |          |
| リトライ 2 🚍                                     |                                        |          |
| 送信ウェイト 🛛 📑 (m                                | ns)                                    |          |
| 伝送制御手順 伝送制御手順1                               | ×                                      |          |
| RI / VCC © RI                                | C VCC                                  |          |
| RS232Cの場合、9番ピンをRI(入力)に<br>にするかな遅れできます。デジカル制度 | するかVCC(5V電源供給)                         |          |
| トを使用する場合は、VCCを選択して                           | (ださい。 初期設定                             |          |
| 機器別設定                                        |                                        |          |
| 接続可能台数 16台 機器を                               | <u>转自力n</u>                            |          |
| No. 機器名      設定                              |                                        | 間接機器     |
| 1 PLC1                                       | =H シリーズ,号機 No.=0                       |          |
|                                              |                                        |          |

### MEMO

- ・送信ウェイトの設定値は接続機器によって異なります。詳細は接続機器のマニュアルを参照してください。
- +分な送信ウェイトが設定されていない場合、通信エラーが表示される可能性があります。

設定画面を表示するには、[接続機器設定]の[機器別設定]から設定したい接続機器の 🖬 ([設定]) をクリックします。

複数の接続機器を接続する場合は、[接続機器設定]の[機器別設定]から[機器を追加]をクリック することで、接続機器を増やすことができます。

| 🏄 個別機                      | <b>器設定</b>                         | ×          |
|----------------------------|------------------------------------|------------|
| PLC1                       |                                    |            |
| シリーズ<br>シリーズを変]<br>るアドレスを調 | Hシリーズ<br>更した場合は、すでに使<br>耳確認してください。 | ▼<br>用されてい |
| 号機 No.                     | þ                                  |            |
|                            | <b>*</b>                           | 期設定        |
|                            | OK( <u>0</u> )                     | 1セル        |

## ■ 接続機器の設定(EH-SIO)

通信設定は EH-SIO のスイッチで設定を行います。設定後、I/O 割付を行い、接続機器の電源を再投入 して設定内容を有効にします。I/O 割付はラダーソフト(LADDER EDITOR for Windows)で行いま す。

詳細は接続機器のマニュアルを参照してください。

#### ♦ 手順

1. EH-SIO のディップスイッチで通信設定を行います。

通信設定スイッチ2(ポート2用)

| ディップスイッチ | 設定  | 内容                                |  |
|----------|-----|-----------------------------------|--|
| 01       | OFF |                                   |  |
| 02       | ON  | 通信速度:19,200 bps                   |  |
| 03       | ON  | その他の伝送速度の設定は、接続機器のマニュアルを参照してください。 |  |
| 04       | ON  |                                   |  |
| 05       | OFF | 伝送文字構成設定 データ長:7ビット                |  |
| 06       | ON  | ストップビット:1 ビット                     |  |
| 07       | OFF | パリティの種類:偶数                        |  |
| 08       | ON  | インターフェイス選択:RS422/RS485            |  |

2. 初期設定を行うラダープログラムが必要です。詳細は接続機器のマニュアルを参照してください。

## 3.13 設定例 13

■ GP-Pro EX の設定

## ◆ 通信設定

設定画面を表示するには、[プロジェクト]メニューの[システム設定]-[接続機器設定]をクリック します。

| 接続機器1                                                                                                    |            |
|----------------------------------------------------------------------------------------------------|------------|
| 概要                                                                                                    | 接続機器変更     |
| メーカー 【《株)日立産機システム ジリーズ 【H シリーズ SIO                                                                           | ポート COM1   |
| 文字列データモード 1 変更                                                                                               |            |
| 通信設定                                                                                                    |            |
| 通信方式 · RS232C · RS422/485(2線式) · RS422/485(4線式)                                                              |            |
| 通信速度 19200 💌                                                                                                 |            |
| データ長 💿 7 💿 8                                                                                                 |            |
| パリティ 〇 なし 💿 偶数 🔿 奇数                                                                                          |            |
| ストップビット 💿 1 💿 2                                                                                              |            |
| フロー制御 〇 なし ④ ER(DTR/CTS) 〇 XON/XOFF                                                                          |            |
| タイムアウト 3 芸 (sec)                                                                                             |            |
| <u> ሀኑ</u> ታ                                                                                                 |            |
| 送信ウェイト 0 🚊 (ms)                                                                                              |            |
| 伝送制御手順 伝送制御手順2 ▼                                                                                             |            |
| RI/VCC © RI © VCC                                                                                            |            |
| RS232Cの場合、9番ピンをRI(入力)にするかVCCGV電源供給)<br>にするかを選択できます。デジタル製RS232Cアイソレーションユニッ<br>トを使用する場合は、VCCを選択してください。<br>初期設定 |            |
|                                                                                                    |            |
| 接続可能台数 16台 <u>機器を追加</u>                                                                                      |            |
| No. 機器名 設定                                                                                                   | 間接機器<br>追加 |
| 1 PLC1 DJーズ=H シリーズ                                                                                           | 4          |

| МЕМО | <ul> <li>・送信ウェイトの設定値は接続機器によって異なります。詳細は接続機器のマニュア</li> </ul> |
|------|------------------------------------------------------------|
|      | ルを参照してください。                                                |
|      | <ul> <li>十分な送信ウェイトが設定されていない場合、通信エラーが表示される可能性があ</li> </ul>  |
|      | ります。                                                       |

設定画面を表示するには、[接続機器設定]の[機器別設定]から設定したい接続機器の 🖬 ([設定]) をクリックします。

複数の接続機器を接続する場合は、[接続機器設定]の[機器別設定]から[機器を追加]をクリック することで、接続機器を増やすことができます。

| 💣 個別機器設定 🛛 🗙 🗙                                           |
|----------------------------------------------------------|
| PLC1                                                     |
| シリーズ Hシリーズ<br>シリーズを変更した場合は、すでに使用されてい<br>るアドレスを再確認してください。 |
| 号機 No. 🛛 🚊                                               |
| 初期設定                                                     |
| OK(Q) キャンセル                                              |

## ■ 接続機器の設定(CPU ユニット上のシリアルポート)

通信設定は CPU ユニットのスイッチで設定を行います。通信方式はラダーソフト(LADDER EDI-TOR for Windows) でアドレス WRF037 に C000(H) を入力することで RS232C(伝送制御手順2) に設 定されます。通信設定を行った後は、接続機器の電源を再投入して設定内容を有効にします。詳細は 接続機器のマニュアルを参照してください。

### ◆ モード設定スイッチ

| ディップスイッチ | 設定  | 内容                    |  |
|----------|-----|-----------------------|--|
| SW03     | ON  | ポート1の伝送速度・10 200 hmg  |  |
| SW04     | OFF | 小一下100伝送速度:19,200 bps |  |
| SW05     | ON  | ポート1の動作:専用ポート         |  |

MEMO

• その他の伝送速度の設定は以下のとおりです。

| SW03 | SW04 | SW05 | 伝送速度       |
|------|------|------|------------|
| ON   | ON   | ON   | 4,800 bps  |
| OFF  | ON   | ON   | 9,600 bps  |
| OFF  | OFF  | ON   | 38,400 bps |
# 3.14 設定例 14

## ■ GP-Pro EX の設定

#### ◆ 通信設定

設定画面を表示するには、[プロジェクト]メニューの[システム設定]-[接続機器設定]をクリック します。

| 接続機器1                                    |                                                                                 |            |
|------------------------------------------|---------------------------------------------------------------------------------|------------|
| 概要                                       |                                                                                 | 接続機器変更     |
| メーカー (株)日立産根                             | 嬰システム シリーズ H シリーズ SIO                                                           | ポート COM1   |
| 文字列データモード                                | 1 <u>変更</u>                                                                     |            |
| 通信設定                                     |                                                                                 |            |
| 通信方式                                     | ○ RS232C ○ RS422/485(2線式) ④ RS422/485(4線式)                                      |            |
| 通信速度                                     | 19200 💌                                                                         |            |
| データ長                                     | © 7 © 8                                                                         |            |
| パリティ                                     | ○ なし ● 偶数                                                                       |            |
| ストップビット                                  |                                                                                 |            |
| フロー制御                                    | ○ なし   ● ER(DTR/CTS)   ○ XON/XOFF                                               |            |
| タイムアウト                                   | 3 🔆 (sec)                                                                       |            |
| リトライ                                     | 2 🗄                                                                             |            |
| 送信ウェイト                                   | 0 🔆 (ms)                                                                        |            |
| 伝送制御手順                                   | 伝送制御手順2 ▼                                                                       |            |
| RI / VCC                                 | C RI C VOC                                                                      |            |
| RS232Cの場合、9番<br>にするかを選択できま<br>トを使用する場合は、 | ピンをRI(入力)にするかVOC(5V電源供給)<br>す。デジタル製RS232Cアイソレーションユニッ<br>、VOOを選択してください。<br>初期服役定 |            |
| 機器別設定                                    |                                                                                 |            |
| 接続可能台数 16                                | 台 <u>機器を追加</u>                                                                  |            |
| No. 機器名                                  | 設定                                                                              | 間接機器<br>追加 |
| J PLC1                                   | ジリーズ=H シリーズ,号機 No.=0                                                            | <b></b>    |

#### МЕМО

- ・送信ウェイトの設定値は接続機器によって異なります。詳細は接続機器のマニュアルを参照してください。
- +分な送信ウェイトが設定されていない場合、通信エラーが表示される可能性があります。

設定画面を表示するには、[接続機器設定]の[機器別設定]から設定したい接続機器の 🖬 ([設定]) をクリックします。

複数の接続機器を接続する場合は、[接続機器設定]の[機器別設定]から[機器を追加]をクリック することで、接続機器を増やすことができます。

| 💣 個別機器設定 🛛 🗙                                                     |
|------------------------------------------------------------------|
| PLC1                                                             |
| シリーズ Hシリーズ<br>シリーズ<br>シリーズを変更した場合は、すでに使用されてい<br>るアドレスを再確認してください。 |
| 号機 No. 🛛 🚊                                                       |
| 初期設定                                                             |
| OK( <u>O</u> ) キャンセル                                             |

### ■ 接続機器の設定(CPU ユニット上のシリアルポート)

通信設定は CPU ユニットのスイッチで設定を行います。通信方式はラダーソフト(LADDER EDI-TOR for Windows)でアドレス WRF037 に E100(H)<sup>\*1</sup> を入力することで RS422/RS485(伝送制御手順 2)に設定されます。通信設定を行った後は、接続機器の電源を再投入して設定内容を有効にします。 詳細は接続機器のマニュアルを参照してください。

\*1 終端抵抗を有効にする場合には、F100(H)を入力してください。また、E100(またはF100)の 下位2桁には、表示器側で設定した号機 No. を入力してください。

| • | モード設定スイッチ | F    |
|---|-----------|------|
|   | ディップフィッチ  | =兀 i |

| ディップスイッチ | 設定  | 内容                   |  |
|----------|-----|----------------------|--|
| SW03     | ON  | ポート1の存送連度・10 200 hmg |  |
| SW04     | OFF | 小一下Iの広达迷度:19,200 bps |  |
| SW05     | ON  | ポート1の動作:専用ポート        |  |

MEMO

• その他の伝送速度の設定は以下のとおりです。

| SW03 | SW04 | SW05 | 伝送速度       |
|------|------|------|------------|
| ON   | ON   | ON   | 4,800 bps  |
| OFF  | ON   | ON   | 9,600 bps  |
| OFF  | OFF  | ON   | 38,400 bps |

# 3.15 設定例 15

## ■ GP-Pro EX の設定

#### ◆ 通信設定

設定画面を表示するには、[プロジェクト]メニューの[システム設定]-[接続機器設定]をクリック します。

| 接続機器1                                                                                                    |            |
|----------------------------------------------------------------------------------------------------|------------|
| 概要                                                                                                    | 接続機器変更     |
| メーカー (株)日立産機システム ジリーズ (H シリーズ SIO                                                                                      | ポート COM1   |
| 文字列データモード 1 変更                                                                                                    |            |
| 通信設定                                                                                                    |            |
| 通信方式 C RS232C © RS422/485(2線式) C RS422/485(4線式                                                                         | 0          |
| 通信速度 19200 💌                                                                                                    |            |
| データ長 💿 7 💿 8                                                                                                    |            |
| パリティ 🔿 なし 💿 偶数 🔿 奇数                                                                                                    |            |
| ストップビット 💿 1 💿 2                                                                                                    |            |
| フロー制御 C なし O ER(DTR/CTS) C XON/XOFF                                                                                    |            |
| タイムアウト 3 🚍 (sec)                                                                                                    |            |
| <u> ሀ ኮ চ ብ 🛛 🔁</u>                                                                                                    |            |
| 送信ウェイト 🛛 🚞 (ms)                                                                                                    |            |
| 伝送制御手順 伝送制御手順2 ▼                                                                                                    |            |
| RI/VCC © RI © VCC                                                                                                    |            |
| RS232Cの場合、9番ピンをRI(入力)にするかVOCのV電源供給)<br>にするかを選択できます。デジタル製RS232Cアイソレーションユニッ<br>トを使用する場合は、VOCを選択してください。<br><b>*71期間</b> の | 定          |
| ·····································                                                                                  |            |
| 接続可能台数 16台 <u>機器を追加</u>                                                                                                |            |
| No. 機器名 設定                                                                                                    | 間接機器<br>追加 |
| 3 1 PLC1 シリーズ=H シリーズ、号機 No.=0                                                                                          | <b></b>    |

- ・送信ウェイトの設定値は接続機器によって異なります。詳細は接続機器のマニュアルを参照してください。
- +分な送信ウェイトが設定されていない場合、通信エラーが表示される可能性があります。

設定画面を表示するには、[接続機器設定]の[機器別設定]から設定したい接続機器の 🖬 ([設定]) をクリックします。

複数の接続機器を接続する場合は、[接続機器設定]の[機器別設定]から[機器を追加]をクリック することで、接続機器を増やすことができます。

| 💣 個別機器設定 🛛 🗙                                               |
|------------------------------------------------------------|
| PLC1                                                       |
| シリーズ Hシリーズ ▼<br>シリーズを変更した場合は、すでに使用されてい<br>るアドレスを再確認してください。 |
| 号機 No. D 🔅                                                 |
| 初期設定                                                       |
| OK(Q) キャンセル                                                |

### ■ 接続機器の設定(CPU ユニット上のシリアルポート)

通信設定は CPU ユニットのスイッチで設定を行います。通信方式はラダーソフト(LADDER EDI-TOR for Windows)でアドレス WRF037 に E200(H)<sup>\*1</sup> を入力することで RS422/RS485(伝送制御手順 2)に設定されます。通信設定を行った後は、接続機器の電源を再投入して設定内容を有効にします。 詳細は接続機器のマニュアルを参照してください。

\*1 終端抵抗を有効にする場合には、F200(H)を入力してください。また、E200(または F200)の 下位 2 桁には、表示器側で設定した号機 No. を入力してください。

| ♦モー | ド設定スイ | ッチ |
|-----|-------|----|
|-----|-------|----|

| ディップスイッチ | 設定  | 内容                      |
|----------|-----|-------------------------|
| SW03     | ON  | ポート1の伝送速度・10 200 hpg    |
| SW04     | OFF | 小 下107公区座及 · 19,200 0ps |
| SW05     | ON  | ポート1の動作:専用ポート           |

MEMO

• その他の伝送速度の設定は以下のとおりです。

| SW03 | SW04 | SW05 | 伝送速度       |
|------|------|------|------------|
| ON   | ON   | ON   | 4,800 bps  |
| OFF  | ON   | ON   | 9,600 bps  |
| OFF  | OFF  | ON   | 38,400 bps |

# 3.16 設定例 16

■ GP-Pro EX の設定

#### ◆ 通信設定

設定画面を表示するには、[プロジェクト]メニューの[システム設定]-[接続機器設定]をクリック します。

| 接続機器1                                                                                                    |                       |
|----------------------------------------------------------------------------------------------------|-----------------------|
| 概要                                                                                                    | 接続機器変更                |
| メーカー 【(株)日立産機システム ジリーズ H シリーズ SIO                                                                                                    | ж−⊦ <mark>сом1</mark> |
| 文字列データモード 1 変更                                                                                                    |                       |
| 通信設定                                                                                                    |                       |
| 通信方式 ④ RS232C                                                                                                    |                       |
| 通信速度 19200 💌                                                                                                    |                       |
| データ長 💿 7 💿 8                                                                                                    |                       |
| パリティ 🔿 なし 💿 偶数 🔿 奇数                                                                                                    |                       |
| ストップビット 💿 1 💿 2                                                                                                    |                       |
| フロー制御 C なし C ER(DTR/CTS) C XON/XOFF                                                                                                    |                       |
| タイムアウト 3 💼 (sec)                                                                                                    |                       |
| <u> </u>                                                                                                    |                       |
| 送信ウェイト 🛛 🛨 (ms)                                                                                                    |                       |
| 伝送制御手順 伝送制御手順2 ▼                                                                                                    |                       |
| RI / VCC © RI O VCC                                                                                                    |                       |
| RS232Cの場合、9番ピンをRI(入力)にするかVCCGV電源供給)<br>にするかを選択できます。デジタル製RS232Cアイソレーションユニッ<br>トを使用する場合は、VCCを選択してください。 初期設定                                                                                                    |                       |
| ·····································                                                                                                    |                       |
| 接続可能台数 16台 機器を追加                                                                                                    |                       |
| No. 機器名                                                                                                    | 間接機器<br>追加            |
| ■ I PLC1     ■ I PLC1     ■ I PLC1 | <b></b>               |

МЕМО

- ・送信ウェイトの設定値は接続機器によって異なります。詳細は接続機器のマニュアルを参照してください。
- +分な送信ウェイトが設定されていない場合、通信エラーが表示される可能性があります。

設定画面を表示するには、[接続機器設定]の[機器別設定]から設定したい接続機器の 🖬 ([設定]) をクリックします。

複数の接続機器を接続する場合は、[接続機器設定]の[機器別設定]から[機器を追加]をクリック することで、接続機器を増やすことができます。

| 🏄 個別機                     | 番設定                               | ×             |
|---------------------------|-----------------------------------|---------------|
| PLC1                      |                                   |               |
| シリーズ<br>シリーズを変<br>るアドレスを評 | H シリーズ<br>更した場合は、すう<br>再確認してください。 | ▼<br>でに使用されてい |
| 号機 No.                    | р<br>ок <u>(0)</u>                |               |

## ■ 接続機器の設定(EH-SIO)

通信設定は EH-SIO のスイッチで設定を行います。設定後、I/O 割付を行い、接続機器の電源を再投入 して設定内容を有効にします。I/O 割付はラダーソフト(LADDER EDITOR for Windows)で行いま す。

詳細は接続機器のマニュアルを参照してください。

#### ♦手順

1. EH-SIO のディップスイッチで通信設定を行います。

| ディップスイッチ | 設定  | 内容                                |
|----------|-----|-----------------------------------|
| 01       | OFF |                                   |
| 02       | ON  | 通信速度:19,200 bps                   |
| 03       | ON  | その他の伝送速度の設定は、接続機器のマニュアルを参照してください。 |
| 04       | ON  |                                   |
| 05       | OFF | 伝送文字構成設定 データ長:7ビット                |
| 06       | ON  | ストップビット:1 ビット                     |
| 07       | OFF | パリティの種類:偶数                        |
| 08       | OFF | 常時 OFF                            |

2. 初期設定を行うラダープログラムが必要です。詳細は接続機器のマニュアルを参照してください。

# 3.17 設定例 17

■ GP-Pro EX の設定

#### ◆ 通信設定

設定画面を表示するには、[プロジェクト]メニューの[システム設定]-[接続機器設定]をクリック します。

| 接続機器1                                                                      |                       |
|----------------------------------------------------------------------------|-----------------------|
| 概要                                                                         | 接続機器変更                |
| メーカー (株)日立産機システム シリーズ H シリーズ SIO                                           | ж−⊦ <mark>сом1</mark> |
| 文字列データモード 1 変更                                                             |                       |
| 通信設定                                                                       |                       |
| 通信方式 ④ RS232C   〇 RS422/485(2線式)   〇 RS422/485(4線式)                        |                       |
| 通信速度 19200 👻                                                               |                       |
| データ長 ④ 7                                                                   |                       |
| パリティ 🔿 なし 💿 偶数 🔿 奇数                                                        |                       |
| ストップビット 🖸 1 🔿 2                                                            |                       |
| フロー制御 〇 なし ④ ER(DTR/CTS) 〇 XON/XOFF                                        |                       |
| タイムアウト 3 芸 (sec)                                                           |                       |
| リトライ 2 🚍                                                                   |                       |
| 送信ウェイト 🛛 🚊 (ms)                                                            |                       |
| 伝送制御手順 伝送制御手順2 ▼                                                           |                       |
| RI/VCC                                                                     |                       |
| RS232Cの場合、9番ビンをRI(入力)にするかVCC(5V電源供給)<br>にするかを避視できます。デジタル制PS222Cアイバルージャンフェッ |                       |
| トを使用する場合は、VCCを選択してください。 初期設定                                               |                       |
| 機器別設定                                                                      |                       |
| 接続可能台数 16台 <u>機器を追加</u>                                                    |                       |
| No. 機器名 設定                                                                 | 間接機器                  |
| 1 PLC1 1 PLC1                                                              | 4                     |

### MEMO

・送信ウェイトの設定値は接続機器によって異なります。詳細は接続機器のマニュアルを参照してください。

+分な送信ウェイトが設定されていない場合、通信エラーが表示される可能性があります。

設定画面を表示するには、[接続機器設定]の[機器別設定]から設定したい接続機器の 🖬 ([設定]) をクリックします。

複数の接続機器を接続する場合は、[接続機器設定]の[機器別設定]から[機器を追加]をクリック することで、接続機器を増やすことができます。

| 🏄 個別機                      | <b>番</b> 設定                     | ×             |
|----------------------------|---------------------------------|---------------|
| PLC1                       |                                 |               |
| シリーズ<br>シリーズを変]<br>るアドレスを再 | 田シリーズ<br>更した場合は、す<br>耳確認してください。 | ▼<br>でに使用されてい |
| 号機 No.                     | p                               | E.            |
|                            |                                 | 初期設定          |
|                            | OK ( <u>O</u> )                 | キャンセル         |

#### ■ 接続機器の設定(EH-SIO)

通信設定は EH-SIO のスイッチで設定を行います。設定後、I/O 割付を行い、接続機器の電源を再投入 して設定内容を有効にします。I/O 割付はラダーソフト(LADDER EDITOR for Windows)で行いま す。

詳細は接続機器のマニュアルを参照してください。

#### ♦ 手順

1. EH-SIO のディップスイッチで通信設定を行います。

通信設定スイッチ2(ポート2用)

| ディップスイッチ | 設定  | 内容                                |
|----------|-----|-----------------------------------|
| 01       | OFF |                                   |
| 02       | ON  | 通信速度:19,200 bps                   |
| 03       | ON  | その他の伝送速度の設定は、接続機器のマニュアルを参照してください。 |
| 04       | ON  |                                   |
| 05       | OFF | 伝送文字構成設定 データ長:7ビット                |
| 06       | ON  | ストップビット:1 ビット                     |
| 07       | OFF | パリティの種類:偶数                        |
| 08       | OFF | インターフェイス選択:RS232C                 |

2. 初期設定を行うラダープログラムが必要です。詳細は接続機器のマニュアルを参照してください。

# 3.18 設定例 18

## ■ GP-Pro EX の設定

#### ◆ 通信設定

設定画面を表示するには、[プロジェクト]メニューの[システム設定]-[接続機器設定]をクリック します。

| 接続機器1                                                                                           |                      |
|-------------------------------------------------------------------------------------------------|----------------------|
| 概要                                                                                              | 接続機器変更               |
| メーカー (株)日立産機システム シリーズ H                                                                         | シリーズ SIO ポート COM1    |
| 文字列データモード 1 変更                                                                                  |                      |
| 通信設定                                                                                            |                      |
| 通信方式 O RS232C O RS422/485位約                                                                     | 記() ③ RS422/485(4線式) |
| 通信速度 19200 💌                                                                                    |                      |
| データ長 💿 7 💿 8                                                                                    |                      |
| パリティ 🔿 なし 💿 偶数                                                                                  | ○ 奇数                 |
| ストップビット 💿 1 🔿 2                                                                                 |                      |
| フロー制御 🔿 なし 💿 ER(DTR/CTS)                                                                        | C XON/XOFF           |
| タイムアウト 3 芸 (sec)                                                                                |                      |
| ሃኑ <del>ን</del> ና 2 🗄                                                                           |                      |
| 送信ウェイト 🛛 🕂 (ms)                                                                                 |                      |
| 伝送制御手順 伝送制御手順2 👤                                                                                |                      |
| RI/VCC © RI Ĉ VCC                                                                               |                      |
| RS232Cの場合、9番ピンをRI(入力)にするかVOC(5V電源<br>にするかを選択できます。デジタル製RS232Cアイソレーション<br>トを使用する場合は、VOCを選択してください。 | 供給)<br>イユニッ          |
| 機器別設定                                                                                           |                      |
| 接続可能台数 16台 <u>機器を追加</u>                                                                         |                      |
| No. 機器名 設定                                                                                      | 間接機器                 |
| 👔 1 PLC1 🔝 シリーズ=H シリーズ,号機 No                                                                    | =0                   |

- ・送信ウェイトの設定値は接続機器によって異なります。詳細は接続機器のマニュアルを参照してください。
  - +分な送信ウェイトが設定されていない場合、通信エラーが表示される可能性があります。

設定画面を表示するには、[接続機器設定]の[機器別設定]から設定したい接続機器の 🖬 ([設定]) をクリックします。

複数の接続機器を接続する場合は、[接続機器設定]の[機器別設定]から[機器を追加]をクリック することで、接続機器を増やすことができます。

| 🏄 個別機                     | <b>器設定</b>                              | ×        |
|---------------------------|-----------------------------------------|----------|
| PLC1                      |                                         |          |
| シリーズ<br>シリーズを変<br>るアドレスをす | H シリーズ<br>更した場合は、すでに使用されて<br>再確認してください。 | <b>・</b> |
| 号機 No.                    | p                                       | ÷        |
|                           | 初期設定                                    |          |
|                           | OK(Q) キャンセル                             |          |

#### ■ 接続機器の設定(EH-SIO)

通信設定は EH-SIO のスイッチで設定を行います。設定後、I/O 割付を行い、接続機器の電源を再投入 して設定内容を有効にします。I/O 割付はラダーソフト(LADDER EDITOR for Windows)で行いま す。

詳細は接続機器のマニュアルを参照してください。

#### ♦ 手順

1. EH-SIO のディップスイッチで通信設定を行います。

通信設定スイッチ2(ポート2用)

| ディップスイッチ | 設定  | 内容                                |
|----------|-----|-----------------------------------|
| 01       | OFF |                                   |
| 02       | ON  | 通信速度:19,200 bps                   |
| 03       | ON  | その他の伝送速度の設定は、接続機器のマニュアルを参照してください。 |
| 04       | ON  |                                   |
| 05       | OFF | 伝送文字構成設定 データ長:7ビット                |
| 06       | ON  | ストップビット:1 ビット                     |
| 07       | OFF | パリティの種類:偶数                        |
| 08       | ON  | インターフェイス選択:RS422/RS485            |

2. 初期設定を行うラダープログラムが必要です。詳細は接続機器のマニュアルを参照してください。

# 3.19 設定例 19

## ■ GP-Pro EX の設定

### ◆ 通信設定

設定画面を表示するには、[プロジェクト]メニューの[システム設定]-[接続機器設定]をクリック します。

| 接続機器1                                                                      |                        |
|----------------------------------------------------------------------------|------------------------|
| 概要                                                                         | 接続機器変更                 |
| メーカー 「(株)日立産機システム ジリーズ H シリーズ SIO                                          | ポート <mark> COM1</mark> |
| 文字列データモード 1 変更                                                             |                        |
| 通信設定                                                                       |                        |
| 通信方式                                                                       | 85(4線式)                |
| 通信速度 19200 💌                                                               |                        |
| データ長 💿 7 💿 8                                                               |                        |
| パリティ 🔿 なし 💿 偶数 🔿 奇数                                                        |                        |
| ストップピット                                                                    |                        |
| フロー制御 🔿 なし 💿 ER(DTR/CTS) 🔿 XON/XOFF                                        |                        |
| タイムアウト 3 芸 (sec)                                                           |                        |
| <u> ሀトライ 2</u>                                                             |                        |
| 送信ウェイト 🛛 🚊 (ms)                                                            |                        |
| 伝送制御手順 伝送制御手順2 ▼                                                           |                        |
| RI/VCC © RI C VCC                                                          |                        |
| RS232Cの場合、9番ピンをRI(入力)にするかVCC(5V電源供給)<br>にするかを避視できます。デジタル製RS232Cマイバルージョンフェッ |                        |
| トを使用する場合は、VCOを選択してださい。                                                     | 初期設定                   |
|                                                                            |                        |
| 接続可能台数 16台 <u>機器を追加</u>                                                    |                        |
| No. 機器名 設定                                                                 | 間接機器                   |
| ▼ 1 PLC1                                                                   |                        |
|                                                                            |                        |

- ・送信ウェイトの設定値は接続機器によって異なります。詳細は接続機器のマニュア ルを参照してください。
- +分な送信ウェイトが設定されていない場合、通信エラーが表示される可能性があります。

設定画面を表示するには、[接続機器設定]の[機器別設定]から設定したい接続機器の 🖬 ([設定]) をクリックします。

複数の接続機器を接続する場合は、[接続機器設定]の[機器別設定]から[機器を追加]をクリック することで、接続機器を増やすことができます。

| 🏄 個別機                      | <b>器設定</b>                           | ×         |
|----------------------------|--------------------------------------|-----------|
| PLC1                       |                                      |           |
| シリーズ<br>シリーズを変更<br>るアドレスを調 | 田 シリーズ<br>更した場合は、すでに使用<br>再確認してください。 | ▼         |
| 号機 No.                     | þ                                    | ÷         |
|                            | 20月                                  | <b>服定</b> |
|                            | OK( <u>0</u> )                       | 214       |

#### ■ 接続機器の設定(EH-SIO)

通信設定は EH-SIO のスイッチで設定を行います。設定後、I/O 割付を行い、接続機器の電源を再投入 して設定内容を有効にします。I/O 割付はラダーソフト(LADDER EDITOR for Windows)で行いま す。

詳細は接続機器のマニュアルを参照してください。

#### ♦ 手順

1. EH-SIO のディップスイッチで通信設定を行います。

通信設定スイッチ2(ポート2用)

| ディップスイッチ | 設定  | 内容                                |
|----------|-----|-----------------------------------|
| 01       | OFF |                                   |
| 02       | ON  | 通信速度:19,200 bps                   |
| 03       | ON  | その他の伝送速度の設定は、接続機器のマニュアルを参照してください。 |
| 04       | ON  |                                   |
| 05       | OFF | 伝送文字構成設定 データ長:7ビット                |
| 06       | ON  | ストップビット:1 ビット                     |
| 07       | OFF | パリティの種類:偶数                        |
| 08       | ON  | インターフェイス選択:RS422/RS485            |

2. 初期設定を行うラダープログラムが必要です。詳細は接続機器のマニュアルを参照してください。

# 3.20 設定例 20

■ GP-Pro EX の設定

#### ◆ 通信設定

設定画面を表示するには、[プロジェクト]メニューの[システム設定]-[接続機器設定]をクリック します。

| 接続機器1                                                          |          |
|----------------------------------------------------------------|----------|
| 概要                                                             | 接続機器変更   |
| メーカー (株)日立産機システム ジリーズ H シリーズ SIO                               | ポート COM1 |
| 文字列データモード 1 変更                                                 |          |
| 通信設定                                                           |          |
| 通信方式 ④ RS232C   〇 RS422/485(2線式)   〇 RS422/485(4線式)            |          |
| 通信速度 19200 🔽                                                   |          |
| データ長                                                           |          |
| パリティ 〇 なし ④ 偶数 〇 奇数                                            |          |
| ストップビット 💿 1 💿 2                                                |          |
| フロー制御 O なし ④ ER(DTR/CTS) O XON/XOFF                            |          |
| タイムアウト 3 🗮 (sec)                                               |          |
| UF54 2 🗮                                                       |          |
| 送信ウェイト 🛛 🚍 (ms)                                                |          |
| 伝送制御手順 伝送制御手順1 ▼                                               |          |
| RI/VCC © RI © VCC                                              |          |
| RS232Cの場合、9番ピンをRI(入力)にするかVCC(5V電源供給)                           |          |
| にするがを選択できます。テンダル製Roz320アインレーションユニットを使用する場合は、VOCを選択してください。 初期設定 |          |
| 機器別設定                                                          |          |
| 接続可能台数 16台 <u>機器を追加</u>                                        |          |
|                                                                | 間接機器     |
|                                                                | 近期       |
|                                                                | <b>*</b> |

#### MEMO

・送信ウェイトの設定値は接続機器によって異なります。詳細は接続機器のマニュアルを参照してください。

+分な送信ウェイトが設定されていない場合、通信エラーが表示される可能性があります。

設定画面を表示するには、[接続機器設定]の[機器別設定]から設定したい接続機器の 🖬 ([設定]) をクリックします。

複数の接続機器を接続する場合は、[接続機器設定]の[機器別設定]から[機器を追加]をクリック することで、接続機器を増やすことができます。

| 💣 個別機器設定                             | ×                            |
|--------------------------------------|------------------------------|
| PLC1                                 |                              |
| シリーズ Hシリ<br>シリーズを変更した場<br>るアドレスを再確認し | ーズ  ・ ズ  合は、すでに使用されてい てください。 |
| 号機 No. 🛛                             | ÷                            |
|                                      | 初期設定                         |
| OK(Q)                                | キャンセル                        |

#### ■ 接続機器の設定(CPU ユニット上のポート)

通信設定はラダーソフト(LADDER EDITOR for Windows)で行います。詳細は接続機器のマニュア ルを参照してください。

#### ♦手順

接続機器の正面カバー内にあるディップスイッチでラダーソフトと通信可能な状態にします。
 下表のように設定します。

| 1        |     |                                   |
|----------|-----|-----------------------------------|
| ディップスイッチ | 設定  | 内容                                |
| SW01     | ON  |                                   |
| SW02     | OFF | 伝送速度:19,200 bps                   |
| SW03     | OFF | その他の伝送速度の設定は、接続機器のマニュアルを参照してください。 |
| SW04     | OFF |                                   |

2. I/O No.WRF01A に 0000(H) をセットし、I/O No.R7F6 を ON することで接続機器の FLASH メモリ に設定を書込みます。

• WRF01A

| 限定ビット | 設定 | 内容      |
|-------|----|---------|
| 15    | 0  | 伝送制御手順1 |

• R7F6

| 限定ビット | 設定 | 内容           |
|-------|----|--------------|
| —     | 1  | FLASH メモリ書込み |

# 3.21 設定例 21

## ■ GP-Pro EX の設定

#### ◆ 通信設定

設定画面を表示するには、[プロジェクト]メニューの[システム設定]-[接続機器設定]をクリック します。

| 接続機器1                                                                     |          |
|---------------------------------------------------------------------------|----------|
| 概要                                                                        | 接続機器変更   |
| メーカー 【(株)日立産機システム シリーズ 【H シリーズ SIO                                        | ポート COM1 |
| 文字列データモード 1 変更                                                            |          |
| 通信設定                                                                      |          |
| 通信方式 C RS232C C RS422/485(2線式) © RS422/485(4線式)                           |          |
| 通信速度 19200 💌                                                              |          |
| データ長 💿 7 💿 8                                                              |          |
| パリティ 🔿 なし 💿 偶数 🔿 奇数                                                       |          |
| ストップビット 💿 1 💿 2                                                           |          |
| フロー制御 C なし ③ ER(DTR/CTS) 〇 XON/XOFF                                       |          |
| タイムアウト 3 🗮 (sec)                                                          |          |
| <u> </u>                                                                  |          |
| 送信ウェイト 0 🗮 (ms)                                                           |          |
| 伝送制御手順 伝送制御手順1 ▼                                                          |          |
| RI/VCC CRI OVCC                                                           |          |
| RS232Cの場合、9番ピンをRI(入力)にするかVCC6V電源供給)<br>にするかを確認できます。デジタル製RS232Cアイソレーションフェッ |          |
| ドを使用する場合は、VOOを選択してください。 初期設定                                              |          |
| 機器別設定                                                                     |          |
| 接続可能台数 16台 <u>機器を追加</u>                                                   |          |
| No. 機器名 設定                                                                | 間接機器     |
| I PLC1 III シリーズ=H シリーズ,号機 No.=0                                           | 4        |
|                                                                           |          |

- ・送信ウェイトの設定値は接続機器によって異なります。詳細は接続機器のマニュアルを参照してください。
- +分な送信ウェイトが設定されていない場合、通信エラーが表示される可能性があります。

設定画面を表示するには、[接続機器設定]の[機器別設定]から設定したい接続機器の 🖬 ([設定]) をクリックします。

複数の接続機器を接続する場合は、[接続機器設定]の[機器別設定]から[機器を追加]をクリック することで、接続機器を増やすことができます。

| 🏄 個別機                      | <b>器設定</b>                        | ×        |
|----------------------------|-----------------------------------|----------|
| PLC1                       |                                   |          |
| シリーズ<br>シリーズを変]<br>るアドレスを調 | 田シリーズ<br>更した場合は、すでに<br>「確認してください。 | ▼ 使用されてい |
| 号機 No.                     | þ                                 |          |
|                            |                                   | 初期設定     |
|                            | OK( <u>0</u> ) ≯                  | ャンセル     |

### ■ 接続機器の設定(CPU ユニット上のポート)

通信設定はラダーソフト(LADDER EDITOR for Windows)で行います。詳細は接続機器のマニュア ルを参照してください。

#### ♦ 手順

1. I/O No.WRF03D に以下の通信設定をセットし、I/O No.R7F6 を ON することで接続機器の FLASH メモリに設定を書込みます。

#### • WRF03D

| 限定ビット       | 設定      | 内容                                                    |
|-------------|---------|-------------------------------------------------------|
| 15          | 1*1     | 設定変更要求                                                |
| 14          | 0       | 伝送制御手順1                                               |
| 13          | 1       | 局番の有 / 無 : 有                                          |
| $11 \sim 8$ | 0010(H) | 伝送速度: 19,200 bps<br>その他の伝送速度の設定は、接続機器のマニュアルを参照してください。 |
| $7 \sim 0$  | 0       | 局番 <sup>*2</sup>                                      |

\*1 通信設定を行う場合に「1」をセットします。接続機器の電源を再投入すると「0」に変更されます。

\*2 局番は BCD2 桁で設定します。ビット位置 7~4 が 10 の位、ビット位置 3~0 が 1 の位に あたります。

• R7F6

| 限定ビット | 設定 | 内容           |
|-------|----|--------------|
| _     | 1  | FLASH メモリ書込み |

# 3.22 設定例 22

## ■ GP-Pro EX の設定

#### ◆ 通信設定

設定画面を表示するには、[プロジェクト]メニューの[システム設定]-[接続機器設定]をクリック します。

| 接続機器1                                                                     |          |
|---------------------------------------------------------------------------|----------|
| 概要                                                                        | 接続機器変更   |
| メーカー 「(株)日立産機システム シリーズ  H シリーズ SIO                                        | ポート COM1 |
| 文字列データモード 1 変更                                                            |          |
| 通信設定                                                                      |          |
| 通信方式 🔿 RS232C 💿 RS422/485位線式) 🔿 RS422/485(4線式)                            |          |
| 通信速度 19200 💌                                                              |          |
| データ長 💿 7 💿 8                                                              |          |
| パリティ 🔿 なし 💿 偶数 🔿 奇数                                                       |          |
| ストップビット 💿 1 💿 2                                                           |          |
| フロー制御 C なし O ER(DTR/CTS) O XON/XOFF                                       |          |
| タイムアウト 3 🗮 (sec)                                                          |          |
| <u> ሀኑ</u> ታብ 2 🚍                                                         |          |
| 送信ウェイト 🛛 🗮 (ms)                                                           |          |
| 伝送制御手順 伝送制御手順1 ▼                                                          |          |
| RI/VCC CRI OVCC                                                           |          |
| RS232Cの場合、9番ピンをRI(入力)にするかVCCのV電源供給)<br>にするかを確認できます。デジタル製BS282Cアイソレージョンフェッ |          |
| ドを使用する場合は、VCCを選択してください。 初期設定                                              |          |
| 機器別設定                                                                     |          |
| 接続可能台数 16台 <u>機器を追加</u>                                                   |          |
| No. 機器名 設定                                                                | 間接機器     |
| I PLC1 III シリーズ=H シリーズ,号機 No.=0                                           | <b></b>  |
|                                                                           |          |

- ・送信ウェイトの設定値は接続機器によって異なります。詳細は接続機器のマニュアルを参照してください。
- ・ 十分な送信ウェイトが設定されていない場合、通信エラーが表示される可能性があります。

### ◆ 機器設定

設定画面を表示するには、[接続機器設定]の[機器別設定]から設定したい接続機器の 🖬 ([設定]) をクリックします。

複数の接続機器を接続する場合は、[接続機器設定]の[機器別設定]から[機器を追加]をクリック することで、接続機器を増やすことができます。

| 🏄 個別機:                     | 器設定                             | ×     |
|----------------------------|---------------------------------|-------|
| PLC1                       |                                 |       |
| シリーズ<br>シリーズを変更<br>るアドレスを再 | 旧シリーズ<br>回した場合は、すで<br>確認してください。 | ▼     |
| 号機 No.                     | p                               |       |
|                            |                                 | 初期設定  |
|                            | OK( <u>O</u> )                  | キャンセル |

## ■ 接続機器の設定(CPU ユニット上のポート)

通信設定はラダーソフト(LADDER EDITOR for Windows)で行います。詳細は接続機器のマニュア ルを参照してください。

#### ♦手順

1. I/O No.WRF03D に以下の通信設定をセットし、I/O No.R7F6 を ON することで接続機器の FLASH メモリに設定を書込みます。

#### • WRF03D

| 限定ビット       | 設定      | 内容                                                |
|-------------|---------|---------------------------------------------------|
| 15          | 1*1     | 設定変更要求                                            |
| 14          | 0       | 伝送制御手順1                                           |
| 13          | 1       | 局番の有/無:有                                          |
| $11 \sim 8$ | 0010(H) | 伝送速度:19,200 bps<br>その他の伝送速度は、接続機器のマニュアルを参照してください。 |
| $7 \sim 0$  | 0       | 局番*2                                              |

\*1 通信設定を行う場合に「1」をセットします。接続機器の電源を再投入すると「0」に変更されます。

\*2 局番は BCD2 桁で設定します。ビット位置 7~4 が 10 の位、ビット位置 3~0 が 1 の位に あたります。

• R7F6

| 限定ビット | 設定 | 内容          |
|-------|----|-------------|
| —     | 1  | FLASHメモリ書込み |

# 3.23 設定例 23

■ GP-Pro EX の設定

#### ◆ 通信設定

設定画面を表示するには、[プロジェクト]メニューの[システム設定]-[接続機器設定]をクリック します。

| 接続機器1                                                                      |            |
|----------------------------------------------------------------------------|------------|
| 概要                                                                         | 接続機器変更     |
| メーカー (株)日立産機システム ジリーズ H シリーズ SIO                                           | ポート COM1   |
| 文字列データモード 1 変更                                                             |            |
| 通信設定                                                                       |            |
| 通信方式                                                                       |            |
| 通信速度 19200 💌                                                               |            |
| データ長 💿 7 💿 8                                                               |            |
| パリティ ○なし ○ 偶数 ○ 奇数                                                         |            |
| ストップビット 💿 1 💿 2                                                            |            |
| フロー制御 O なし ④ ER(DTR/CTS) 〇 XON/XOFF                                        |            |
| タイムアウト 3 🚊 (sec)                                                           |            |
| リトライ 2 🗄                                                                   |            |
| 送信ウェイト 🛛 📩 (ms)                                                            |            |
| 伝送制御手順 伝送制御手順1 ▼                                                           |            |
| RI / VCC  RI  VCC                                                          |            |
| RS232Cの場合、9番ピンをRI(入力)にするかVOC(5V電源供給)<br>にするかを選択できます。デジカル約BS232Cマイソルーションフェッ |            |
| トを使用する場合は、VCCを選択してださい。 初期設定                                                |            |
| 機器別設定                                                                      |            |
| 接続可能台数 16台 <u>機器を追加</u>                                                    |            |
| No. 機器名 設定                                                                 | 間接機器<br>追加 |
| 1 PLC1 III シリーズ III シリーズ                                                   |            |
|                                                                            |            |

- ・送信ウェイトの設定値は接続機器によって異なります。詳細は接続機器のマニュアルを参照してください。
- +分な送信ウェイトが設定されていない場合、通信エラーが表示される可能性があります。

設定画面を表示するには、[接続機器設定]の[機器別設定]から設定したい接続機器の 🖬 ([設定]) をクリックします。

複数の接続機器を接続する場合は、[接続機器設定]の[機器別設定]から[機器を追加]をクリック することで、接続機器を増やすことができます。

| 💰 個別機器設定                                             | × |
|------------------------------------------------------|---|
| PLC1                                                 |   |
| シリーズ Hシリーズ<br>シリーズを変更した場合は、すでに使用されているアドレスを再確認してください。 | ] |
| ·号機 No. 🛛 🚊                                          | 3 |
| 初期設定                                                 |   |
| OK(Q) キャンセル                                          |   |

## ■ 接続機器の設定(EH-OB232)

通信設定はラダーソフト(LADDER EDITOR for Windows)で行います。詳細は接続機器のマニュア ルを参照してください。

#### ♦ 手順

1. I/O No.WRF03D に以下の通信設定をセットし、I/O No.R7F6 を ON することで接続機器の FLASH メモリに設定を書込みます。

#### • WRF03D

| 限定ビット       | 設定      | 内容                                                   |
|-------------|---------|------------------------------------------------------|
| 15          | 1*1     | 設定変更要求                                               |
| 14          | 0       | 伝送制御手順1                                              |
| 13          | 0       | 局番の有 / 無: 無                                          |
| $11 \sim 8$ | 0010(H) | 伝送速度:19,200 bps<br>その他の伝送速度の設定は、接続機器のマニュアルを参照してください。 |

\*1 通信設定を行う場合に「1」をセットします。接続機器の電源を再投入すると「0」に変更されます。

#### • R7F6

| 限定ビット | 設定 | 内容           |
|-------|----|--------------|
| —     | 1  | FLASH メモリ書込み |

# 3.24 設定例 24

## ■ GP-Pro EX の設定

#### ◆ 通信設定

設定画面を表示するには、[プロジェクト]メニューの[システム設定]-[接続機器設定]をクリック します。

| 接続機器1                                                              |          |
|--------------------------------------------------------------------|----------|
| 概要                                                                 | 接続機器変更   |
| メーカー 「〈株〉日立産機システム ジリーズ 「H シリーズ SIO                                 | ポート СОМ1 |
| 文字列データモード 1 変更                                                     |          |
| 通信設定                                                               |          |
| 通信方式 C RS232C C RS422/485(2線式) C RS422/485(4線式)                    |          |
| 通信速度 19200 💌                                                       |          |
| データ長 💿 7 💿 8                                                       |          |
| パリティ 🔿 なし 💿 偶数 🔿 奇数                                                |          |
| ストップビット 💿 1 💿 2                                                    |          |
| フロー制御 C なし O ER(DTR/CTS) O XON/XOFF                                |          |
| タイムアウト 3 🗮 (sec)                                                   |          |
| ሀኑ5ብ 🛛 🚍                                                           |          |
| 送信ウェイト 0 🗮 (ms)                                                    |          |
| 伝送制御手順 伝送制御手順1 👤                                                   |          |
| RI/VCC CRI OVCC                                                    |          |
| RS232Cの場合、9番ピンをRI(入力)にするかVCC(5V電源供給)                               |          |
| にするかを運動できょう。アラダル製や32320パイシレーションエータ<br>トを使用する場合は、VCCを選択してください。 初期股定 |          |
|                                                                    |          |
| 接続可能台数 16台 機器を追加                                                   |          |
| No 継程名 翻空                                                          | 間接機器     |
| 1 PLC1     Fill Fill Fill Fill Fill Fill Fill                      | 追加       |
|                                                                    |          |
|                                                                    |          |

мемо

- ・送信ウェイトの設定値は接続機器によって異なります。詳細は接続機器のマニュアルを参照してください。
- +分な送信ウェイトが設定されていない場合、通信エラーが表示される可能性があります。

設定画面を表示するには、[接続機器設定]の[機器別設定]から設定したい接続機器の 🖬 ([設定]) をクリックします。

複数の接続機器を接続する場合は、[接続機器設定]の[機器別設定]から[機器を追加]をクリック することで、接続機器を増やすことができます。

| 💰 個別機                               | <b>器設定</b>                           | ×             |
|-------------------------------------|--------------------------------------|---------------|
| PLC1                                |                                      |               |
| シリーズ<br>シリーズを変<br>るアドレスをす<br>号相M No | H シリーズ<br>更した場合は、すでに使り<br>再確認してください。 | ▼<br>またれてい    |
| -5 1 <u>7</u> 2 NO.                 | ア<br>初<br>OK(②) キャン                  | <br>期設定<br>セル |

## ■ 接続機器の設定(EH-OB485)

通信設定はラダーソフト(LADDER EDITOR for Windows)で行います。詳細は接続機器のマニュア ルを参照してください。

#### ♦ 手順

1. I/O No.WRF03D に以下の通信設定をセットし、I/O No.R7F6 を ON することで接続機器の FLASH メモリに設定を書込みます。

#### • WRF03D

| 限定ビット       | 設定      | 内容                                                   |
|-------------|---------|------------------------------------------------------|
| 15          | 1*1     | 設定変更要求                                               |
| 14          | 0       | 伝送制御手順1                                              |
| 13          | 1       | 局番の有 / 無:有                                           |
| $11 \sim 8$ | 0010(H) | 伝送速度:19,200 bps<br>その他の伝送速度の設定は、接続機器のマニュアルを参照してください。 |
| $7\sim 0$   | 0       | 局番*2                                                 |

\*1 通信設定を行う場合に「1」をセットします。接続機器の電源を再投入すると「0」に変更されます。

\*2 局番は BCD2 桁で設定します。ビット位置 7~4 が 10 の位、ビット位置 3~0 が 1 の位に あたります。

• R7F6

| 限定ビット | 設定 | 内容           |
|-------|----|--------------|
| —     | 1  | FLASH メモリ書込み |

# 3.25 設定例 25

## ■ GP-Pro EX の設定

#### ◆ 通信設定

設定画面を表示するには、[プロジェクト]メニューの[システム設定]-[接続機器設定]をクリック します。

| 接続機器1                                                                     |            |
|---------------------------------------------------------------------------|------------|
| 概要                                                                        | 接続機器変更     |
| メーカー (株)日立産機システム シリーズ H シリーズ SIO                                          | ポート COM1   |
| 文字列データモード 1 変更                                                            |            |
| 通信設定                                                                      |            |
| 通信方式 O RS232C O RS422/485(2線式) O RS422/485(4線式)                           |            |
| 通信速度 19200 💌                                                              |            |
| データ長 💿 7 💿 8                                                              |            |
| パリティ 🔍 なし 💿 偶数 🔍 奇数                                                       |            |
| ストップビット 💿 1 💿 2                                                           |            |
| フロー制御 O なし ④ ER(DTR/CTS) 〇 XON/XOFF                                       |            |
| タイムアウト 3 芸 (sec)                                                          |            |
| <u> </u>                                                                  |            |
| 送信ウェイト 🛛 🚊 (ms)                                                           |            |
| 伝送制御手順                                                                    |            |
| RI/VCC © RI OVCC                                                          |            |
| RS232Cの場合、9番ピンをRI(入力)にするかVCC6V電源供給)<br>にするかを選択できます。デジタル型RS232Cアイソルージョンコニッ |            |
| ドを使用する場合は、VCOを選択してください。                                                   | ]          |
| · · · · · · · · · · · · · · · · · · ·                                     | -          |
| 接続可能台数 16台 <u>機器を追加</u>                                                   |            |
| No. 機器名 設定                                                                | 間接機器<br>追加 |
| I PLC1 III シリーズ=H シリーズ,号機 No.=0                                           | 4          |
|                                                                           |            |

MEMO

 ・送信ウェイトの設定値は接続機器によって異なります。詳細は接続機器のマニュア ルを参照してください。

+分な送信ウェイトが設定されていない場合、通信エラーが表示される可能性があります。

設定画面を表示するには、[接続機器設定]の[機器別設定]から設定したい接続機器の 🖬 ([設定]) をクリックします。

複数の接続機器を接続する場合は、[接続機器設定]の[機器別設定]から[機器を追加]をクリック することで、接続機器を増やすことができます。

| 🏄 個別機:                     | 器設定                             | ×     |
|----------------------------|---------------------------------|-------|
| PLC1                       |                                 |       |
| シリーズ<br>シリーズを変更<br>るアドレスを再 | 旧シリーズ<br>回した場合は、すで<br>確認してください。 | ▼     |
| 号機 No.                     | p                               |       |
|                            |                                 | 初期設定  |
|                            | OK( <u>O</u> )                  | キャンセル |

## ■ 接続機器の設定(EH-OB485)

通信設定はラダーソフト(LADDER EDITOR for Windows)で行います。詳細は接続機器のマニュア ルを参照してください。

#### ♦ 手順

1. I/O No.WRF03D に以下の通信設定をセットし、I/O No.R7F6 を ON することで接続機器の FLASH メモリに設定を書込みます。

#### • WRF03D

| 限定ビット     | 設定      | 内容                                                   |
|-----------|---------|------------------------------------------------------|
| 15        | 1*1     | 設定変更要求                                               |
| 14        | 0       | 伝送制御手順1                                              |
| 13        | 1       | 局番の有/無:有                                             |
| 11 ~ 8    | 0010(H) | 伝送速度:19,200 bps<br>その他の伝送速度の設定は、接続機器のマニュアルを参照してください。 |
| $7\sim 0$ | 0       | 局番*2                                                 |

\*1 通信設定を行う場合に「1」をセットします。接続機器の電源を再投入すると「0」に変更されます。

\*2 局番は BCD2 桁で設定します。ビット位置 7~4 が 10 の位、ビット位置 3~0 が 1 の位に あたります。

• R7F6

| 限定ビット | 設定 | 内容           |
|-------|----|--------------|
| —     | 1  | FLASH メモリ書込み |

# 3.26 設定例 26

■ GP-Pro EX の設定

#### ◆ 通信設定

設定画面を表示するには、[プロジェクト]メニューの[システム設定]-[接続機器設定]をクリック します。

| 接続機器1                     |                                                       |            |
|---------------------------|-------------------------------------------------------|------------|
| 概要                        |                                                       | 接続機器変更     |
| メーカー (株)日立産               | 機システム シリーズ H シリーズ SIO                                 | ポート СОМ1   |
| 文字列データモード                 | 1 変更                                                  |            |
| 通信設定                      |                                                       |            |
| 通信方式                      | ◎ RS232C ◎ RS422/485(2線式) ◎ RS422/485(4線式)            |            |
| 通信速度                      | 19200                                                 |            |
| データ長                      | © 7 C 8                                               |            |
| パリティ                      | ○ なし ● 偶数 ○ 奇数                                        |            |
| ストップビット                   |                                                       |            |
| フロー制御                     | ○なし ● ER(DTR/CTS) ○ XON/XOFF                          |            |
| タイムアウト                    | 3 🔆 (sec)                                             |            |
| リトライ                      | 2                                                     |            |
| 送信ウェイト                    | 0 🔆 (ms)                                              |            |
| 伝送制御手順                    | 伝送制御手順2 ▼                                             |            |
| RI / VCC                  | © RI O VCC                                            |            |
| RS232Cの場合、9:<br>にするかを選択でき | 番ピンをRI(入力)にするかVCC6V電源供給)<br>ます。デジタル製RS232Cアイソレーションフニッ |            |
| 下を使用する場合は                 | 、VOCを選択してください。 初期設定                                   |            |
| 機器別設定                     |                                                       |            |
| 接続可能台数 1                  | 6台 <u>機器を追加</u>                                       |            |
| No. 機器名                   | 設定                                                    | 間接機器<br>追加 |
| 🔏 1 PLC1                  | ▶ シリーズ=H シリーズ                                         | <b>+</b>   |
|                           |                                                       |            |
| ×*/                       |                                                       | 光空なななるので   |

• 送信ウェイトの設定値は接続機器によって異なります。詳細は接続機器のマニュア ルを参照してください。

+分な送信ウェイトが設定されていない場合、通信エラーが表示される可能性があります。

設定画面を表示するには、[接続機器設定]の[機器別設定]から設定したい接続機器の 🖬 ([設定]) をクリックします。

複数の接続機器を接続する場合は、[接続機器設定]の[機器別設定]から[機器を追加]をクリック することで、接続機器を増やすことができます。

| 💣 個別機器設定                                            | ×           |
|-----------------------------------------------------|-------------|
| PLC1                                                |             |
| シリーズ 日シリーズ<br>シリーズを変更した場合は、すでに1<br>るアドレスを再確認してください。 | ▼<br>使用されてい |
| 号機 No. 🛛                                            | ÷           |
|                                                     | 初期設定        |
| OK( <u>0</u> ) **                                   | ャンセル        |

### ■ 接続機器の設定(CPU ユニット上のポート)

通信設定はラダーソフト(LADDER EDITOR for Windows)で行います。詳細は接続機器のマニュア ルを参照してください。

#### ♦ 手順

 接続機器の正面カバー内にあるディップスイッチでラダーソフトと通信可能な状態にします。 下表のように設定します。

| 121 01 11 | ,   |                                   |
|-----------|-----|-----------------------------------|
| ディップスイッチ  | 設定  | 内容                                |
| SW01      | ON  |                                   |
| SW02      | OFF | 通信設定: 19,200 bps                  |
| SW03      | OFF | その他の伝送速度の設定は、接続機器のマニュアルを参照してください。 |
| SW04      | OFF |                                   |

- 2. I/O No.WRF01A に 8000(H) をセットし、I/O No.R7F6 を ON することで接続機器の FLASH メモリ に設定を書込みます。
- WRF01A

| 限定ビット | 設定 | 内容      |
|-------|----|---------|
| 15    | 1  | 伝送制御手順2 |

• R7F6

| 限定ビット | 設定 | 内容           |
|-------|----|--------------|
| _     | 1  | FLASH メモリ書込み |

# 3.27 設定例 27

## ■ GP-Pro EX の設定

#### ◆ 通信設定

設定画面を表示するには、[プロジェクト]メニューの[システム設定]-[接続機器設定]をクリック します。

| 接続機器1                                                                      |          |
|----------------------------------------------------------------------------|----------|
| 概要                                                                         | 接続機器変更   |
| メーカー 【(株)日立産機システム ジリーズ 【H シリーズ SIO                                         | ポート COM1 |
| 文字列データモード 1 変更                                                             |          |
| 通信設定                                                                       |          |
| 通信方式 O RS232C O RS422/485(2線式) ④ RS422/485(4線式)                            |          |
| 通信速度 19200 💌                                                               |          |
| データ長 💿 7 🔘 8                                                               |          |
| パリティ 🔿 なし 💿 偶数 🔿 奇数                                                        |          |
| ストップビット    ・ 1   ・ 2                                                       |          |
| フロー制御 🔿 なし 💿 ER(DTR/CTS) 🔿 XON/XOFF                                        |          |
| タイムアウト 3 🗮 (sec)                                                           |          |
| <u> </u>                                                                   |          |
| 送信ウェイト 0 🚊 (ms)                                                            |          |
| 伝送制御手順 伝送制御手順2 ▼                                                           |          |
| RI/VCC © RI OVCC                                                           |          |
| RS232Cの場合、9番ピンをRI(入力)にするかVCC(5V電源供給)<br>にするかを選択できます。デジタル制約S230Cアイバルージョンフェッ |          |
| トを使用する場合は、VOCを選択してください。 初期設定                                               |          |
| ·····································                                      |          |
| 接続可能台数 16台 <u>機器を追加</u>                                                    |          |
| No. 機器名 設定                                                                 | 間接機器     |
| I PLC1 IF シリーズ=H シリーズ,号機 No.=0                                             |          |
|                                                                            |          |

- ・送信ウェイトの設定値は接続機器によって異なります。詳細は接続機器のマニュアルを参照してください。
- +分な送信ウェイトが設定されていない場合、通信エラーが表示される可能性があります。

設定画面を表示するには、[接続機器設定]の[機器別設定]から設定したい接続機器の 🖬 ([設定]) をクリックします。

複数の接続機器を接続する場合は、[接続機器設定]の[機器別設定]から[機器を追加]をクリック することで、接続機器を増やすことができます。

| 💰 個別機                     | <b>器設定 ×</b>                            |
|---------------------------|-----------------------------------------|
| PLC1                      |                                         |
| シリーズ<br>シリーズを変<br>るアドレスをす | Hシリーズ<br>更した場合は、すでに使用されてい<br>再確認してください。 |
| 号機 No.                    | p 🗄                                     |
|                           | 初期設定                                    |
|                           | OK(() キャンセル                             |

### ■ 接続機器の設定(CPU ユニット上のポート)

通信設定はラダーソフト(LADDER EDITOR for Windows)で行います。詳細は接続機器のマニュア ルを参照してください。

#### ♦ 手順

1. I/O No.WRF03D に以下の通信設定をセットし、I/O No.R7F6 を ON することで接続機器の FLASH メモリに設定を書込みます。

#### • WRF03D

| 限定ビット       | 設定      | 内容                                                   |
|-------------|---------|------------------------------------------------------|
| 15          | 1*1     | 設定変更要求                                               |
| 14          | 1       | 伝送制御手順2                                              |
| 13          | 1       | 局番の有/無:有                                             |
| $11 \sim 8$ | 0010(H) | 伝送速度:19,200 bps<br>その他の伝送速度の設定は、接続機器のマニュアルを参照してください。 |
| $7\sim 0$   | 0       | 局番*2                                                 |

\*1 通信設定を行う場合に「1」をセットします。接続機器の電源を再投入すると「0」に変更されます。

- \*2 局番は BCD2 桁で設定します。ビット位置 7~4 が 10 の位、ビット位置 3~0 が 1 の位に あたります。
- R7F6

| 限定ビット | 設定 | 内容           |
|-------|----|--------------|
| —     | 1  | FLASH メモリ書込み |

# 3.28 設定例 28

## ■ GP-Pro EX の設定

#### ◆ 通信設定

設定画面を表示するには、[プロジェクト]メニューの[システム設定]-[接続機器設定]をクリック します。

| 接続機器1                                                                      |            |
|----------------------------------------------------------------------------|------------|
| 概要                                                                         | 接続機器変更     |
| メーカー 【(株)日立産機システム ジリーズ 【H シリーズ SIO                                         | ポート COM1   |
| 文字列データモード 1 変更                                                             |            |
| 通信設定                                                                       |            |
| 通信方式 C RS232C C RS422/485(2線式) C RS422/485(4線式)                            |            |
| 通信速度 19200 💌                                                               |            |
| データ長 💿 7 💿 8                                                               |            |
| パリティ C なし O 偶数 C 奇数                                                        |            |
| ストップビット 💿 1 🔿 2                                                            |            |
| フロー制御 C なし © ER(DTR/CTS) C XON/XOFF                                        |            |
| タイムアウト 3 芸 (sec)                                                           |            |
| <u> </u>                                                                   |            |
| 送信ウェイト 0 💼 (ms)                                                            |            |
| 伝送制御手順 伝送制御手順2 ▼                                                           |            |
| RI/VCC © RI C VOC                                                          |            |
| RS232Cの場合、9番ピンをRI(入力)にするかVOC(5V電源供給)<br>にするかを確認できます。デジタル製RS232Cアイソルージョンフェッ |            |
| トを使用する場合は、VOCを選択してください。 初期設定                                               |            |
| ·····································                                      |            |
| 接続可能台数 16台 機器を追加                                                           |            |
| No. 機器名 設定                                                                 | 間接機器<br>追加 |
| ■ 1 PLC1 III シリーズ:号機 No.=0                                                 |            |
|                                                                            | <u> </u>   |

## мемо

・送信ウェイトの設定値は接続機器によって異なります。詳細は接続機器のマニュアルを参照してください。

+分な送信ウェイトが設定されていない場合、通信エラーが表示される可能性があります。

設定画面を表示するには、[接続機器設定]の[機器別設定]から設定したい接続機器の 🖬 ([設定]) をクリックします。

複数の接続機器を接続する場合は、[接続機器設定]の[機器別設定]から[機器を追加]をクリック することで、接続機器を増やすことができます。

| 💣 個別機                     | <b>器設定 ×</b>                             |
|---------------------------|------------------------------------------|
| PLC1                      |                                          |
| シリーズ<br>シリーズを変<br>るアドレスをす | 日 シリーズ<br>更した場合は、すでに使用されてい<br>再確認してください。 |
| 号機 No.                    | p 😑                                      |
|                           | 初期設定                                     |
|                           | OK((2) キャンセル                             |

### ■ 接続機器の設定(CPU ユニット上のポート)

通信設定はラダーソフト(LADDER EDITOR for Windows)で行います。詳細は接続機器のマニュア ルを参照してください。

#### ♦ 手順

1. I/O No.WRF03D に以下の通信設定をセットし、I/O No.R7F6 を ON することで接続機器の FLASH メモリに設定を書込みます。

#### • WRF03D

| 限定ビット       | 設定      | 内容                                                   |
|-------------|---------|------------------------------------------------------|
| 15          | 1*1     | 設定変更要求                                               |
| 14          | 1       | 伝送制御手順2                                              |
| 13          | 1       | 局番の有/無:有                                             |
| $11 \sim 8$ | 0010(H) | 伝送速度:19,200 bps<br>その他の伝送速度の設定は、接続機器のマニュアルを参照してください。 |
| $7 \sim 0$  | 0       | 局番 <sup>*2</sup>                                     |

\*1 通信設定を行う場合に「1」をセットします。接続機器の電源を再投入すると「0」に変更されます。

\*2 局番は BCD2 桁で設定します。ビット位置 7~4 が 10 の位、ビット位置 3~0 が 1 の位に あたります。

• R7F6

| 限定ビット | 設定 | 内容          |
|-------|----|-------------|
| —     | 1  | FLASHメモリ書込み |

# 3.29 設定例 29

■ GP-Pro EX の設定

#### ◆ 通信設定

設定画面を表示するには、[プロジェクト]メニューの[システム設定]-[接続機器設定]をクリック します。

| 接続機器1                                                                                                    |                       |
|----------------------------------------------------------------------------------------------------|-----------------------|
| 概要                                                                                                    | 接続機器変更                |
| メーカー 【(株)日立産機システム ジリーズ 【H シリーズ SIO                                                                                                    | ж−⊦ <mark>сом1</mark> |
| 文字列データモード 1 変更                                                                                                    |                       |
| 通信設定                                                                                                    |                       |
| 通信方式 ④ RS232C   〇 RS422/485(2線式)   〇 RS422/485(4線式)                                                                                                |                       |
| 通信速度 19200 🔽                                                                                                    |                       |
| データ長 💽 7 🔘 8                                                                                                    |                       |
| パリティ 🔿 なし 💿 偶数 🔿 奇数                                                                                                    |                       |
| ストップビット 💿 1 💿 2                                                                                                    |                       |
| フロー制御 O なし • ER(DTR/CTS) O XON/XOFF                                                                                                    |                       |
| タイムアウト 3 芸 (sec)                                                                                                    |                       |
| リトライ 2 🚍                                                                                                    |                       |
| 送信ウェイト 🛛 🚊 (ms)                                                                                                    |                       |
| 伝送制御手順 伝送制御手順2 ▼                                                                                                    |                       |
| RI / VCC   RI   VCC                                                                                                    |                       |
| RS232Cの場合、9番ピンをRI(入力)にするかVCCGV電源供給)<br>にするかを選択できます。デジタル製RS232Cアイソレーションユニッ<br>トを使用する場合は、VCCを選択してくだざい。 初期設定                                          |                       |
| 機器別設定                                                                                                    |                       |
| 接続可能台数 16台 <u>機器を追加</u>                                                                                                    |                       |
| No 機器名 ···································                                                                                                    | 間接機器                  |
| I         PLC1         IIII         IIIII         IIIII         IIIIII         IIIIII         IIIIIII         IIIIIIIIIIIIIIIIIIIIIIIIIIIIIIIIIIII | 4                     |

#### MEMO

・送信ウェイトの設定値は接続機器によって異なります。詳細は接続機器のマニュアルを参照してください。

+分な送信ウェイトが設定されていない場合、通信エラーが表示される可能性があります。

### ◆ 機器設定

設定画面を表示するには、[接続機器設定]の[機器別設定]から設定したい接続機器の 🖬 ([設定]) をクリックします。

複数の接続機器を接続する場合は、[接続機器設定]の[機器別設定]から[機器を追加]をクリック することで、接続機器を増やすことができます。

| <i></i> 個別機器設定                                      | ×    |
|-----------------------------------------------------|------|
| PLC1                                                |      |
| シリーズ Hシリーズ<br>シリーズを変更した場合は、すでに1<br>るアドレスを再確認してください。 | ▼    |
| 号機 No. 🏼 🗍                                          | ÷    |
|                                                     | 初期設定 |
| OK(()) **                                           | rンセル |

### ■ 接続機器の設定(EH-OB232)

通信設定はラダーソフト(LADDER EDITOR for Windows)で行います。詳細は接続機器のマニュア ルを参照してください。

#### ♦ 手順

1. I/O No.WRF03D に以下の通信設定をセットし、I/O No.R7F6 を ON することで接続機器の FLASH メモリに設定を書込みます。

#### • WRF03D

| 限定ビット       | 設定      | 内容                                                   |  |
|-------------|---------|------------------------------------------------------|--|
| 15          | 1*1     | 設定変更要求                                               |  |
| 14          | 1       | 伝送制御手順2                                              |  |
| 13          | 0       | 局番の有 / 無: 無                                          |  |
| $11 \sim 8$ | 0010(H) | 伝送速度:19,200 bps<br>その他の伝送速度の設定は、接続機器のマニュアルを参照してください。 |  |

\*1 通信設定を行う場合に「1」をセットします。接続機器の電源を再投入すると「0」に変更されます。

#### • R7F6

| 限定ビット | 設定 | 内容           |
|-------|----|--------------|
| —     | 1  | FLASH メモリ書込み |

# 3.30 設定例 30

## ■ GP-Pro EX の設定

#### ◆ 通信設定

設定画面を表示するには、[プロジェクト]メニューの[システム設定]-[接続機器設定]をクリック します。

| 接続機器1                                                                                                    |            |
|----------------------------------------------------------------------------------------------------|------------|
| ·····································                                                                     | 接続機器変更     |
| メーカー (株)日立産機システム ジリーズ H シリーズ SIO                                                                          | ポート COM1   |
| 文字列データモード 1 変更                                                                                            |            |
| 通信設定                                                                                                    |            |
| 通信方式 O RS232C O RS422/485(2線式) ④ RS422/485(4線式                                                            | \$         |
| 通信速度 19200 💌                                                                                              |            |
| データ長 💿 7 💿 8                                                                                              |            |
| パリティ 🔿 なし 💿 偶数 🔿 奇数                                                                                       |            |
| ストップビット 💿 1 💿 2                                                                                           |            |
| フロー制御 O なし ④ ER(DTR/CTS) 〇 XON/XOFF                                                                       |            |
| タイムアウト 3 芸 (sec)                                                                                          |            |
| <u> </u>                                                                                                  |            |
| 送信ウェイト 🛛 🚊 (ms)                                                                                           |            |
| 伝送制御手順 伝送制御手順2 ▼                                                                                          |            |
| RI/VCC ORI OVCC                                                                                           |            |
| RS2320の場合、9番ピンをRI(入力)にするかVCO(5V電源供給)<br>にするかを選択できます。デジタル製RS232Cアイソレーションユニッ<br>トを使用する場合は、VCOを選択してください。 初期設 | 定          |
| 機器別設定                                                                                                    |            |
| 接続可能台数 16台 <u>機器を追加</u>                                                                                   |            |
| No. 機器名 設定                                                                                                | 間接機奋<br>追加 |
| 3 1 PLC1 シリーズ=H シリーズ,号機 No.=0                                                                             | <b></b>    |

- ・送信ウェイトの設定値は接続機器によって異なります。詳細は接続機器のマニュアルを参照してください。
- +分な送信ウェイトが設定されていない場合、通信エラーが表示される可能性があります。

設定画面を表示するには、[接続機器設定]の[機器別設定]から設定したい接続機器の 🖬 ([設定]) をクリックします。

複数の接続機器を接続する場合は、[接続機器設定]の[機器別設定]から[機器を追加]をクリック することで、接続機器を増やすことができます。

| 💰 個別機                     | 器設定                              | ×        |
|---------------------------|----------------------------------|----------|
| PLC1                      |                                  |          |
| シリーズ<br>シリーズを変<br>るアドレスを評 | 田シリーズ<br>更した場合は、すて<br>再確認してください。 | ▼に使用されてい |
| 号機 No.                    | D                                |          |
|                           |                                  | 初期設定     |
|                           | OK( <u>O</u> )                   | キャンセル    |

### ■ 接続機器の設定(EH-OB485)

通信設定はラダーソフト(LADDER EDITOR for Windows)で行います。詳細は接続機器のマニュア ルを参照してください。

#### ♦ 手順

1. I/O No.WRF03D に以下の通信設定をセットし、I/O No.R7F6 を ON することで接続機器の FLASH メモリに設定を書込みます。

#### • WRF03D

| 限定ビット       | 設定      | 内容                                                   |
|-------------|---------|------------------------------------------------------|
| 15          | 1*1     | 設定変更要求                                               |
| 14          | 1       | 伝送制御手順2                                              |
| 13          | 1       | 局番の有/無:有                                             |
| $11 \sim 8$ | 0010(H) | 伝送速度:19,200 bps<br>その他の伝送速度の設定は、接続機器のマニュアルを参照してください。 |
| $7 \sim 0$  | 0       | 局番 <sup>*2</sup>                                     |

\*1 通信設定を行う場合に「1」をセットします。接続機器の電源を再投入すると「0」に変更されます。

- \*2 局番は BCD2 桁で設定します。ビット位置 7~4 が 10 の位、ビット位置 3~0 が 1 の位に あたります。
- R7F6

| 限定ビット | 設定 | 内容           |
|-------|----|--------------|
| —     | 1  | FLASH メモリ書込み |

# 3.31 設定例 31

## ■ GP-Pro EX の設定

#### ◆ 通信設定

設定画面を表示するには、[プロジェクト]メニューの[システム設定]-[接続機器設定]をクリック します。

| 接続機器1                                                                     |            |
|---------------------------------------------------------------------------|------------|
| 概要                                                                        | 接続機器変更     |
| メーカー (株)日立産機システム ジリーズ (H シリーズ SIO                                         | ポート   COM1 |
| 文字列データモード 1 変更                                                            |            |
| 通信設定                                                                      |            |
| 通信方式 C RS232C © RS422/485位線式) C RS422/485(4線式)                            |            |
| 通信速度 19200 💌                                                              |            |
| データ長 💿 7 💿 8                                                              |            |
| パリティ 🔿 なし 💿 偶数 🔿 奇数                                                       |            |
| ストップビット 💿 1 💿 2                                                           |            |
| フロー制御 C なし O ER(DTR/CTS) C XON/XOFF                                       |            |
| タイムアウト 3 🚍 (sec)                                                          |            |
| <u> ሀኑ</u> ታ                                                              |            |
| 送信ウェイト 🛛 🚊 (ms)                                                           |            |
| 伝送制御手順 伝送制御手順2 ▼                                                          |            |
| RI/VCC © RI © VCC                                                         |            |
| RS232Cの場合、9番ピンをRI(入力)にするかVCCのV電源供給)<br>にするかを確認できます。デジタル製RS232Cアイバルージョンフェッ |            |
| ドを使用する場合は、VCOを選択してください。                                                   |            |
| ·····································                                     | -          |
| 接続可能台数 16台 <u>機器を追加</u>                                                   |            |
| No. 機器名 設定                                                                | 間接機器<br>追加 |
| ▲ 1 PLC1 III シリーズ=H シリーズ、号機 No.=0                                         |            |
|                                                                           | <u> </u>   |

## МЕМО

・送信ウェイトの設定値は接続機器によって異なります。詳細は接続機器のマニュアルを参照してください。

+分な送信ウェイトが設定されていない場合、通信エラーが表示される可能性があります。

設定画面を表示するには、[接続機器設定]の[機器別設定]から設定したい接続機器の 🖬 ([設定]) をクリックします。

複数の接続機器を接続する場合は、[接続機器設定]の[機器別設定]から[機器を追加]をクリック することで、接続機器を増やすことができます。

| 🏄 個別機:                     | 器設定                             | ×     |
|----------------------------|---------------------------------|-------|
| PLC1                       |                                 |       |
| シリーズ<br>シリーズを変更<br>るアドレスを再 | 旧シリーズ<br>回した場合は、すで<br>確認してください。 | ▼     |
| 号機 No.                     | p                               |       |
|                            |                                 | 初期設定  |
|                            | OK( <u>O</u> )                  | キャンセル |

## ■ 接続機器の設定(EH-OB485)

通信設定はラダーソフト(LADDER EDITOR for Windows)で行います。詳細は接続機器のマニュア ルを参照してください。

#### ♦ 手順

1. I/O No.WRF03D に以下の通信設定をセットし、I/O No.R7F6 を ON することで接続機器の FLASH メモリに設定を書込みます。

#### • WRF03D

| 限定ビット     | 設定      | 内容                                                   |
|-----------|---------|------------------------------------------------------|
| 15        | 1*1     | 設定変更要求                                               |
| 14        | 1       | 伝送制御手順2                                              |
| 13        | 1       | 局番の有/無:有                                             |
| 11 ~ 8    | 0010(H) | 伝送速度:19,200 bps<br>その他の伝送速度の設定は、接続機器のマニュアルを参照してください。 |
| $7\sim 0$ | 0       | 局番*2                                                 |

\*1 通信設定を行う場合に「1」をセットします。接続機器の電源を再投入すると「0」に変更されます。

\*2 局番は BCD2 桁で設定します。ビット位置 7~4 が 10 の位、ビット位置 3~0 が 1 の位に あたります。

• R7F6

| 限定ビット | 設定 | 内容          |
|-------|----|-------------|
| _     | 1  | FLASHメモリ書込み |
# 3.32 設定例 32

■ GP-Pro EX の設定

### ◆ 通信設定

設定画面を表示するには、[プロジェクト]メニューの[システム設定]-[接続機器設定]をクリック します。

| 接続機器1                                                         |            |  |  |
|---------------------------------------------------------------|------------|--|--|
| 概要                                                            | 接続機器変更     |  |  |
| メーカー 【休わ日立産機システム シリーズ [H シリーズ SIO                             | _ ポート COM1 |  |  |
| 文字列データモード 1 変更                                                |            |  |  |
| 通信設定                                                          |            |  |  |
| 通信方式 ④ RS232C   〇 RS422/485(2線式)   〇 RS422/485(4線式)           |            |  |  |
| 通信速度 19200 🔽                                                  |            |  |  |
| データ長 💽 7 🔘 8                                                  |            |  |  |
| パリティ 🔿 なし 💿 偶数 🔿 奇数                                           |            |  |  |
| ストップビット 💿 1 💿 2                                               |            |  |  |
| フロー制御 🔿 なし 💿 ER(DTR/CTS) 🔿 XON/XOFF                           |            |  |  |
| タイムアウト 3 🗮 (sec)                                              |            |  |  |
| UF54 2 🚍                                                      |            |  |  |
| 送信ウェイト 0 🚊 (ms)                                               |            |  |  |
| 伝送制御手順 伝送制御手順1 ▼                                              |            |  |  |
| RI/VCC © RI O VCC                                             |            |  |  |
| RS232Cの場合、9番ピンをRI(入力)にするかVCC(5V電源供給)                          |            |  |  |
| にするがを通信できょう。アンダル製品2020アイシレージョンユニットを使用する場合は、VCCを選択してください。 初期設定 |            |  |  |
| 機器別設定                                                         |            |  |  |
| 接続可能台数 16台 機器を追加                                              |            |  |  |
| Ma 修理々 副空                                                     | 間接機器       |  |  |
|                                                               | 追加         |  |  |
|                                                               |            |  |  |
|                                                               |            |  |  |

MEMO ・ 送信ウェイトの設定値は接続機器によって異なります。詳細は接続機器のマニュア ルを参照してください。

+分な送信ウェイトが設定されていない場合、通信エラーが表示される可能性があります。

設定画面を表示するには、[接続機器設定]の[機器別設定]から設定したい接続機器の 📻 ([設定]) をクリックします。

複数の接続機器を接続する場合は、[接続機器設定]の[機器別設定]から[機器を追加]をクリック することで、接続機器を増やすことができます。

| 💣 個別機                      | <b>器設定</b>                            | ×                  |
|----------------------------|---------------------------------------|--------------------|
| PLC1                       |                                       |                    |
| シリーズ<br>シリーズを変]<br>るアドレスを利 | Web コントローラ<br>更した場合は、すて<br>耳確認してください。 | シリーズ ▼<br>『に使用されてい |
| 号機 No.                     | 0                                     | Ē                  |
|                            |                                       | 初期設定               |
|                            | OK( <u>O</u> )                        | キャンセル              |

### ■ 接続機器の設定(Web コントローラ)

通信設定は接続機器にウェブブラウザでアクセスして行います。詳細は接続機器のマニュアルを参照 してください。

#### ♦ 手順

詳細は Web コントローラのマニュアルを参照してください。

 接続機器の動作モード設定スイッチを以下のように設定することで、イーサネットポートの仮の IP アドレスが 192.168.0.1 に設定されます。
 <動作モード設定スイッチ>

・ロータリスイッチを「2」に設定

- パソコンの Ethernet ポートと Web コントローラの Ethernet ポートを LAN ケーブルで接続します。 (HUB 経由またはクロスケーブルで直接接続します。)
- ウェブブラウザのアドレス入力ボックスに「http://192.168.0.1/mwconfig.cgi」と入力し、接続機器 ヘアクセスします。 アクセスするためには、パソコンの IP アドレスの上位 3 バイトを 192.168.0. に設定する必要があ ります。(192.168.0.10 など)
- 4. 表示された System Configuration Login 画面でログインします。
- 表示された画面の [System Configuration] から [Serial Protocol] [Passive HIProtocol] を選択 し、通信設定を行います。設定後、[SET] をクリックして設定値を確定します。 Serial-Passive HIProtocol

| 設定項目                           | 設定値                          |
|--------------------------------|------------------------------|
| Interface Type                 | RS232C                       |
| Transmission Control Procedure | Procedure1 1:1 <sup>*1</sup> |
| Transmission Speed             | 19.2 kbps                    |
| Station No.                    | 0                            |

- \*1 伝送制御手順2を使用する場合は[Procedure2 1:1]を選択します。
- 6. 接続機器の動作モード設定スイッチを以下のように設定し、電源を再投入します。<</li>
   <動作モード設定スイッチ>
  - ・ロータリスイッチを「0」に設定

# 3.33 設定例 33

■ GP-Pro EX の設定

### ◆ 通信設定

設定画面を表示するには、[プロジェクト]メニューの[システム設定]-[接続機器設定]をクリック します。

| 接続機器1                                              |                                 |
|----------------------------------------------------|---------------------------------|
| 概要                                                 | <u>接続機器変更</u>                   |
| メーカー (株)日立産機システム                                   | シリーズ H シリーズ SIO ポート COM1        |
| 文字列データモード 1 変更                                     |                                 |
| 通信設定                                               |                                 |
| 通信方式 ⓒ RS232C 〇                                    | RS422/485(2線式) C RS422/485(4線式) |
| 通信速度 19200                                         | •                               |
| データ長 💿 7 🔘                                         | 8                               |
| パリティ Cなし ©                                         | 偶数 〇 奇数                         |
| ストップビット 💿 1 📿                                      | 2                               |
| フロー制御 🛛 なし 💽                                       | ER(DTR/CTS) O XON/XOFF          |
| タイムアウト 3 🗮 (sec)                                   |                                 |
| <u> </u>                                           |                                 |
| 送信ウェイト 🛛 🗮 (ms)                                    |                                 |
| 伝送制御手順 伝送制御手順1                                     |                                 |
| RI/VCC © RI C                                      | VCC                             |
| RS232Cの場合、9番ピンをRI(入力)にする<br>にするかを選択できます。デジタル製RS233 | かVCC伝V電源供給)<br>2Cアイソレーションフェッ    |
| ドを使用する場合は、VCCを選択してくださ                              | 初期設定                            |
| 機器別設定                                              |                                 |
| 接続可能台数 16台 機器を追                                    |                                 |
| No. 機器名 設定                                         | 間接機器                            |
| 👔 1 PLC1 🛄 シリーズ=EH                                 | ▼シリーズ 🙀                         |
|                                                    |                                 |
|                                                    |                                 |

• 送信ウェイトの設定値は接続機器によって異なります。詳細は接続機器のマニュア ルを参照してください。

+分な送信ウェイトが設定されていない場合、通信エラーが表示される可能性があります。

### ◆ 機器設定

設定画面を表示するには、[接続機器設定]の[機器別設定]から設定したい接続機器の 📻 ([設定]) をクリックします。

複数の接続機器を接続する場合は、[接続機器設定]の[機器別設定]から[機器を追加]をクリック することで、接続機器を増やすことができます。

| 💣 個別機器設定 🛛 🗙                                                |
|-------------------------------------------------------------|
| PLC1                                                        |
| シリーズ EHV シリーズ<br>シリーズを変更した場合は、すでに使用されてい<br>るアドレスを再確認してください。 |
| 号機 No. 🛛 🚊                                                  |
| 初期設定                                                        |
| OK( <u>O</u> ) キャンセル                                        |

■ 接続機器の設定(CPU ユニット上のシリアルポート)

通信設定はプログラミングソフトウェア(Control Editor)で行います。詳細は接続機器のマニュアル を参照してください。

- ♦ 手順
  - 1. プログラミングソフトウェアを起動し、プロジェクトを作成します。オフラインモードでプロ ジェクトが表示されます。
  - 2. [ツール] メニューから [エディタ通信設定] を選択し、通信設定ダイアログボックスを表示しま す。
  - 3. 通信設定を接続機器に転送するための通信方法を「USB」、「シリアル」から選択し、[設定]をク リックします。
  - 4. USB ケーブルまたはシリアルケーブル(日立産機システム製)でパソコンと接続機器を接続しま す。
  - 5. [オンライン] メニューから [モード切替] [オンライン] を選択し、オンラインモードへ移行 します。
  - 6. [ツール] メニューから [CPU 設定] [シリアル通信設定] を選択し、通信設定を行います。
  - CPU 通信設定(シリアル通信設定)

| 設定項目     | 設定                     |
|----------|------------------------|
| シリアル通信設定 | 専用                     |
| ポート種別    | RS232C                 |
| 通信速度     | 19.2 kbps              |
| 通信手順     | 手順1(1:1) <sup>*1</sup> |

\*1 伝送制御手順2で通信する場合は[手順2(1:1)]を選択します。

7. 接続機器の電源を再投入します。

# 3.34 設定例 34

## ■ GP-Pro EX の設定

### ◆ 通信設定

設定画面を表示するには、[プロジェクト]メニューの[システム設定]-[接続機器設定]をクリック します。

| 接続機器1                                                                      |            |  |  |
|----------------------------------------------------------------------------|------------|--|--|
| 概要                                                                         | 接続機器変更     |  |  |
| メーカー (株)日立産機システム シリーズ H シリーズ SIO                                           | ポート COM1   |  |  |
| 文字列データモード 1 変更                                                             |            |  |  |
| 通信設定                                                                       |            |  |  |
| 通信方式                                                                       |            |  |  |
| 通信速度 19200 🔽                                                               |            |  |  |
| データ長 ④ 7                                                                   |            |  |  |
| パリティ 🔿 なし 💿 偶数 🔿 奇数                                                        |            |  |  |
| ストップビット 💿 1 💿 2                                                            |            |  |  |
| フロー制御 🔿 なし 💿 ER(DTR/CTS) 🔿 XON/XOFF                                        |            |  |  |
| タイムアウト 3 🗮 (sec)                                                           |            |  |  |
| <u> </u>                                                                   |            |  |  |
| 送信ウェイト 0 🚍 (ms)                                                            |            |  |  |
| 伝送制御手順                                                                     |            |  |  |
| RI/VCC CRI CVCC                                                            |            |  |  |
| RS232Cの場合、9番ビンをRI(入力)にするかVCC(6V電源供給)<br>にするかを選択できます。デジタル型RS232Cアイソルーションコニッ |            |  |  |
| ドを使用する場合は、VCOを選択してただい。                                                     |            |  |  |
| 機器別設定                                                                      |            |  |  |
| 接続可能台数 16台 <u>機器を追加</u>                                                    |            |  |  |
| No. 機器名 設定                                                                 | 間接機器<br>追加 |  |  |
| I PLC1 III シリーズ=EHV シリーズ,号機 No.=0                                          | 4          |  |  |
|                                                                            |            |  |  |

MEMO

- ・送信ウェイトの設定値は接続機器によって異なります。詳細は接続機器のマニュアルを参照してください。
- +分な送信ウェイトが設定されていない場合、通信エラーが表示される可能性があります。

### ◆ 機器設定

設定画面を表示するには、[接続機器設定]の[機器別設定]から設定したい接続機器の 📻 ([設定]) をクリックします。

複数の接続機器を接続する場合は、[接続機器設定]の[機器別設定]から[機器を追加]をクリック することで、接続機器を増やすことができます。

| 💣 個別機器設定 🛛 🗙                                                      |
|-------------------------------------------------------------------|
| PLC1                                                              |
| シリーズ EHV シリーズ<br>シリーズ ▼<br>シリーズを変更した場合は、すでに使用されているアドレスを再確認してください。 |
| 号機 No. 🛛 🚊                                                        |
| 初期設定                                                              |
| OK(Q) キャンセル                                                       |

■ 接続機器の設定(CPU ユニット上のシリアルポート)

通信設定はプログラミングソフトウェア(Control Editor)で行います。詳細は接続機器のマニュアル を参照してください。

- ♦手順
  - 1. プログラミングソフトウェアを起動し、プロジェクトを作成します。オフラインモードでプロ ジェクトが表示されます。
  - 2. [ツール] メニューから [エディタ通信設定] を選択し、通信設定ダイアログボックスを表示しま す。
  - 3. 通信設定を接続機器に転送するための通信方法を「USB」、「シリアル」から選択し、[設定]をク リックします。
  - 4. USB ケーブルまたはシリアルケーブル(日立産機システム製)でパソコンと接続機器を接続しま す。
  - 5. [オンライン] メニューから [モード切替] [オンライン] を選択し、オンラインモードへ移行 します。
  - 6. [ツール] メニューから [CPU 設定] [シリアル通信設定] を選択し、通信設定を行います。

| 設定項目     | 設定                                 |
|----------|------------------------------------|
| シリアル通信設定 | 専用                                 |
| ポート種別    | RS422/RS485                        |
| 通信速度     | 19.2 kbps                          |
| 通信手順     | 手順1 (1:n) <sup>*1</sup>            |
| 局番       | 表示器で設定した局番を入力してください。 <sup>*2</sup> |

• CPU 通信設定(シリアル通信設定)

\*1 伝送制御手順2で通信する場合は[手順2(1:n)]を選択します。

\*2 局番を「なし」に設定すると通信できません。

7. 接続機器の電源を再投入します。

# 3.35 設定例 35

## ■ GP-Pro EX の設定

### ◆ 通信設定

設定画面を表示するには、[プロジェクト]メニューの[システム設定]-[接続機器設定]をクリック します。

| 接続機器1                              |                                                                                     |            |
|------------------------------------|-------------------------------------------------------------------------------------|------------|
| 概要                                 |                                                                                     | 接続機器変更     |
| メーカー ((株)日立/                       | 奎機システム シリーズ H シリーズ SIO                                                              | ポート   COM1 |
| 文字列データモード                          | 1 変更                                                                                |            |
| 通信設定                               |                                                                                     |            |
| 通信方式                               | ○ RS232C ● RS422/485(2線式) ○ RS422/485(4線式)                                          |            |
| 通信速度                               | 19200 💌                                                                             |            |
| データ長                               | © 7 © 8                                                                             |            |
| パリティ                               | ○ なし   ● 偶数                                                                         |            |
| ストップビット                            |                                                                                     |            |
| フロー制御                              | ○なし ● ER(DTR/CTS) ○ XON/XOFF                                                        |            |
| タイムアウト                             | 3 :: (sec)                                                                          |            |
| <u> </u>                           | 2 🗄                                                                                 |            |
| 送信ウェイト                             | 0 🔆 (ms)                                                                            |            |
| 伝送制御手順                             | 伝送制御手順1 ▼                                                                           |            |
| RI / VCC                           | C RI C VCC                                                                          |            |
| RS232Cの場合、<br>にするかを選択で<br>トを使用する場合 | 9番ピンをRI(入力)にするかVCO(5V電源供給)<br>きます。デジタル製RS2320アイソレーションユニッ<br>ば、VCOを選択してください。<br>初期設定 | 1          |
| 機器別設定                              |                                                                                     | -          |
| 接続可能台数                             | 16台 機器を追加                                                                           |            |
| No. 機器名                            | 設定                                                                                  | 間接機器<br>追加 |
| 3 PLC1                             | ■ [シリーズ=EHV シリーズ,号機 No.=0                                                           | <b>*</b>   |

MEMO

- ・送信ウェイトの設定値は接続機器によって異なります。詳細は接続機器のマニュアルを参照してください。
- +分な送信ウェイトが設定されていない場合、通信エラーが表示される可能性があります。

### ◆ 機器設定

設定画面を表示するには、[接続機器設定]の[機器別設定]から設定したい接続機器の 📷 ([設定]) をクリックします。

複数の接続機器を接続する場合は、「接続機器設定」の「機器別設定」から「機器を追加」をクリック することで、接続機器を増やすことができます。

| 💣 個別機器設定 🛛 🗙                                                |
|-------------------------------------------------------------|
| PLC1                                                        |
| シリーズ EHV シリーズ<br>シリーズを変更した場合は、すでに使用されてい<br>るアドレスを再確認してください。 |
| 号機 No. D                                                    |
| 初期設定                                                        |
| OK(() キャンセル                                                 |

■ 接続機器の設定(CPU ユニット上のシリアルポート)

通信設定はプログラミングソフトウェア(Control Editor)で行います。詳細は接続機器のマニュアル を参照してください。

- ♦手順
  - 1. プログラミングソフトウェアを起動し、プロジェクトを作成します。オフラインモードでプロ ジェクトが表示されます。
  - 2. [ツール] メニューから [エディタ通信設定] を選択し、通信設定ダイアログボックスを表示しま す。
  - 3. 通信設定を接続機器に転送するための通信方法を「USB」、「シリアル」から選択し、[設定]をク リックします。
  - 4. USB ケーブルまたはシリアルケーブル(日立産機システム製)でパソコンと接続機器を接続しま す。
  - 5. [オンライン] メニューから [モード切替] [オンライン] を選択し、オンラインモードへ移行 します。
  - 6. [ツール] メニューから [CPU 設定] [シリアル通信設定] を選択し、通信設定を行います。

| • CPU 通信設定(シリアル通信設定) |          |                         |
|----------------------|----------|-------------------------|
|                      | 設定項目     | 設定                      |
|                      | シリアル通信設定 | 専用                      |
|                      | ポート種別    | RS422/RS485             |
|                      | 通信速度     | 19.2 kbps               |
|                      | 通信手順     | 手順1 (1:n) <sup>*1</sup> |
|                      | 局番       | 表示器で設定した局番を入力してください。*2  |

\*1 伝送制御手順2で通信する場合は[手順2(1:n)]を選択します。

\*2 局番を「なし」に設定すると通信できません。

7. 接続機器の電源を再投入します。

# 3.36 設定例 36

■ GP-Pro EX の設定

### ◆ 通信設定

設定画面を表示するには、[プロジェクト]メニューの[システム設定]-[接続機器設定]をクリック します。

| 接続機器1                                                                      |          |
|----------------------------------------------------------------------------|----------|
| 概要                                                                         | 接続機器変更   |
| メーカー (株)日立産機システム ジリーズ H シリーズ SIO                                           | ポート СОМ1 |
| 文字列データモード 1 変更                                                             |          |
| 通信設定                                                                       |          |
| 通信方式                                                                       |          |
| 通信速度 19200 💌                                                               |          |
| データ長 💿 7 💿 8                                                               |          |
| パリティ 🔿 なし 💿 偶数 🛇 奇数                                                        |          |
| ストップビット 💿 1 💿 2                                                            |          |
| フロー制御 C なし @ ER(DTR/CTS) C XON/XOFF                                        |          |
| タイムアウト 3 💼 (sec)                                                           |          |
| <u> </u>                                                                   |          |
| 送信ウェイト 0 \Xi (ms)                                                          |          |
| 伝送制御手順 伝送制御手順1 ▼                                                           |          |
| RI / VCC C RI C VCC                                                        |          |
| RS232Cの場合、9番ビンをRI(入力)にするかVCC(5V電源供給)<br>にするかを避視できます。デジタル型RS232Cでイソルーションコニッ |          |
| トを使用する場合は、VOCを選択してください。 初期設定                                               | 1        |
| 機器別設定                                                                      |          |
| 接続可能台数 16台 <u>機器を追加</u>                                                    | 問注絕      |
| No. 機器名 設定                                                                 | 追加       |
| ▲ 1 PLC1                                                                   | <b>*</b> |
|                                                                            |          |
|                                                                            |          |

MEMO ・送信ウェイトの設定値は接続機器によって異なります。詳細は接続機器のマニュア ルを参照してください。

+分な送信ウェイトが設定されていない場合、通信エラーが表示される可能性があります。

設定画面を表示するには、[接続機器設定]の[機器別設定]から設定したい接続機器の 🖬 ([設定]) をクリックします。

複数の接続機器を接続する場合は、[接続機器設定]の[機器別設定]から[機器を追加]をクリック することで、接続機器を増やすことができます。

| 🏄 個別機:                     | <b>器設定</b>                         | ×     |
|----------------------------|------------------------------------|-------|
| PLC1                       |                                    |       |
| シリーズ<br>シリーズを変更<br>るアドレスを再 | EHV シリーズ<br>Eした場合は、すで<br>確認してください。 | ▼     |
| 号機 No.                     | p                                  | ÷     |
|                            |                                    | 初期設定  |
|                            | OK( <u>O</u> )                     | キャンセル |

## ■ 接続機器の設定(EH-SIO)

通信設定は EH-SIO のスイッチで設定を行います。設定後、I/O 割付を行い、接続機器の電源を再投入 して設定内容を有効にします。I/O 割付はラダーソフト(Control Editor)で行います。 詳細は接続機器のマニュアルを参照してください。

### ♦手順

1. EH-SIO のディップスイッチで通信設定を行います。

|          |     | - / 4/                            |
|----------|-----|-----------------------------------|
| ディップスイッチ | 設定  | 内容                                |
| 01       | OFF |                                   |
| 02       | ON  | 通信速度:19,200 bps                   |
| 03       | ON  | その他の伝送速度の設定は、接続機器のマニュアルを参照してください。 |
| 04       | ON  |                                   |
| 05       | OFF | 伝送文字構成設定 データ長:7ビット                |
| 06       | ON  | ストップビット:1 ビット                     |
| 07       | OFF | パリティの種類:偶数                        |
| 08       | OFF | 常時 OFF                            |

通信設定スイッチ1(ポート1用)

2. 初期設定を行うラダープログラムが必要です。詳細は接続機器のマニュアルを参照してください。

# 3.37 設定例 37

■ GP-Pro EX の設定

### ◆ 通信設定

設定画面を表示するには、[プロジェクト]メニューの[システム設定]-[接続機器設定]をクリック します。

| 接続機器1                                                                       |          |
|-----------------------------------------------------------------------------|----------|
| 概要                                                                          | 接続機器変更   |
| メーカー (株)日立産機システム ジリーズ H シリーズ SIO                                            | ポート COM1 |
| 文字列データモード 1 変更                                                              |          |
| 通信設定                                                                        |          |
| 通信方式 · RS232C · RS422/485(2線式) · RS422/485(4線式)                             |          |
| 通信速度 19200 💌                                                                |          |
| データ長 💿 7 🔘 8                                                                |          |
| パリティ 🔿 なし 💿 偶数 💿 奇数                                                         |          |
| ストップビット 💿 1 💿 2                                                             |          |
| フロー制御 🔿 なし 💿 ER(DTR/CTS) 🔿 XON/XOFF                                         |          |
| タイムアウト 3 🚍 (sec)                                                            |          |
| UF24 2 🗮                                                                    |          |
| 送信ウェイト 🛛 🚍 (ms)                                                             |          |
| 伝送制御手順 伝送制御手順1 ▼                                                            |          |
| RI / VCC © RI © VCC                                                         |          |
| RS232Cの場合、9番ビンをRI(入力)にするかVCC(5V電源供給)<br>にするなを選択できます。まざかい例FS222Cアスリレージョン・コニッ |          |
| にするがを運転できょう。フラグル表に2020とアイラレーションエータ<br>トを使用する場合は、VCOを選択してください。 初期設定          |          |
| 機器別設定                                                                       |          |
| 接続可能台数 16台 <u>機器を追加</u>                                                     |          |
| No 推発之                                                                      | 間接機器     |
| 1 PIC1                                                                      |          |
|                                                                             | <b>*</b> |
|                                                                             |          |

MEMO ・送信ウェイトの設定値は接続機器によって異なります。詳細は接続機器のマニュア ルを参照してください。

+分な送信ウェイトが設定されていない場合、通信エラーが表示される可能性があります。

設定画面を表示するには、[接続機器設定]の[機器別設定]から設定したい接続機器の 🖬 ([設定]) をクリックします。

複数の接続機器を接続する場合は、[接続機器設定]の[機器別設定]から[機器を追加]をクリック することで、接続機器を増やすことができます。

| 🏄 個別機:                     | <b>器設定</b>                         | ×     |
|----------------------------|------------------------------------|-------|
| PLC1                       |                                    |       |
| シリーズ<br>シリーズを変更<br>るアドレスを再 | EHV シリーズ<br>Eした場合は、すで<br>確認してください。 | ▼     |
| 号機 No.                     | p                                  | ÷     |
|                            |                                    | 初期設定  |
|                            | OK( <u>O</u> )                     | キャンセル |

## ■ 接続機器の設定(EH-SIO)

通信設定は EH-SIO のスイッチで設定を行います。設定後、I/O 割付を行い、接続機器の電源を再投入 して設定内容を有効にします。I/O 割付はラダーソフト(Control Editor)で行います。 詳細は接続機器のマニュアルを参照してください。

### ♦手順

1. EH-SIO のディップスイッチで通信設定を行います。

| ディップスイッチ | 設定  | 内容                                |
|----------|-----|-----------------------------------|
| 01       | OFF |                                   |
| 02       | ON  | 通信速度:19,200 bps                   |
| 03       | ON  | その他の伝送速度の設定は、接続機器のマニュアルを参照してください。 |
| 04       | ON  |                                   |
| 05       | OFF | 伝送文字構成設定 データ長:7ビット                |
| 06       | ON  | ストップビット:1 ビット                     |
| 07       | OFF | パリティの種類:偶数                        |
| 08       | OFF | インターフェイス選択:RS232C                 |

• 通信設定スイッチ2(ポート2用)

2. 初期設定を行うラダープログラムが必要です。詳細は接続機器のマニュアルを参照してください。

# 3.38 設定例 38

## ■ GP-Pro EX の設定

### ◆ 通信設定

設定画面を表示するには、[プロジェクト]メニューの[システム設定]-[接続機器設定]をクリック します。

| 接続機器1                                                                      |          |
|----------------------------------------------------------------------------|----------|
| 概要                                                                         | 接続機器変更   |
| メーカー (株)日立産機システム ジリーズ (H シリーズ SIO                                          | ポート COM1 |
| 文字列データモード 1 変更                                                             |          |
| 通信設定                                                                       |          |
| 通信方式 C RS232C C RS422/485(2線式) @ RS422/485(4線式)                            |          |
| 通信速度 19200 💌                                                               |          |
| データ長 💿 7 💿 8                                                               |          |
| パリティ 🔿 なし 💿 偶数 🔿 奇数                                                        |          |
| ストップピット                                                                    |          |
| フロー制御 〇 なし ④ ER(DTR/CTS) 〇 XON/XOFF                                        |          |
| タイムアウト 3 芸 (sec)                                                           |          |
| UF54 2 🚍                                                                   |          |
| 送信ウェイト 0 🚊 (ms)                                                            |          |
| 伝送制御手順                                                                     |          |
| RI/VCC CRI CVCC                                                            |          |
| RS232Cの場合、9番ピンをRI(入力)にするかVCC(5V電源供給)<br>にするかを避ねできます。デジカル制PS222Cアイバルション・コニッ |          |
| にするがを選択してより、アンドンスになって、アンドンテレーションエータートを使用する場合は、VCCを選択してください。 初期設定           |          |
|                                                                            |          |
| 接続可能台数 16台 <u>機器を追加</u>                                                    |          |
| No. 機器名 設定                                                                 | 間接機器     |
| ■ 1 PLC1 ■ 「「」 ジリーズ=EHV ジリーズ、号機 No.=0                                      | 4        |
|                                                                            | <b></b>  |

### MEMO

- ・送信ウェイトの設定値は接続機器によって異なります。詳細は接続機器のマニュアルを参照してください。
- +分な送信ウェイトが設定されていない場合、通信エラーが表示される可能性があります。

設定画面を表示するには、[接続機器設定]の[機器別設定]から設定したい接続機器の 🖬 ([設定]) をクリックします。

複数の接続機器を接続する場合は、[接続機器設定]の[機器別設定]から[機器を追加]をクリック することで、接続機器を増やすことができます。

| 🏄 個別機                     | 番設定                                 | ×        |
|---------------------------|-------------------------------------|----------|
| PLC1                      |                                     |          |
| シリーズ<br>シリーズを変<br>るアドレスを育 | EHV シリーズ<br>更した場合は、すて<br>再確認してください。 | ▼に使用されてい |
| 号機 No.                    | p                                   |          |
|                           |                                     | 初期設定     |
|                           | OK( <u>O</u> )                      | キャンセル    |

## ■ 接続機器の設定(EH-SIO)

通信設定は EH-SIO のスイッチで設定を行います。設定後、I/O 割付を行い、接続機器の電源を再投入 して設定内容を有効にします。I/O 割付はラダーソフト(Control Editor)で行います。 詳細は接続機器のマニュアルを参照してください。

### ♦ 手順

1. EH-SIO のディップスイッチで通信設定を行います。

| ディップスイッチ | 設定  | 内容                                |
|----------|-----|-----------------------------------|
| 01       | OFF |                                   |
| 02       | ON  | 通信速度:19,200 bps                   |
| 03       | ON  | その他の伝送速度の設定は、接続機器のマニュアルを参照してください。 |
| 04       | ON  |                                   |
| 05       | OFF | 伝送文字構成設定 データ長:7ビット                |
| 06       | ON  | ストップビット:1 ビット                     |
| 07       | OFF | パリティの種類:偶数                        |
| 08       | ON  | インターフェイス選択:RS422/RS485            |

通信設定スイッチ2(ポート2用)

2. 初期設定を行うラダープログラムが必要です。詳細は接続機器のマニュアルを参照してください。

# 3.39 設定例 39

## ■ GP-Pro EX の設定

### ◆ 通信設定

設定画面を表示するには、[プロジェクト]メニューの[システム設定]-[接続機器設定]をクリック します。

| 接続機器1                                          |                                                                 |          |
|------------------------------------------------|-----------------------------------------------------------------|----------|
| 概要                                             |                                                                 | 接続機器変更   |
| メーカー (株)日立産機シス                                 | テム シリーズ H シリーズ SIO                                              | ポート COM1 |
| 文字列データモード 1                                    | <u>変更</u>                                                       |          |
| 通信設定                                           |                                                                 |          |
| 通信方式 🔿 F                                       | RS232C ④ RS422/485(2線式) 〇 RS422/485(4線式)                        |          |
| 通信速度 192                                       | 00                                                              |          |
| データ長 💿 7                                       | 08                                                              |          |
| パリティ O た                                       | こし 💿 偶数 💿 奇数                                                    |          |
| ストップビット 💿 1                                    | © 2                                                             |          |
| フロー制御 〇 カ                                      | al 💿 ER(DTR/CTS) 🔿 XON/XOFF                                     |          |
| タイムアウト 3                                       | (sec)                                                           |          |
| リトライ 2                                         |                                                                 |          |
| 送信ウェイト 0                                       | (ms)                                                            |          |
| 伝送制御手順 伝送                                      | 送制御手順1 ▼                                                        |          |
| RI / VCC 📀 F                                   | RE C VCC                                                        |          |
| RS232Cの場合、9番ピン<br>にするかを選択できます。<br>トを使用する場合は、VO | をRI(入力)にするかVOC(5V電源供給)<br>デジタル製RS232Cアイソレーションユニッ<br>Cを選択してください。 |          |
| 機器別設定                                          |                                                                 |          |
| 接続可能台数 16台                                     | 機器を追加                                                           |          |
| No. 機器名                                        | 設定                                                              | 間接機器     |
| 🔀 1 PLC1                                       | ↓ ジリーズ=EHV シリーズ,号機 No.=0                                        | 4        |

## мемо

- ・送信ウェイトの設定値は接続機器によって異なります。詳細は接続機器のマニュアルを参照してください。
- +分な送信ウェイトが設定されていない場合、通信エラーが表示される可能性があります。

設定画面を表示するには、[接続機器設定]の[機器別設定]から設定したい接続機器の 🖬 ([設定]) をクリックします。

複数の接続機器を接続する場合は、[接続機器設定]の[機器別設定]から[機器を追加]をクリック することで、接続機器を増やすことができます。

| 🏄 個別機                     | 番設定                                 | ×        |
|---------------------------|-------------------------------------|----------|
| PLC1                      |                                     |          |
| シリーズ<br>シリーズを変<br>るアドレスを育 | EHV シリーズ<br>更した場合は、すて<br>再確認してください。 | ▼に使用されてい |
| 号機 No.                    | p                                   |          |
|                           |                                     | 初期設定     |
|                           | OK( <u>O</u> )                      | キャンセル    |

## ■ 接続機器の設定(EH-SIO)

通信設定は EH-SIO のスイッチで設定を行います。設定後、I/O 割付を行い、接続機器の電源を再投入 して設定内容を有効にします。I/O 割付はラダーソフト(Control Editor)で行います。 詳細は接続機器のマニュアルを参照してください。

### ♦ 手順

1. EH-SIO のディップスイッチで通信設定を行います。

| ディップスイッチ | 設定  | 内容                                |
|----------|-----|-----------------------------------|
| 01       | OFF |                                   |
| 02       | ON  | 通信速度:19,200 bps                   |
| 03       | ON  | その他の伝送速度の設定は、接続機器のマニュアルを参照してください。 |
| 04       | ON  |                                   |
| 05       | OFF | 伝送文字構成設定 データ長:7ビット                |
| 06       | ON  | ストップビット:1 ビット                     |
| 07       | OFF | パリティの種類:偶数                        |
| 08       | ON  | インターフェイス選択:RS422/RS485            |

通信設定スイッチ2(ポート2用)

2. 初期設定を行うラダープログラムが必要です。詳細は接続機器のマニュアルを参照してください。

# 3.40 設定例 40

■ GP-Pro EX の設定

### ◆ 通信設定

設定画面を表示するには、[プロジェクト]メニューの[システム設定]-[接続機器設定]をクリック します。

| 接続機器1                                                                      |          |
|----------------------------------------------------------------------------|----------|
| 概要                                                                         | 接続機器変更   |
| メーカー (休)日立産機システム シリーズ H シリーズ SIO                                           | ポート COM1 |
| 文字列データモード 1 変更                                                             |          |
| 通信設定                                                                       |          |
| 通信方式 ④ RS2320   ◎ RS422/485(2線式)                                           |          |
| 通信速度 19200 💌                                                               |          |
| データ長 💿 7 💿 8                                                               |          |
| パリティ 〇 なし 💿 偶数 🔿 奇数                                                        |          |
| ストップビット 💿 1 💿 2                                                            |          |
| フロー制御 🔿 なし 💿 ER(DTR/CTS) 🔿 XON/XOFF                                        |          |
| タイムアウト 3 🗮 (sec)                                                           |          |
| リトライ 🛛 🚍                                                                   |          |
| 送信ウェイト 🛛 🗮 (ms)                                                            |          |
| 伝送制御手順 伝送制御手順1 ▼                                                           |          |
| RI/VCC IRI OVCC                                                            |          |
| RS232Cの場合、9番ビンをRI(入力)にするかVCC(5V電源供給)<br>にするかを選択できます。デジタル製BS222Cアイリルーションコニッ |          |
| トを使用する場合は、VCCを選択してください。 初期設定                                               |          |
| ·····································                                      |          |
| 接続可能台数 16台 <u>機器を追加</u>                                                    |          |
| No. 機器名 設定                                                                 | 間接機器     |
| ■ 1 PLC1 ■ シリーズ=Web コントローラシリーズ                                             |          |
|                                                                            |          |

MEMO

- ・送信ウェイトの設定値は接続機器によって異なります。詳細は接続機器のマニュア ルを参照してください。
- +分な送信ウェイトが設定されていない場合、通信エラーが表示される可能性があります。

設定画面を表示するには、[接続機器設定]の[機器別設定]から設定したい接続機器の 📻 ([設定]) をクリックします。

複数の接続機器を接続する場合は、[接続機器設定]の[機器別設定]から[機器を追加]をクリック することで、接続機器を増やすことができます。

| 💣 個別機器                     | <b>審設定</b>                                   | ×                     |
|----------------------------|----------------------------------------------|-----------------------|
| PLC1                       |                                              |                       |
| シリーズ<br>シリーズを変更<br>るアドレスを再 | Web コントローラシリーズ<br>した場合は、すでに使用され<br>確認してください。 | <b>・</b><br>,てい       |
| 号機 No.                     | <u>þ</u>                                     | $\frac{\cdot}{\cdot}$ |
|                            | 20月月日日日                                      | <del>ت</del>          |
|                            | OK( <u>O</u> ) キャンセル                         |                       |

## ■ 接続機器の設定(Web コントローラ)

通信設定は接続機器にウェブブラウザでアクセスして行います。詳細は接続機器のマニュアルを参照 してください。

#### ♦手順

詳細は Web コントローラのマニュアルを参照してください。

 接続機器の動作モード設定スイッチを以下のように設定することで、イーサネットポートの仮の IP アドレスが 192.168.0.1 に設定されます。
 <動作モード設定スイッチ>

・ディップスイッチ4のみONに設定

- パソコンの Ethernet ポートと Web コントローラの Ethernet ポートを LAN ケーブルで接続します。 (HUB 経由またはクロスケーブルで直接接続します。)
- ウェブブラウザのアドレス入力ボックスに「http://192.168.0.1/mwconfig.cgi」と入力し、接続機器 ヘアクセスします。 アクセスするためには、パソコンの IP アドレスの上位 3 バイトを 192.168.0. に設定する必要があ ります。(192.168.0.10 など)
- 4. 表示された System Configuration Login 画面でログインします。
- 表示された画面の [System Configuration] から [Serial Protocol] [Passive HIProtocol] を選択 し、通信設定を行います。設定後、[SET] をクリックして設定値を確定します。 Serial-Passive HIProtocol

| 設定項目                           | 設定値                          |
|--------------------------------|------------------------------|
| Interface Type                 | RS232C                       |
| Transmission Control Procedure | Procedure1 1:1 <sup>*1</sup> |
| Transmission Speed             | 19.2 kbps                    |
| Station No.                    | 0                            |

- \*1 伝送制御手順2を使用する場合は[Procedure2 1:1]を選択します。
- 6. 接続機器の動作モード設定スイッチを以下のように設定し、電源を再投入します。
   <動作モード設定スイッチ>
  - ・ディップスイッチをすべて OFF に設定

# 3.41 設定例 41

■ GP-Pro EX の設定

## ◆ 通信設定

設定画面を表示するには、[プロジェクト]メニューの[システム設定]-[接続機器設定]をクリック します。

| 概要     接続機器変更       メーカー (株)日立産機システム     シリーズ Hシリーズ SIO     ポート COM1       文字列データモード     1     変更 |
|---------------------------------------------------------------------------------------------------|
| メーカー (株)日立産機システム シリーズ H シリーズ SIO ポート COM1<br>文字列データモード 1 変更<br>通信設定                               |
| 文字列データモード 1 <u>変更</u><br>通信設定                                                                     |
|                                                                                                   |
|                                                                                                   |
| 通信方式 () RS232C () RS422/485(2線式) (• RS422/485(4線式)                                                |
| 通信速度 19200 🗨                                                                                      |
| データ長 💿 7 💿 8                                                                                      |
| /ヘリティ 〇 なし ④ 偶数 〇 奇数                                                                              |
| ストップビット                                                                                           |
| フロー制御 O なし ④ ER(DTR/CTS) O XON/XOFF                                                               |
| タイムアウト 3 🗮 (sec)                                                                                  |
| <u> </u>                                                                                          |
| 送信ウェイト 0 🚍 (ms)                                                                                   |
| 伝送制御手順                                                                                            |
| RI/VCC © RI O VCC                                                                                 |
| RS232Cの場合、9番ピンをRI(入力)にするかVCC(5V電源供給)<br>にするかを選択できます。デジタル製RS232Cアイソレーションユニッ                        |
| トを使用する場合は、VCCを選択してください。 初期設定                                                                      |
| 機器別設定                                                                                             |
| 接続可能台数 16台 <u>機器を追加</u>                                                                           |
|                                                                                                   |
| 3 PLC1 取りレーズ=Web コントローラシリーズ、号機 No.=0                                                              |
|                                                                                                   |
| ・ 送信ウェイトの設定値け接続機器によって異たります 詳細け接続機器のマニュア                                                           |

- ルを参照してください。 ・ 十分な送信ウェイトが設定されていない場合、通信エラーが表示される可能性があ
  - ります。

設定画面を表示するには、[接続機器設定]の[機器別設定]から設定したい接続機器の 📻 ([設定]) をクリックします。

複数の接続機器を接続する場合は、[接続機器設定]の[機器別設定]から[機器を追加]をクリック することで、接続機器を増やすことができます。

| 💣 個別機器設定                                                         | ×              |
|------------------------------------------------------------------|----------------|
| PLC1                                                             |                |
| シリーズ Web コントローラシリーズ<br>シリーズを変更した場合は、すでに使用されて<br>るアドレスを再確認してください。 | <b>.</b><br>ເດ |
| 号機 No. 0 :                                                       |                |
| 初期設定                                                             |                |
| OK(()) キャンセル                                                     |                |

### ■ 接続機器の設定(Web コントローラ)

通信設定は接続機器にウェブブラウザでアクセスして行います。詳細は接続機器のマニュアルを参照 してください。

### ♦手順

詳細は Web コントローラのマニュアルを参照してください。

- 接続機器の動作モード設定スイッチを以下のように設定することで、イーサネットポートの仮の IP アドレスが 192.168.0.1 に設定されます。
   <動作モード設定スイッチ>
   ・ディップスイッチ4のみ ON に設定
- 2. パソコンの Ethernet ポートと Web コントローラの Ethernet ポートを LAN ケーブルで接続します。
- (HUB 経由またはクロスケーブルで直接接続します。)
   ウェブブラウザのアドレス入力ボックスに「http://192.168.0.1/mwconfig.cgi」と入力し、接続機器 ヘアクセスします。
   アクセスするためには、パソコンの IP アドレスの上位 3 バイトを 192.168.0. に設定する必要があ ります。(192.168.0.10 など)
- 4. 表示された System Configuration Login 画面でログインします。
- 表示された画面の [System Configuration] から [Serial Protocol] [Passive HIProtocol] を選択 し、通信設定を行います。設定後、[SET] をクリックして設定値を確定します。 Serial-Passive HIProtocol

| 設定項目                           | 設定値                          |
|--------------------------------|------------------------------|
| Interface Type                 | RS-422/485                   |
| Transmission Control Procedure | Procedure1 1:1 <sup>*1</sup> |
| Transmission Speed             | 19.2 kbps                    |
| Station No.                    | 0                            |

- \*1 伝送制御手順2を使用する場合は[Procedure2 1:1]を選択します。
- 6. 接続機器の動作モード設定スイッチを以下のように設定し、電源を再投入します。<</li>
   <動作モード設定スイッチ>
  - ・ディップスイッチをすべて OFF に設定

# 3.42 設定例 42

## ■ GP-Pro EX の設定

### ◆ 通信設定

設定画面を表示するには、[プロジェクト]メニューの[システム設定]-[接続機器設定]をクリック します。

| 接続機器1                                                                                                |            |
|----------------------------------------------------------------------------------------------------|------------|
| 概要                                                                                                   | 接続機器変更     |
| メーカー 「(株)日立産機システム シリーズ H シリーズ SIO                                                                    | ポート COM1   |
| 文字列データモード 1 変更                                                                                       |            |
| 通信設定                                                                                                 |            |
| 通信方式                                                                                                 |            |
| 通信速度 19200 🔽                                                                                         |            |
| データ長 💽 7 🔘 8                                                                                         |            |
| パリティ 🔿 なし 💿 偶数 🔿 奇数                                                                                  |            |
| ストップビット 💿 1 💿 2                                                                                      |            |
| フロー制御 C なし ④ ER(DTR/CTS) C XON/XOFF                                                                  |            |
| タイムアウト 3 芸 (sec)                                                                                     |            |
| ሀትライ 2 🗄                                                                                             |            |
| 送信ウェイト 0 🚊 (ms)                                                                                      |            |
| 伝送制御手順 伝送制御手順1 ▼                                                                                     |            |
| RI/VCC CRI OVCC                                                                                      |            |
| RS232Cの場合、9番ピンをRI(入力)にするかVOCなV電源供給)<br>にするかを選択できます。デジタル製RS232Cアイソレーションユニッ<br>トを使用する場合は、VOCを選択してください。 |            |
| · · · · · · · · · · · · · · · · · · ·                                                                |            |
| 接続可能台数  16台 <u>機器を追加</u>                                                                             |            |
| No. 機器名 設定                                                                                           | 間接機器<br>追加 |
| 👔 1 PLC1 🔛 シリーズ=Web コントローラシリーズ,号機 No.=0                                                              | •          |

MEMO

- ・送信ウェイトの設定値は接続機器によって異なります。詳細は接続機器のマニュア ルを参照してください。
- +分な送信ウェイトが設定されていない場合、通信エラーが表示される可能性があります。

設定画面を表示するには、[接続機器設定]の[機器別設定]から設定したい接続機器の 📻 ([設定]) をクリックします。

複数の接続機器を接続する場合は、[接続機器設定]の[機器別設定]から[機器を追加]をクリック することで、接続機器を増やすことができます。

| 💣 個別機器設定                                                 | ×                       |
|----------------------------------------------------------|-------------------------|
| PLC1                                                     |                         |
| シリーズ Web コントローラシ<br>シリーズを変更した場合は、すで(<br>るアドレスを再確認してください。 | <i>山ーズ</i> ▼<br>こ使用されてい |
| 号機 No. 🏼 🛛                                               | ÷                       |
|                                                          | 初期設定                    |
| OK( <u>O</u> )                                           | キャンセル                   |

## ■ 接続機器の設定(Web コントローラ)

通信設定は接続機器にウェブブラウザでアクセスして行います。詳細は接続機器のマニュアルを参照 してください。

#### ♦手順

詳細は Web コントローラのマニュアルを参照してください。

 接続機器の動作モード設定スイッチを以下のように設定することで、イーサネットポートの仮の IP アドレスが 192.168.0.1 に設定されます。
 <動作モード設定スイッチ>

・ディップスイッチ4のみONに設定

- パソコンの Ethernet ポートと Web コントローラの Ethernet ポートを LAN ケーブルで接続します。 (HUB 経由またはクロスケーブルで直接接続します。)
- ウェブブラウザのアドレス入力ボックスに「http://192.168.0.1/mwconfig.cgi」と入力し、接続機器 ヘアクセスします。 アクセスするためには、パソコンの IP アドレスの上位 3 バイトを 192.168.0. に設定する必要があ ります。(192.168.0.10 など)
- 4. 表示された System Configuration Login 画面でログインします。
- 表示された画面の [System Configuration] から [Serial Protocol] [Passive HIProtocol] を選択 し、通信設定を行います。設定後、[SET] をクリックして設定値を確定します。 Serial-Passive HIProtocol

| 設定項目                           | 設定値                          |
|--------------------------------|------------------------------|
| Interface Type                 | RS-422/485                   |
| Transmission Control Procedure | Procedure1 1:1 <sup>*1</sup> |
| Transmission Speed             | 19.2 kbps                    |
| Station No.                    | 0                            |

- \*1 伝送制御手順2を使用する場合は[Procedure2 1:1]を選択します。
- 6. 接続機器の動作モード設定スイッチを以下のように設定し、電源を再投入します。
   <動作モード設定スイッチ>
  - ・ディップスイッチをすべて OFF に設定

# 3.43 設定例 43

## ■ GP-Pro EX の設定

### ◆ 通信設定

設定画面を表示するには、[プロジェクト]メニューの[システム設定]-[接続機器設定]をクリック します。

| 接続機器1                                                                                                    |          |
|----------------------------------------------------------------------------------------------------|----------|
| 概要                                                                                                    | 接続機器変更   |
| メーカー 【(株)日立産機システム ジリーズ H シリーズ SIO                                                                            | ポート COM1 |
| 文字列データモード 1 変更                                                                                               |          |
| 通信設定                                                                                                    |          |
| 通信方式 · RS232C · RS422/485(2線式) · RS422/485(4線式)                                                              |          |
| 通信速度 38400 💌                                                                                                 |          |
| データ長 💿 7 💿 8                                                                                                 |          |
| パリティ 〇 なし 💿 偶数 🕓 奇数                                                                                          |          |
| ストップビット 💿 1 💿 2                                                                                              |          |
| フロー制御 O なし ④ ER(DTR/CTS) O XON/XOFF                                                                          |          |
| タイムアウト 3 🗮 (sec)                                                                                             |          |
| <u> ሀኑ5ብ 2 🗮</u>                                                                                             |          |
| 送信ウェイト 🛛 🚊 (ms)                                                                                              |          |
| Procedure 伝送制御手順1 💌                                                                                          |          |
| RI/VCC © RI © VCC                                                                                            |          |
| RS232Cの場合、9番ピンをRI(入力)にするかVOC6V軍源供給)<br>にするかを選択できます。デジタル製RS232Cアイソレーションユニッ<br>トを使用する場合は、VOCを選択してください。<br>初期設定 |          |
| 機器別設定                                                                                                    |          |
| 接続可能台数 16台 <u>機器を追加</u>                                                                                      |          |
| No 機器名 設定                                                                                                    | 間接機器     |
| 3 1 PLC1<br>↓ シリーズ=EHV シリーズ                                                                                  |          |

МЕМО

- ・送信ウェイトの設定値は接続機器によって異なります。詳細は接続機器のマニュア ルを参照してください。
- +分な送信ウェイトが設定されていない場合、通信エラーが表示される可能性があります。

### ◆ 機器設定

設定画面を表示するには、[接続機器設定]の[機器別設定]から設定したい接続機器の 🖬 ([設定]) をクリックします。

複数の接続機器を接続する場合は、[接続機器設定]の[機器別設定]から[機器を追加]をクリック することで、接続機器を増やすことができます。

[シリーズ]から「EHV シリーズ」を選択します。

| <i>齡</i> 個別機器              | 設定                                | ×                  |
|----------------------------|-----------------------------------|--------------------|
| PLC1                       |                                   |                    |
| シリーズ<br>シリーズを変〕<br>るアドレスを利 | EHV シリーズ<br>更した場合は、す<br>耳確認してください | ▼<br>でに使用されてい<br>。 |
| 号機 No.                     | 0                                 |                    |
|                            |                                   | 初期設定               |
|                            | OK( <u>O</u> )                    | キャンセル              |

### ■ 接続機器の設定(基本ユニット上の標準シリアル通信ポート)

通信設定はプログラミングソフトウェア(Control Editor)で行います。詳細は接続機器のマニュアル を参照してください。

### ♦ 手順

- プログラミングソフトウェアを起動し、プロジェクトを作成します。オフラインモードでプロ ジェクトが表示されます。
- ツリービューの [CPU パラメータ]から [CPU 通信設定]-[シリアル]をダブルクリックします。
   [CPU 通信設定]ダイアログボックスが表示されます。
- 3. 以下の内容を設定し、[設定]をクリックします。

| 設定項目    | 設定値       | 備考                                                                     |
|---------|-----------|------------------------------------------------------------------------|
| 用途      | 専用        |                                                                        |
| ポート種別   | RS-232C   | 固定                                                                     |
| 通信速度    | 38.4kbps  | 次の通信速度が選択できます。<br>4.8kbps、9.6kbps、19.2kbps、38.4kbps、57.6kbps、115.2kbps |
| 通信手順    | 手順 1(1:1) |                                                                        |
| データ長    | 7bit      | 固定                                                                     |
| パリティ    | 偶数        | 固定                                                                     |
| スタートビット | 1bit      | 固定                                                                     |
| ストップビット | 1bit      | 固定                                                                     |

- 4. オンラインモードに移行し、設定内容を接続機器に転送します。
- 5. 接続機器を再起動します。

## 3.44 設定例 44

■ GP-Pro EX の設定

### ◆ 通信設定

設定画面を表示するには、[プロジェクト]メニューの[システム設定]-[接続機器設定]をクリック します。

| 接続機器1                                                                     |                                             |                       |
|---------------------------------------------------------------------------|---------------------------------------------|-----------------------|
| 概要                                                                        |                                             | 接続機器変更                |
| メーカー (株)日立産機システム                                                          | ーー・シリーズ 日 シリーズ SIO                          | ポート <mark>СОМ1</mark> |
| 文字列データモード 1 変更                                                            |                                             |                       |
| 通信設定                                                                      |                                             |                       |
| 通信方式 🔿 RS232C 🤇                                                           | ● RS422/485(2線式)   ○ RS422/485(4線式)         |                       |
| 通信速度 38400                                                                | •                                           |                       |
| データ長 💿 7 🤇                                                                | 08                                          |                       |
| パリティ 🔿 なし 🧖                                                               | • 偶数                                        |                       |
| ストップビット 💽 1 🔇                                                             | 2                                           |                       |
| フロー制御 🛛 なし 🤅                                                              | ER(DTR/CTS) C XON/XOFF                      |                       |
| タイムアウト 3 🚊 (see                                                           | 5)                                          |                       |
| リトライ 2 🗄                                                                  |                                             |                       |
| 送信ウェイト 🛛 🗮 (ms)                                                           | )                                           |                       |
| Procedure 伝送制御手順1                                                         | <b>•</b>                                    |                       |
| RI/VCC © RI C                                                             | D VCC                                       |                       |
| RS232Cの場合、9番ピンをRI(入力)にす。<br>にするかを選択できます。デジタル製RS23<br>トを使用する場合は、VCCを選択してくだ | るかVCC(5V電源供給)<br>320アイソレーションユニッ<br>さい。 初期設定 |                       |
| 機器別設定                                                                     |                                             |                       |
| 接続可能台数 16台 <u>機器を</u> 〕                                                   | <u>自加</u>                                   |                       |
| No 機器名 設定                                                                 |                                             | 間接機器<br>追加            |
| 👗 1 PLC1 🌆 シリーズ=E                                                         | HV シリーズ,号機 No.=0                            | <b>-</b>              |
|                                                                           |                                             |                       |

МЕМО

- ・送信ウェイトの設定値は接続機器によって異なります。詳細は接続機器のマニュアルを参照してください。
- +分な送信ウェイトが設定されていない場合、通信エラーが表示される可能性があります。

### ◆ 機器設定

設定画面を表示するには、[接続機器設定]の[機器別設定]から設定したい接続機器の 🖬 ([設定]) をクリックします。

複数の接続機器を接続する場合は、[接続機器設定]の[機器別設定]から[機器を追加]をクリック することで、接続機器を増やすことができます。

[シリーズ]から「EHV シリーズ」を選択します。

| 🎒 個別機器 | 設定                     | ×     |
|--------|------------------------|-------|
| PLC1   |                        |       |
| シリーズ   | EHV シリーズ               | ▼     |
| るアドレスを | 更いにあるは、9<br>再確認してください。 |       |
| 号機 No. | 0                      |       |
|        |                        | 初期設定  |
|        | OK( <u>O</u> )         | キャンセル |

■ 接続機器の設定(OBV-NES 上の通信ポート)

通信設定はプログラミングソフトウェア(Control Editor)で行います。詳細は接続機器のマニュアル を参照してください。

- ♦ 手順
  - プログラミングソフトウェアを起動し、プロジェクトを作成します。オフラインモードでプロ ジェクトが表示されます。
  - ツリービューの [CPU パラメータ]から [オプション基板設定]をダブルクリックします。
     [オプション基板設定]ダイアログボックスが表示されます。
  - 3. 以下の内容を設定し、[OK] をクリックします。

| 設定項目       | 設定値       | 備考                                                                     |
|------------|-----------|------------------------------------------------------------------------|
| 用途         | 専用        |                                                                        |
| 通信速度       | 38.4kbps  | 次の通信速度が選択できます。<br>4.8kbps、9.6kbps、19.2kbps、38.4kbps、57.6kbps、115.2kbps |
| 通信手順       | 手順 1(1:n) | 手順 1(1:n)を選択します。                                                       |
| 局番         | 0         |                                                                        |
| 通信フォーマット   | 7-E-1     | データ長:7bit、パリティ偶数、ストップビット:1bit                                          |
| アナログ入力フィルタ | 1         |                                                                        |

- 4. オンラインモードに移行し、設定内容を接続機器に転送します。
- 5. 接続機器を再起動します。

# 3.45 設定例 45

■ GP-Pro EX の設定

### ◆ 通信設定

設定画面を表示するには、[プロジェクト]メニューの[システム設定]-[接続機器設定]をクリック します。

| 接続機器1                                 |                                                                               |          |
|---------------------------------------|-------------------------------------------------------------------------------|----------|
| 概要                                    |                                                                               | 接続機器変更   |
| メーカー (株)日立産                           | 機システム シリーズ H シリーズ SIO                                                         | ポート COM1 |
| 文字列データモード                             | 1 変更                                                                          |          |
| 通信設定                                  |                                                                               |          |
| 通信方式                                  | ◎ RS232C   ◎ RS422/485(2線式)   ◎ RS422/485(4線式)                                |          |
| 通信速度                                  | 38400                                                                         |          |
| データ長                                  | © 7 C 8                                                                       |          |
| パリティ                                  | ○ なし ● 偶数 ● 奇数                                                                |          |
| ストップビット                               | © 1 © 2                                                                       |          |
| フロー制御                                 | ○なし ● ER(DTR/CTS) ● XON/XOFF                                                  |          |
| タイムアウト                                | 3                                                                             |          |
| リトライ                                  | 2                                                                             |          |
| 送信ウェイト                                | 0 🔆 (ms)                                                                      |          |
| Procedure                             | 伝送制御手順2 💌                                                                     |          |
| RI / VCC                              | RI ○ VCC                                                                      |          |
| RS232Cの場合、9<br>にするかを選択でき<br>トを使用する場合( | 番ピンをRI(入力)にするかVCC6V電源供給)<br>ます。デジタル製PS232Cアイソレーションユニッ<br>よ、VCCを選択してください。 初期設定 |          |
| 機器別設定                                 |                                                                               |          |
| 接続可能台数                                | 16合 機器を追加                                                                     |          |
| No 機器名                                | 設定                                                                            | 間接機器     |
| 3 PLC1                                | シリーズ=EHV シリーズ                                                                 |          |

MEMO

- ・送信ウェイトの設定値は接続機器によって異なります。詳細は接続機器のマニュアルを参照してください。
- +分な送信ウェイトが設定されていない場合、通信エラーが表示される可能性があります。

### ◆ 機器設定

設定画面を表示するには、[接続機器設定]の[機器別設定]から設定したい接続機器の 🖬 ([設定]) をクリックします。

複数の接続機器を接続する場合は、[接続機器設定]の[機器別設定]から[機器を追加]をクリック することで、接続機器を増やすことができます。

[シリーズ]から「EHV シリーズ」を選択します。

| 🎒 個別機器                   | 設定                                | ×                  |
|--------------------------|-----------------------------------|--------------------|
| PLC1                     |                                   |                    |
| シリーズ<br>シリーズを変<br>るアドレスを | EHV シリーズ<br>更した場合は、す<br>再確認してください | ▼<br>でに使用されてい<br>。 |
| 号機 No.                   | 0                                 | =                  |
|                          |                                   | 初期設定               |
|                          | OK( <u>O</u> )                    | キャンセル              |

### ■ 接続機器の設定(基本ユニット上の標準シリアル通信ポート)

通信設定はプログラミングソフトウェア(Control Editor)で行います。詳細は接続機器のマニュアル を参照してください。

### ♦ 手順

- プログラミングソフトウェアを起動し、プロジェクトを作成します。オフラインモードでプロ ジェクトが表示されます。
- ツリービューの [CPU パラメータ]から [CPU 通信設定]-[シリアル]をダブルクリックします。
   [CPU 通信設定]ダイアログボックスが表示されます。
- 3. 以下の内容を設定し、[設定]をクリックします。

| 設定項目    | 設定値       | 備考                                                                     |
|---------|-----------|------------------------------------------------------------------------|
| 用途      | 専用        |                                                                        |
| ポート種別   | RS-232C   | 固定                                                                     |
| 通信速度    | 38.4kbps  | 次の通信速度が選択できます。<br>4.8kbps、9.6kbps、19.2kbps、38.4kbps、57.6kbps、115.2kbps |
| 通信手順    | 手順 2(1:1) |                                                                        |
| データ長    | 7bit      | 固定                                                                     |
| パリティ    | 偶数        | 固定                                                                     |
| スタートビット | 1bit      | 固定                                                                     |
| ストップビット | 1bit      | 固定                                                                     |

- 4. オンラインモードに移行し、設定内容を接続機器に転送します。
- 5. 接続機器を再起動します。

# 3.46 設定例 46

■ GP-Pro EX の設定

### ◆ 通信設定

設定画面を表示するには、[プロジェクト]メニューの[システム設定]-[接続機器設定]をクリック します。

| 接続機器1                                                                                                    |            |
|----------------------------------------------------------------------------------------------------|------------|
| 概要                                                                                                    | 接続機器変更     |
| メーカー (株)日立産機システム ジリーズ JH シリーズ SIO                                                                              | ポート COM1   |
| 文字列データモード 1 変更                                                                                                 |            |
| 通信設定                                                                                                    |            |
| 通信方式                                                                                                    |            |
| 通信速度 38400 💌                                                                                                   |            |
| データ長 💿 7 💿 8                                                                                                   |            |
| パリティ 🔿 なし 💿 偶数 🔿 奇数                                                                                            |            |
| ストップビット 💿 1 💿 2                                                                                                |            |
| フロー制御 C なし ④ ER(DTR/CTS) C XON/XOFF                                                                            |            |
| タイムアウト 3 📑 (sec)                                                                                               |            |
| <u> ሀ</u> トライ 2                                                                                                |            |
| 送信ウェイト 🛛 🗮 (ms)                                                                                                |            |
| Procedure 伝送制御手順2 🔽                                                                                            |            |
| RI/VCC ORI OVCC                                                                                                |            |
| RS232Cの場合、9番ピンをRI(入力)にするかVOC(5V電源供給)<br>にするかを選択できます。デジタル製RS232Cアイソレーションユニッ<br>トを使用する場合は、VCCを選択してください。<br>初期服設定 |            |
| 機器別設定                                                                                                    |            |
| 接続可能台数 16台 <u>機器を追加</u>                                                                                        |            |
| No 機器名 設定                                                                                                    | 間接機器<br>追加 |
|                                                                                                    | 17)<br>1   |

MEMO

- ・送信ウェイトの設定値は接続機器によって異なります。詳細は接続機器のマニュアルを参照してください。
- +分な送信ウェイトが設定されていない場合、通信エラーが表示される可能性があります。

### ◆ 機器設定

設定画面を表示するには、[接続機器設定]の[機器別設定]から設定したい接続機器の 🖬 ([設定]) をクリックします。

複数の接続機器を接続する場合は、[接続機器設定]の[機器別設定]から[機器を追加]をクリック することで、接続機器を増やすことができます。

[シリーズ]から「EHV シリーズ」を選択します。

| 🍧 個別機器           | 設定                   | ×     |
|------------------|----------------------|-------|
| PLC1             |                      |       |
| シリーズ<br>シリーズを変   | EHV シリーズ<br>更した場合は、す | ▼     |
| のバトレスを<br>号機 No. | <b>再確認して√</b> とさい    | ,<br> |
|                  |                      | 初期設定  |
|                  | OK( <u>O</u> )       | キャンセル |

■ 接続機器の設定(OBV-NES 上の通信ポート)

通信設定はプログラミングソフトウェア(Control Editor)で行います。詳細は接続機器のマニュアル を参照してください。

### ♦ 手順

- プログラミングソフトウェアを起動し、プロジェクトを作成します。オフラインモードでプロ ジェクトが表示されます。
- ツリービューの [CPU パラメータ]から [オプション基板設定]をダブルクリックします。
   [オプション基板設定]ダイアログボックスが表示されます。
- 3. 以下の内容を設定し、[OK] をクリックします。

| 設定項目       | 設定値       | 備考                                                                     |
|------------|-----------|------------------------------------------------------------------------|
| 用途         | 専用        |                                                                        |
| 通信速度       | 38.4kbps  | 次の通信速度が選択できます。<br>4.8kbps、9.6kbps、19.2kbps、38.4kbps、57.6kbps、115.2kbps |
| 通信手順       | 手順 2(1:n) | 手順 2(1:n)を選択します。                                                       |
| 局番         | 0         |                                                                        |
| 通信フォーマット   | 7-E-1     | データ長:7bit、パリティ偶数、ストップビット:1bit                                          |
| アナログ入力フィルタ | 1         |                                                                        |

- 4. オンラインモードに移行し、設定内容を接続機器に転送します。
- 5. 接続機器を再起動します。

# 4 設定項目

表示器の通信設定は GP-Pro EX、または表示器のオフラインモードで設定します。 各項目の設定は接続機器の設定と一致させる必要があります。 ☞「3 通信設定例」(11 ページ)

## 4.1 GP-Pro EX での設定項目

## ■ 通信設定

設定画面を表示するには、[プロジェクト]メニューの[システム設定]-[接続機器設定]をクリック します。

| 接続機器1                                                                      |          |
|----------------------------------------------------------------------------|----------|
| 概要                                                                         | 接続機器変更   |
| メーカー 【(株)日立産機システム ジリーズ 【H シリーズ SIO                                         | ポート COM1 |
| 文字列データモード 1 変更                                                             |          |
| 通信設定                                                                       |          |
| 通信方式 ④ RS232C   ◎ RS422/485(2線式)   ◎ RS422/485(4線式)                        |          |
| 通信速度 19200 💌                                                               |          |
| データ長 💿 7 💿 8                                                               |          |
| パリティ 🔿 なし 💿 偶数 🔿 奇数                                                        |          |
| ストップビット 💿 1 💿 2                                                            |          |
| フロー制御 〇 なし ④ ER(DTR/CTS) 〇 XON/XOFF                                        |          |
| タイムアウト 3 芸 (sec)                                                           |          |
| リトライ 2 🚊                                                                   |          |
| 送信ウェイト 0 芸 (ms)                                                            |          |
| 伝送制御手順                                                                     |          |
| RI / VCC                                                                   |          |
| RS232Cの場合、9番ビンをRI(入力)にするかVOC(5V電源供給)<br>にするかを確据できます。デジタル製RS232Cアイソルーションフェッ |          |
| ドを使用する場合は、VCOを選択してください。 初期設定                                               |          |
| ·····································                                      |          |
| 接続可能台数 16台 <u>機器を追加</u>                                                    |          |
| No 機器名 ···································                                 | 間接機器     |
| I PLC1     III    III    III    III    III    III                          | 4-       |

| 設定項目    | 設定内容                                 |
|---------|--------------------------------------|
| 通信方式    | 接続機器と通信する通信方式を選択します。                 |
| 通信速度    | 接続機器と表示器間の通信速度を選択します。                |
| データ長    | データ長を選択します。                          |
| パリティ    | パリティチェックの方法を選択します。                   |
| ストップビット | ストップビット長を選択します。                      |
| フロー制御   | 送受信データのオーバーフローを防ぐために行う通信制御の方式を選択します。 |
| タイムアウト  | 表示器が接続機器からの応答を待つ時間(s)を「1~127」で入力します。 |

| 設定項目   | 設定内容                                                                                                    |
|--------|----------------------------------------------------------------------------------------------------|
| リトライ   | 接続機器からの応答がない場合に、表示器がコマンドを再送信する回数を「0~255」で入力します。                                                            |
| 送信ウェイト | 表示器がパケットを受信してから、次のコマンドを送信するまでの待機時間<br>(ms)を「0~255」で入力します。                                                  |
| 伝送制御手順 | 接続機器の伝送制御手順を選びます。                                                                                          |
| RI/VCC | 通信方式でRS232Cを選択した場合に、9番ピンのRI/VCCを切り替えます。<br>IPCと接続する場合はIPCの切替スイッチでRI/5Vを切り替える必要があります。詳細はIPCのマニュアルを参照してください。 |

MEMO

• 間接機器については GP-Pro EX リファレンスマニュアルを参照してください。

参照 : GP-Pro EX リファレンスマニュアル「運転中に接続機器を切り替えたい (間接機器指定)」

## ■ 機器設定

設定画面を表示するには、[接続機器設定]の[機器別設定]から設定したい接続機器の 🎆 ([設定]) をクリックします。

複数の接続機器を接続する場合は、[接続機器設定]の[機器別設定]から[機器を追加]をクリック することで、接続機器を増やすことができます。

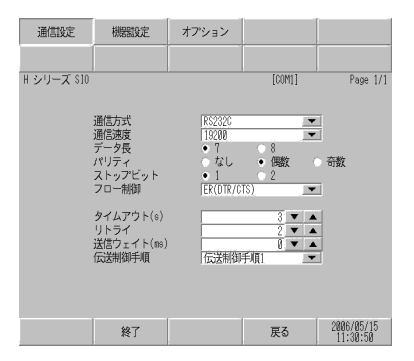

| 設定項目   | 設定内容                |  |  |
|--------|---------------------|--|--|
| シリーズ   | 接続機器の種類を選択します。      |  |  |
| 号機 No. | 接続機器の号機 No. を入力します。 |  |  |

## 4.2 オフラインモードでの設定

МЕМО

 オフラインモードへの入り方や操作方法は、保守/トラブル解決ガイドを参照して ください。

参照:保守/トラブル解決ガイド「オフラインモードについて」

オフラインモードは使用する表示器によって1画面に表示できる設定項目数が異なります。詳細はリファレンスマニュアルを参照してください。

## ■ 通信設定

設定画面を表示するには、オフラインモードの[周辺機器設定]から[接続機器設定]をタッチしま す。表示された一覧から設定したい接続機器をタッチします。

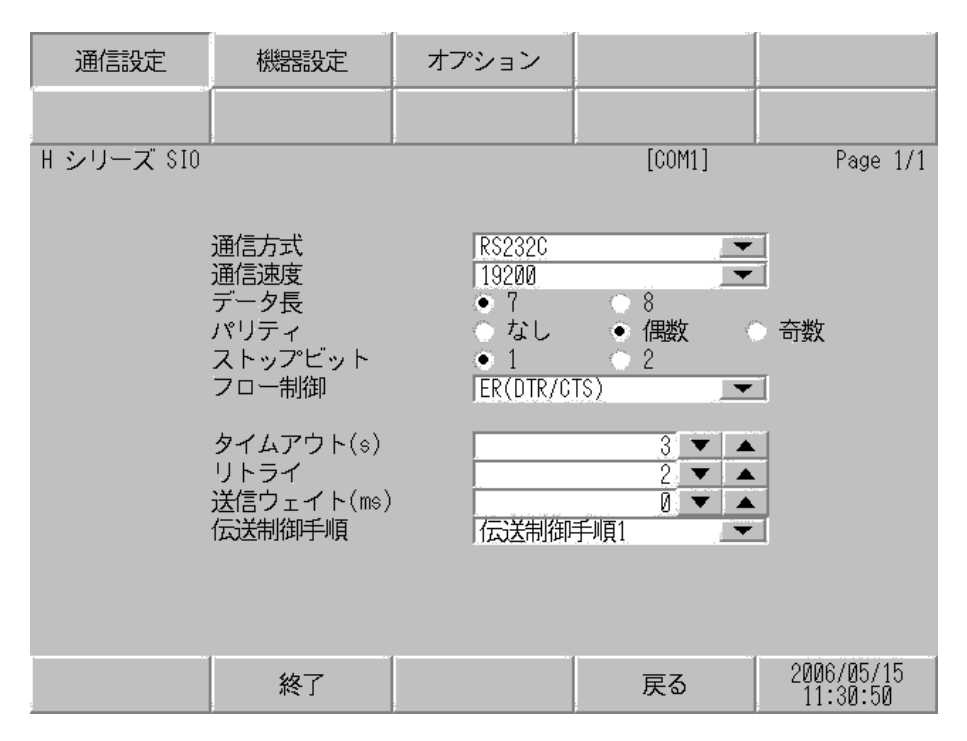

| 設定項目    | 設定内容                                                                                                    |
|---------|----------------------------------------------------------------------------------------------------|
|         | 接続機器と通信する通信方式を選択します。                                                                                                    |
| 通信方式    | <b>重要</b><br>通信設定を行う場合、[通信方式]は表示器のシリアルインターフェイスの仕様<br>を確認し、正しく設定してください。シリアルインターフェイスが対応していな<br>い通信方式を選択した場合の動作は保証できません。シリアルインターフェイス<br>の仕様については表示器のマニュアルを参照してください。 |
| 通信速度    | 接続機器と表示器間の通信速度を選択します。                                                                                                    |
| データ長    | データ長を選択します。                                                                                                    |
| パリティ    | パリティチェックの方法を選択します。                                                                                                    |
| ストップビット | ストップビット長を選択します。                                                                                                    |
| フロー制御   | 送受信データのオーバーフローを防ぐために行う通信制御の方式を選択します。                                                                                                    |

| 設定項目   | 設定内容                                                      |
|--------|-----------------------------------------------------------|
| タイムアウト | 表示器が接続機器からの応答を待つ時間(s)を「1~127」で入力します。                      |
| リトライ   | 接続機器からの応答がない場合に、表示器がコマンドを再送信する回数を「0~255」で入力します。           |
| 送信ウェイト | 表示器がパケットを受信してから、次のコマンドを送信するまでの待機時間<br>(ms)を「0~255」で入力します。 |
| 伝送制御手順 | 接続機器の伝送制御手順を選びます。                                         |

# ■ 機器設定

設定画面を表示するには、[周辺機器設定]から[接続機器設定]をタッチします。表示された一覧から設定したい接続機器をタッチし、[機器設定]をタッチします。

| 通信設定       | 機器設定   | オプション  | -      |                        |
|------------|--------|--------|--------|------------------------|
| H シリーズ SIO | -      |        | [COM1] | Page 1/1               |
| 接続機        | 器名 PLC | 01     |        | -                      |
|            |        |        |        |                        |
|            | シリーズ   | Η シリーΣ | ズ      |                        |
|            | 号機 No. |        | 0 🔻 🔺  | ]                      |
|            |        |        |        |                        |
|            |        |        |        |                        |
|            |        |        |        |                        |
|            | 終了     |        | 戻る     | 2006/05/15<br>11:30:52 |

| 設定項目   | 設定内容                                                            |
|--------|-----------------------------------------------------------------|
| 接続機器名  | 設定する接続機器を選択します。接続機器名は GP-Pro EX で設定する接続機器の<br>名称です。(初期値 [PLC1]) |
| シリーズ   | 接続機器の種類を表示します。                                                  |
| 号機 No. | 接続機器の号機 No. を入力します。                                             |

# ■ オプション

設定画面を表示するには、[周辺機器設定]から[接続機器設定]をタッチします。表示された一覧から設定したい接続機器をタッチし、[オプション]をタッチします。

| 通信設定       | 機器設定                                                             | オプション                                                         |                                             |                        |
|------------|------------------------------------------------------------------|---------------------------------------------------------------|---------------------------------------------|------------------------|
|            |                                                                  |                                                               |                                             |                        |
| H シリーズ SIO |                                                                  |                                                               | [COM1]                                      | Page 1/1               |
|            | RI / VCC<br>RS232Cの場合<br>かVCC(5V電)<br>す。デジタJ<br>ユニットを行<br>てください。 | ● RI<br>含、9番ピンをRI(J<br>原供給)にするかを<br>レ製RS2320アイソL<br>使用する場合は、V | ) VCC<br>(力)にする<br>選択できま<br>ノーション<br>CCを選択し |                        |
|            | 終了                                                               |                                                               | 戻る                                          | 2006/05/15<br>11:30:54 |

| 設定項目   | 設定内容                                                                                                |
|--------|----------------------------------------------------------------------------------------------------|
| RI/VCC | 9番ピンの RI/VCC を切り替えます。<br>IPC と接続する場合は IPC の切替スイッチで RI/5V を切り替える必要がありま<br>す。詳細は IPC のマニュアルを参照してください。 |

| МЕМО | ・ GP-4100 シリーズ、GP-4*01TM、GP-Rear Module、LT-4*01TM および LT-Rear Module |
|------|----------------------------------------------------------------------|
|      | の場合、オフラインモードに [ オプション ] の設定はありません。                                   |

# 5 結線図

以下に示す結線図と日立産機システムが推奨する結線図が異なる場合がありますが、本書に示す結線 図でも動作上問題ありません。

- 接続機器本体の FG 端子は D 種接地を行ってください。詳細は接続機器のマニュアルを参照して ください。
- 表示器内部で SG と FG は接続されています。接続機器と SG を接続する場合は短絡ループが形成 されないようにシステムを設計してください。
- ノイズなどの影響で通信が安定しない場合はアイソレーションユニットを接続してください。

| 結線[ | 図 1 |
|-----|-----|
|-----|-----|

| 表示器<br>(接続ポート)                                                                                                    |    | ケーブル <sup>*1</sup>      | 備考               |  |  |  |
|----------------------------------------------------------------------------------------------------|----|-------------------------|------------------|--|--|--|
| GP3000 (COM1)<br>GP4000 <sup>*2</sup> (COM1)                                                                          | 1A | (株)日立産機システム製<br>WVCB02H |                  |  |  |  |
| SP5000 <sup>-9</sup> (COM1/2)<br>SP-5B00 (COM1)                                                                       | 1B | 自作ケーブル1                 |                  |  |  |  |
| ST3000 (COM1)<br>ST3000 (COM1)<br>ST6000 (COM1)<br>STC6000 (COM1)<br>ET6000 (COM1)<br>LT3000 (COM1)<br>IPC*4<br>PC/AT | 1C | 自作ケーブル 2                | ケーブル長:<br>15m 以内 |  |  |  |
| GP-4105 (COM1)                                                                                                    | 1D | 自作ケーブル 1                | ケーブル長:           |  |  |  |
| GP-4115T (COM1)<br>GP-4115T3 (COM1)                                                                                   | 1E | 自作ケーブル 2                | 15m 以内           |  |  |  |

\*1 通信速度によって配線を変更する必要があります。

|            | H-200<br>H-250<br>H-252B      |                | H-252C                                    |                      | H-300/H-302<br>H-700/H-702<br>H-2000/H-2002 |                   | H-4010              |                       |
|------------|-------------------------------|----------------|-------------------------------------------|----------------------|---------------------------------------------|-------------------|---------------------|-----------------------|
|            | 通信速度                          | 配線             | 通信速度                                      | 配線                   | 通信速度                                        | 配線                | 通信速度                | 配線                    |
| ペリフェラルポート1 | 2400bps<br>4800bps<br>9600bps | 1B<br>1D<br>1A | 2400bps<br>4800bps<br>9600bps<br>19200bps | 1A<br>1B<br>1C<br>1D | 4800bps                                     | DS 1B<br>1D<br>1A | 4800bps<br>19200bps | 1B<br>1D<br>1A, 1C,1E |
|            | 192006ps                      | IC<br>1E       |                                           | 1E                   | 19200bps                                    | IC<br>1E          | 38400bps            | 1A,1B,1C<br>1D,1E     |
| ペリフェラルポート2 |                               |                | 4800bps                                   | 1B,1D                |                                             |                   | 4800bps             | 1B,1D                 |
|            |                               |                | 19200bps                                  | 1A                   |                                             | _                 | 19200bps            | 1A, 1C,1E             |
|            |                               |                |                                           | 1C<br>1E             |                                             |                   | 38400bps            | 1A,1B,1C<br>1D,1E     |

- \*2 GP-4100 シリーズ、GP-4203T を除く全 GP4000 機種
- \*3 SP-5B00 を除く
- \*4 RS-232C で通信できる COM ポートのみ使用できます。 <sup>⑦</sup> ■ IPC の COM ポートについて (7ページ)
1A)

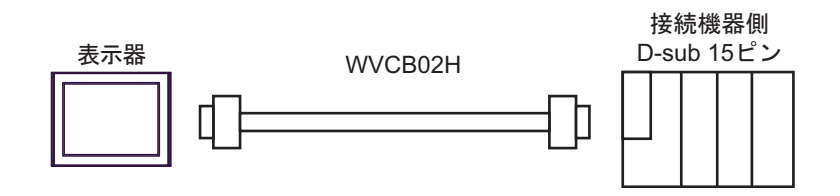

1B)

| 表示器側<br>D-Sub 9ピン(ソケット) 、 |     |         |          |    | 接続機器側<br>D-Sub 15ピン |          |  |
|---------------------------|-----|---------|----------|----|---------------------|----------|--|
|                           | ピン  | 信号名     |          | ピン | 信号名                 | ]        |  |
|                           | 2   | RD(RXD) |          | 2  | SD                  |          |  |
| 表示器                       | 3   | SD(TXD) |          | 3  | RD                  | 1        |  |
|                           | 6   | DR(DSR) |          | 5  | CS                  |          |  |
|                           | 4   | ER(DTR) |          | 7  | DR                  | $\vdash$ |  |
|                           | 5   | SG      |          | 9  | SG                  |          |  |
|                           | 7   | RS(RTS) |          | 8  | PHL                 |          |  |
|                           | 8   | CS(CTS) |          | 4  | RS                  |          |  |
|                           | シェル | FG      | <u> </u> | 14 | PV12                | ]        |  |

1C)

| 表示器側<br>D-Sub 9ピン(ソケット) |     |         |            |    | 接続機器側<br>D-Sub 15ピン |          |  |
|-------------------------|-----|---------|------------|----|---------------------|----------|--|
|                         | ピン  | 信号名     |            | ピン | 信号名                 | ]        |  |
|                         | 2   | RD(RXD) |            | 2  | SD                  |          |  |
| 表示器                     | 3   | SD(TXD) |            | 3  | RD                  | ]        |  |
|                         | 6   | DR(DSR) |            | 5  | CS                  | ┣┑       |  |
|                         | 4   | ER(DTR) |            | 7  | DR                  | $\vdash$ |  |
|                         | 5   | SG      |            | 9  | SG                  | ]        |  |
|                         | 7   | RS(RTS) |            | 8  | PHL                 | ┣        |  |
|                         | 8   | CS(CTS) |            | 4  | RS                  | ]        |  |
|                         | シェル | FG      | ] <u>`</u> | 14 | PV12                | $\vdash$ |  |

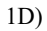

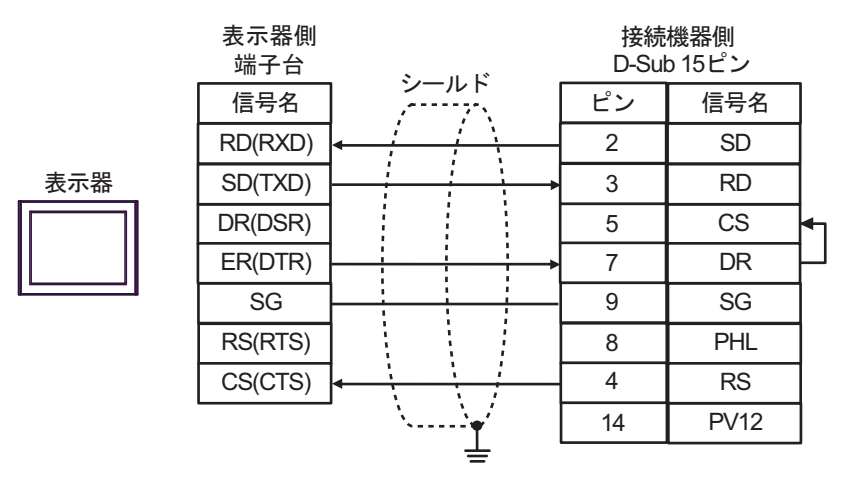

1E)

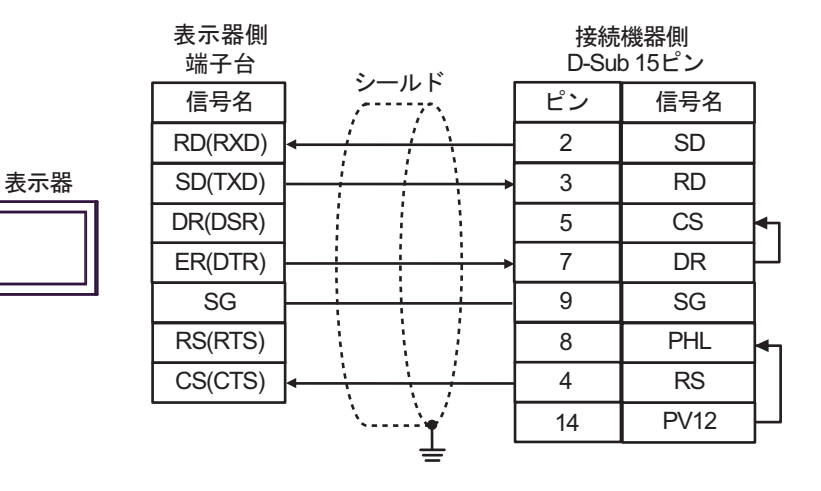

### 結線図2

| 表示器<br>(接続ポート)                                                                                                    |          | ケーブル                                                         | 備考                |
|----------------------------------------------------------------------------------------------------|----------|--------------------------------------------------------------|-------------------|
| GP3000 <sup>*1</sup> (COM1)<br>AGP-3302B (COM2)<br>GP-4*01TM (COM1)<br>GP-Rear Module<br>(COM1)<br>ST3000 <sup>*2</sup> (COM2)<br>LT3000 (COM1)<br>IPC <sup>*3</sup> | 2A<br>2B | <ul> <li>(株) デジタル製 COM ポート変換アダプタ<br/>CA3-ADPCOM-01</li></ul> | ケーブル長:<br>250m 以内 |
| GP3000 <sup>*4</sup> (COM2)                                                                                                    | 2C<br>2D | <ul> <li>(株) デジタル製オンラインアダプタ<br/>CA4-ADPONL-01</li></ul>      | ケーブル長:<br>250m 以内 |
| GP-4106 (COM1)<br>GP-4116T (COM1)                                                                                                    | 2E       | 自作ケーブル                                                       | ケーブル長:<br>250m 以内 |
| GP4000 <sup>*5</sup> (COM2)<br>GP-4201T (COM1)<br>SP5000 <sup>*6</sup> (COM1/2)<br>SP-5B00 (COM2)                                                                    | 2F       | (株)デジタル製 RS-422 端子台変換アダプタ<br>PFXZCBADTM1<br>+<br>自作ケーブル      |                   |
| ST6000 <sup>+</sup> (COM2)<br>ST-6200 (COM1)<br>STM6000 (COM1)<br>STC6000 (COM1)<br>ET6000 <sup>*8</sup> (COM2)<br>PS6000 (ベーシック<br>ボックス) (COM1/2)                   | 2B       | 自作ケーブル                                                       | ケーブル長:<br>250m 以内 |
| PE-4000B <sup>*10</sup><br>PS5000 <sup>*10</sup><br>PS6000 (オプションイ<br>ンターフェイス) <sup>*10</sup>                                                                        | 2G       | 自作ケーブル                                                       | ケーブル長:<br>250m 以内 |

\*1 AGP-3302B を除く全 GP3000 機種

\*2 AST-3211A および AST-3302B を除く

- \*4 GP-3200 シリーズおよび AGP-3302B を除く全 GP3000 機種
- \*5 GP-4100 シリーズ、GP-4\*01TM、GP-Rear Module、GP-4201T および GP-4\*03T を除く全 GP4000 機種
- \*6 SP-5B00 を除く
- \*7 ST-6200 を除く

- \*8 COM ポートの仕様上、フロー制御ができないため、結線図の表示器側の制御ピンの配線は省略して ください。
- \*9 RS-422 端子台変換アダプタの代わりにコネクタ端子台変換アダプタ (CA3-ADPTRM-01) を使用する 場合、2A の結線図を参照してください。
- \*10 RS-422/485(4 線式) で通信できる COM ポートのみ使用できます。
  - <sup>CP</sup> IPC の COM ポートについて (7 ページ)
  - 2A)
  - 1:1 接続の場合

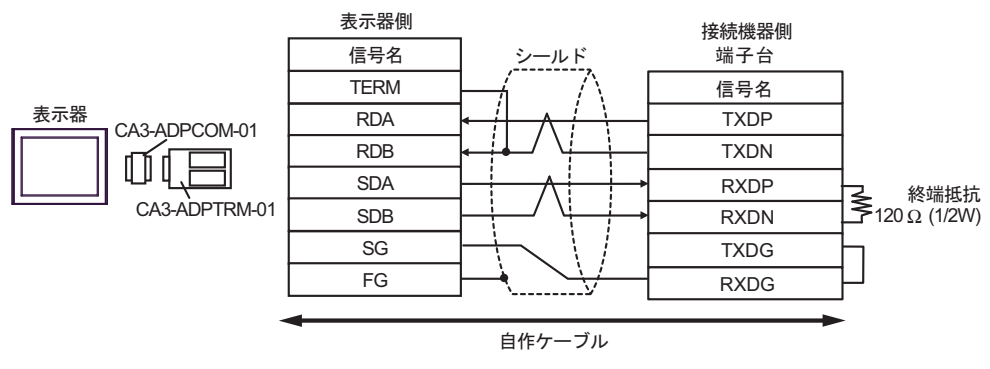

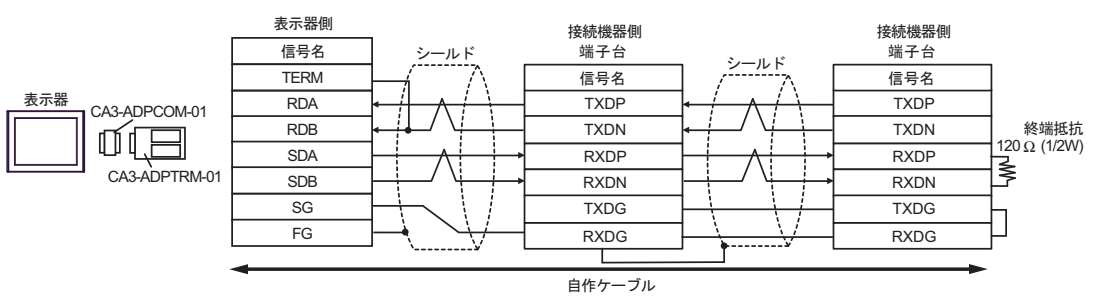

### 2B)

1:1 接続の場合

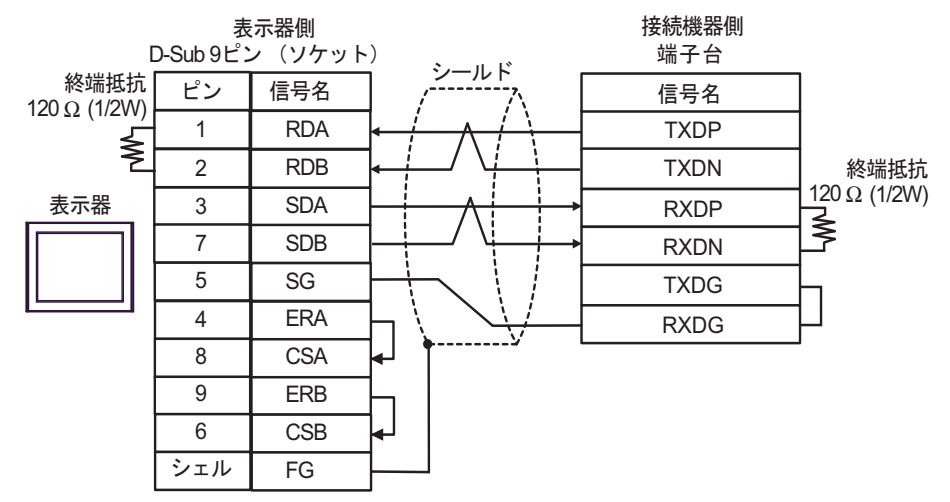

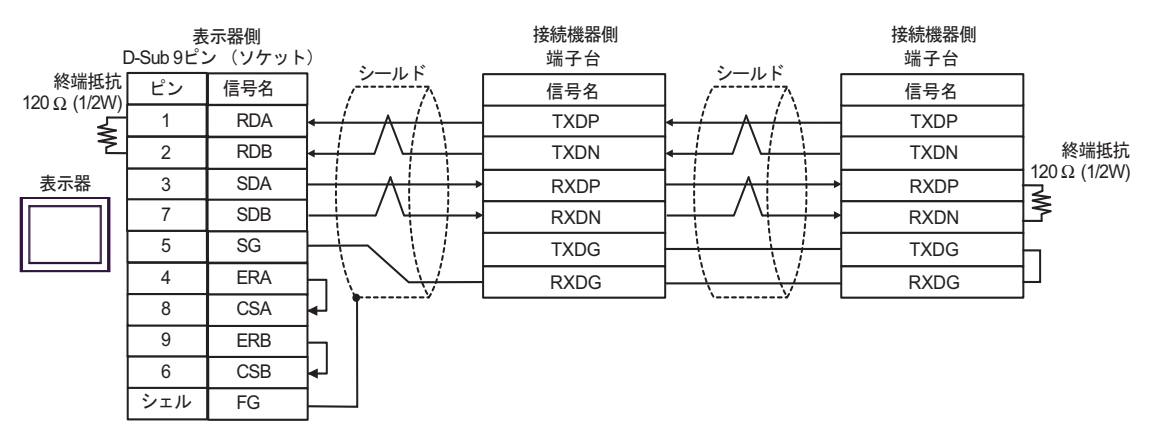

# 2C)

1:1 接続の場合

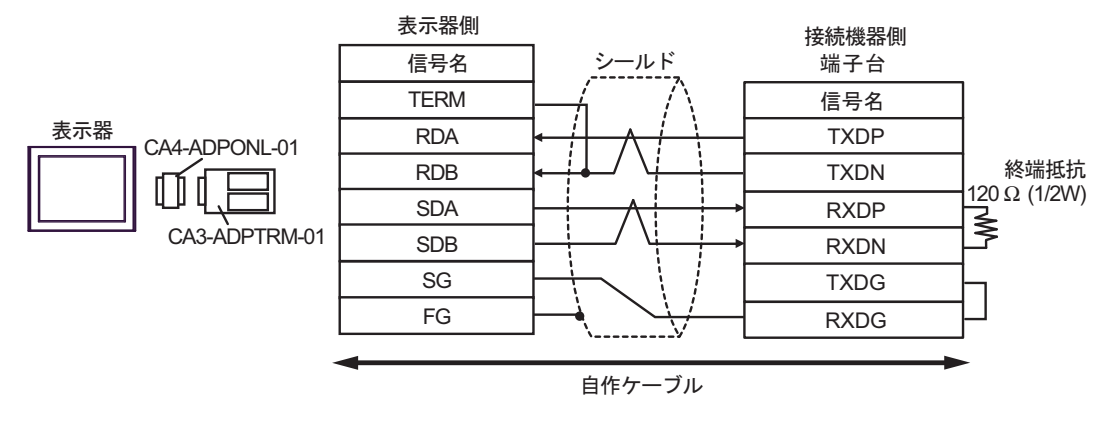

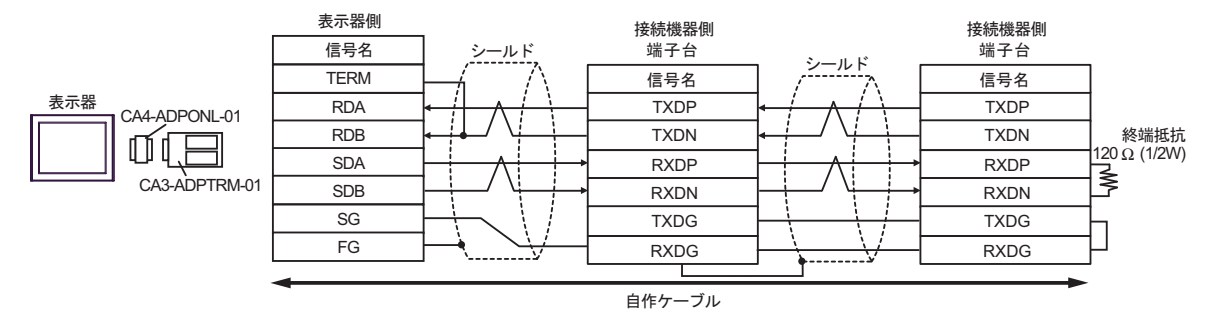

# 2D)

1:1 接続の場合

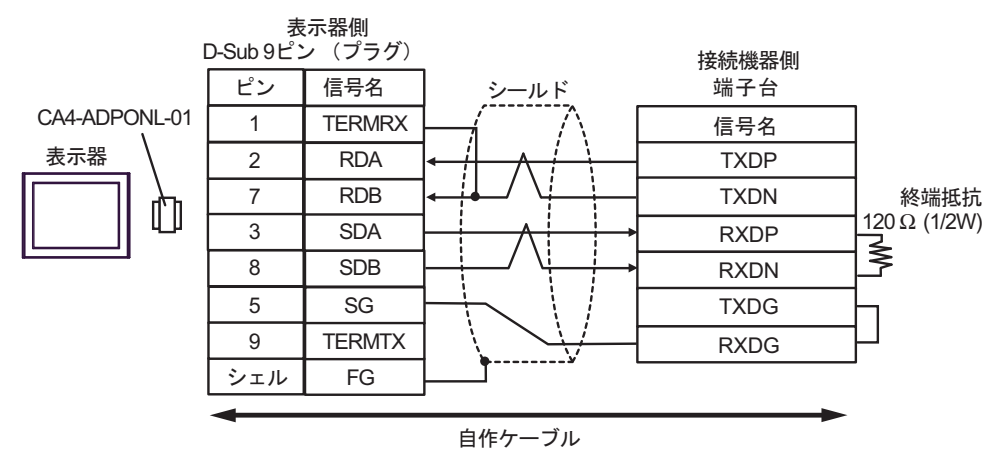

• 1:n 接続の場合

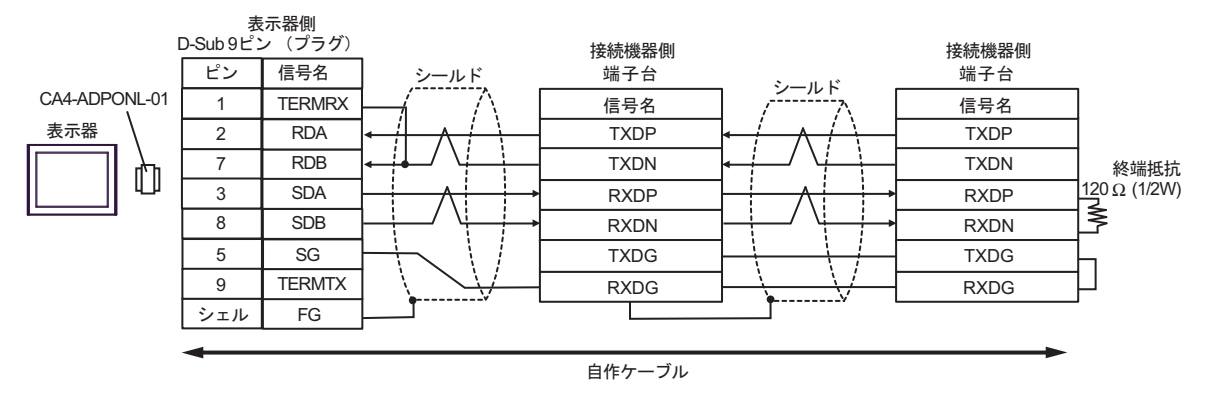

2E)

1:1 接続の場合

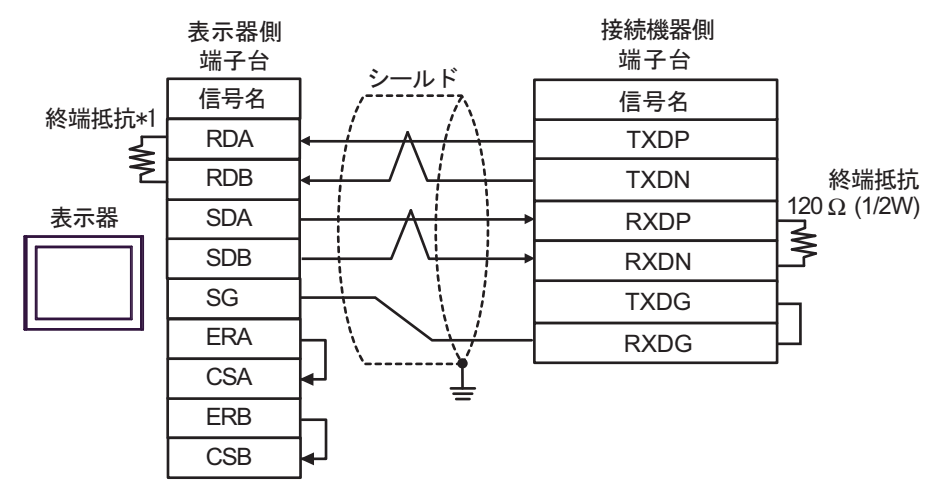

1:n 接続の場合

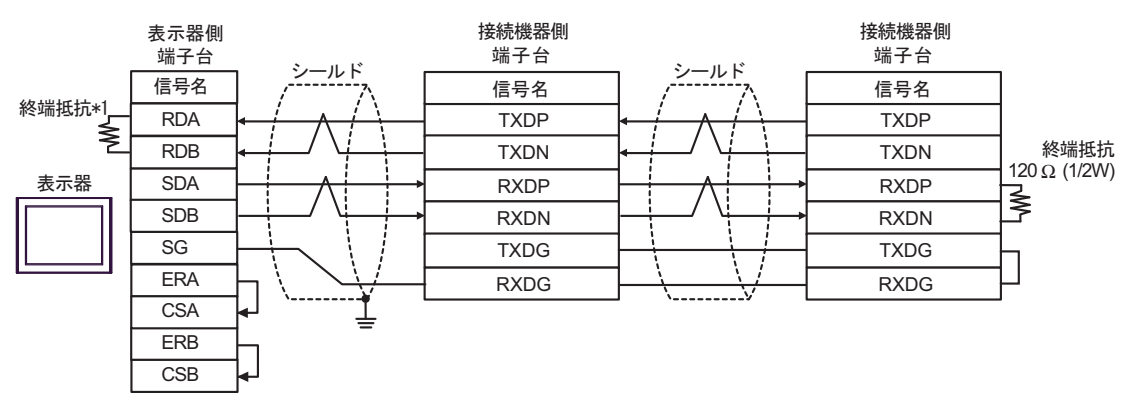

\*1 表示器に内蔵している抵抗を終端抵抗として使用します。表示器背面のディップスイッチを 以下のように設定してください。

| ディップスイッチ | 設定内容 |
|----------|------|
| 1        | OFF  |
| 2        | OFF  |
| 3        | ON   |
| 4        | ON   |

# 2F)

1:1 接続の場合

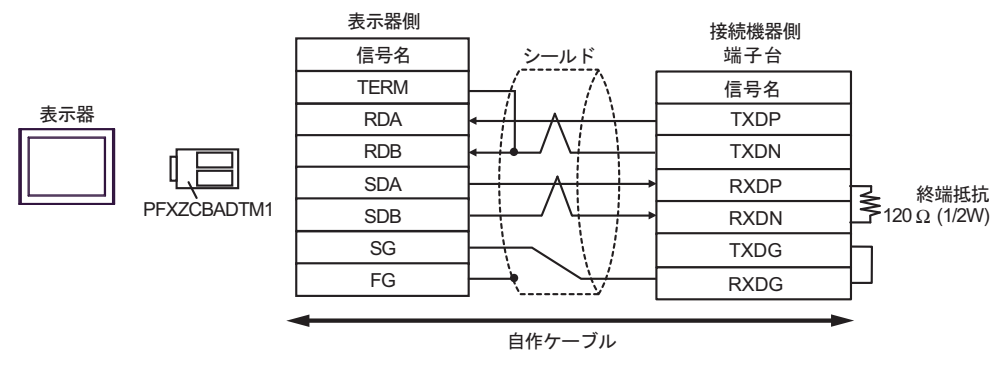

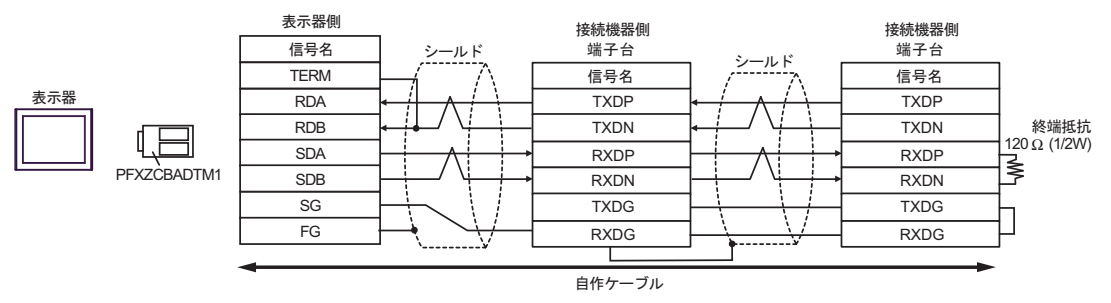

# 2G)

1:1 接続の場合

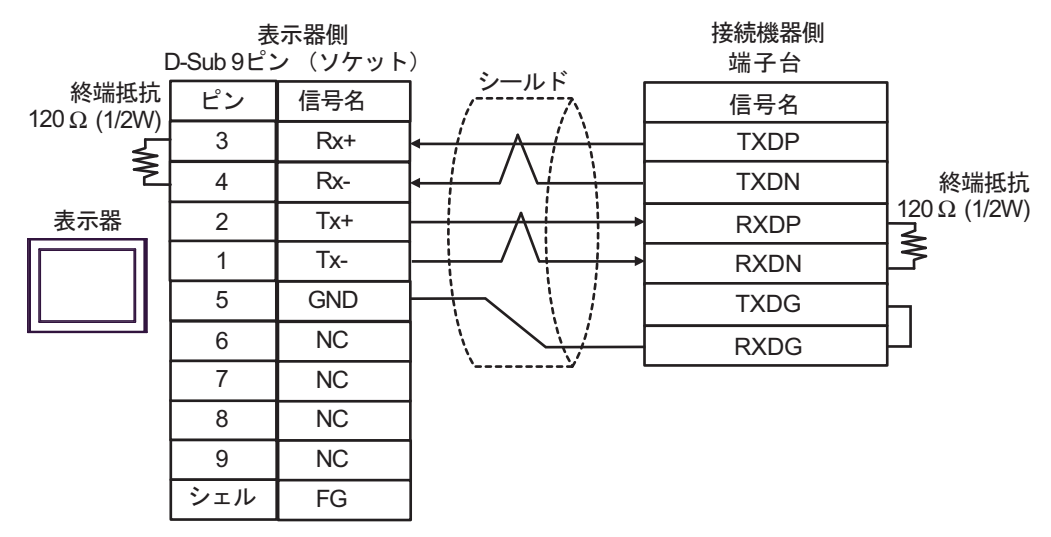

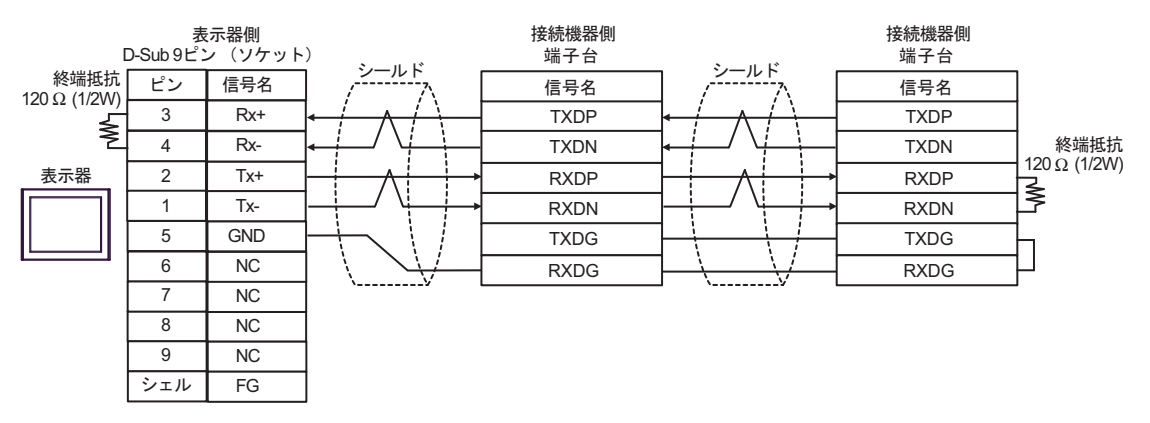

## 結線図3

| 表示器<br>(接続ポート)                                                                                                    |                                                                                                    | ケーブル <sup>*1</sup>                                    | 備考                            |  |
|----------------------------------------------------------------------------------------------------|----------------------------------------------------------------------------------------------------|-------------------------------------------------------|-------------------------------|--|
| GP3000 (COM1)<br>GP4000 <sup>*2</sup> (COM1)<br>SP5000 <sup>*3</sup> (COM1/2)<br>SP-5B00 (COM1)<br>ST6000 (COM1)<br>STM6000 (COM1)<br>STC6000 (COM1)<br>ET6000 (COM1)<br>LT3000 (COM1)<br>IPC <sup>*4</sup><br>PC/AT | 3A                                                                                                   | (株) 日立産機システム製<br>EH-VCB02(2m)                         |                               |  |
|                                                                                                    | <ul> <li>(株)日立産機システム製<br/>WVCB02H(2m)<br/>+</li> <li>(株)日立産機システム製変換ケーブル<br/>EH-RS05(0.5m)</li> </ul> |                                                       |                               |  |
|                                                                                                    | 3C                                                                                                   | 自作ケーブル 1<br>+<br>(株) 日立産機システム製変換ケーブル<br>EH-RS05(0.5m) | りーフル <sub>展</sub> :<br>15m 以内 |  |
|                                                                                                    | 3D                                                                                                   | 自作ケーブル 2<br>+<br>(株)日立産機システム製変換ケーブル<br>EH-RS05(0.5m)  |                               |  |
|                                                                                                    | 3E                                                                                                   | 自作ケーブル<br>+<br>(株)日立産機システム製<br>EH-VCB02(2m)           |                               |  |
| GP-4105 (COM1)<br>GP-4115T (COM1)<br>GP-4115T3 (COM1)                                                                                                    | 3F                                                                                                   | 自作ケーブル 1<br>+<br>(株)日立産機システム製変換ケーブル<br>EH-RS05(0.5m)  | ケーブル長:<br>15m 以内              |  |
|                                                                                                    | 3G                                                                                                   | 自作ケーブル 2<br>+<br>(株)日立産機システム製変換ケーブル<br>EH-RS05(0.5m)  |                               |  |

\*1 通信速度によって配線を変更する必要があります。

|                                | EH-150                                     |                            |  |  |
|--------------------------------|--------------------------------------------|----------------------------|--|--|
|                                | 通信速度                                       | 配線                         |  |  |
| ペリフェラルポート1<br>あるいは<br>シリアルポート1 | 4800bps<br>9600bps<br>19200bps<br>38400bps | 3A,3B<br>3C,3D<br>3E,3F,3G |  |  |
| ペリフェラルポート2                     | 4800bps<br>9600bps                         | 3A,3C<br>3E,3F             |  |  |
| あるいは<br>シリアルポート 2              | 19200bps<br>38400bps                       | 3B,3D<br>3G                |  |  |

- \*2 GP-4100 シリーズ、GP-4203T を除く全 GP4000 機種
- \*3 SP-5B00 を除く
- \*4 RS-232C で通信できる COM ポートのみ使用できます。 <sup>CP</sup> ■ IPC の COM ポートについて (7ページ)

3A)

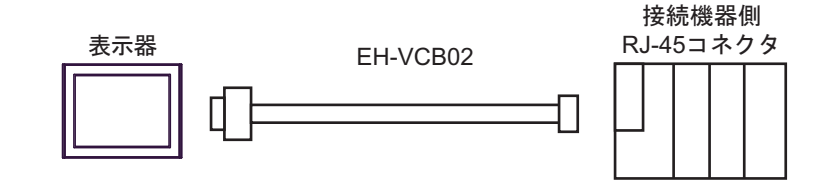

3B)

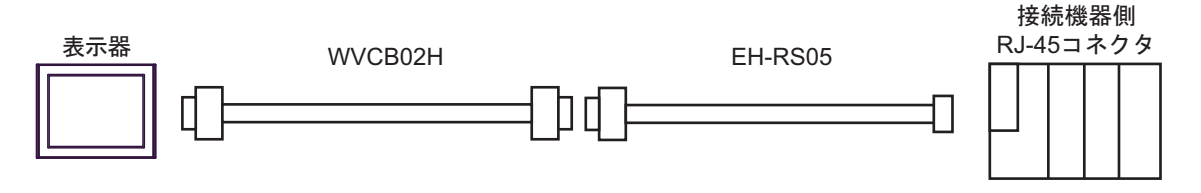

3C)

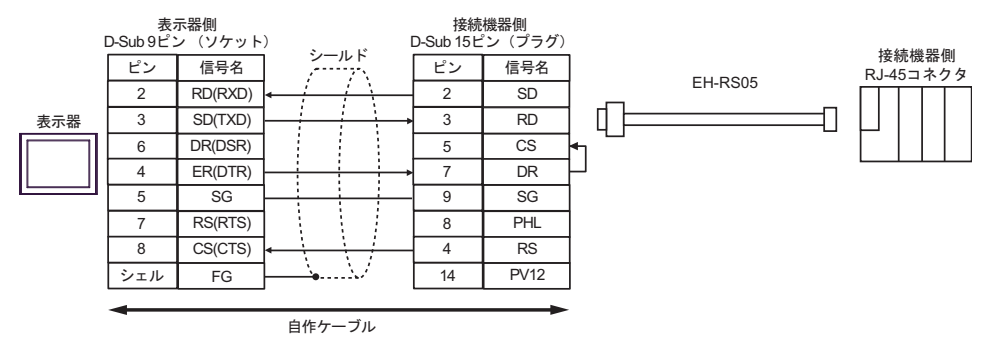

3D)

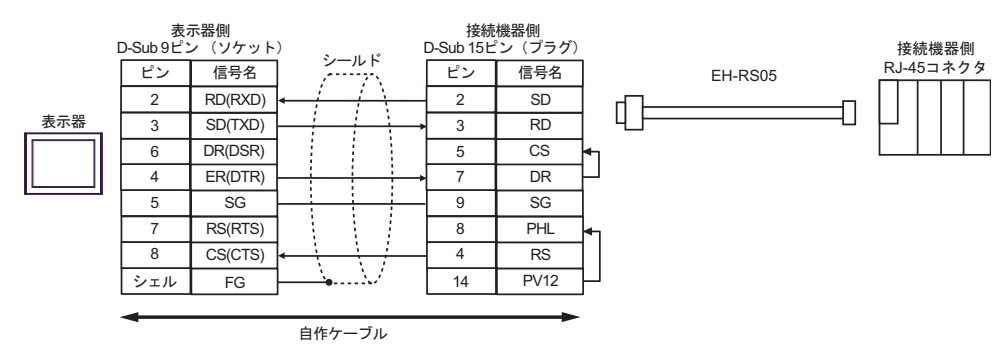

3E)

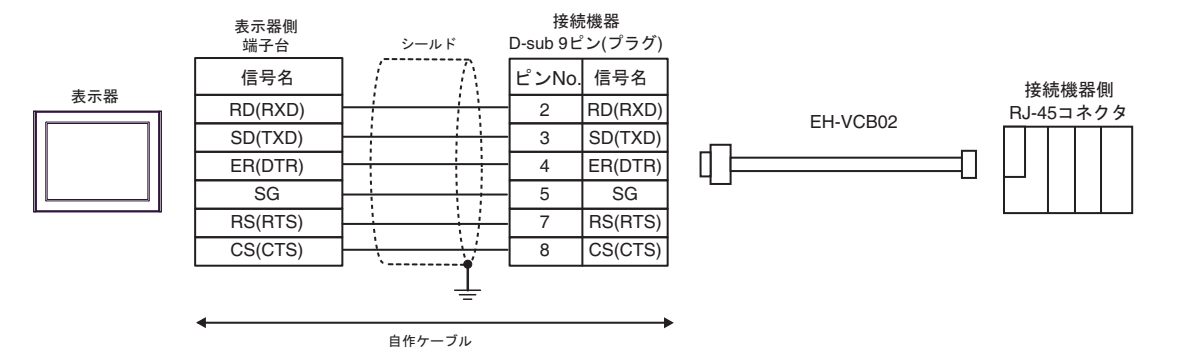

3F)

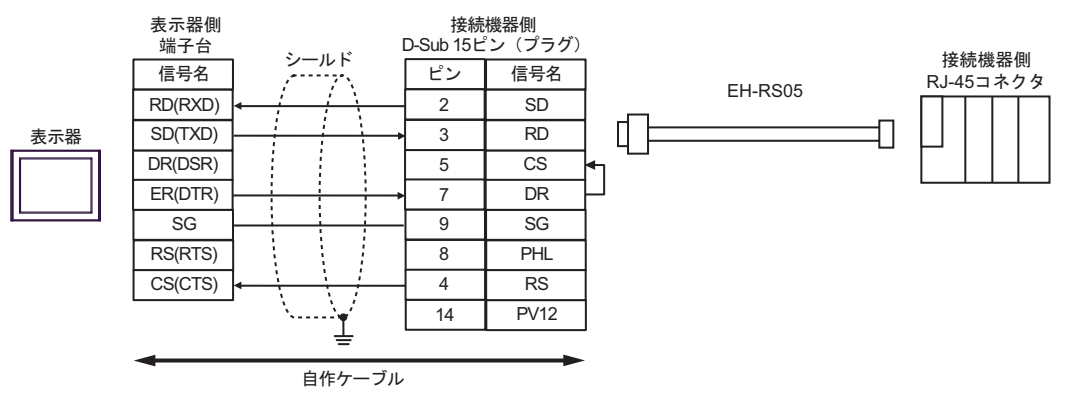

3G)

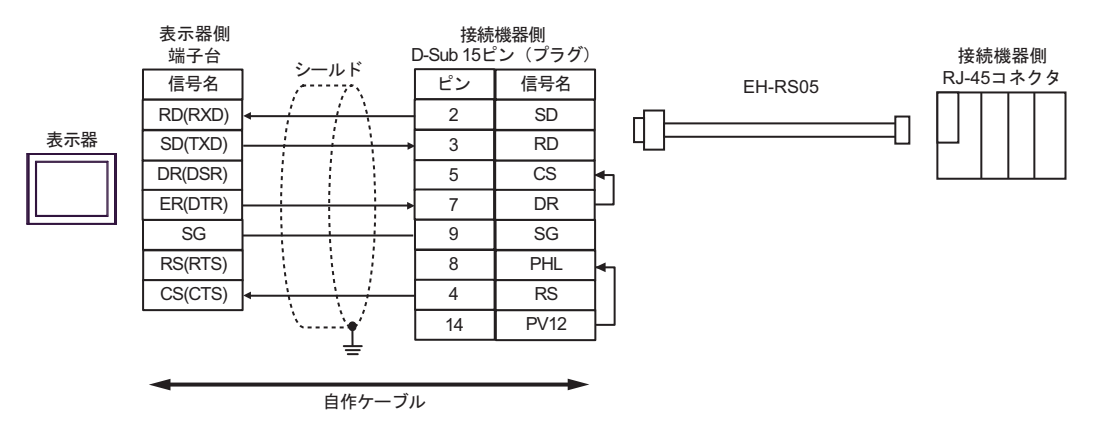

# 結線図4

| 表示器<br>(接続ポート)                                                                                                    |    | ケーブル                                                                           | 備考                 |  |
|----------------------------------------------------------------------------------------------------|----|--------------------------------------------------------------------------------|--------------------|--|
| GP3000 <sup>*1</sup> (COM1)<br>AGP-3302B (COM2)<br>GP-4*01TM (COM1)<br>GP-Rear Module<br>(COM1)<br>ST3000 <sup>*2</sup> (COM2)                                                                                                    | 4A | <ul> <li>(株) デジタル製 COM ポート変換アダプタ<br/>CA3-ADPCOM-01</li></ul>                   | ケーブル長:<br>500m 以内  |  |
| LT3000 (COM1)<br>IPC <sup>*3</sup>                                                                                                    | 4B | 自作ケーブル<br>+<br>(株)日立産機システム製変換ケーブル<br>EH-RS05                                   |                    |  |
| GP3000 <sup>*4</sup> (COM2)                                                                                                    | 4C | <ul> <li>(株) デジタル製オンラインアダプタ<br/>CA4-ADPONL-01</li></ul>                        | ケーブル長 :<br>500m 以内 |  |
|                                                                                                    | 4D | <ul> <li>(株) デジタル製オンラインアダプタ<br/>CA4-ADPONL-01</li></ul>                        |                    |  |
| GP-4106 (COM1)<br>GP-4116T (COM1)                                                                                                    | 4E | 自作ケーブル<br>+<br>(株)日立産機システム製変換ケーブル<br>EH-RS05                                   | ケーブル長:<br>500m 以内  |  |
| GP4000 <sup>*5</sup> (COM2)<br>GP-4201T (COM1)<br>SP5000 <sup>*6</sup> (COM1/2)<br>SP-5B00 (COM2)<br>ST6000 <sup>*7</sup> (COM2)<br>ST-6200 (COM1)<br>STM6000 (COM1)<br>STC6000 (COM1)<br>ET6000 <sup>*8</sup> (COM2)<br>PS6000 (ベーシック<br>ボックス) (COM1/2) | 4F | (株)デジタル製 RS-422 端子台変換アダプタ<br>PFXZCBADTM1<br>+<br>(株)日立産機システム製変換ケーブル<br>EH-RS05 | ケーブル長:             |  |
|                                                                                                    | 4B | 自作ケーブル<br>+<br>(株)日立産機システム製変換ケーブル<br>EH-RS05                                   | 500m 以内            |  |
| PE-4000B <sup>*10</sup><br>PS5000 <sup>*10</sup><br>PS6000 (オプションイ<br>ンターフェイス) <sup>*10</sup>                                                                                                    | 4G | 自作ケーブル<br>+<br>(株)日立産機システム製変換ケーブル<br>EH-RS05                                   | ケーブル長:<br>500m 以内  |  |

\*1 AGP-3302B を除く全 GP3000 機種

\*2 AST-3211A および AST-3302B を除く

- \*4 GP-3200 シリーズおよび AGP-3302B を除く全 GP3000 機種
- \*5 GP-4100 シリーズ、GP-4\*01TM、GP-Rear Module、GP-4201T および GP-4\*03T を除く全 GP4000 機種
- \*6 SP-5B00 を除く
- \*7 ST-6200 を除く
- \*8 COM ポートの仕様上、フロー制御ができないため、結線図の表示器側の制御ピンの配線は省略して ください。
- \*9 RS-422 端子台変換アダプタの代わりにコネクタ端子台変換アダプタ (CA3-ADPTRM-01) を使用する 場合、4A の結線図を参照してください。
- \*10 RS-422/485(4 線式) で通信できる COM ポートのみ使用できます。 <sup>CP</sup> ■ IPC の COM ポートについて (7 ページ)

4A)

1:1 接続の場合

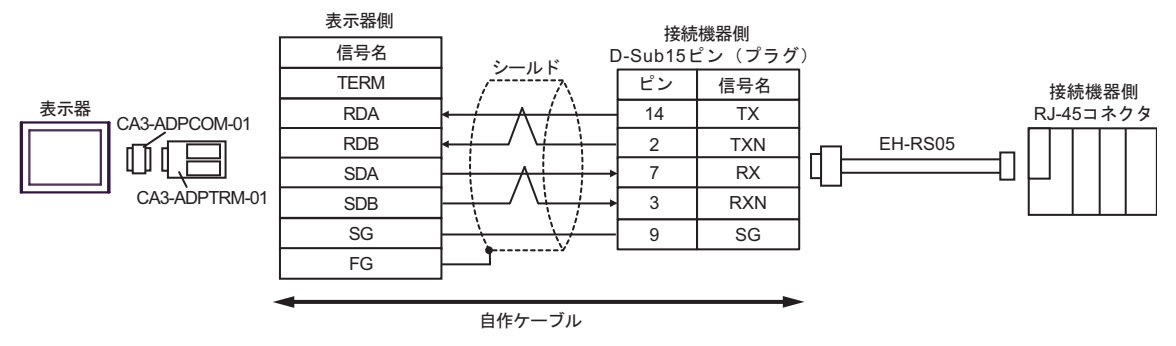

1:n 接続の場合

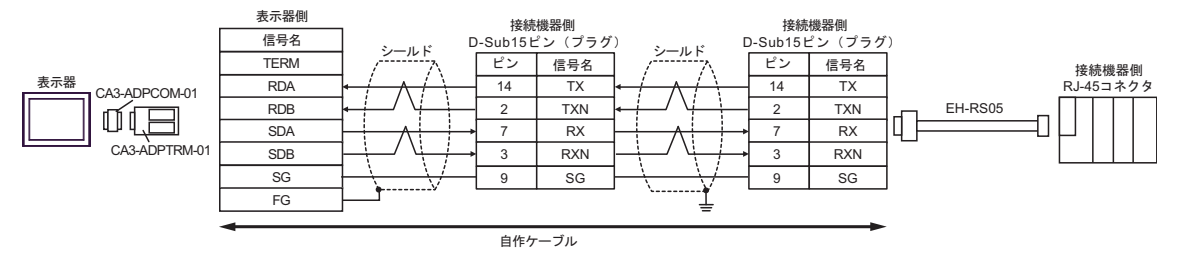

### 4B)

1:1 接続の場合

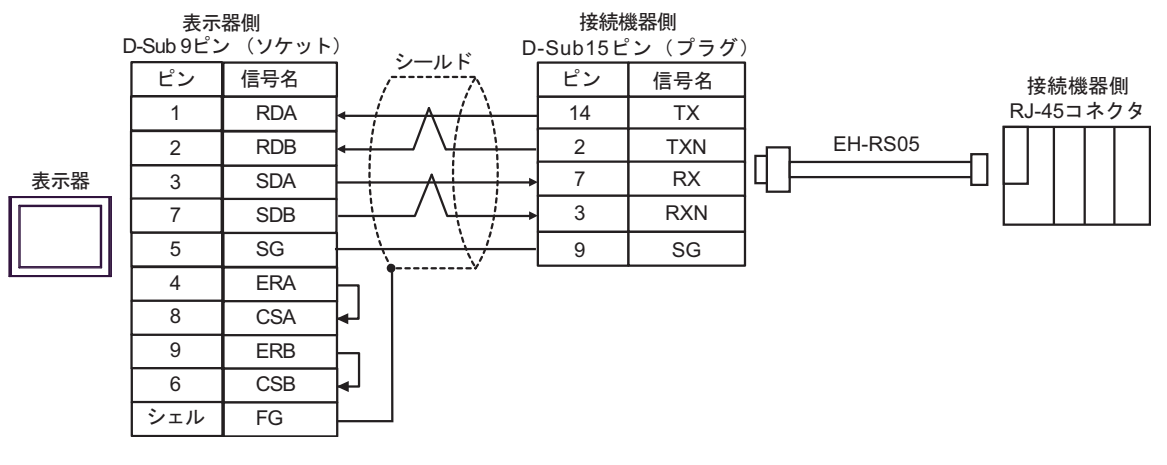

1:n 接続の場合

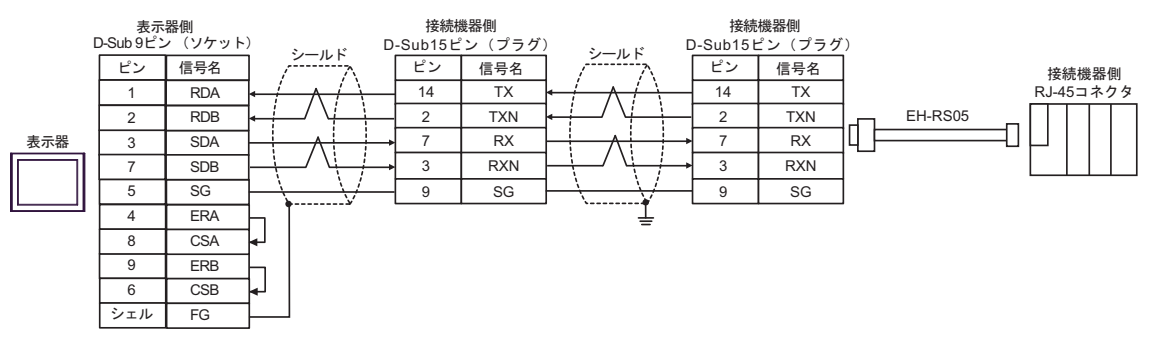

4C)

1:1 接続の場合

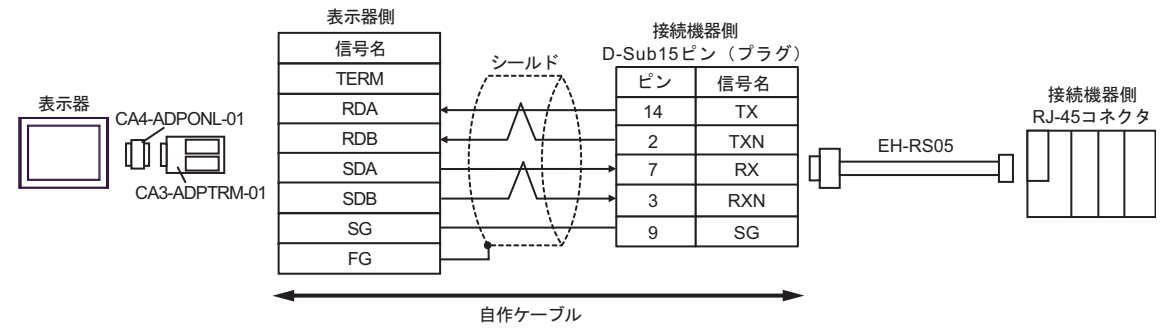

1:n 接続の場合

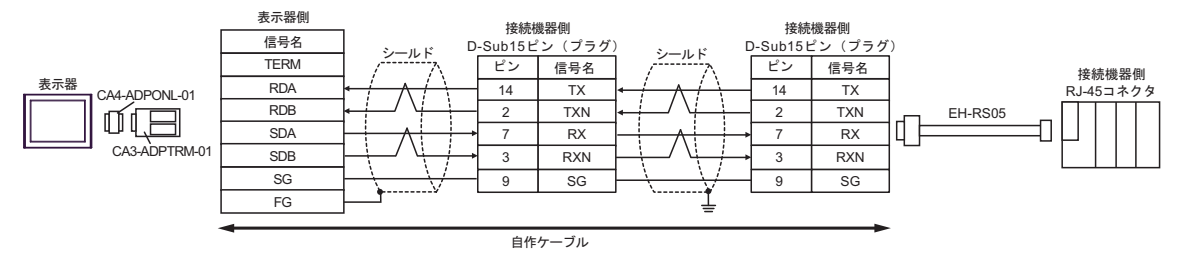

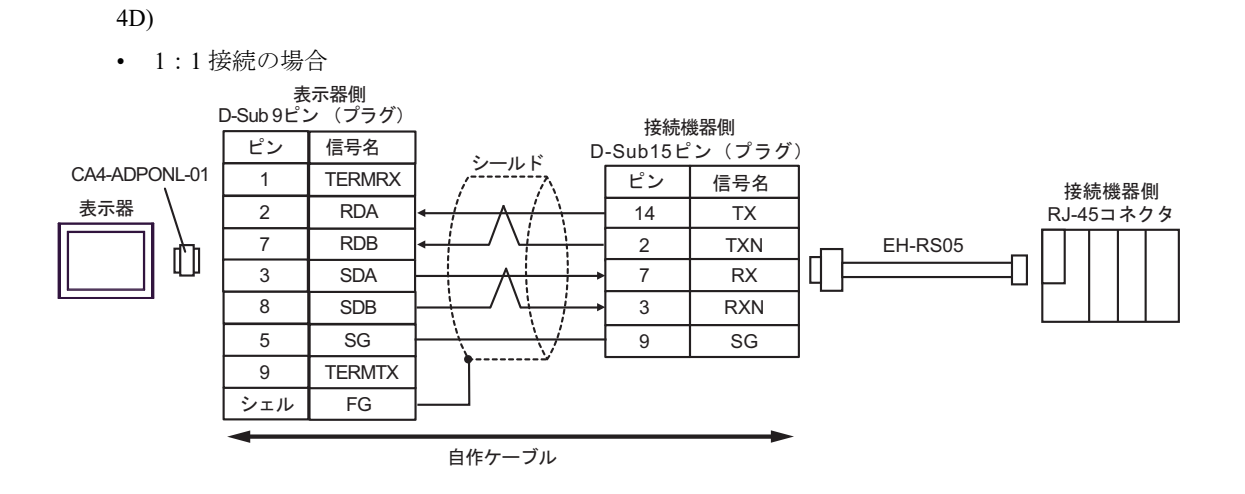

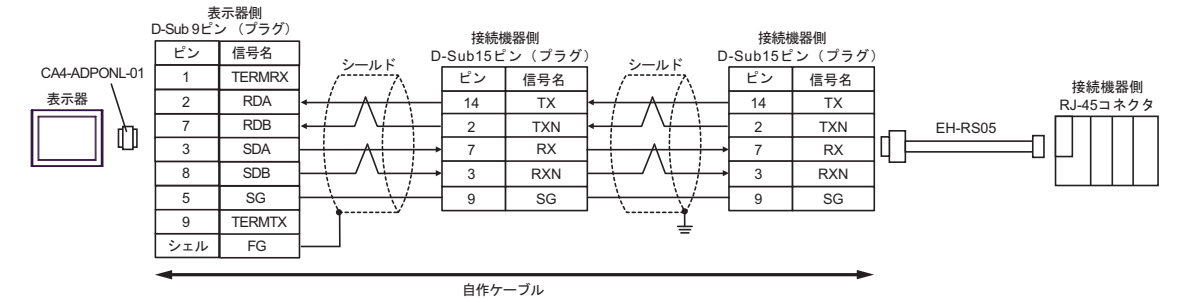

\*終端抵抗については、(株)日立産機システムにお問い合わせください。

### 4E)

1:1 接続の場合

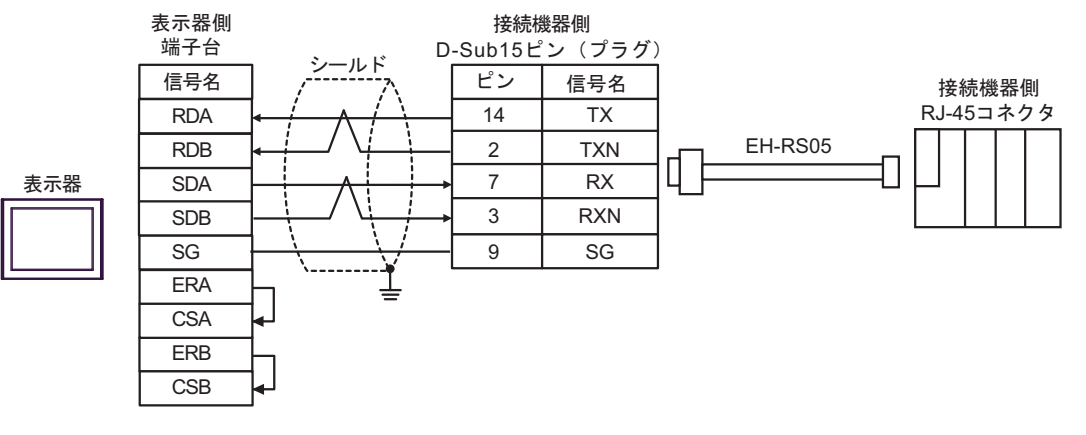

1:n 接続の場合

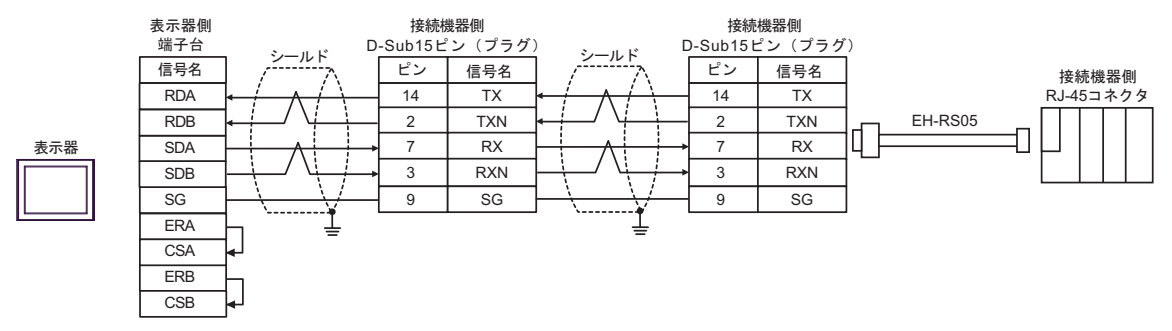

4F)

1:1 接続の場合

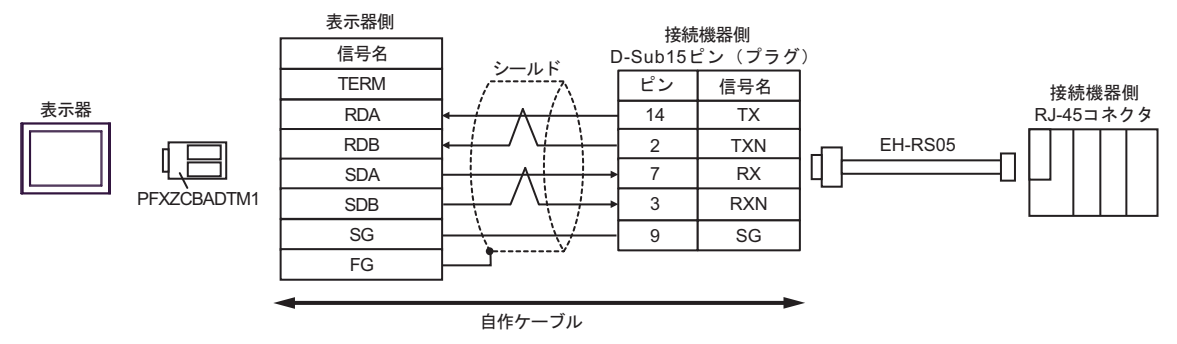

1:n 接続の場合

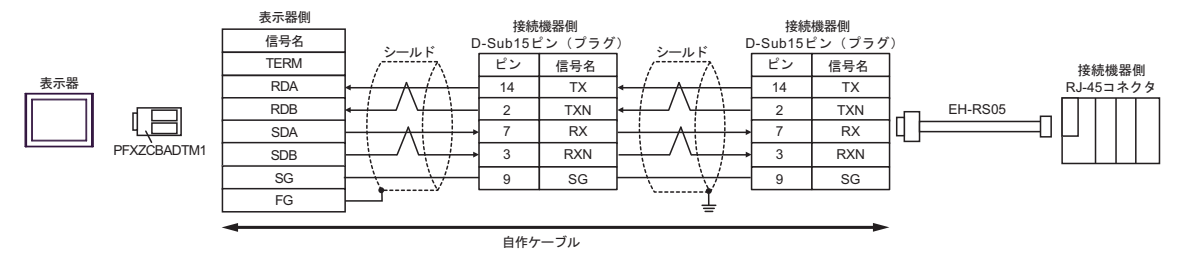

### 4G)

1:1 接続の場合

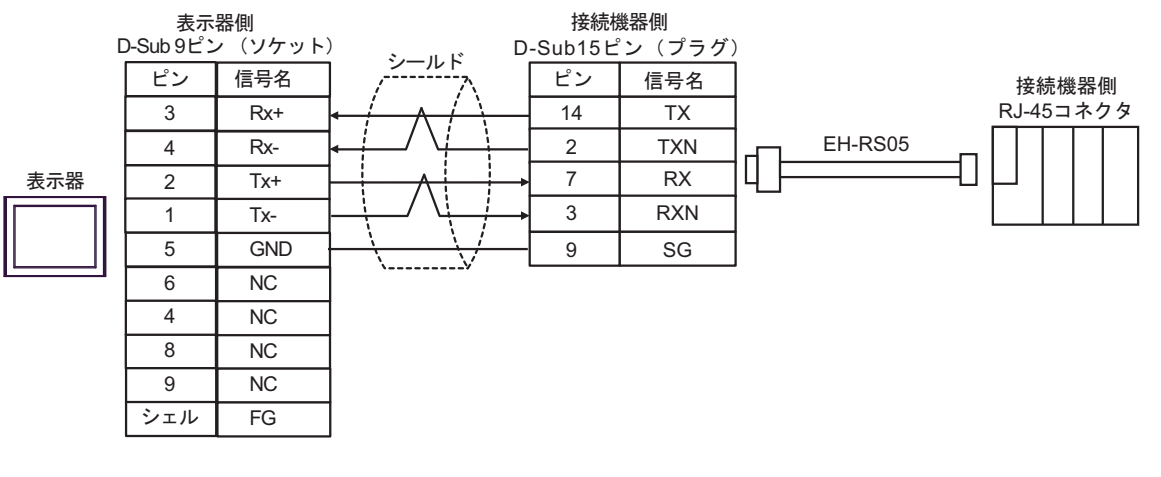

1:n 接続の場合

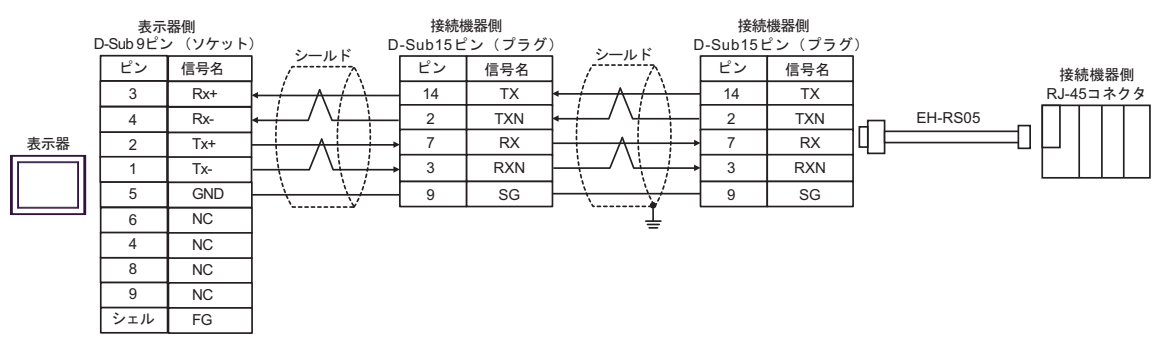

# 結線図 5

| 表示器<br>(接続ポート)                                                                                                    |          | ケーブル                                                                                                    | 備考                 |
|----------------------------------------------------------------------------------------------------|----------|----------------------------------------------------------------------------------------------------|--------------------|
| GP3000 <sup>*1</sup> (COM1)<br>AGP-3302B (COM2)<br>GP-4*01TM (COM1)<br>GP-Rear Module<br>(COM1)<br>ST3000 <sup>*2</sup> (COM2) | 5A       | <ul> <li>(株) デジタル製 COM ポート変換アダプタ<br/>CA3-ADPCOM-01</li></ul>                                                                           | ケーブル長 :<br>500m 以内 |
| LT3000 (COM1)                                                                                                    | 5B       | 自作ケーブル<br>+<br>(株)日立産機システム製変換ケーブル<br>EH-RS05                                                                                           |                    |
| GP3000 <sup>*3</sup> (COM2)                                                                                                    | 5C<br>5D | <ul> <li>(株) デジタル製オンラインアダプタ<br/>CA4-ADPONL-01         <ul> <li>+</li> <li>(株) デジタル製コネクタ端子台変換アダプタ<br/>CA3-ADPTRM-01</li></ul></li></ul> | ケーブル長:<br>500m 以内  |
|                                                                                                    |          | (株)日立産機システム製変換ケーブル<br>EH-RS05                                                                                                    |                    |
| IPC <sup>*4</sup>                                                                                                    | 5E       | <ul> <li>(株) デジタル製 COM ポート変換アダプタ<br/>CA3-ADPCOM-01</li></ul>                                                                           | ケーブル長 :<br>500m 以内 |
|                                                                                                    | 5F       | 自作ケーブル<br>+<br>(株)日立産機システム製変換ケーブル<br>EH-RS05                                                                                           |                    |

| 表示器<br>(接続ポート)                                                                                                    |    | ケーブル                                                                                                    | 備考                |
|----------------------------------------------------------------------------------------------------|----|----------------------------------------------------------------------------------------------------|-------------------|
| GP-4106 (COM1)<br>GP-4116T (COM1)                                                                                                    | 5G | 自作ケーブル<br>+<br>(株)日立産機システム製変換ケーブル<br>EH-RS05                                                                                                    | ケーブル長:<br>500m 以内 |
| GP-4107 (COM1)<br>GP-4*03T <sup>*5</sup> (COM2)<br>GP-4203T (COM1)                                                                                                    | 5H | 自作ケーブル<br>+<br>(株)日立産機システム製変換ケーブル<br>EH-RS05                                                                                                    | ケーブル長:<br>500m 以内 |
| GP4000 <sup>*6</sup> (COM2)<br>GP-4201T (COM1)<br>SP5000 <sup>*7</sup> (COM1/2)<br>SP-5B00 (COM2)<br>ST6000 <sup>*8</sup> (COM2)<br>ST-6200 (COM1)<br>STM6000 (COM1)<br>STC6000 (COM1)<br>ET6000 <sup>*9</sup> (COM2)<br>PS6000 (ベーシック<br>ボックス) (COM1/2) | 51 | <ul> <li>(株)デジタル製 RS-422 端子台変換アダプタ<br/>PFXZCBADTM1<sup>*10</sup></li> <li>+</li> <li>自作ケーブル</li> <li>+</li> <li>(株)日立産機システム製変換ケーブル<br/>EH-RS05</li> </ul> | ケーブル長:<br>500m 以内 |
|                                                                                                    | 5B | 自作ケーブル                                                                                                    |                   |
| LT-4*01TM (COM1)<br>LT-Rear Module<br>(COM1)                                                                                                    | 5J | (株)デジタル製 RJ45 RS-485 ケーブル (5m)<br>PFXZLMCBRJR81<br>+<br>(株)日立産機システム製変換ケーブル<br>EH-RS05                                                                     | ケーブル長:<br>200m 以内 |
| PE-4000B <sup>*11</sup><br>PS5000 <sup>*11</sup><br>PS6000 (オプションイ<br>ンターフェイス) <sup>*11</sup>                                                                                                    | 5K | 自作ケーブル<br>+<br>(株) 日立産機システム製変換ケーブル<br>EH-RS05                                                                                                    | ケーブル長:<br>500m 以内 |

\*1 AGP-3302B を除く全 GP3000 機種

\*2 AST-3211A および AST-3302B を除く

- \*3 GP-3200 シリーズおよび AGP-3302B を除く全 GP3000 機種
- \*4 RS-422/485(2 線式) で通信できる COM ポートのみ使用できます。(PE-4000B、PS5000 および PS6000 を除く)

IPC の COM ポートについて (7 ページ)

- \*5 GP-4203T を除く
- \*6 GP-4100 シリーズ、GP-4\*01TM、GP-Rear Module、GP-4201T および GP-4\*03T を除く全 GP4000 機種
- \*7 SP-5B00 を除く
- \*8 ST-6200 を除く
- \*9 COM ポートの仕様上、フロー制御ができないため、結線図の表示器側の制御ピンの配線は省略して ください。
- \*10 RS-422 端子台変換アダプタの代わりにコネクタ端子台変換アダプタ (CA3-ADPTRM-01) を使用する 場合、5A の結線図を参照してください。

5A)

1:1 接続の場合

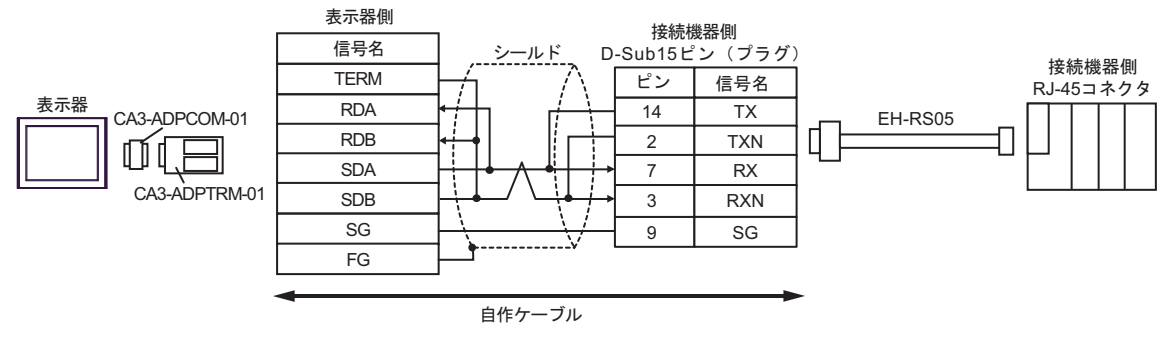

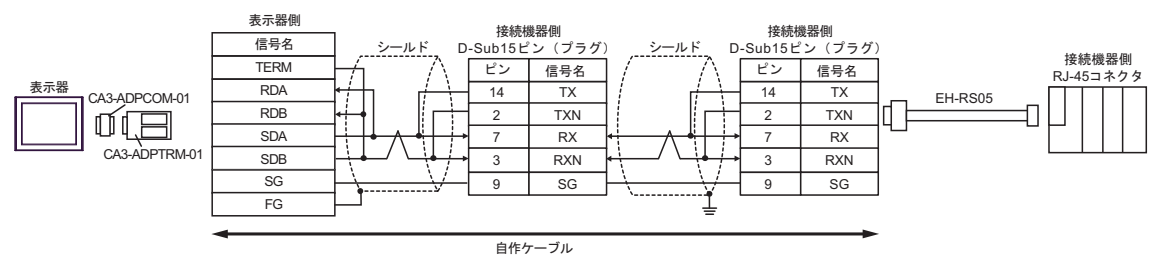

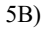

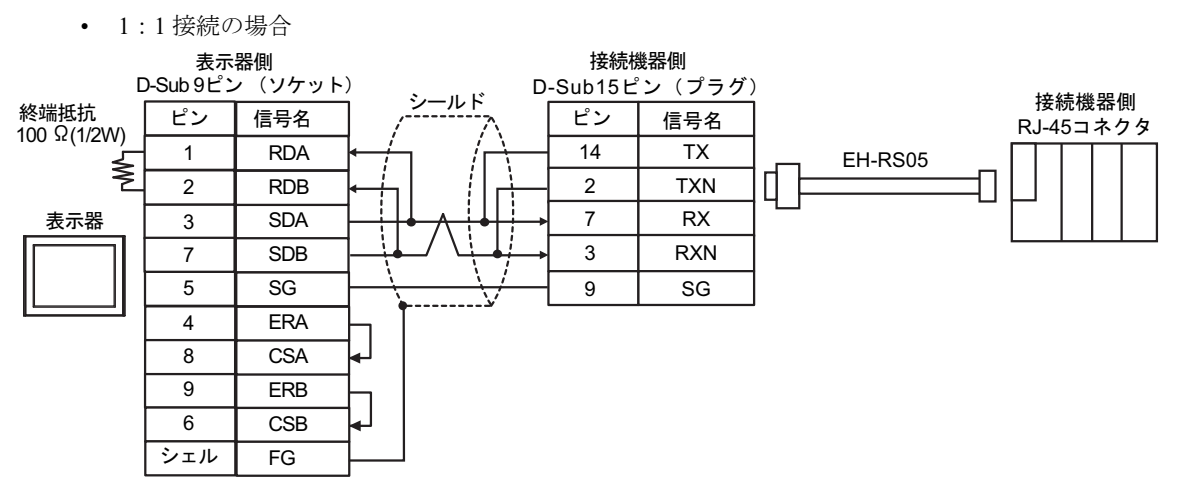

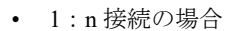

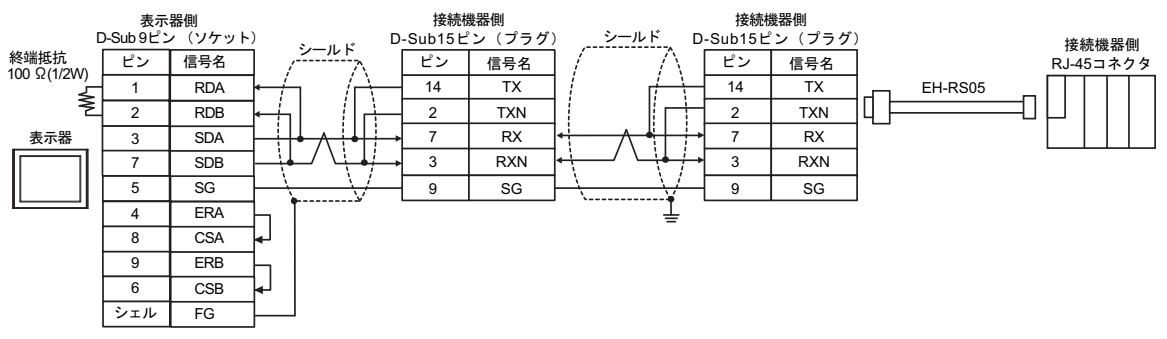

5C)

1:1 接続の場合

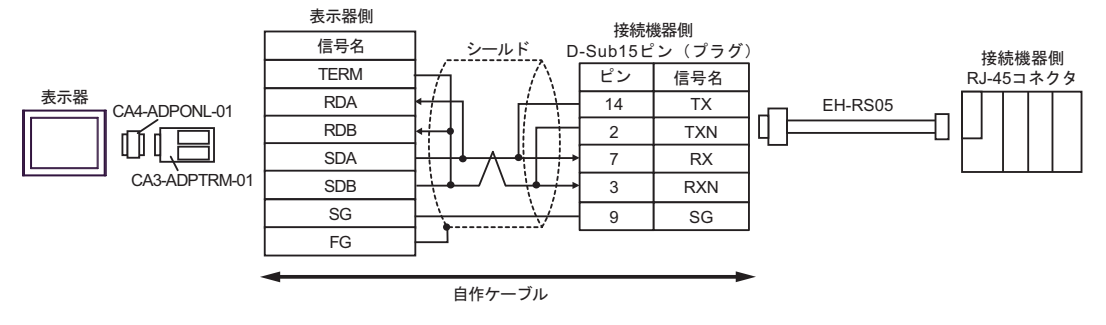

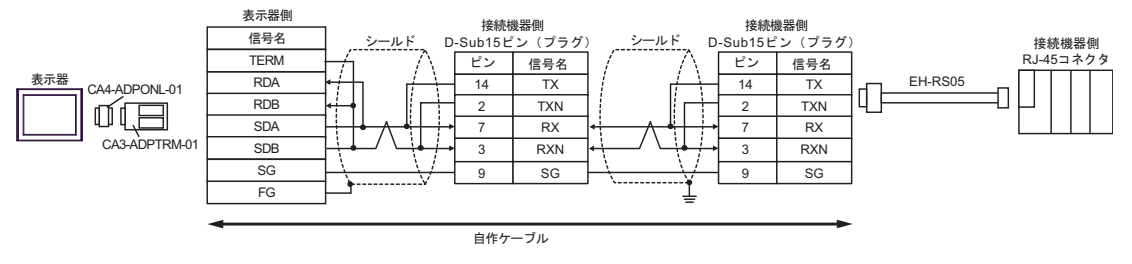

### 5D)

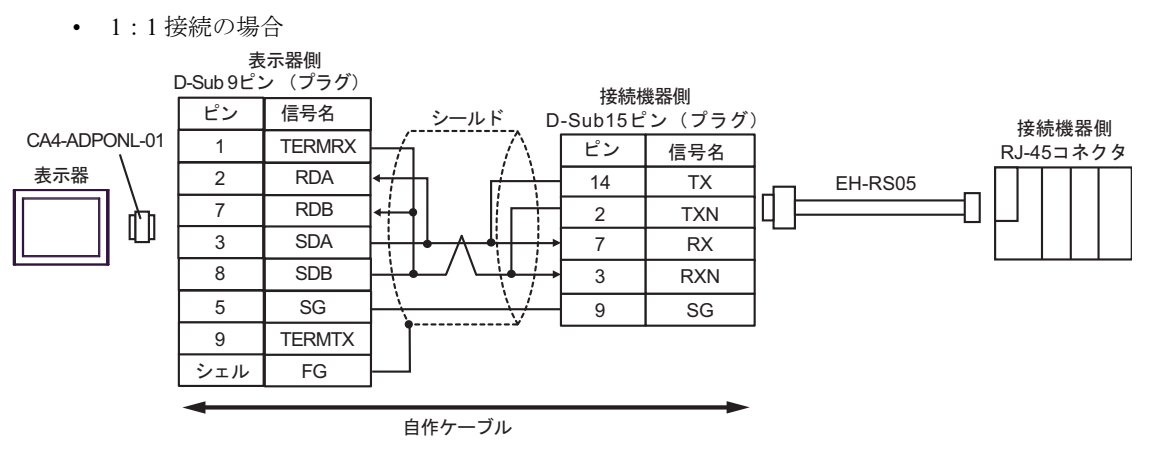

1:n 接続の場合

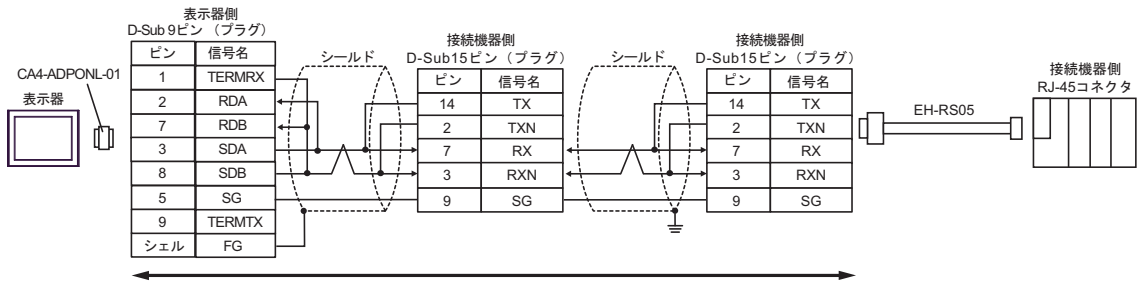

自作ケーブル

5E)

1:1 接続の場合

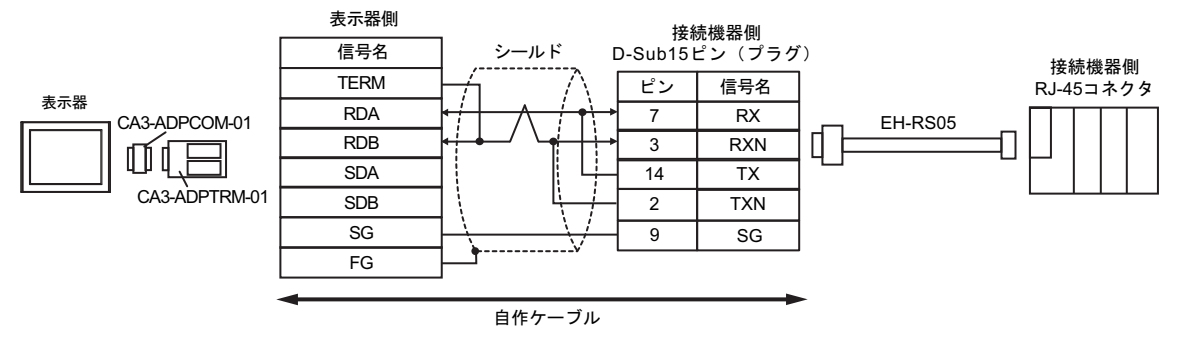

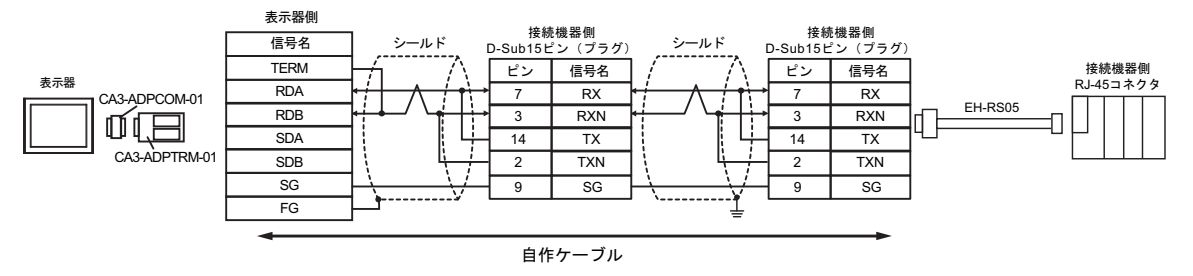

## 5F)

### 1:1 接続の場合

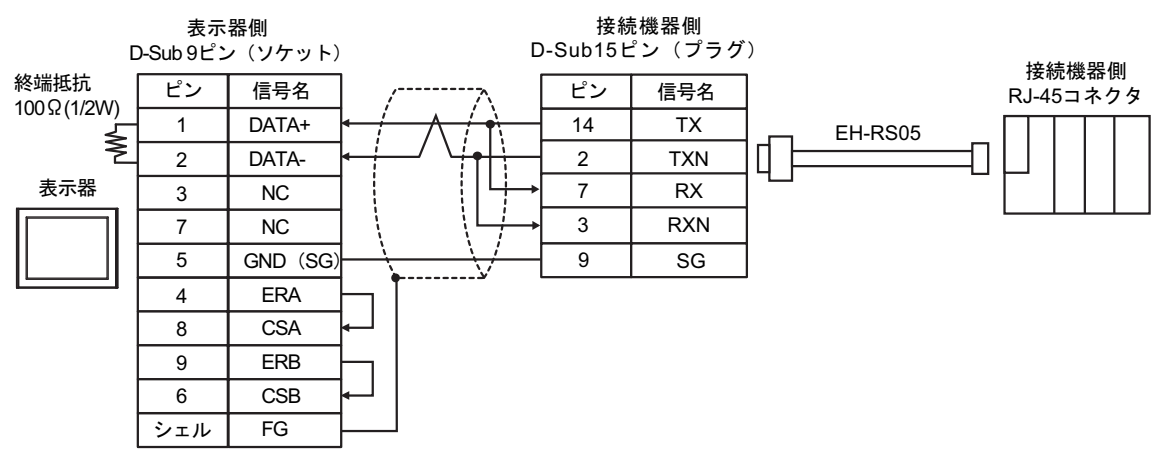

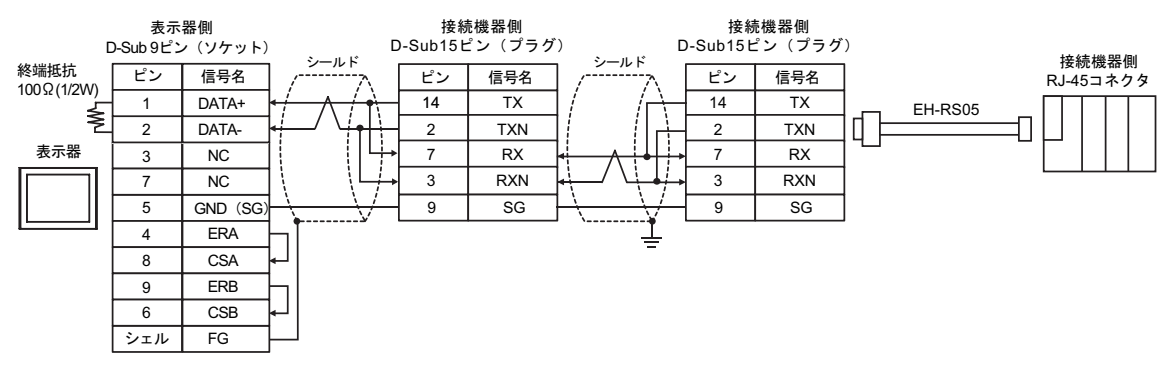

## 5G)

1:1 接続の場合

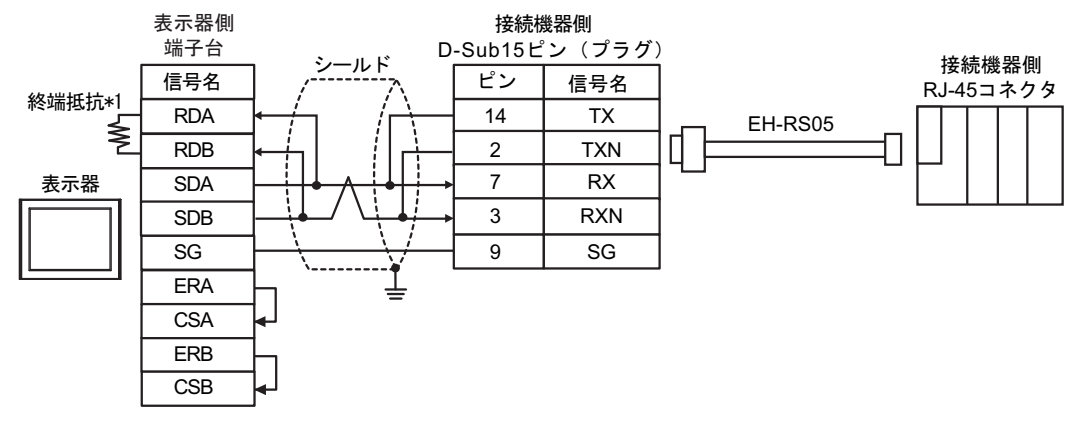

1:n 接続の場合

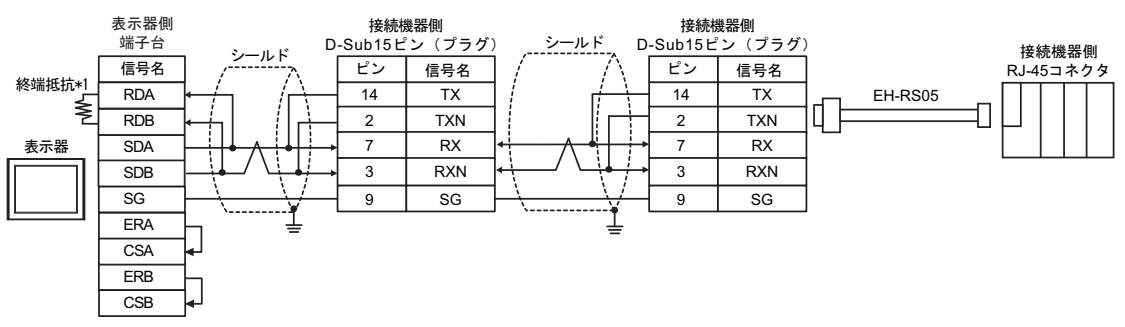

\*1 表示器に内蔵している抵抗を終端抵抗として使用します。表示器背面のディップスイッチを 以下のように設定してください。

| ディップスイッチ | 設定内容 |
|----------|------|
| 1        | OFF  |
| 2        | OFF  |
| 3        | ON   |
| 4        | ON   |

### 5H)

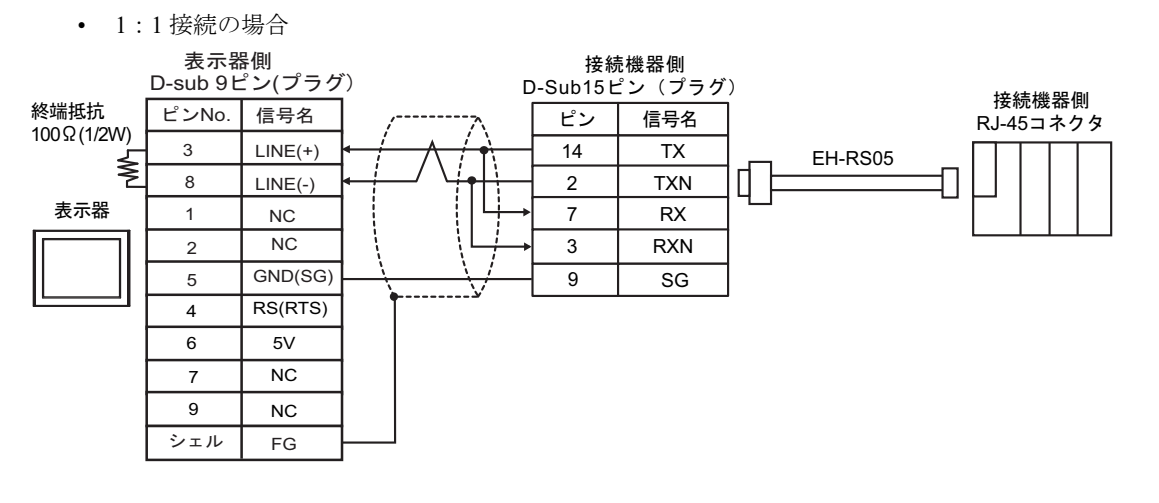

1:n 接続の場合

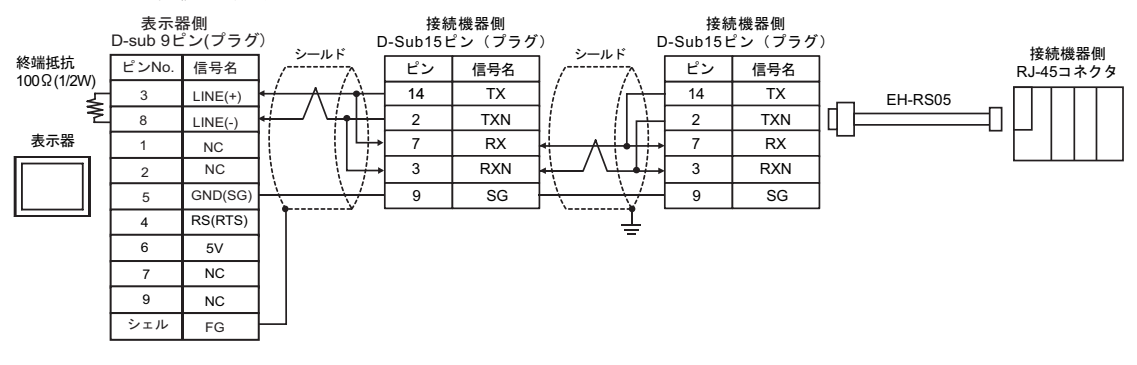

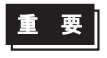

 表示器の 5V 出力(6番ピン)は Siemens 製 PROFIBUS コネクタ用電源です。その 他の機器の電源には使用できません。

| MEMO | • | GP-4107 の | COM 7 | ではSG。 | とFG | が絶縁 | されて | います。 |
|------|---|-----------|-------|-------|-----|-----|-----|------|
|------|---|-----------|-------|-------|-----|-----|-----|------|

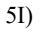

1:1 接続の場合

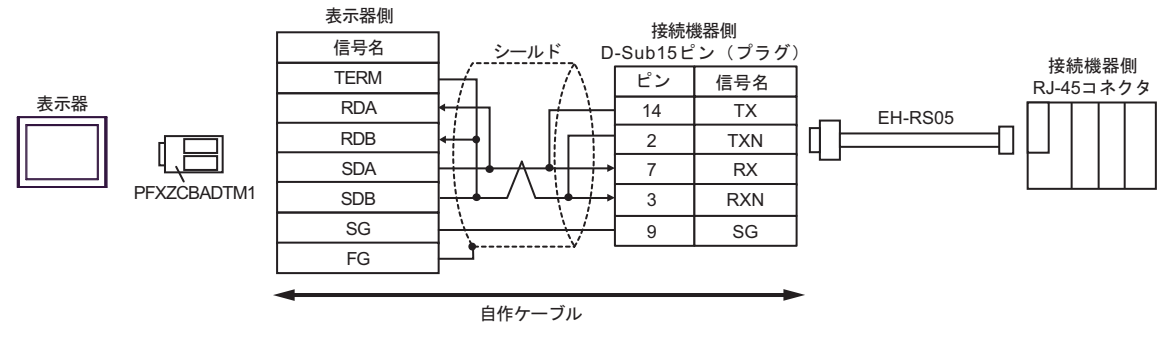

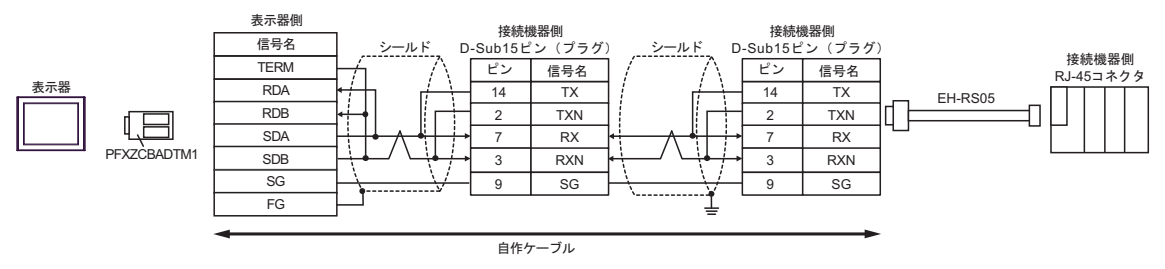

# 5J)

1:1 接続の場合

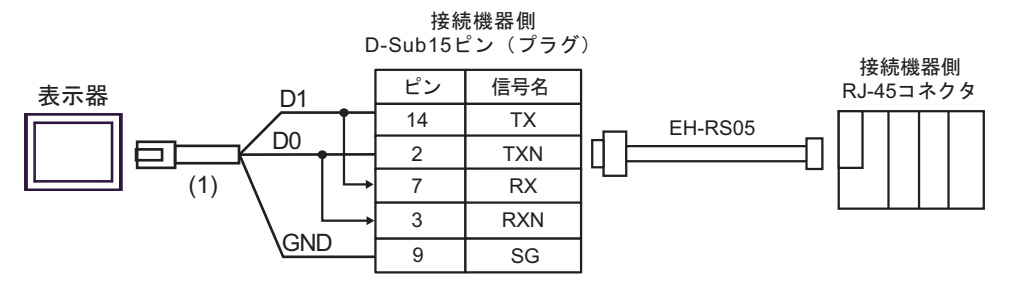

1:n 接続の場合

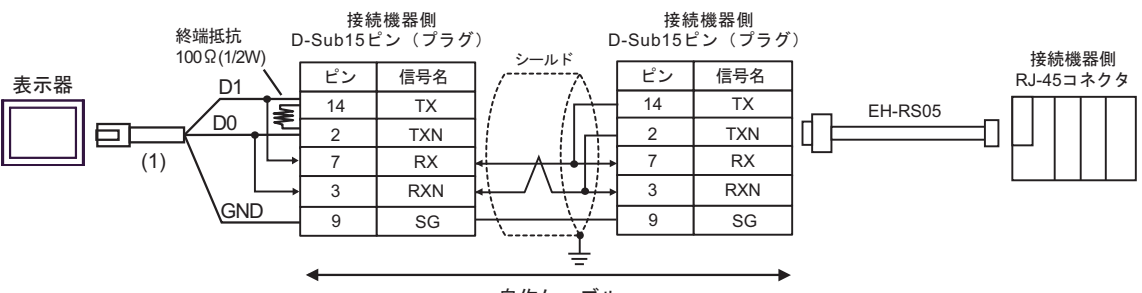

自作ケーブル

| 番号  | 名称                                              | 備考 |
|-----|-------------------------------------------------|----|
| (1) | (株)デジタル製 RJ45 RS-485 ケーブル (5m)<br>PFXZLMCBRJR81 |    |

## 5K)

### 1:1 接続の場合

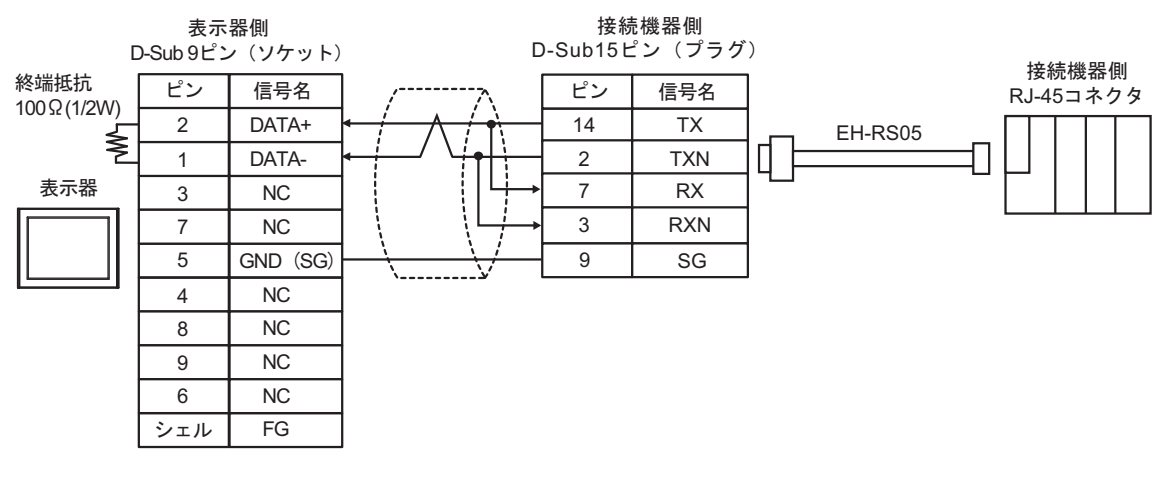

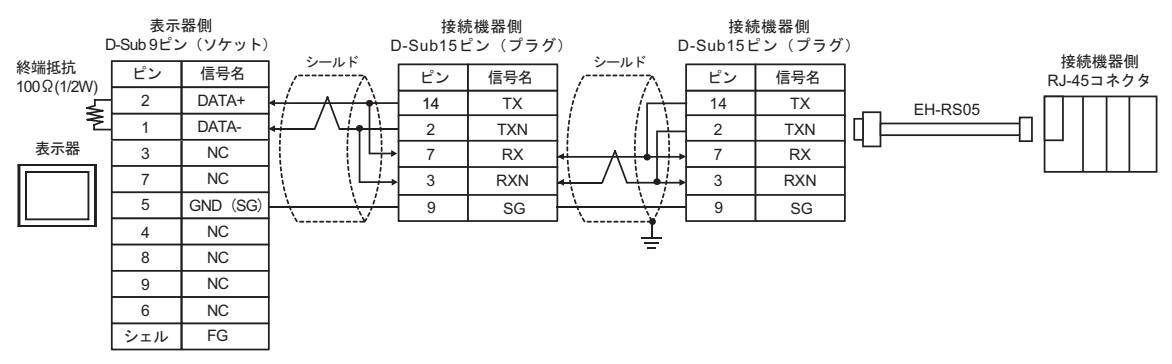

### 結線図 6

| 表示器<br>(接続ポート)                                                                                                    |          | ケーブル                                                         | 備考                 |
|----------------------------------------------------------------------------------------------------|----------|--------------------------------------------------------------|--------------------|
| GP3000 <sup>*1</sup> (COM1)<br>AGP-3302B (COM2)<br>GP-4*01TM (COM1)<br>GP-Rear Module<br>(COM1)<br>ST3000 <sup>*2</sup> (COM2)<br>LT3000 (COM1)<br>IPC <sup>*3</sup>                                                                                                    | 6A<br>6B | <ul> <li>(株) デジタル製 COM ポート変換アダプタ<br/>CA3-ADPCOM-01</li></ul> | ケーブル長:<br>500m 以内  |
| GP3000 <sup>*4</sup> (COM2)                                                                                                    | 6C<br>6D | <ul> <li>(株) デジタル製オンラインアダプタ<br/>CA4-ADPONL-01</li></ul>      | ケーブル長 :<br>500m 以内 |
| GP-4106 (COM1)<br>GP-4116T (COM1)                                                                                                    | 6E       | 自作ケーブル                                                       | ケーブル長:<br>500m 以内  |
| GP4000 <sup>*5</sup> (COM2)<br>GP-4201T (COM1)<br>SP5000 <sup>*6</sup> (COM1/2)<br>SP-5B00 (COM2)<br>ST6000 <sup>*7</sup> (COM2)<br>ST-6200 (COM1)<br>STM6000 (COM1)<br>STC6000 (COM1)<br>ET6000 <sup>*8</sup> (COM2)<br>PS6000 ( $\prec - \checkmark \lor ?$<br>$\forall \lor ? ?$ (COM1/2) | 6F       | (株)デジタル製 RS-422 端子台変換アダプタ<br>PFXZCBADTM1<br>+<br>自作ケーブル      |                    |
|                                                                                                    | 6B       | 自作ケーブル                                                       | ケーブル長:<br>500m 以内  |
| PE-4000B <sup>*10</sup><br>PS5000 <sup>*10</sup><br>PS6000 (オプションイ<br>ンターフェイス) <sup>*10</sup>                                                                                                    | 6G       | 自作ケーブル                                                       | ケーブル長 :<br>500m 以内 |

\*1 AGP-3302B を除く全 GP3000 機種

\*2 AST-3211A および AST-3302B を除く

- \*4 GP-3200 シリーズおよび AGP-3302B を除く全 GP3000 機種
- \*5 GP-4100 シリーズ、GP-4\*01TM、GP-Rear Module、GP-4201T および GP-4\*03T を除く全 GP4000 機種
- \*6 SP-5B00 を除く
- \*7 ST-6200 を除く
- \*8 COM ポートの仕様上、フロー制御ができないため、結線図の表示器側の制御ピンの配線は省略して ください。
- \*9 RS-422 端子台変換アダプタの代わりにコネクタ端子台変換アダプタ (CA3-ADPTRM-01) を使用する 場合、6A の結線図を参照してください。
- \*10 RS-422/485(4 線式) で通信できる COM ポートのみ使用できます。

IPC の COM ポートについて (7 ページ)

6A)

1:1 接続の場合

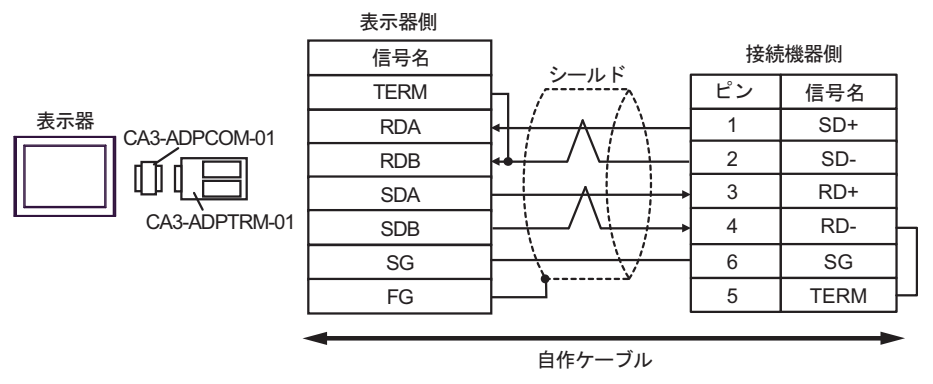

• 1:n 接続の場合

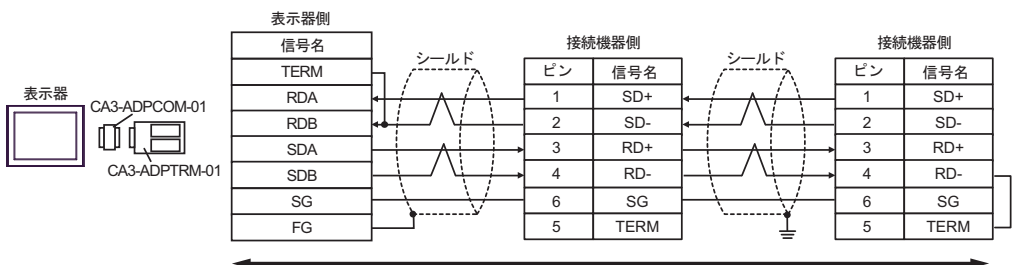

自作ケーブル

6B)

1:1 接続の場合

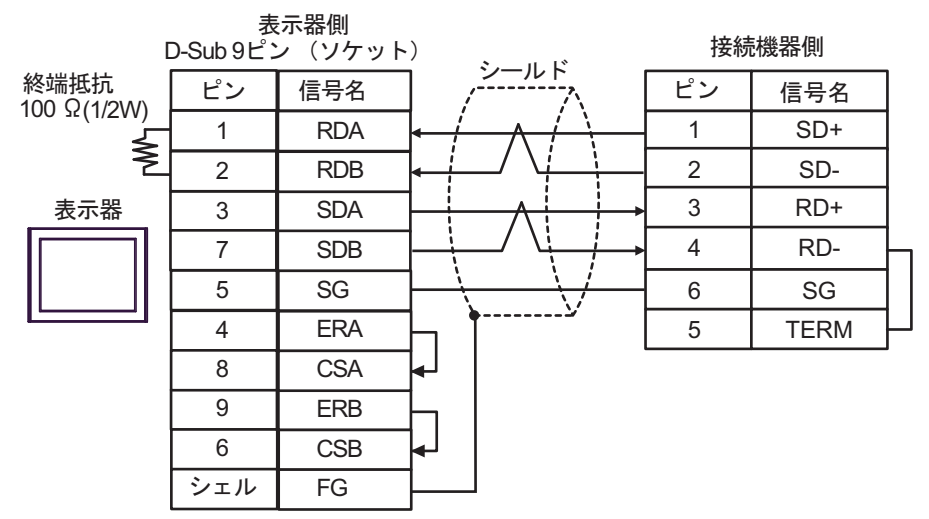

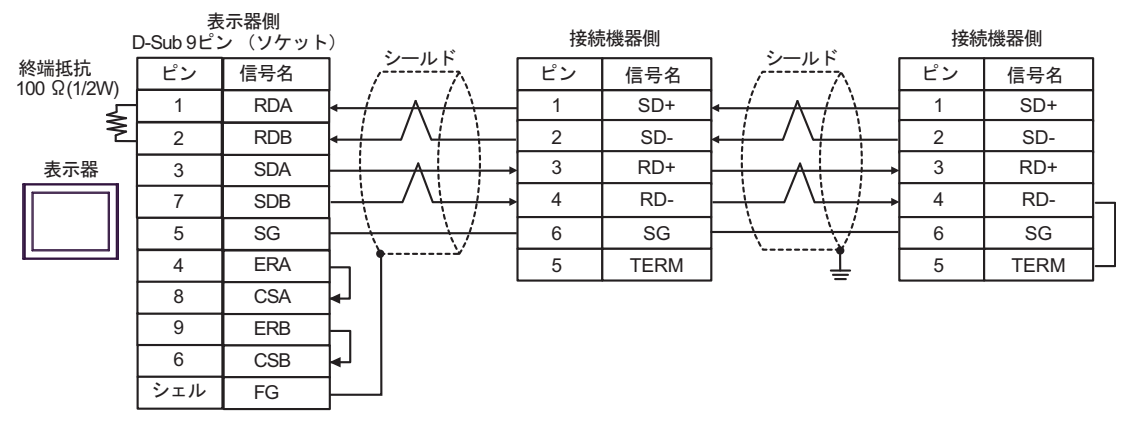

6C)

1:1 接続の場合

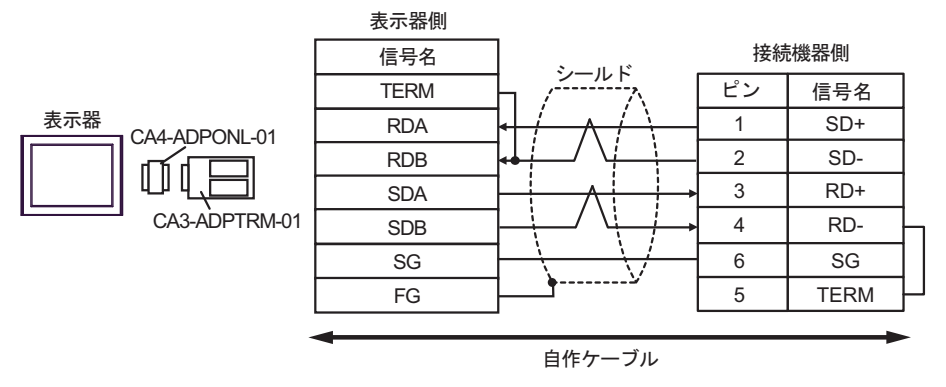

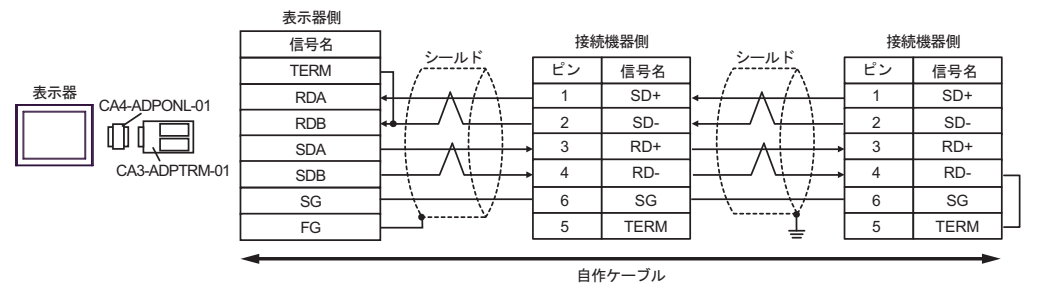

6D)

1:1 接続の場合

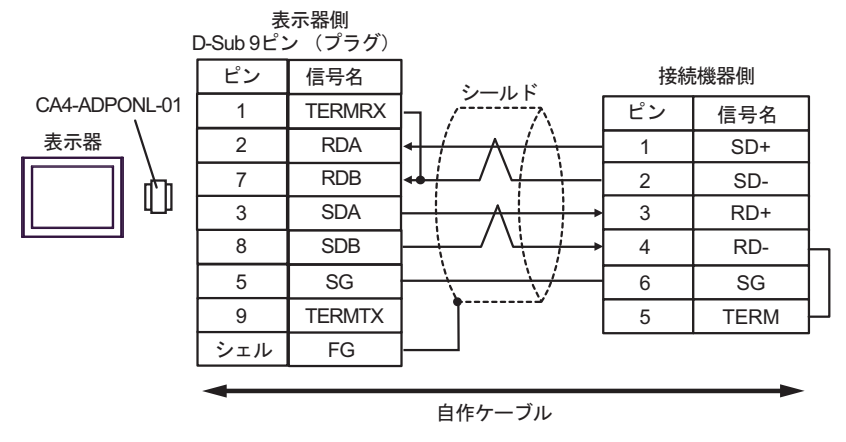

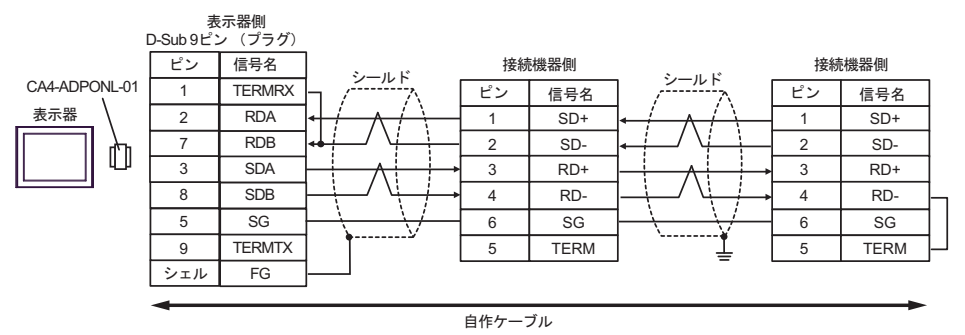

6E)

1:1 接続の場合

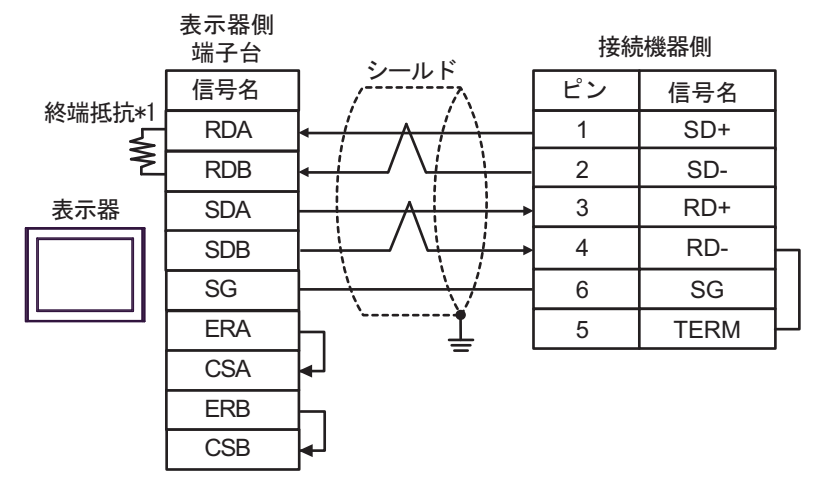

1:n 接続の場合

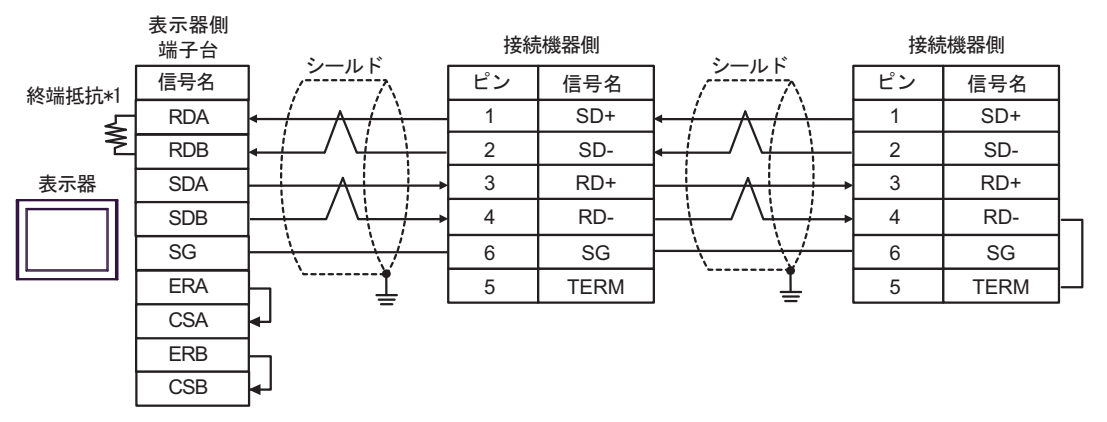

\*1 表示器に内蔵している抵抗を終端抵抗として使用します。表示器背面のディップスイッチを 以下のように設定してください。

| ディップスイッチ | 設定内容 |
|----------|------|
| 1        | OFF  |
| 2        | OFF  |
| 3        | ON   |
| 4        | ON   |

6F)

1:1 接続の場合

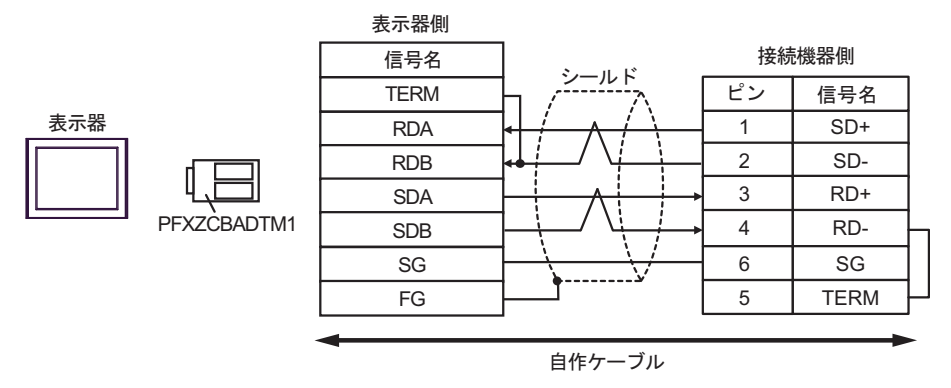

1:n 接続の場合

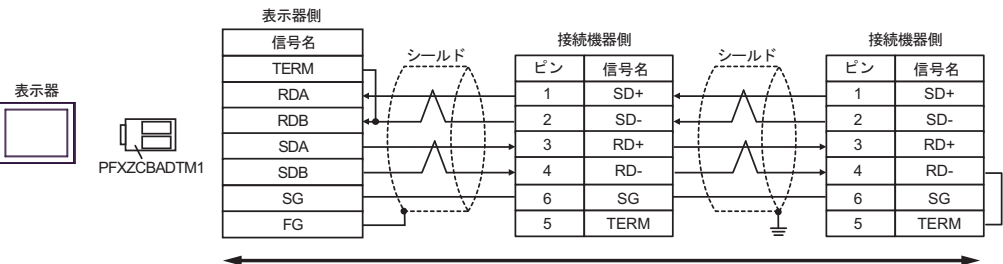

自作ケーブル

6G)

1:1 接続の場合

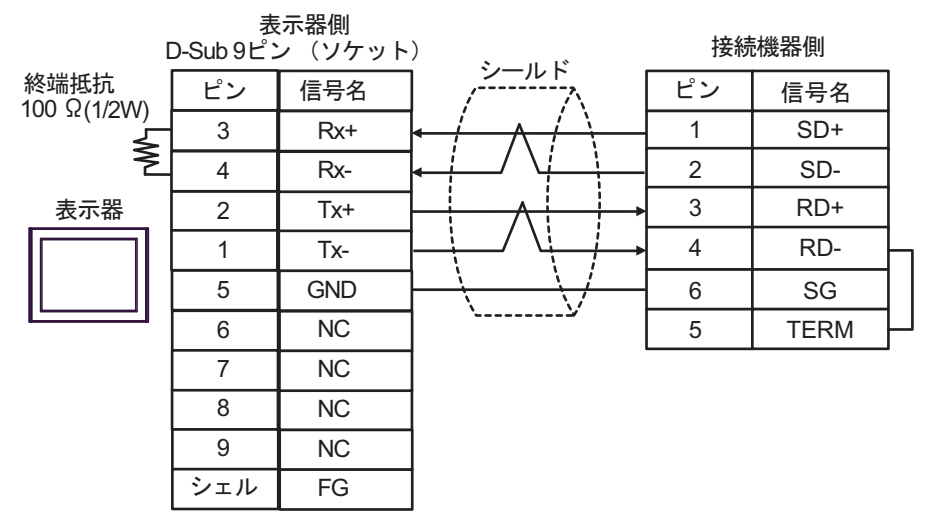

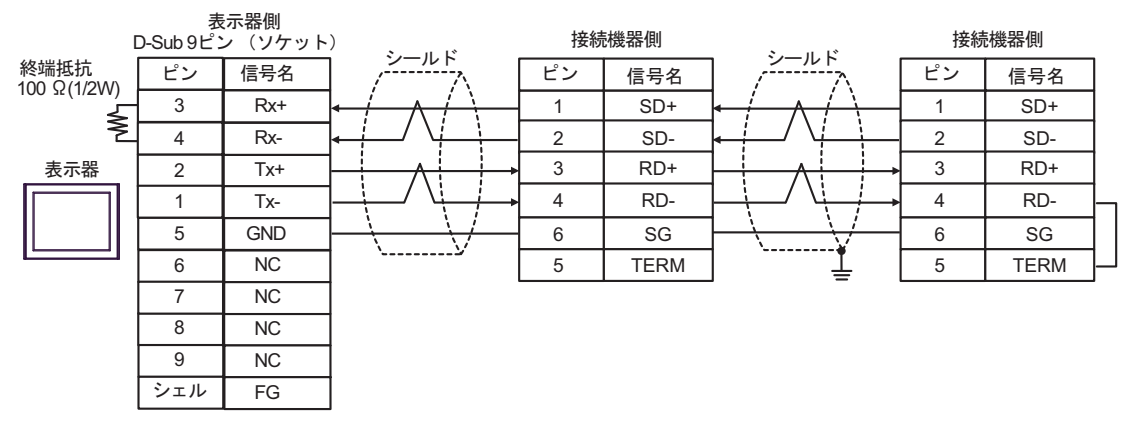

# 結線図 7

| 表示器<br>(接続ポート)                                                                                                    | ケーブル     |                                                                                                    | 備考                 |
|----------------------------------------------------------------------------------------------------|----------|----------------------------------------------------------------------------------------------------|--------------------|
| $GP3000^{*1}$ (COM1)<br>AGP-3302B (COM2)<br>GP-4*01TM (COM1)<br>GP-Rear Module<br>(COM1)<br>ST3000 <sup>*2</sup> (COM2)                 | 7A       | <ul> <li>(株) デジタル製 COM ポート変換アダプタ<br/>CA3-ADPCOM-01</li></ul>                                                                                | ケーブル長 :<br>500m 以内 |
| LT3000 (COM1)                                                                                                    | 7B       | 自作ケーブル                                                                                                    |                    |
| GP3000 <sup>*3</sup> (COM2)                                                                                                    | 7C       | <ul> <li>(株) デジタル製オンラインアダプタ<br/>CA4-ADPONL-01<br/>+</li> <li>(株) デジタル製コネクタ端子台変換アダプタ<br/>CA3-ADPTRM-01<br/>+</li> </ul>                      | ケーブル長:             |
| GF3000 (COM2)                                                                                                    | 7D       | 日作ワーフル     (株) デジタル製オンラインアダプタ     CA4-ADPONL-01     +     自作ケーブル                                                                            | 500m LAPA          |
| IPC <sup>*4</sup>                                                                                                    | 7E<br>7F | <ul> <li>(株) デジタル製 COM ポート変換アダプタ<br/>CA3-ADPCOM-01         <ul> <li>+</li> <li>(株) デジタル製コネクタ端子台変換アダプタ<br/>CA3-ADPTRM-01</li></ul></li></ul> | ケーブル長:<br>500m 以内  |
| GP-4106 (COM1)<br>GP-4116T (COM1)                                                                                                    | 7G       | 自作ケーブル                                                                                                    | ケーブル長:<br>500m 以内  |
| GP-4107 (COM1)<br>GP-4*03T <sup>*5</sup> (COM2)<br>GP-4203T (COM1)                                                                      | 7H       | 自作ケーブル                                                                                                    | ケーブル長:<br>500m以内   |
| GP4000 <sup>*6</sup> (COM2)<br>GP-4201T (COM1)<br>SP5000 <sup>*7</sup> (COM1/2)<br>SP-5B00 (COM2)                                       | 71       | (株)デジタル製 RS-422 端子台変換アダプタ<br>PFXZCBADTM1 <sup>*10</sup><br>+<br>自作ケーブル                                                                      |                    |
| S16000 ° (COM2)<br>ST-6200 (COM1)<br>STM6000 (COM1)<br>STC6000 (COM1)<br>ET6000 <sup>*9</sup> (COM2)<br>PS6000 (ベーシック<br>ボックス) (COM1/2) | 7B       | 自作ケーブル                                                                                                    | ケーブル長:<br>500m 以内  |
| LT-4*01TM (COM1)<br>LT-Rear Module<br>(COM1)                                                                                            | 7J       | (株)デジタル製 RJ45 RS-485 ケーブル (5m)<br>PFXZLMCBRJR81                                                                                             | ケーブル長 :<br>200m 以内 |

| 表示器<br>(接続ポート)                                                                               |    | ケーブル   | 備考                |
|----------------------------------------------------------------------------------------------|----|--------|-------------------|
| PE-4000B <sup>*11</sup><br>PS5000 <sup>*11</sup><br>PS6000(オプションイ<br>ンターフェイス) <sup>*11</sup> | 7K | 自作ケーブル | ケーブル長:<br>500m 以内 |

\*1 AGP-3302B を除く全 GP3000 機種

- \*2 AST-3211A および AST-3302B を除く
- \*3 GP-3200 シリーズおよび AGP-3302B を除く全 GP3000 機種
- \*4 RS-422/485(2 線式) で通信できる COM ポートのみ使用できます。(PE-4000B、PS5000 および PS6000 を除く)

IPC の COM ポートについて (7 ページ)

\*5 GP-4203T を除く

\*6 GP-4100 シリーズ、GP-4\*01TM、GP-Rear Module、GP-4201T および GP-4\*03T を除く全 GP4000 機種

- \*7 SP-5B00 を除く
- \*8 ST-6200 を除く
- \*9 COM ポートの仕様上、フロー制御ができないため、結線図の表示器側の制御ピンの配線は省略し てください。
- \*10 RS-422 端子台変換アダプタの代わりにコネクタ端子台変換アダプタ (CA3-ADPTRM-01)を使用する 場合、7A の結線図を参照してください。

# 7A)

1:1 接続の場合

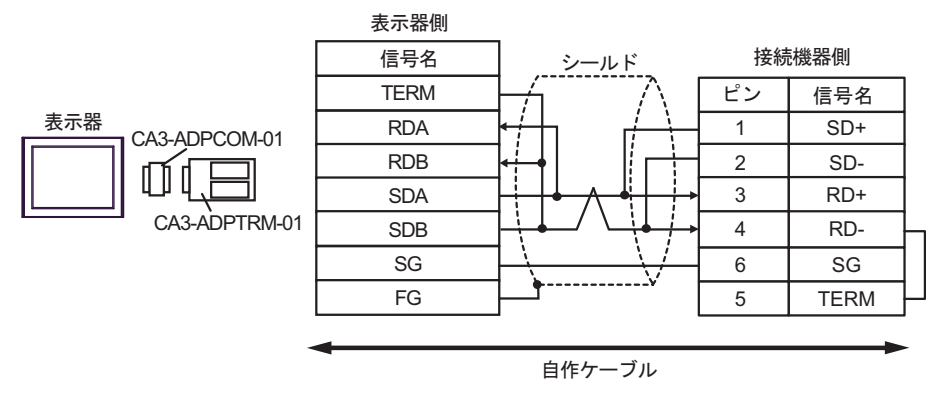

• 1:n 接続の場合

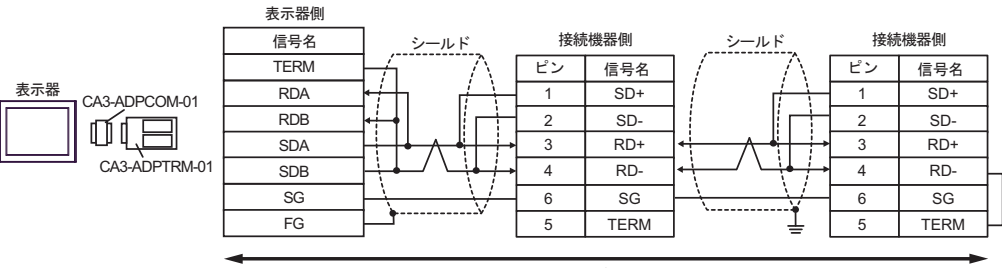

自作ケーブル

# 7B)

1:1 接続の場合

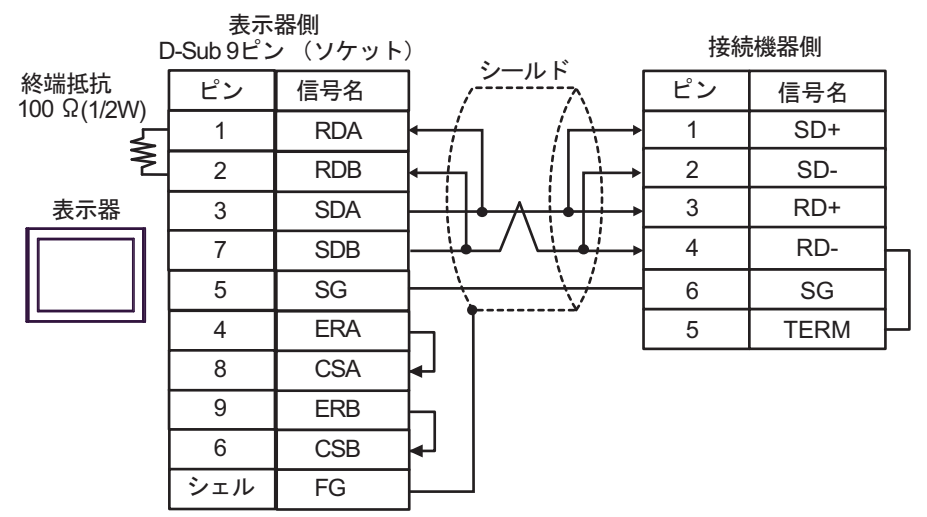

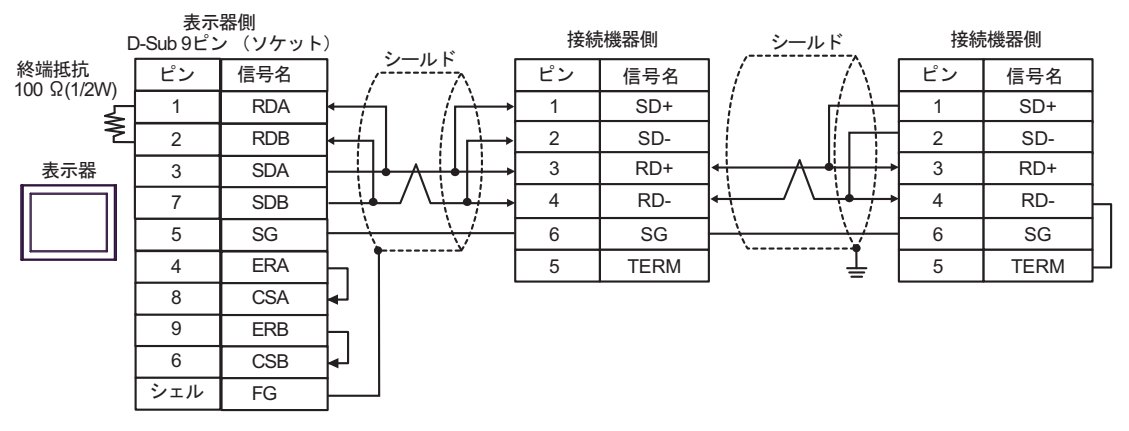

# 7C)

1:1 接続の場合

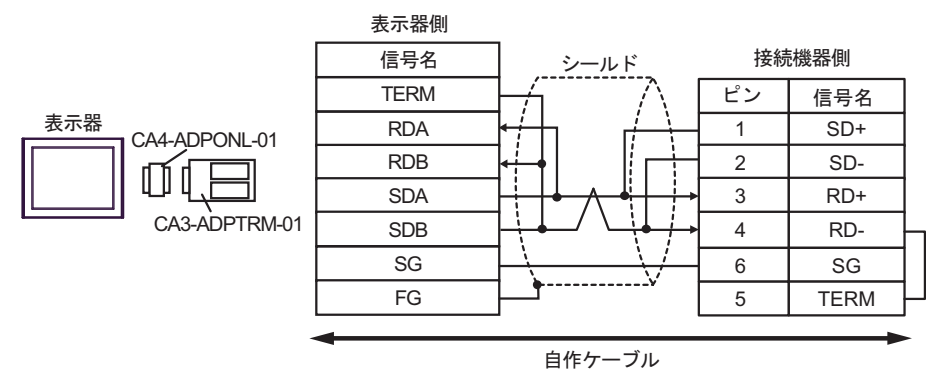

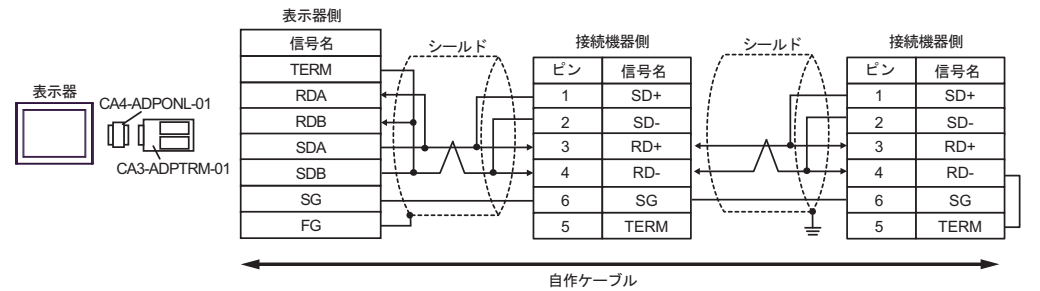

7D)

1:1 接続の場合

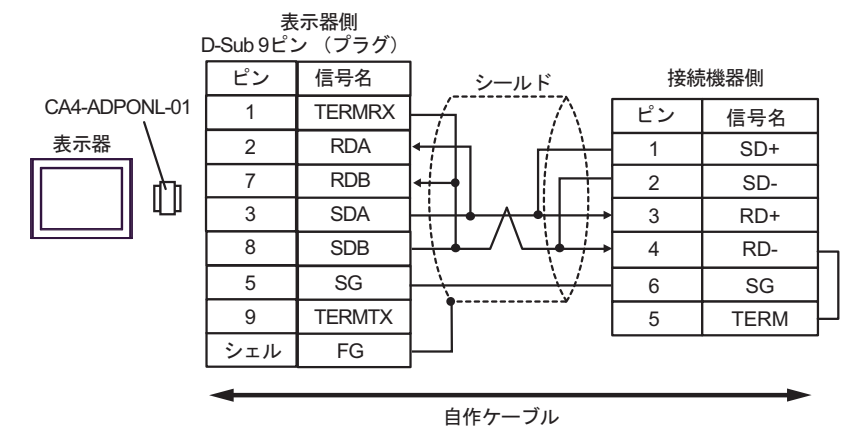

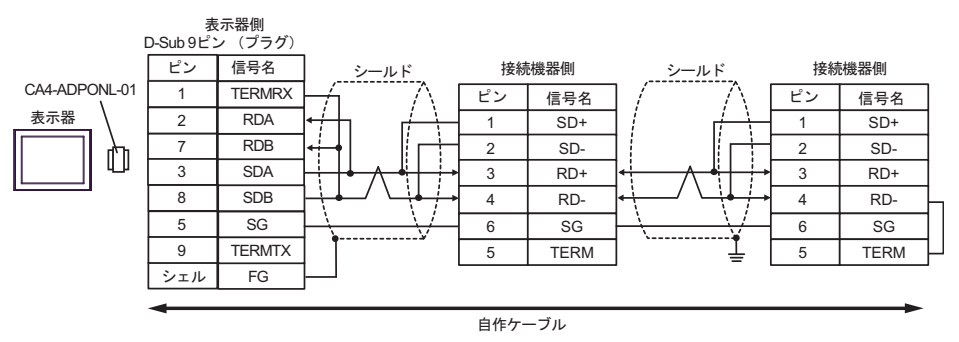

7E)

1:1 接続の場合

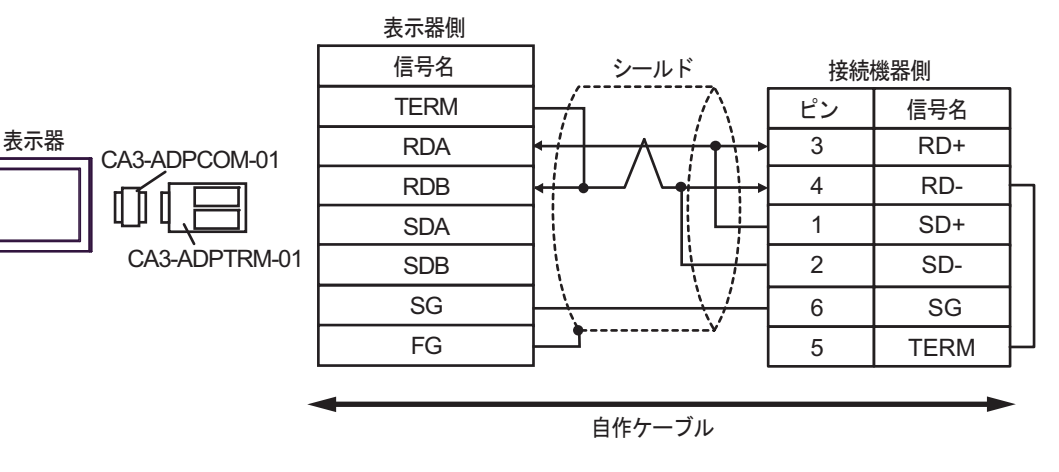

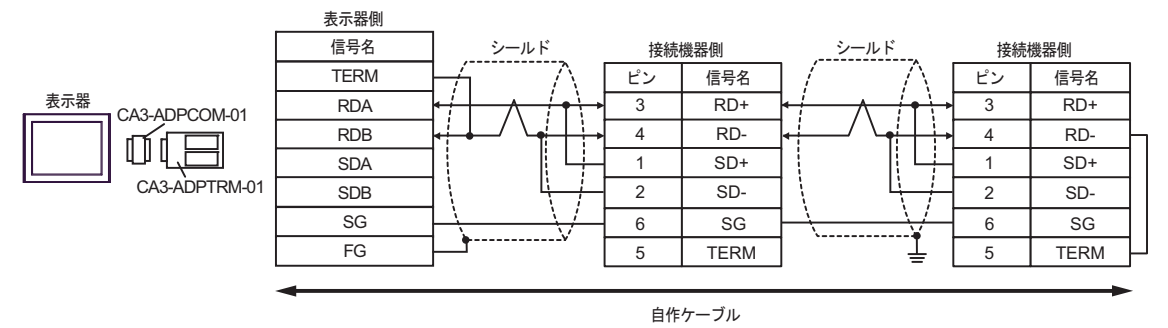

7F)

1:1 接続の場合

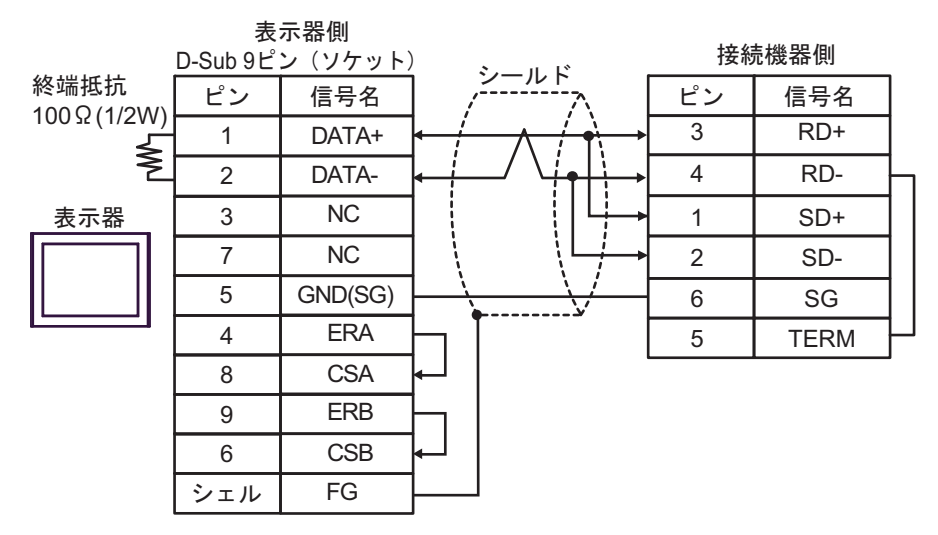

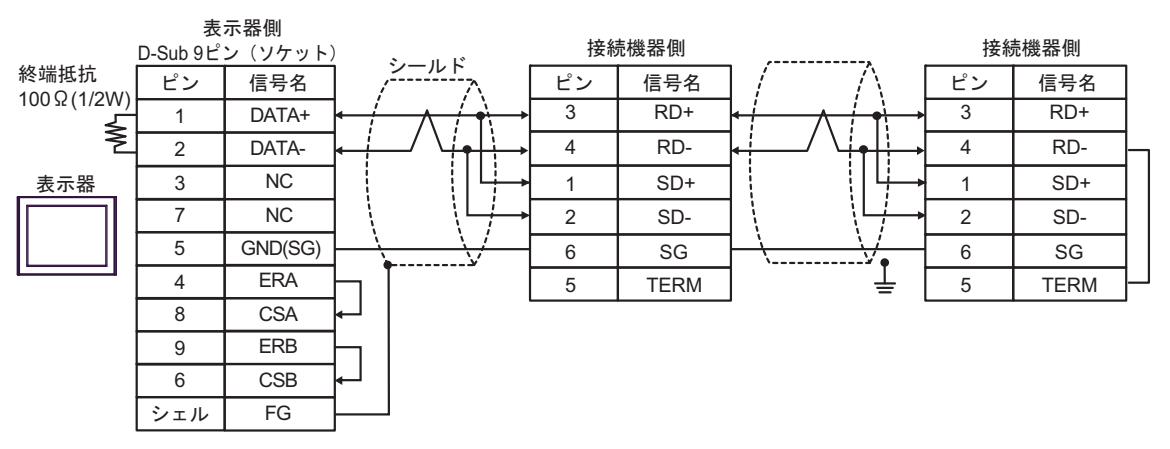

7G)

1:1 接続の場合

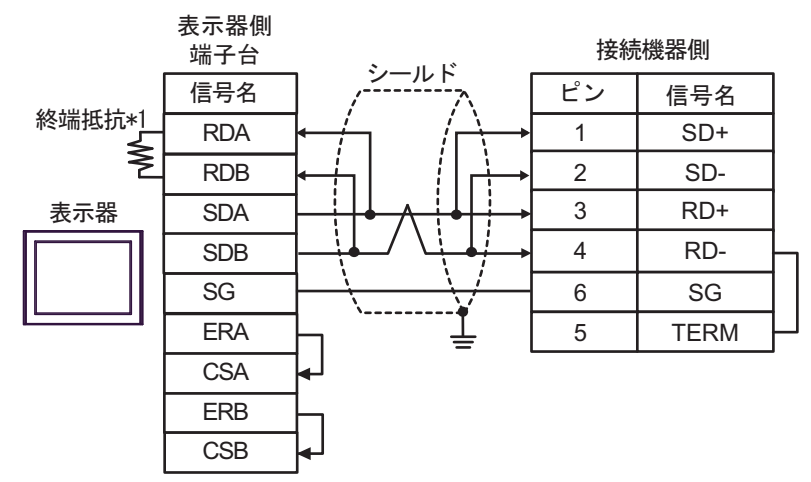

1:n 接続の場合

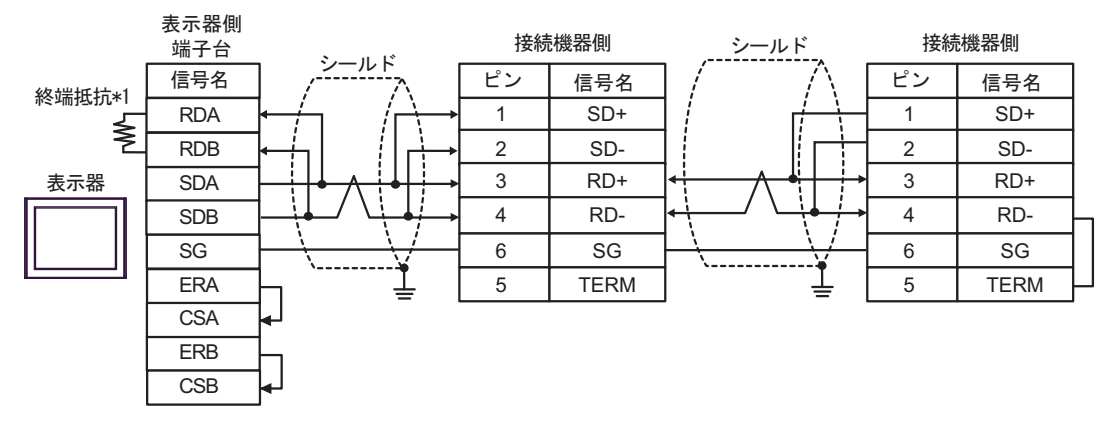

\*1 表示器に内蔵している抵抗を終端抵抗として使用します。表示器背面のディップスイッチを 以下のように設定してください。

| ディップスイッチ | 設定内容 |
|----------|------|
| 1        | OFF  |
| 2        | OFF  |
| 3        | ON   |
| 4        | ON   |

### 7H)

1:1 接続の場合

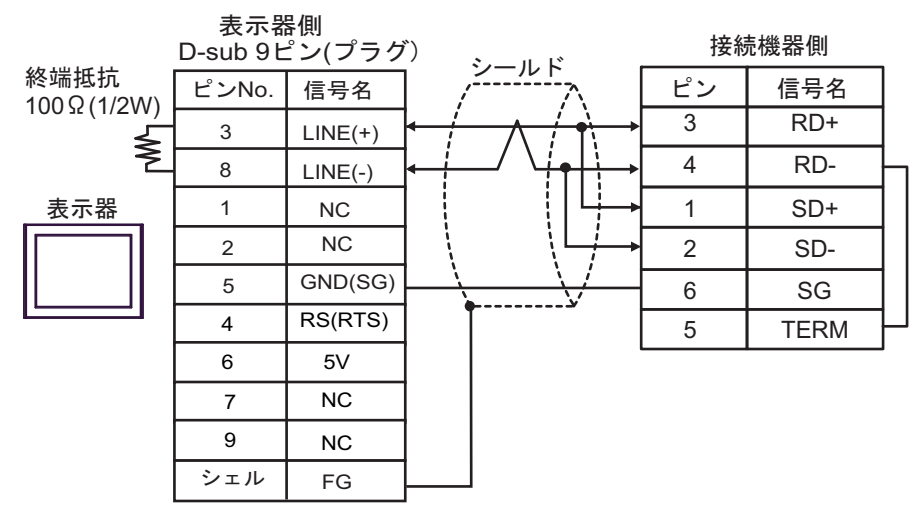

1:n 接続の場合

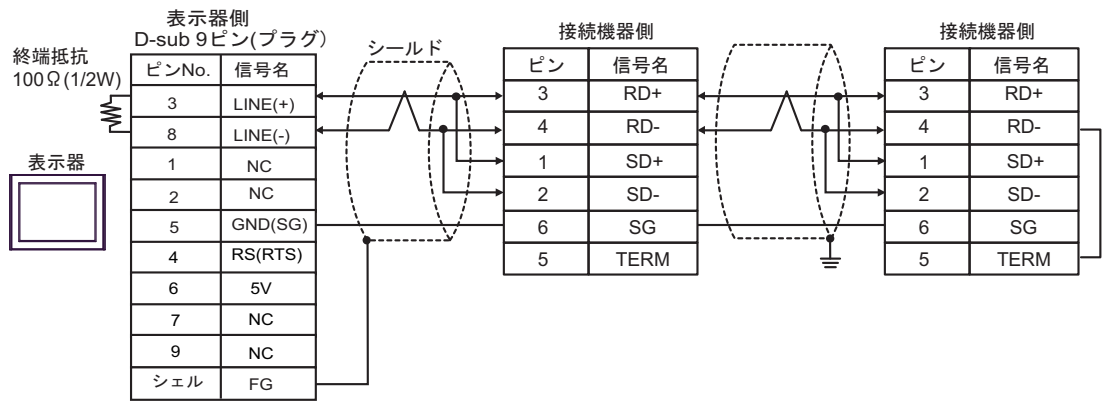

要

 表示器の 5V 出力(6番ピン)は Siemens 製 PROFIBUS コネクタ用電源です。その 他の機器の電源には使用できません。

#### 7I)

1:1 接続の場合

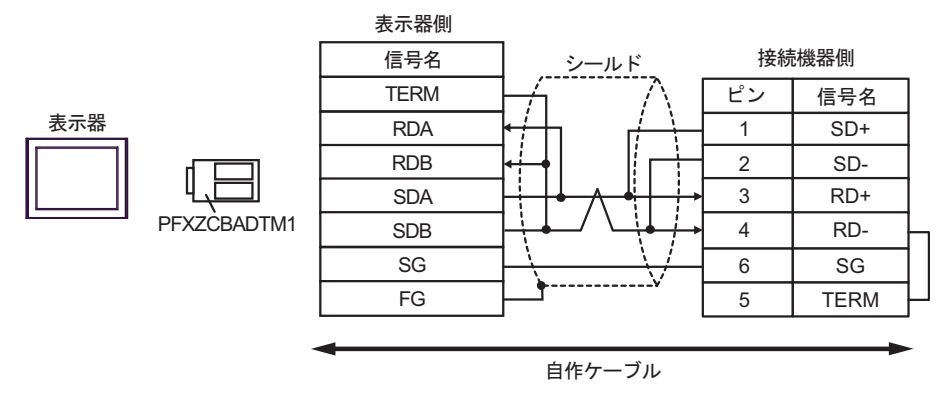

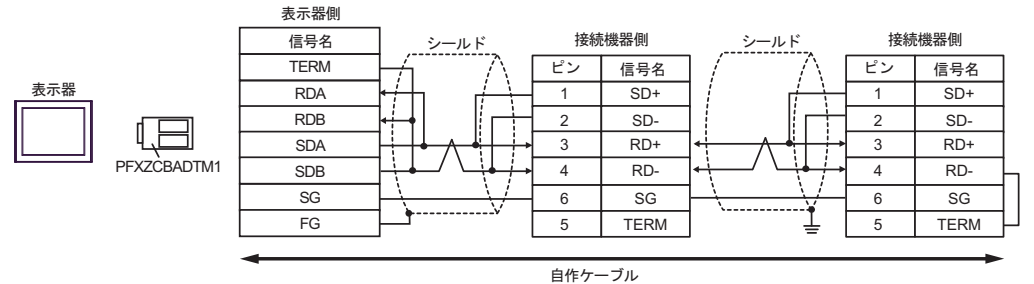

# 7J)

1:1 接続の場合

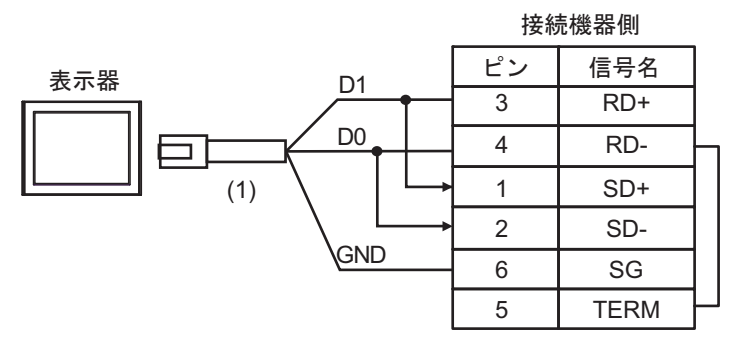

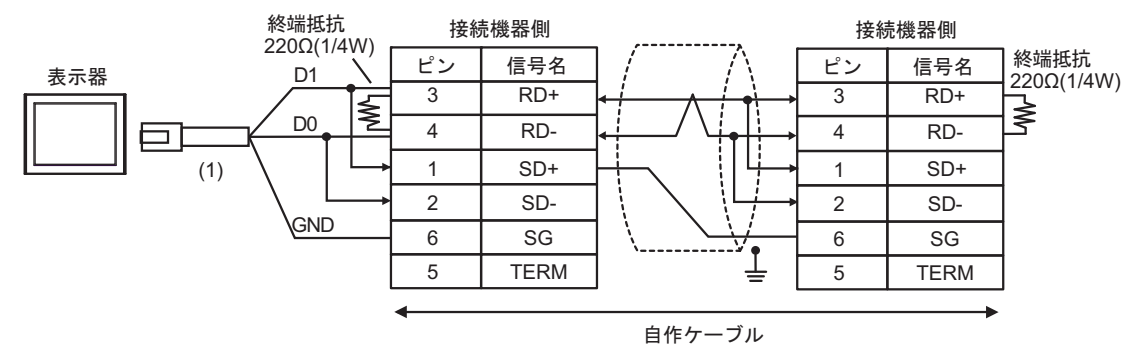

| 番号  | 名称                                              | 備考 |
|-----|-------------------------------------------------|----|
| (1) | (株)デジタル製 RJ45 RS-485 ケーブル (5m)<br>PFXZLMCBRJR81 |    |

7K)

1:1 接続の場合

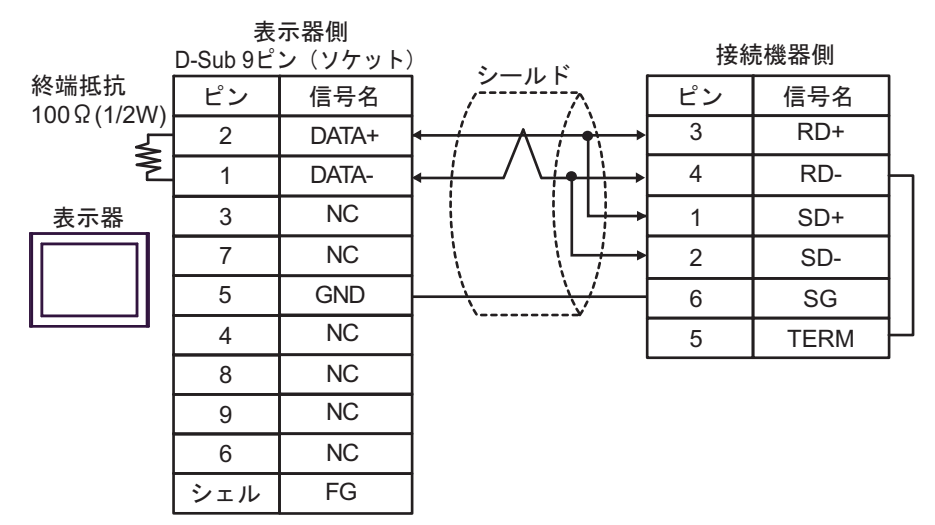

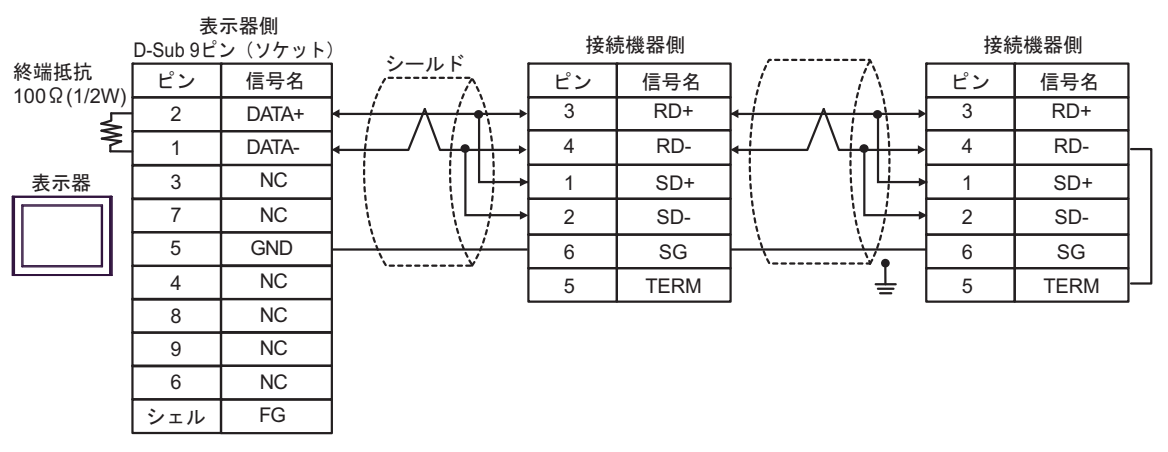

#### 結線図 8

| 表示器<br>(接続ポート)                                                                                                    | ケーブル     |                                                                                                    | 備考                 |
|----------------------------------------------------------------------------------------------------|----------|----------------------------------------------------------------------------------------------------|--------------------|
| GP3000 <sup>*1</sup> (COM1)<br>AGP-3302B (COM2)<br>GP-4*01TM (COM1)<br>GP-Rear Module<br>(COM1)<br>ST3000 <sup>*2</sup> (COM2)<br>LT3000 (COM1)<br>IPC <sup>*3</sup> | 8A<br>8B | <ul> <li>(株) デジタル製 COM ポート変換アダプタ<br/>CA3-ADPCOM-01</li></ul>                                                                           | ケーブル長:<br>250m 以内  |
| GP3000 <sup>*4</sup> (COM2)                                                                                                    | 8C<br>8D | <ul> <li>(株) デジタル製オンラインアダプタ<br/>CA4-ADPONL-01         <ul> <li>+</li> <li>(株) デジタル製コネクタ端子台変換アダプタ<br/>CA3-ADPTRM-01</li></ul></li></ul> | ケーブル長 :<br>250m 以内 |
| GP-4106 (COM1)<br>GP-4116T (COM1)                                                                                                    | 8E       | 自作ケーブル                                                                                                    | ケーブル長:<br>250m 以内  |
| GP4000 <sup>*5</sup> (COM2)<br>GP-4201T (COM1)<br>SP5000 <sup>*6</sup> (COM1/2)<br>SP-5B00 (COM2)                                                                    | 8F       | (株)デジタル製 RS-422 端子台変換アダプタ<br>PFXZCBADTM1<br>+<br>自作ケーブル                                                                                |                    |
| ST-6200 (COM1)<br>STM6000 (COM1)<br>STC6000 (COM1)<br>ET6000 <sup>*8</sup> (COM2)<br>PS6000 (ベーシック<br>ボックス) (COM1/2)                                                 | 8B       | 自作ケーブル                                                                                                    | ケーブル長:<br>250m 以内  |
| PE-4000B <sup>*10</sup><br>PS5000 <sup>*10</sup><br>PS6000 (オプションイ<br>ンターフェイス) <sup>*10</sup>                                                                        | 8G       | 自作ケーブル                                                                                                    | ケーブル長:<br>250m 以内  |

\*1 AGP-3302B を除く全 GP3000 機種

\*2 AST-3211A および AST-3302B を除く

- \*4 GP-3200 シリーズおよび AGP-3302B を除く全 GP3000 機種
- \*5 GP-4100 シリーズ、GP-4\*01TM、GP-Rear Module、GP-4201T および GP-4\*03T を除く全 GP4000 機種
- \*6 SP-5B00 を除く
- \*7 ST-6200 を除く

- \*8 COM ポートの仕様上、フロー制御ができないため、結線図の表示器側の制御ピンの配線は省略し てください。
- \*9 RS-422端子台変換アダプタの代わりにコネクタ端子台変換アダプタ (CA3-ADPTRM-01)を使用する 場合、8A の結線図を参照してください。

8A)

1:1 接続の場合

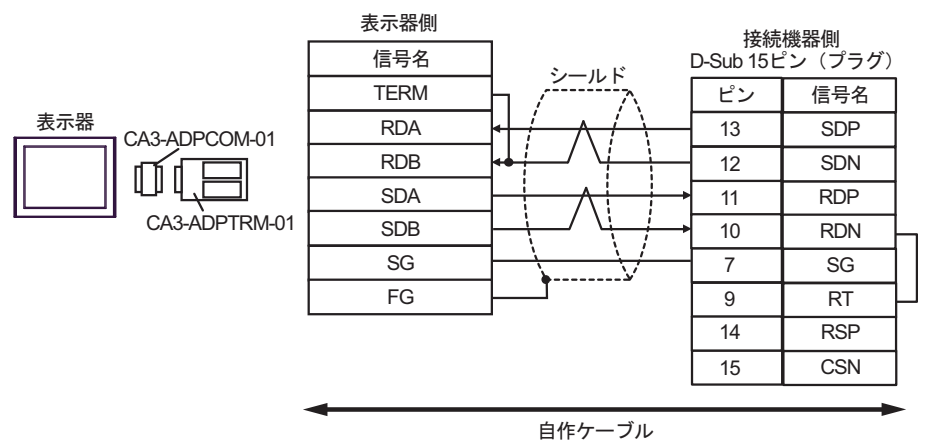

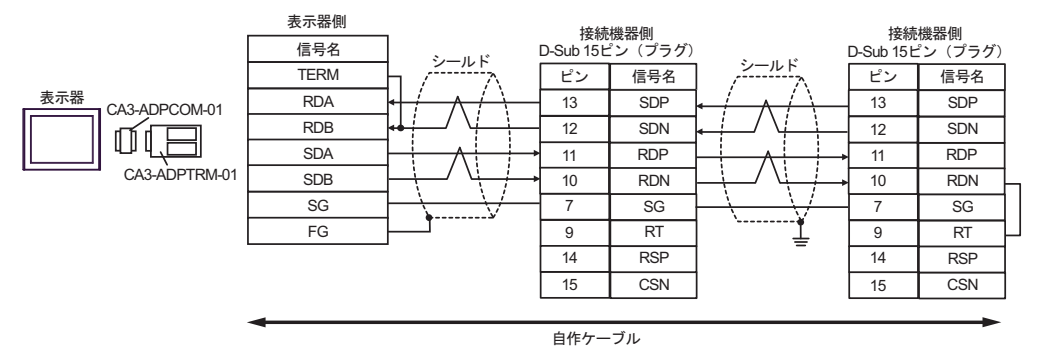

#### 8B)

1:1 接続の場合

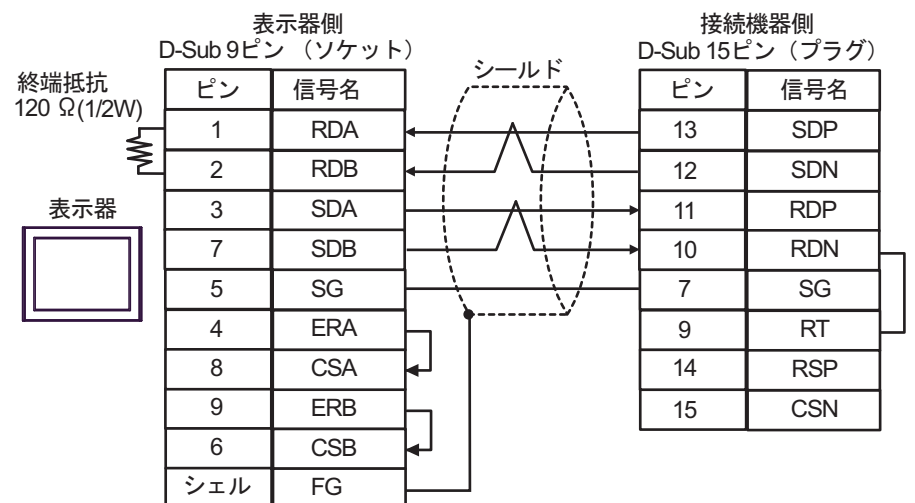

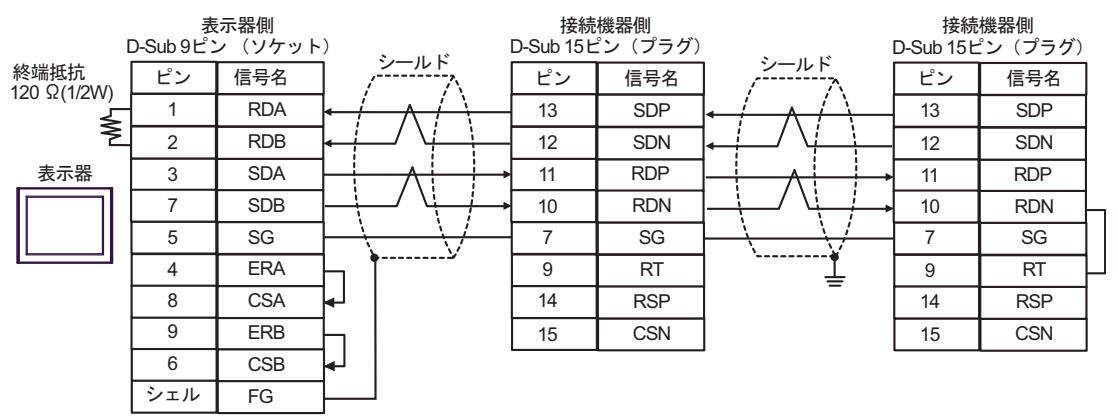

#### 8C)

1:1 接続の場合

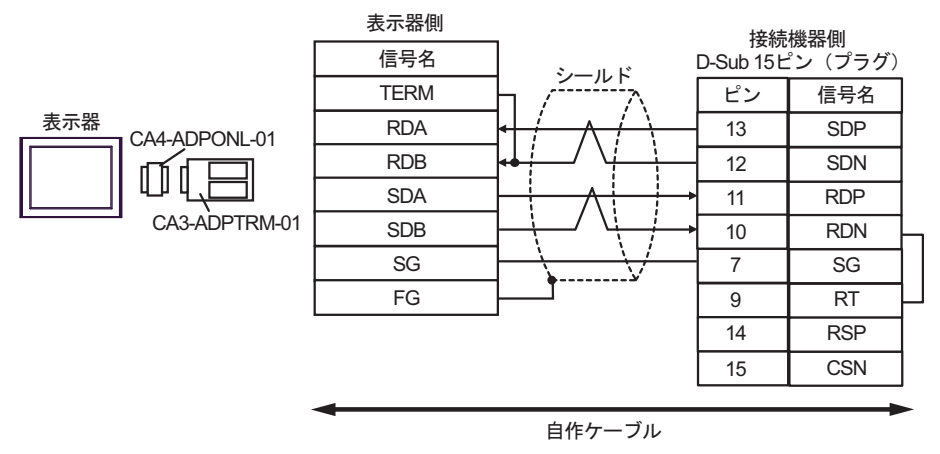

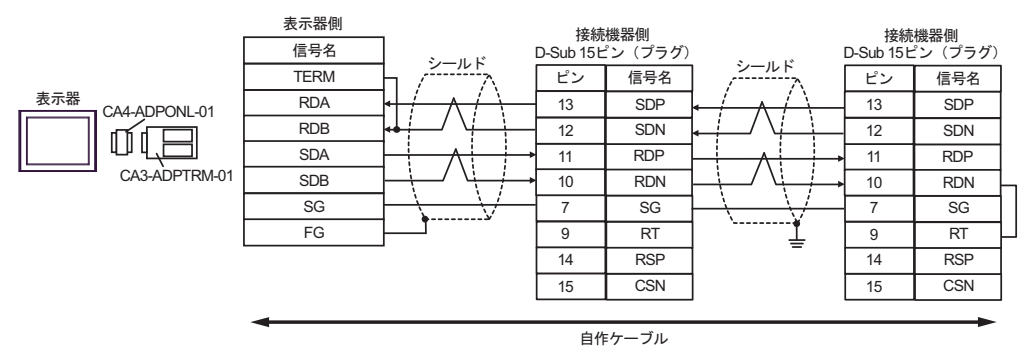

8D)

1:1 接続の場合

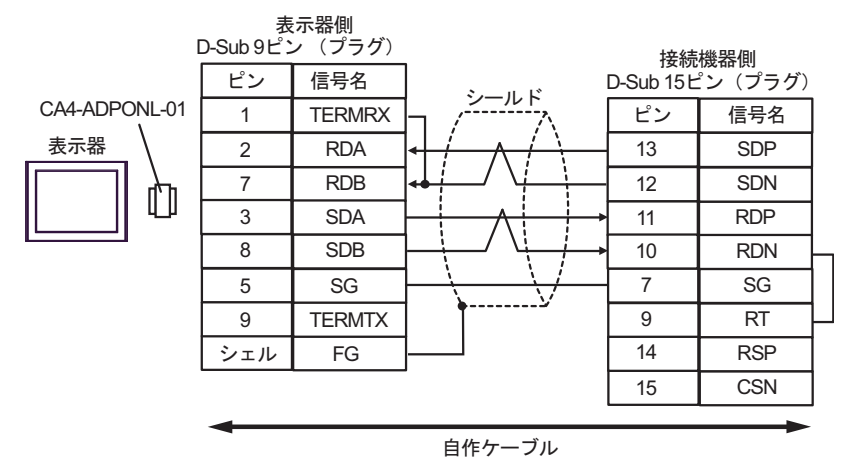

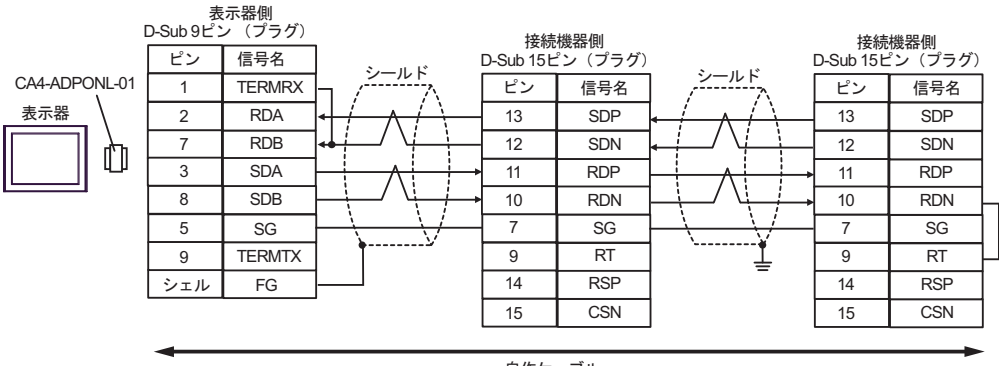

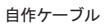

8E)

1:1 接続の場合

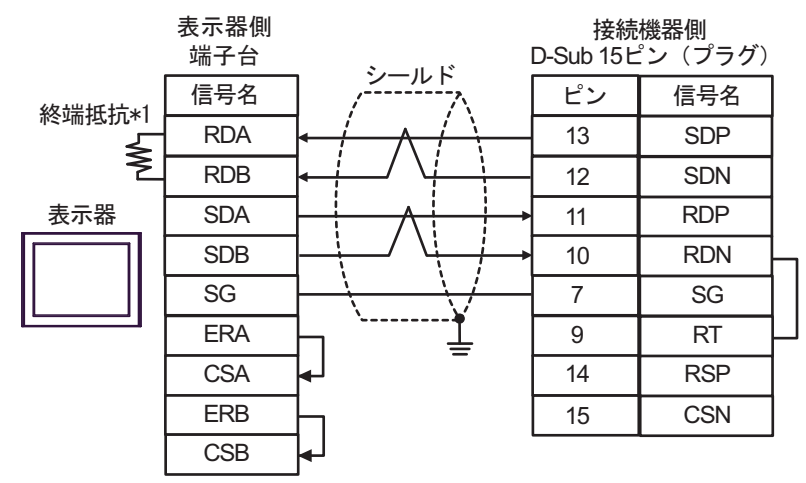

1:n 接続の場合

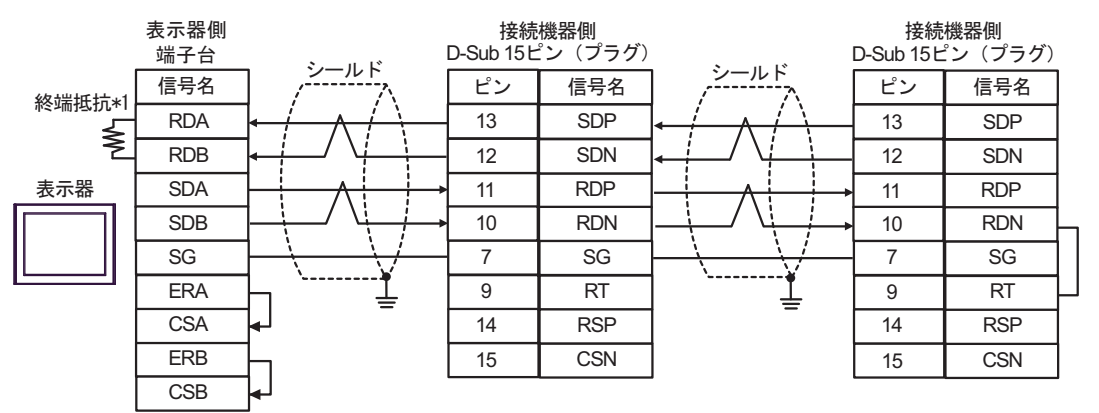

\*1 表示器に内蔵している抵抗を終端抵抗として使用します。表示器背面のディップスイッチを 以下のように設定してください。

| ディップスイッチ | 設定内容 |
|----------|------|
| 1        | OFF  |
| 2        | OFF  |
| 3        | ON   |
| 4        | ON   |

### 8F)

1:1 接続の場合

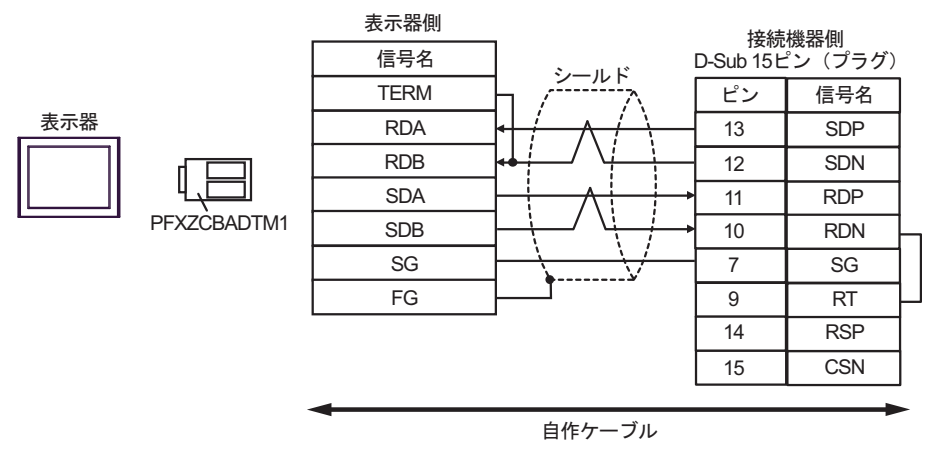

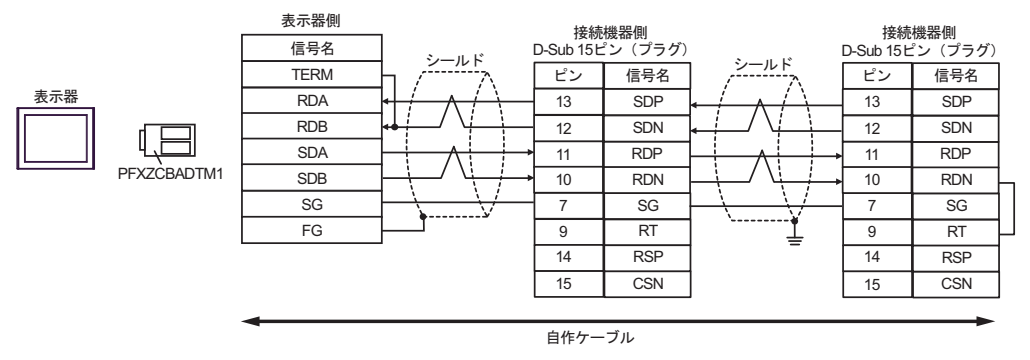

8G)

1:1 接続の場合

| [                    | 表<br>こ-Sub 9ピン | 示器側<br>ン(ソケット | ) | 接続<br>D-Sub 15 ヒ | 機器側<br>ピン(プラグ) |  |
|----------------------|----------------|---------------|---|------------------|----------------|--|
| 終端抵抗<br>120 0/1/2000 | ピン             | 信号名           |   | ピン               | 信号名            |  |
| 120 sr(1/200)        | 3              | Rx+           |   | 13               | SDP            |  |
| Ž                    | 4              | Rx-           |   | 12               | SDN            |  |
| 表示器                  | 2              | Tx+           |   | 11               | RDP            |  |
|                      | 1              | Tx-           |   | 10               | RDN            |  |
|                      | 5              | GND           |   | 7                | SG             |  |
|                      | 6              | NC            |   | 9                | RT -           |  |
|                      | 7              | NC            |   | 14               | RSP            |  |
|                      | 8              | NC            |   | 15               | CSN            |  |
|                      | 9              | NC            |   |                  |                |  |
|                      | シェル            | FG            |   |                  |                |  |

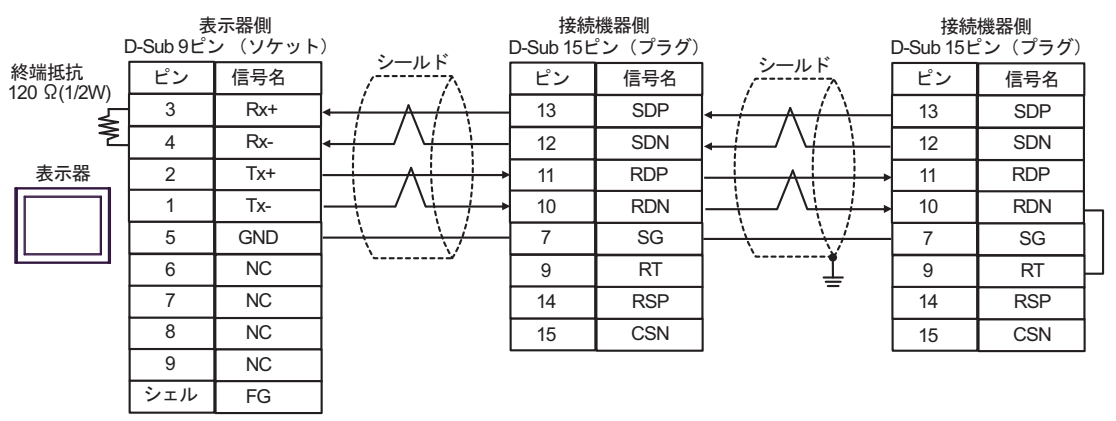

# 結線図 9

| 表示器<br>(接続ポート)                                                                                                    | ケーブル     |                                                                                                    | 備考                 |
|----------------------------------------------------------------------------------------------------|----------|----------------------------------------------------------------------------------------------------|--------------------|
| $GP3000^{*1}$ (COM1)<br>AGP-3302B (COM2)<br>GP-4*01TM (COM1)<br>GP-Rear Module<br>(COM1)<br>ST3000 <sup>*2</sup> (COM2)                 | 9A       | <ul> <li>(株) デジタル製 COM ポート変換アダプタ<br/>CA3-ADPCOM-01</li> <li>+</li> <li>(株) デジタル製コネクタ端子台変換アダプタ<br/>CA3-ADPTRM-01</li> <li>+</li> <li>自作ケーブル</li> </ul>       | ケーブル長:<br>250m 以内  |
| LT3000 (COM1)                                                                                                    | 9B       | 自作ケーブル                                                                                                    |                    |
| GP3000 <sup>*3</sup> (COM2)                                                                                                    | 9C       | <ul> <li>(株) デジタル製オンラインアダプタ<br/>CA4-ADPONL-01</li></ul>                                                                                                    | ケーブル長:<br>250m 以内  |
|                                                                                                    | 9D       | (株)デジタル製オンラインアダプタ<br>CA4-ADPONL-01<br>+<br>自作ケーブル                                                                                                    |                    |
| IPC <sup>*4</sup>                                                                                                    | 9E<br>9F | <ul> <li>(株) デジタル製 COM ポート変換アダプタ<br/>CA3-ADPCOM-01<br/>+</li> <li>(株) デジタル製コネクタ端子台変換アダプタ<br/>CA3-ADPTRM-01<br/>+</li> <li>自作ケーブル</li> <li>自作ケーブル</li> </ul> | ケーブル長:<br>250m 以内  |
| GP-4106 (COM1)<br>GP-4116T (COM1)                                                                                                    | 9G       | 自作ケーブル                                                                                                    | ケーブル長:<br>250m 以内  |
| GP-4107 (COM1)<br>GP-4*03T <sup>*5</sup> (COM2)<br>GP-4203T (COM1)                                                                      | 9Н       | 自作ケーブル                                                                                                    | ケーブル長:<br>250m 以内  |
| GP4000 <sup>*6</sup> (COM2)<br>GP-4201T (COM1)<br>SP5000 <sup>*7</sup> (COM1/2)<br>SP-5B00 (COM2)                                       | 9I       | (株)デジタル製 RS-422 端子台変換アダプタ<br>PFXZCBADTM1 <sup>*10</sup><br>+<br>自作ケーブル                                                                                      |                    |
| S16000 ° (COM2)<br>ST-6200 (COM1)<br>STM6000 (COM1)<br>STC6000 (COM1)<br>ET6000 <sup>*9</sup> (COM2)<br>PS6000 (ベーシック<br>ボックス) (COM1/2) | 9B       | 自作ケーブル                                                                                                    | ケーブル長 :<br>250m 以内 |
| LT-4*01TM (COM1)<br>LT-Rear Module<br>(COM1)                                                                                            | 9J       |                                                                                                    | ケーブル長 :<br>200m 以内 |

| 表示器<br>(接続ポート)                                                                                |    | ケーブル   | 備考                 |
|-----------------------------------------------------------------------------------------------|----|--------|--------------------|
| PE-4000B <sup>*11</sup><br>PS5000 <sup>*11</sup><br>PS6000 (オプションイ<br>ンターフェイス) <sup>*11</sup> | 9K | 自作ケーブル | ケーブル長 :<br>250m 以内 |

\*1 AGP-3302B を除く全 GP3000 機種

- \*2 AST-3211A および AST-3302B を除く
- \*3 GP-3200 シリーズおよび AGP-3302B を除く全 GP3000 機種
- \*4 RS-422/485(2 線式) で通信できる COM ポートのみ使用できます。(PE-4000B、PS5000 および PS6000 を除く)

<sup>CP</sup> ■ IPC の COM ポートについて (7 ページ)

\*5 GP-4203T を除く

\*6 GP-4100 シリーズ、GP-4\*01TM、GP-Rear Module、GP-4201T および GP-4\*03T を除く全 GP4000 機種

- \*7 SP-5B00 を除く
- \*8 ST-6200 を除く
- \*9 COM ポートの仕様上、フロー制御ができないため、結線図の表示器側の制御ピンの配線は省略して ください。
- \*10 RS-422 端子台変換アダプタの代わりにコネクタ端子台変換アダプタ (CA3-ADPTRM-01) を使用する 場合、9A の結線図を参照してください。

# 9A)

1:1 接続の場合

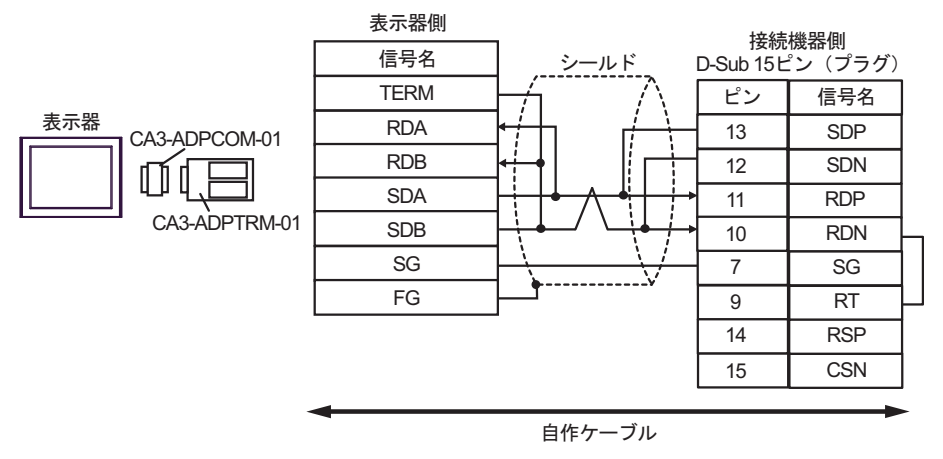

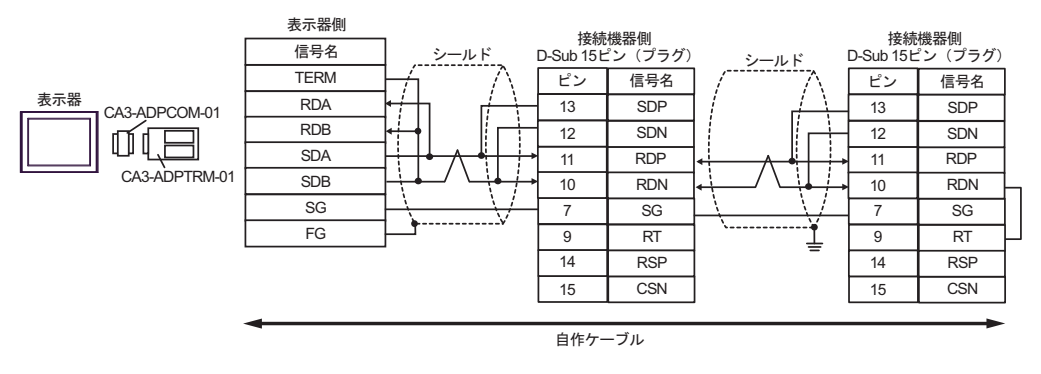

### 9B)

1:1 接続の場合

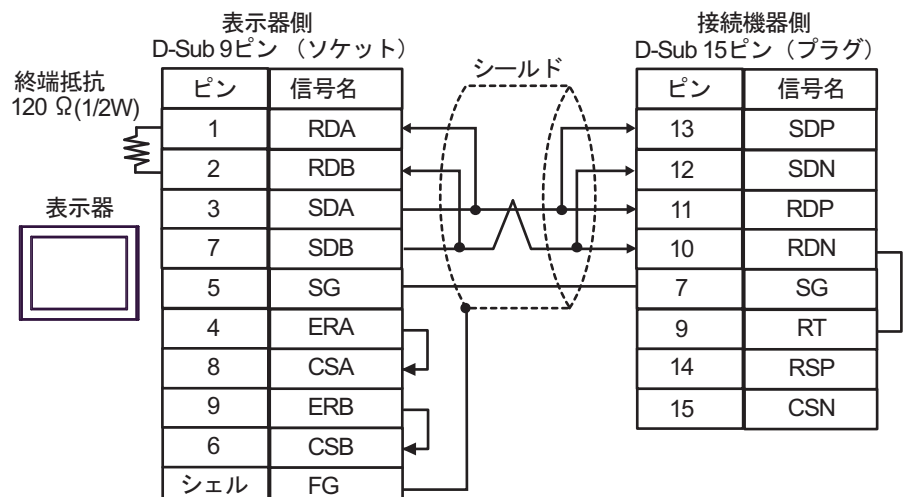

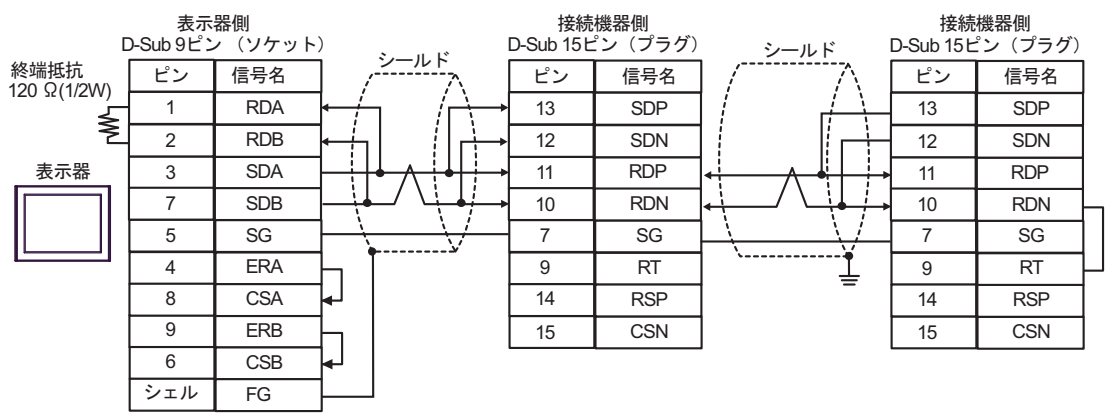

## 9C)

1:1 接続の場合

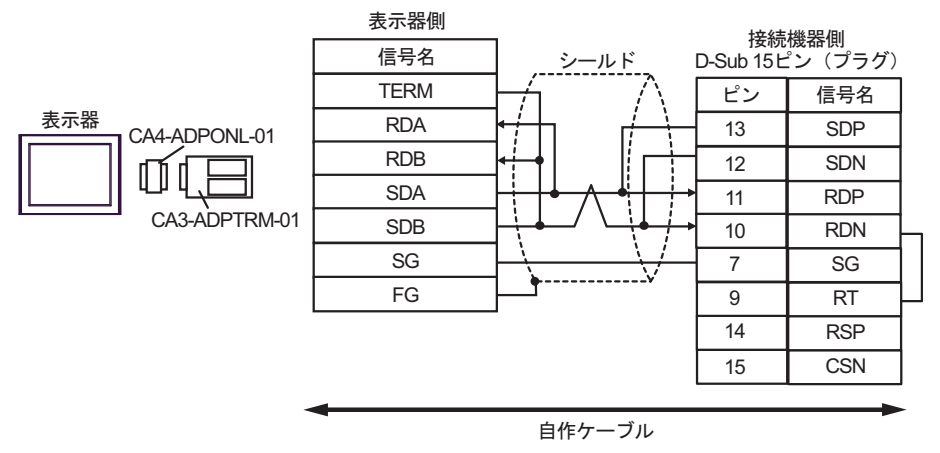

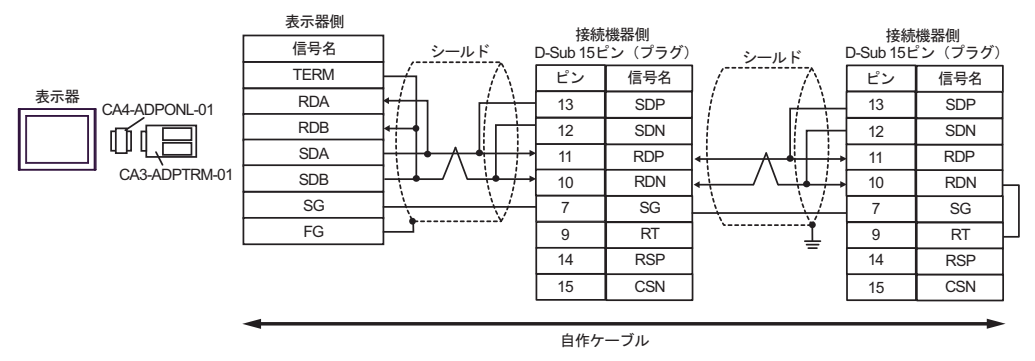

9D)

1:1 接続の場合

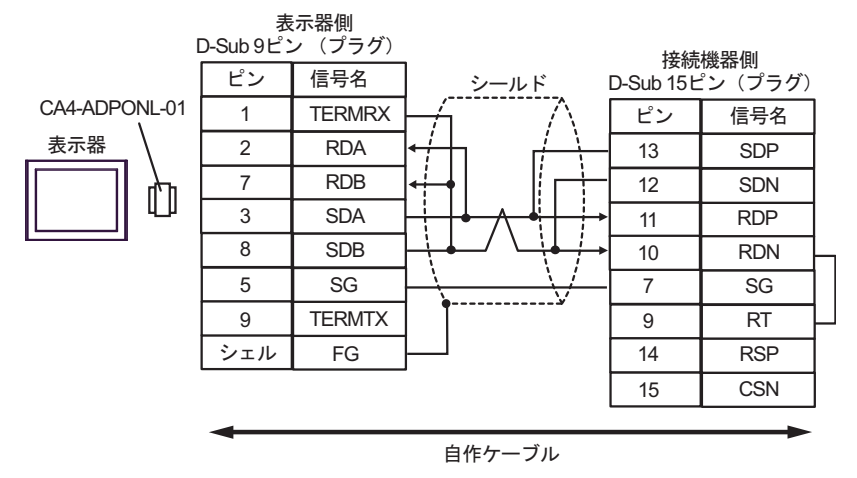

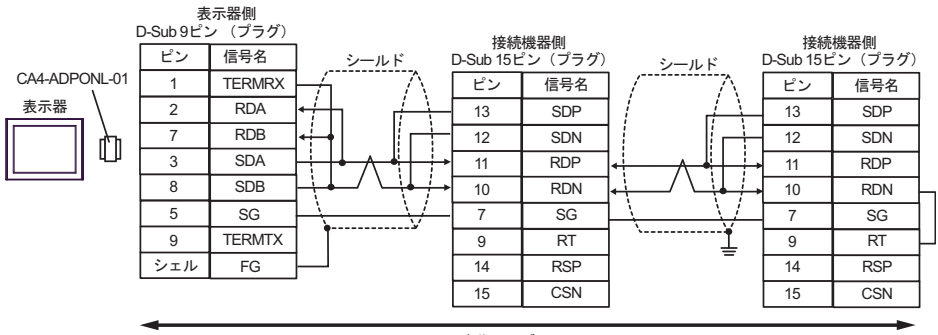

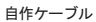

9E)

1:1 接続の場合

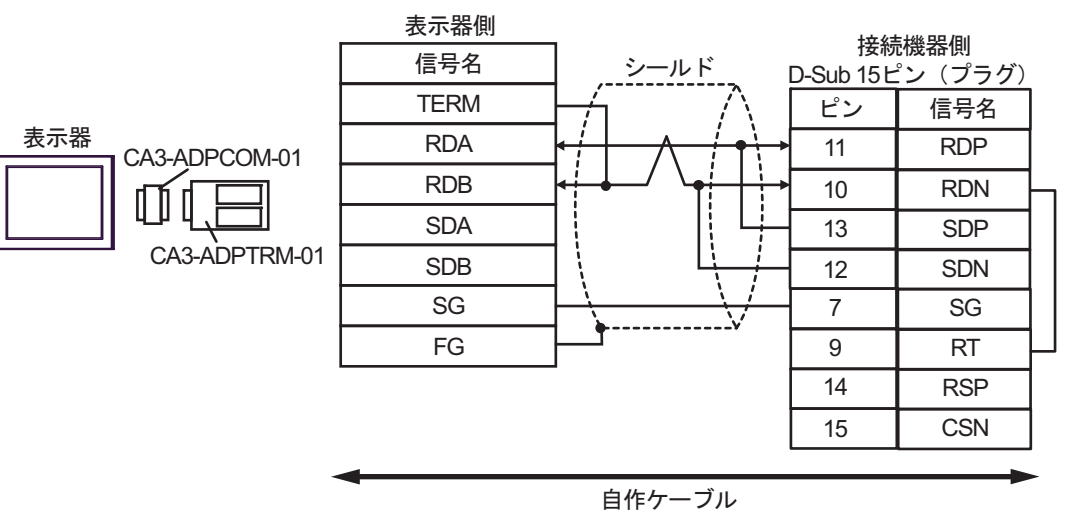

• 1:n 接続の場合

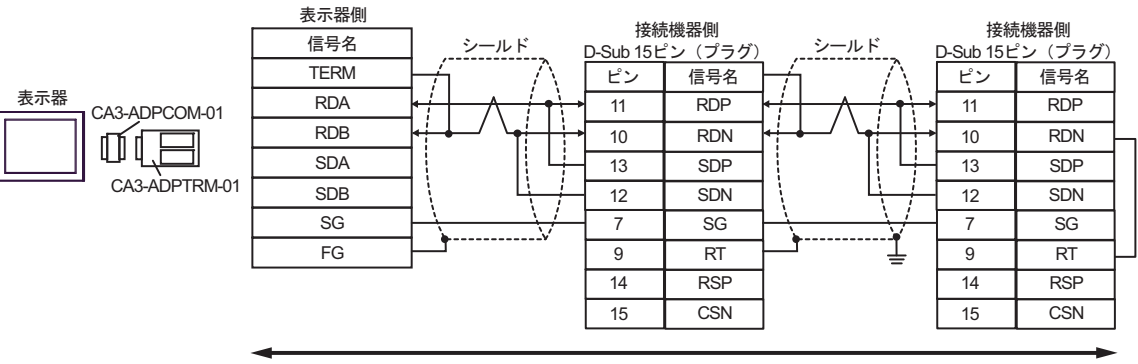

自作ケーブル

# 9F)

1:1 接続の場合

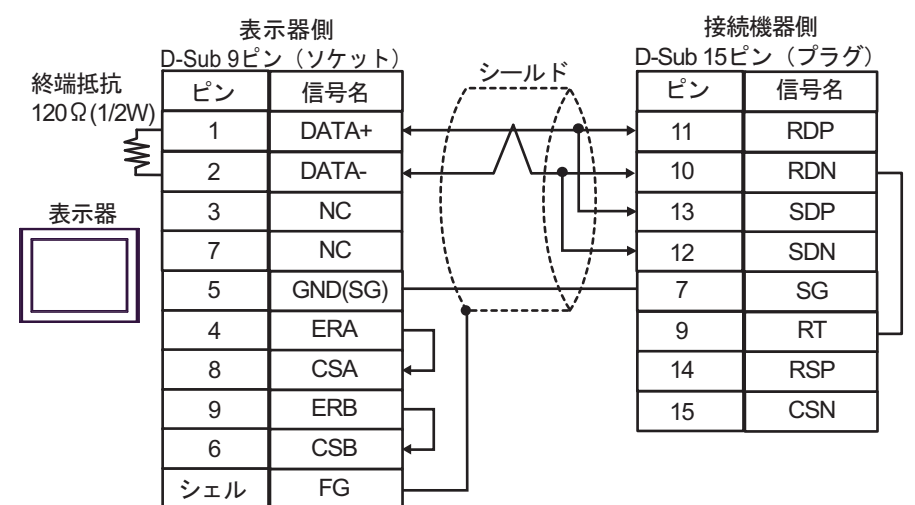

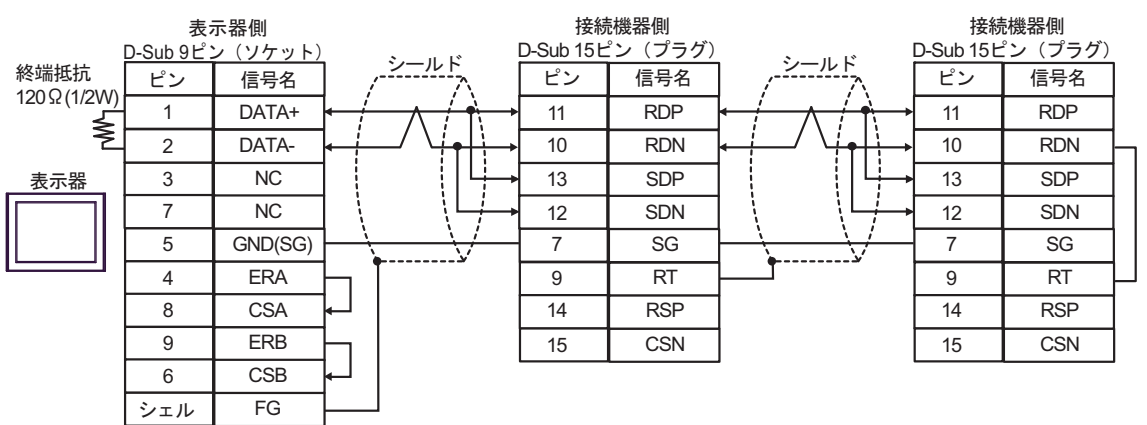
9G)

1:1 接続の場合

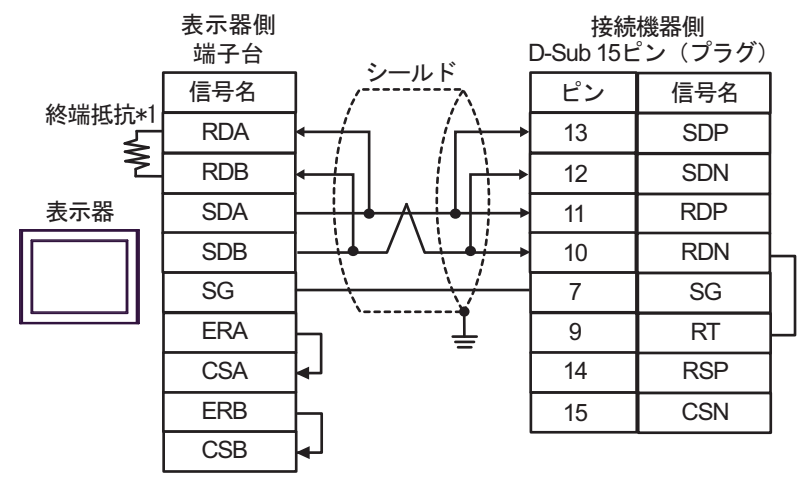

1:n 接続の場合

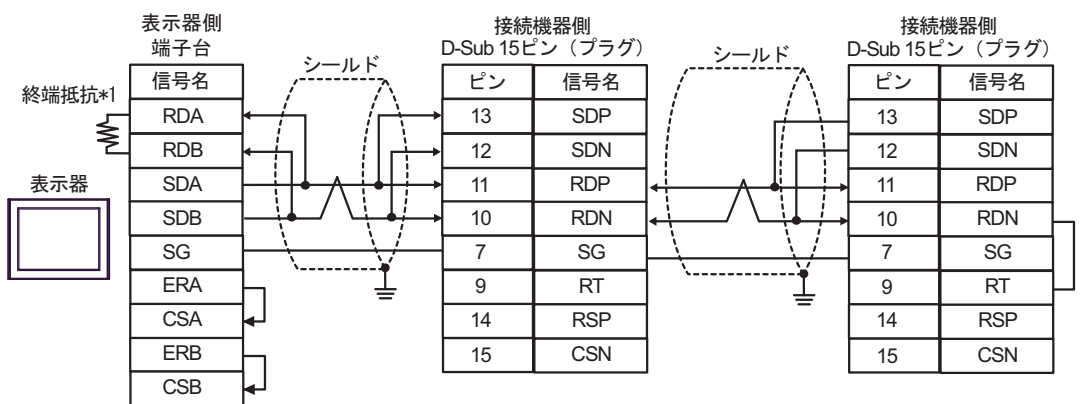

\*1 表示器に内蔵している抵抗を終端抵抗として使用します。表示器背面のディップスイッチを 以下のように設定してください。

| ディップスイッチ | 設定内容 |
|----------|------|
| 1        | OFF  |
| 2        | OFF  |
| 3        | ON   |
| 4        | ON   |

#### 9H)

1:1 接続の場合

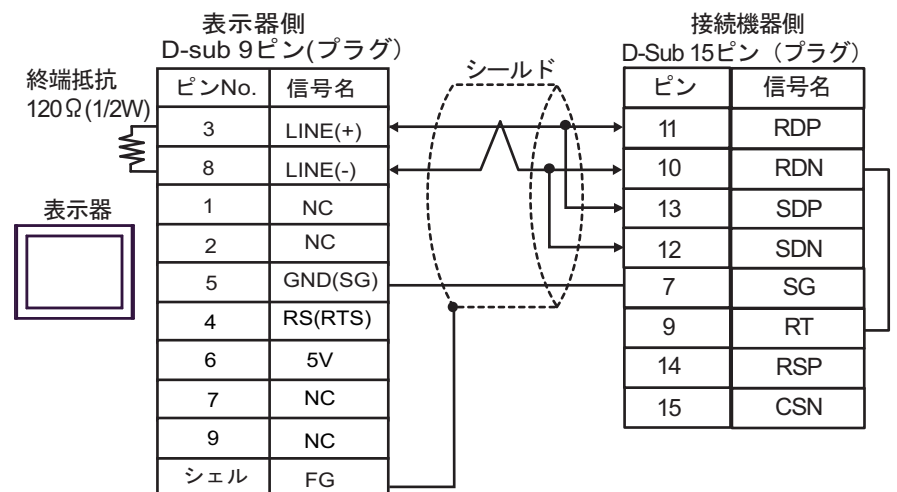

• 1:n 接続の場合

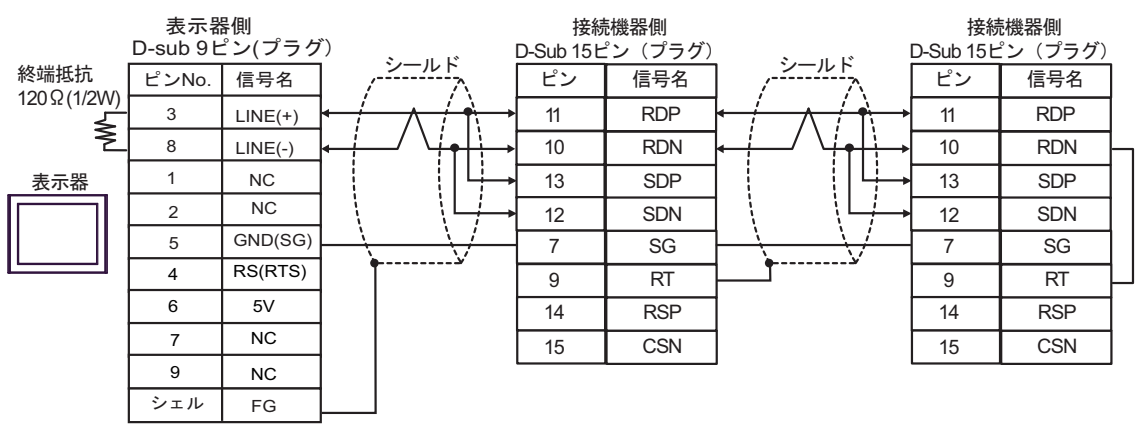

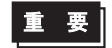

 表示器の 5V 出力(6番ピン)は Siemens 製 PROFIBUS コネクタ用電源です。その 他の機器の電源には使用できません。

```
MEMO
```

• GP-4107の COM では SG と FG が絶縁されています。

#### 9I)

1:1 接続の場合

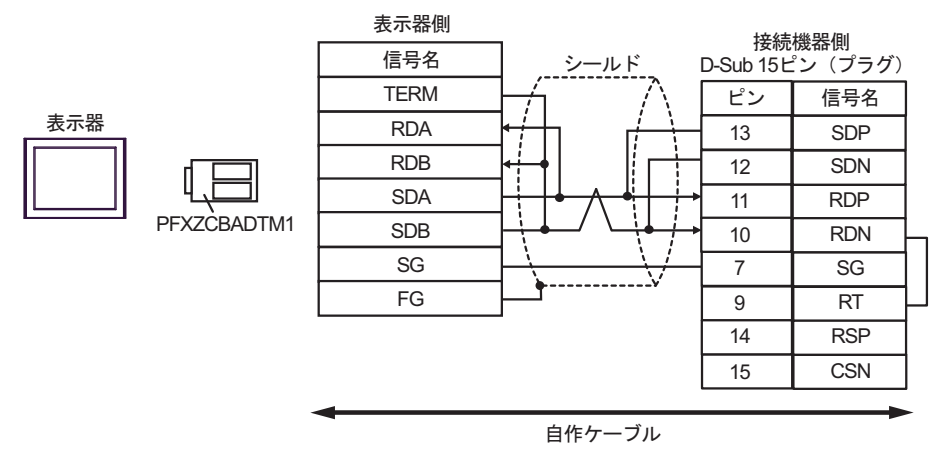

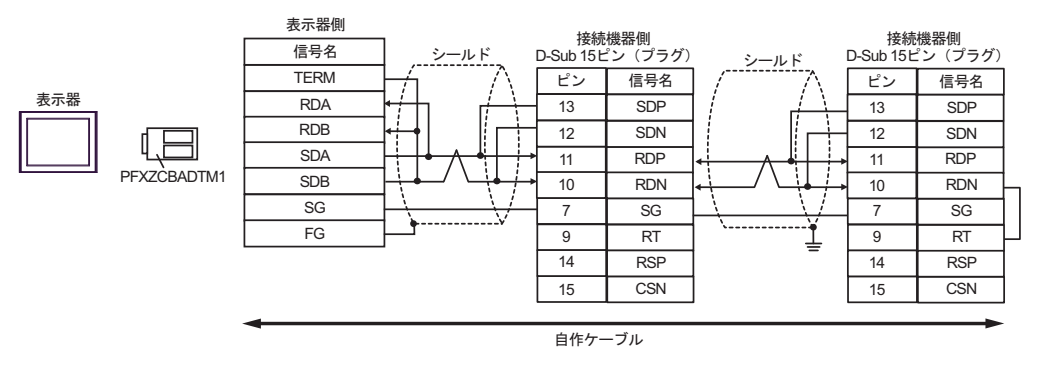

## 9J)

1:1 接続の場合

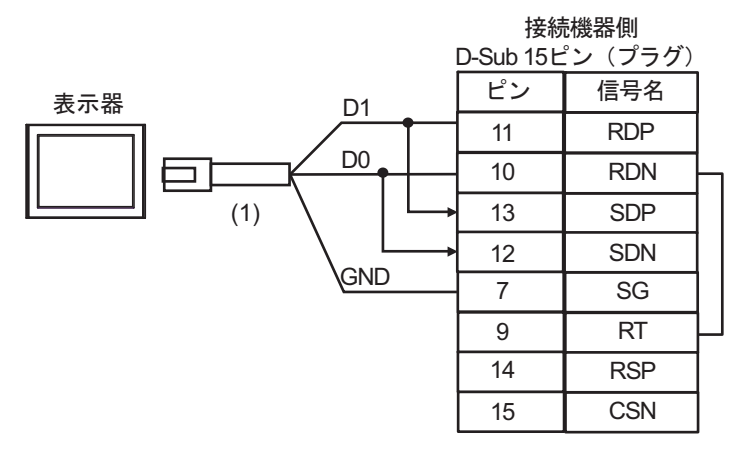

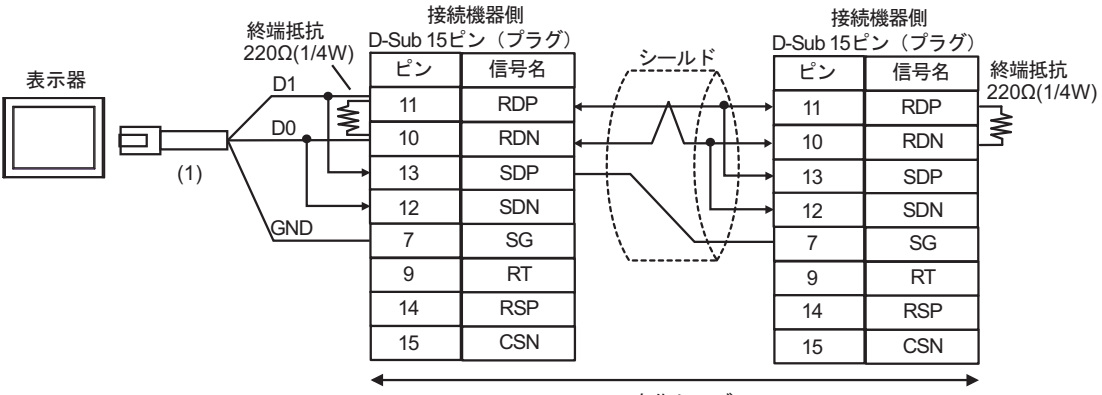

自作ケーブル

| 番号  | 名称                                              | 備考 |
|-----|-------------------------------------------------|----|
| (1) | (株)デジタル製 RJ45 RS-485 ケーブル (5m)<br>PFXZLMCBRJR81 |    |

## 9K)

1:1接続の場合

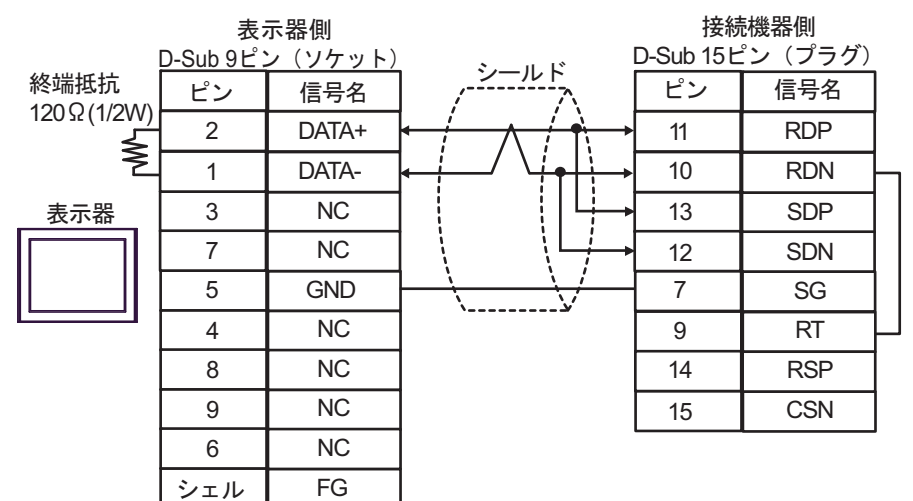

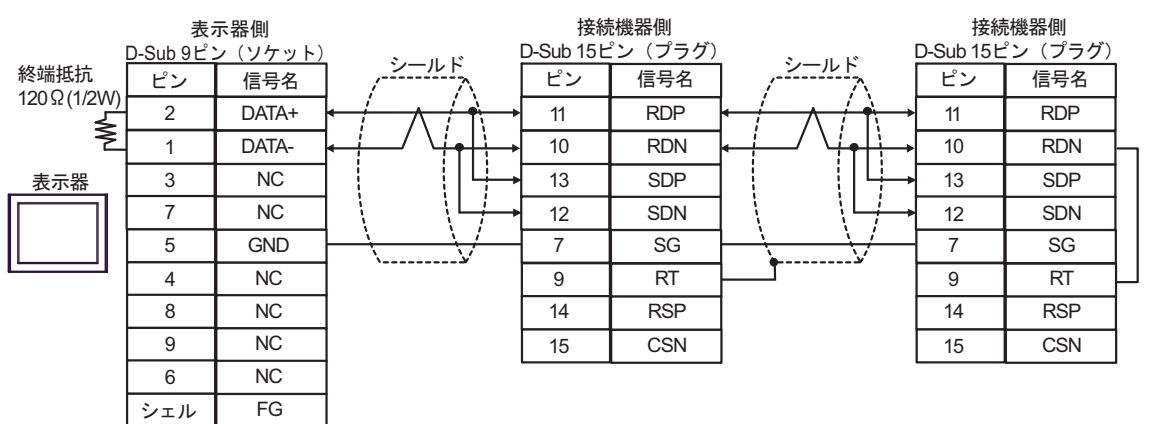

結線図 10

| 表示器<br>(接続ポート)                                                                                                    |            | ケーブル                                                                                                    | 備考                 |
|----------------------------------------------------------------------------------------------------|------------|----------------------------------------------------------------------------------------------------|--------------------|
| GP3000 <sup>*1</sup> (COM1)<br>AGP-3302B (COM2)<br>GP-4*01TM (COM1)<br>GP-Rear Module<br>(COM1)<br>ST3000 <sup>*2</sup> (COM2)<br>LT3000 (COM1)<br>IPC <sup>*3</sup>                                                                                     | 10A<br>10B | <ul> <li>(株) デジタル製 COM ポート変換アダプタ<br/>CA3-ADPCOM-01</li></ul>                                                                           | ケーブル長:<br>500m 以内  |
| GP3000 <sup>*4</sup> (COM2)                                                                                                    | 10C<br>10D | <ul> <li>(株) デジタル製オンラインアダプタ<br/>CA4-ADPONL-01         <ul> <li>+</li> <li>(株) デジタル製コネクタ端子台変換アダプタ<br/>CA3-ADPTRM-01</li></ul></li></ul> | ケーブル長 :<br>500m 以内 |
| GP-4106 (COM1)<br>GP-4116T (COM1)                                                                                                    | 10E        | 自作ケーブル                                                                                                    | ケーブル長:<br>500m 以内  |
| GP4000 <sup>*5</sup> (COM2)<br>GP-4201T (COM1)<br>SP5000 <sup>*6</sup> (COM1/2)<br>SP-5B00 (COM2)<br>ST6000 <sup>*7</sup> (COM2)<br>ST-6200 (COM1)<br>STM6000 (COM1)<br>STC6000 (COM1)<br>ET6000 <sup>*8</sup> (COM2)<br>PS6000 (ベーシック<br>ボックス) (COM1/2) | 10F        | (株)デジタル製 RS-422 端子台変換アダプタ<br>PFXZCBADTM1<br>+<br>自作ケーブル                                                                                |                    |
|                                                                                                    | 10B        | 自作ケーブル                                                                                                    | ケーブル長 :<br>500m 以内 |
| PE-4000B <sup>*10</sup><br>PS5000 <sup>*10</sup><br>PS6000 (オプションイ<br>ンターフェイス) <sup>*10</sup>                                                                                                    | 10G        | 自作ケーブル                                                                                                    | ケーブル長:<br>500m 以内  |

\*1 AGP-3302B を除く全 GP3000 機種

\*2 AST-3211A および AST-3302B を除く

- \*4 GP-3200 シリーズおよび AGP-3302B を除く全 GP3000 機種
- \*5 GP-4100 シリーズ、GP-4\*01TM、GP-Rear Module、GP-4201T および GP-4\*03T を除く全 GP4000 機種
- \*6 SP-5B00 を除く
- \*7 ST-6200 を除く

- \*8 COM ポートの仕様上、フロー制御ができないため、結線図の表示器側の制御ピンの配線は省略し てください。
- \*9 RS-422 端子台変換アダプタの代わりにコネクタ端子台変換アダプタ (CA3-ADPTRM-01)を使用する 場合、10A の結線図を参照してください。

10A)

1:1 接続の場合

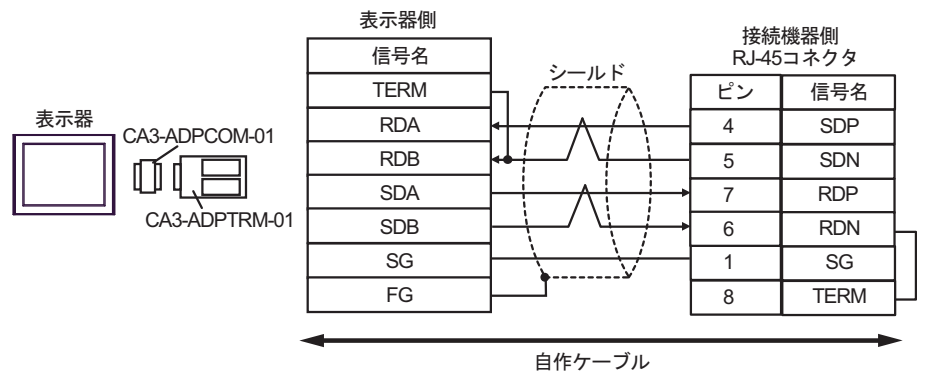

1:n 接続の場合

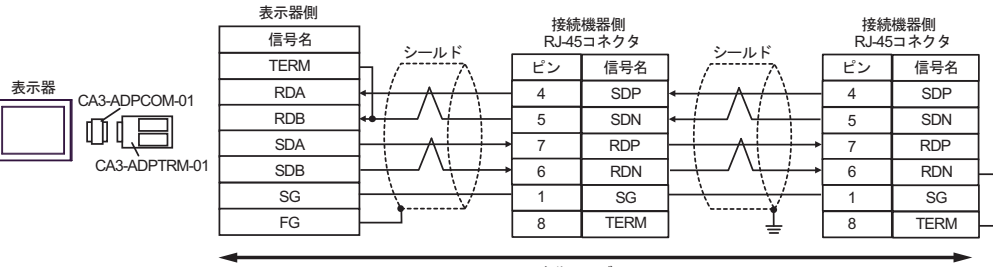

自作ケーブル

10B)

1:1 接続の場合

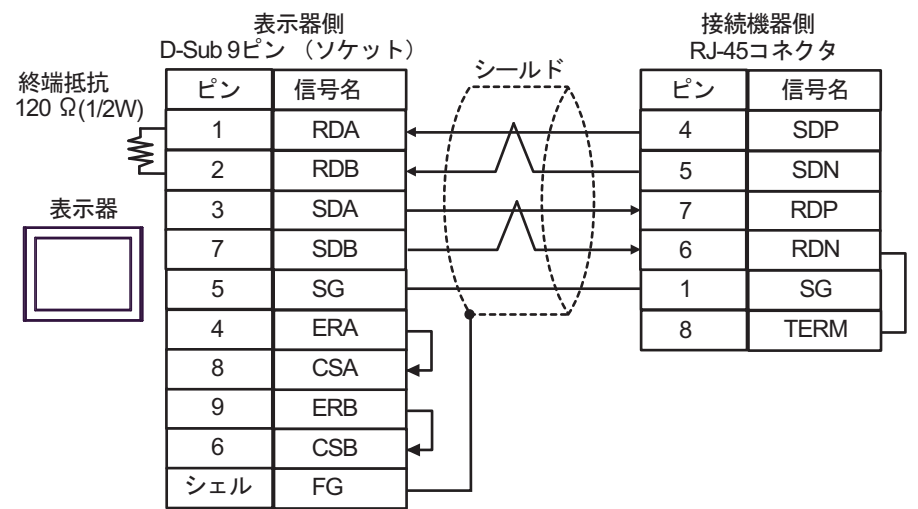

• 1:n 接続の場合

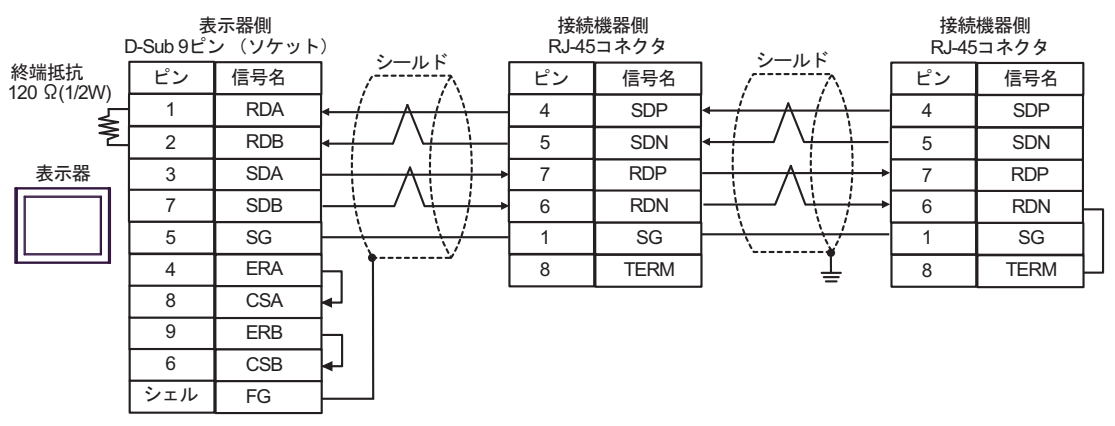

10C)

1:1 接続の場合

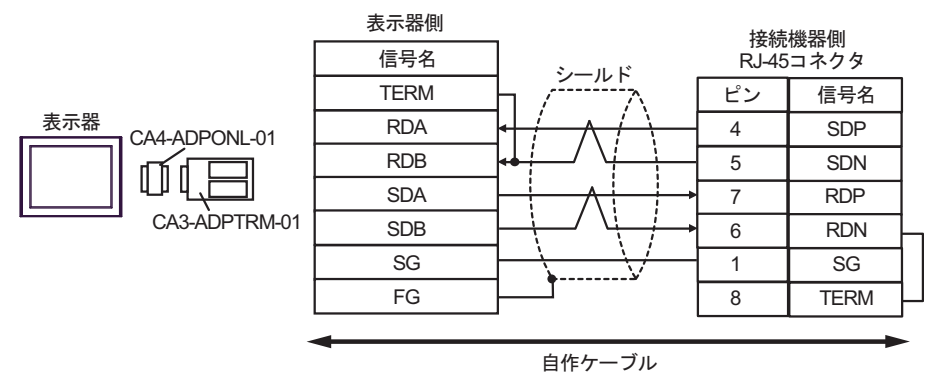

1:n 接続の場合

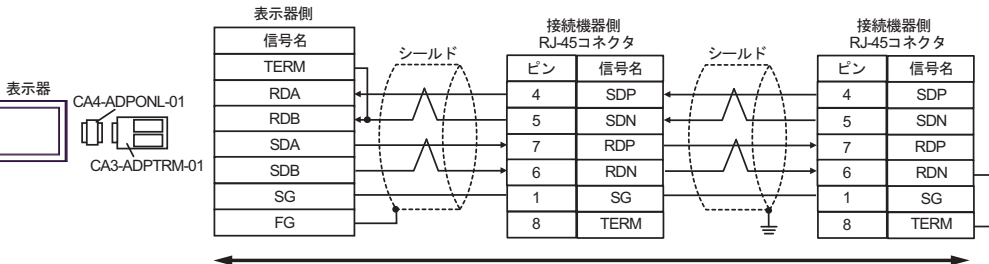

自作ケーブル

10D)

1:1 接続の場合

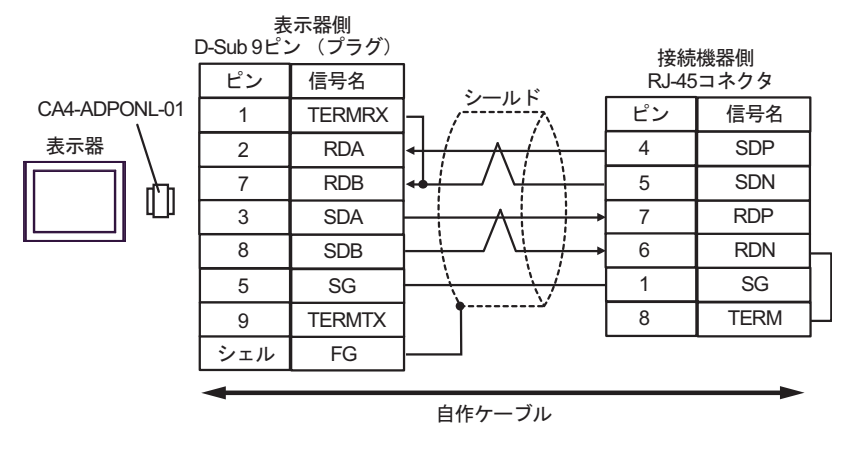

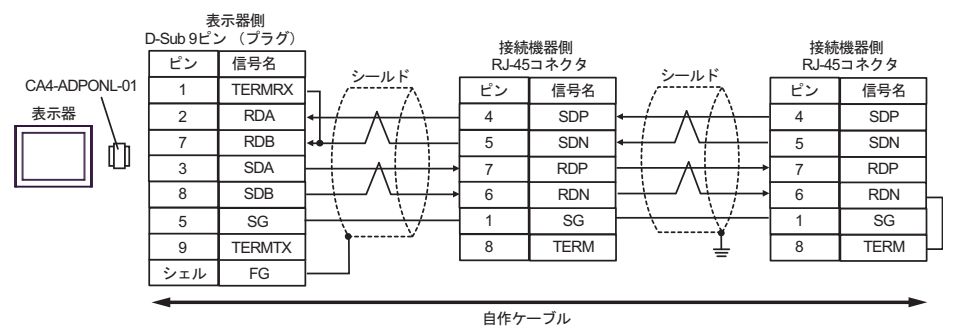

10E)

1:1 接続の場合

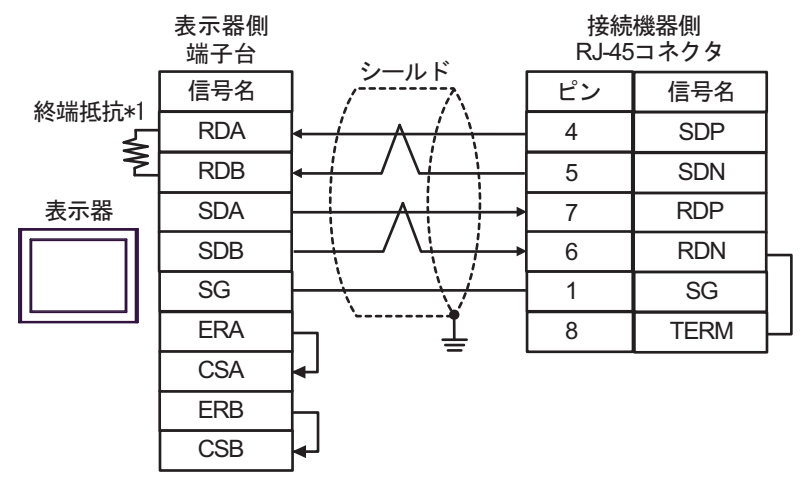

• 1:n 接続の場合

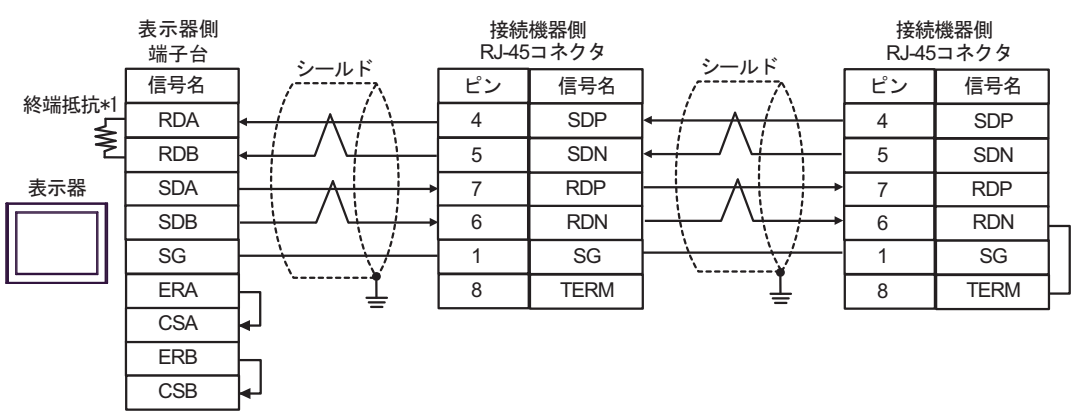

\*1 表示器に内蔵している抵抗を終端抵抗として使用します。表示器背面のディップスイッチを 以下のように設定してください。

| ディップスイッチ | 設定内容 |
|----------|------|
| 1        | OFF  |
| 2        | OFF  |
| 3        | ON   |
| 4        | ON   |

10F)

1:1 接続の場合

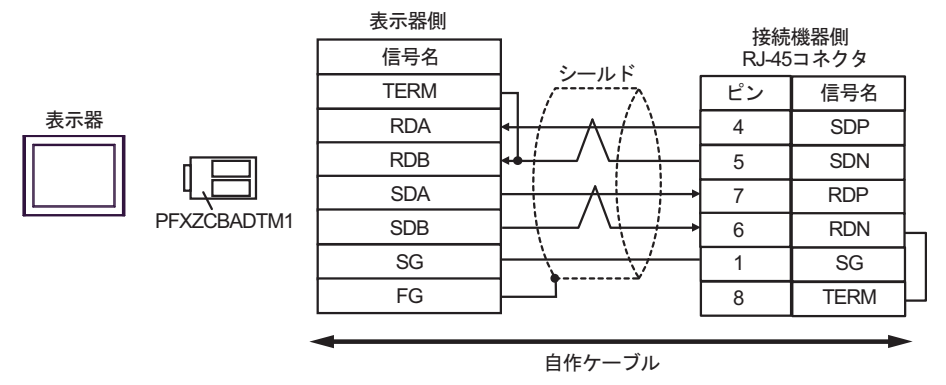

1:n 接続の場合

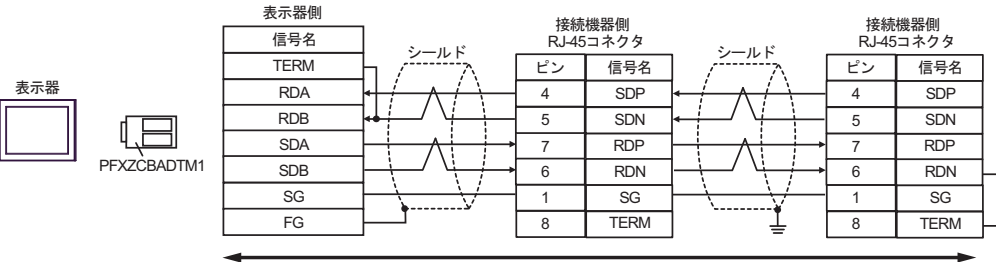

自作ケーブル

10G)

1:1 接続の場合

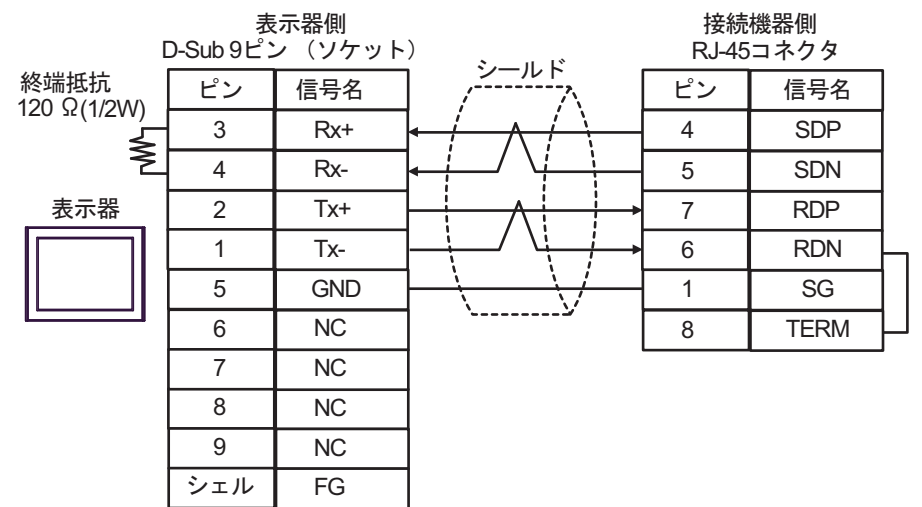

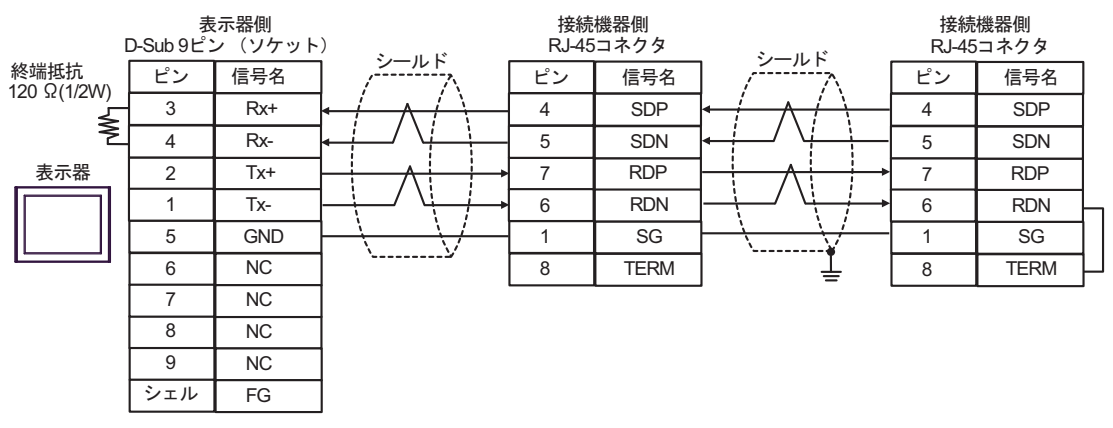

# 結線図 11

| 表示器<br>(接続ポート)                                                                                                    |            | ケーブル                                                                                                    | 備考                 |
|----------------------------------------------------------------------------------------------------|------------|----------------------------------------------------------------------------------------------------|--------------------|
| $GP3000^{*1}$ (COM1)<br>AGP-3302B (COM2)<br>GP-4*01TM (COM1)<br>GP-Rear Module<br>(COM1)<br>ST3000 <sup>*2</sup> (COM2)                 | 11A        | <ul> <li>(株) デジタル製 COM ポート変換アダプタ<br/>CA3-ADPCOM-01</li></ul>                                                                           | ケーブル長:<br>500m 以内  |
| LT3000 (COM1)                                                                                                    | 11B        | 自作ケーブル                                                                                                    |                    |
| GP3000 <sup>*3</sup> (COM2)                                                                                                    | 11C        | <ul> <li>(株) デジタル製オンラインアダプタ<br/>CA4-ADPONL-01         <ul> <li>+</li> <li>(株) デジタル製コネクタ端子台変換アダプタ<br/>CA3-ADPTRM-01</li></ul></li></ul> | ケーブル長:<br>500m 以内  |
|                                                                                                    | 11D        | (株) デジタル製オンラインアダプタ<br>CA4-ADPONL-01<br>+<br>自作ケーブル                                                                                     | 500111 247 3       |
| IPC <sup>*4</sup>                                                                                                    | 11E<br>11F | <ul> <li>(株) デジタル製 COM ポート変換アダプタ<br/>CA3-ADPCOM-01</li></ul>                                                                           | ケーブル長:<br>500m 以内  |
| GP-4106 (COM1)<br>GP-4116T (COM1)                                                                                                    | 11G        | 自作ケーブル                                                                                                    | ケーブル長:<br>500m 以内  |
| GP-4107 (COM1)<br>GP-4*03T <sup>*5</sup> (COM2)<br>GP-4203T (COM1)                                                                      | 11H        | 自作ケーブル                                                                                                    | ケーブル長:<br>500m 以内  |
| GP4000 <sup>*6</sup> (COM2)<br>GP-4201T (COM1)<br>SP5000 <sup>*7</sup> (COM1/2)<br>SP-5B00 (COM2)                                       | 111        | (株)デジタル製 RS-422 端子台変換アダプタ<br>PFXZCBADTM1 <sup>*10</sup><br>+<br>自作ケーブル                                                                 |                    |
| S16000 ° (COM2)<br>ST-6200 (COM1)<br>STM6000 (COM1)<br>STC6000 (COM1)<br>ET6000 <sup>*9</sup> (COM2)<br>PS6000 (ベーシック<br>ボックス) (COM1/2) | 11B        | 自作ケーブル                                                                                                    | ケーブル長 :<br>500m 以内 |
| LT-4*01TM (COM1)<br>LT-Rear Module<br>(COM1)                                                                                            | 11J        | (株)デジタル製 RJ45 RS-485 ケーブル (5m)<br>PFXZLMCBRJR81                                                                                        | ケーブル長:<br>200m 以内  |

| 表示器<br>(接続ポート)                                                                                |     | ケーブル   | 備考                 |
|-----------------------------------------------------------------------------------------------|-----|--------|--------------------|
| PE-4000B <sup>*11</sup><br>PS5000 <sup>*11</sup><br>PS6000 (オプションイ<br>ンターフェイス) <sup>*11</sup> | 11K | 自作ケーブル | ケーブル長 :<br>500m 以内 |

\*1 AGP-3302B を除く全 GP3000 機種

\*2 AST-3211A および AST-3302B を除く

- \*3 GP-3200 シリーズおよび AGP-3302B を除く全 GP3000 機種
- \*4 RS-422/485(2 線式) で通信できる COM ポートのみ使用できます。(PE-4000B、PS5000 および PS6000 を除く)

<sup>CP</sup> ■ IPC の COM ポートについて (7 ページ)

\*5 GP-4203T を除く

\*6 GP-4100 シリーズ、GP-4\*01TM、GP-Rear Module、GP-4201T および GP-4\*03T を除く全 GP4000 機種

- \*7 SP-5B00 を除く
- \*8 ST-6200 を除く
- \*9 COM ポートの仕様上、フロー制御ができないため、結線図の表示器側の制御ピンの配線は省略し てください。
- \*10 RS-422 端子台変換アダプタの代わりにコネクタ端子台変換アダプタ (CA3-ADPTRM-01)を使用する 場合、11A の結線図を参照してください。

### 11A)

1:1 接続の場合

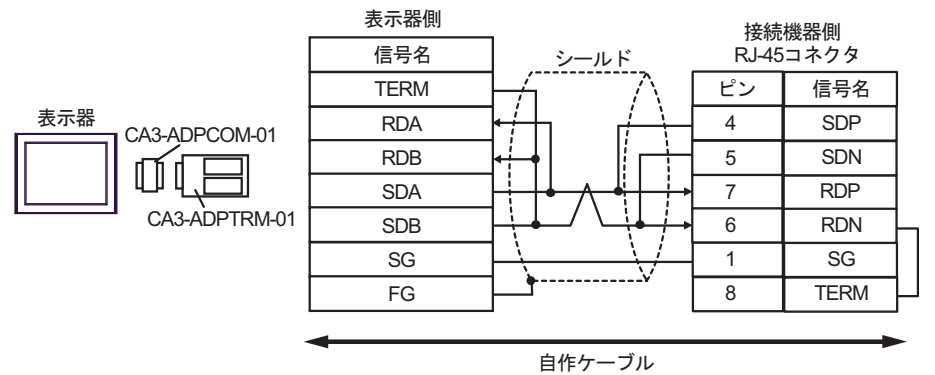

1:n 接続の場合

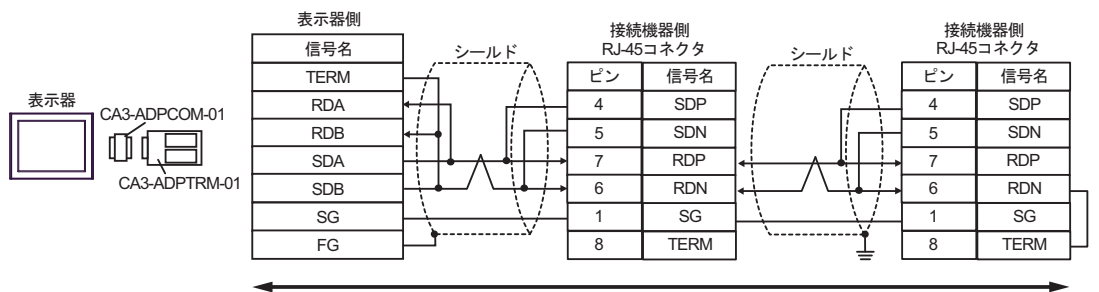

自作ケーブル

## 11B)

1:1 接続の場合

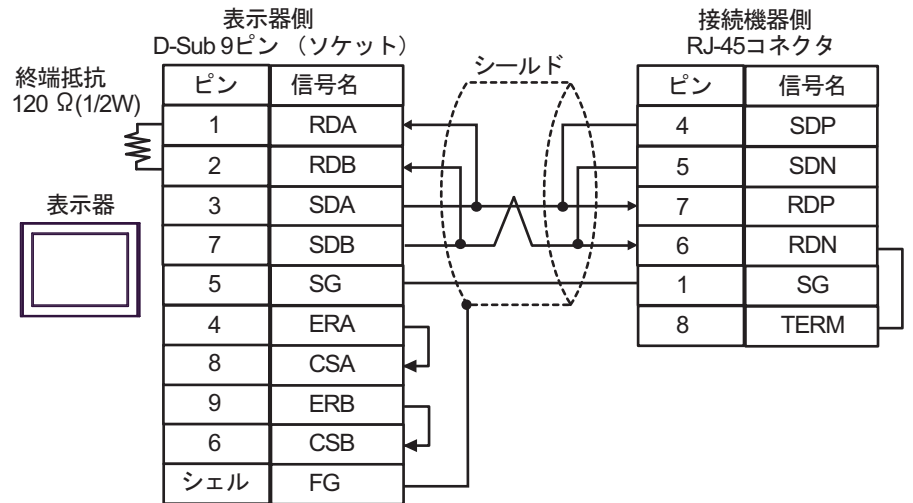

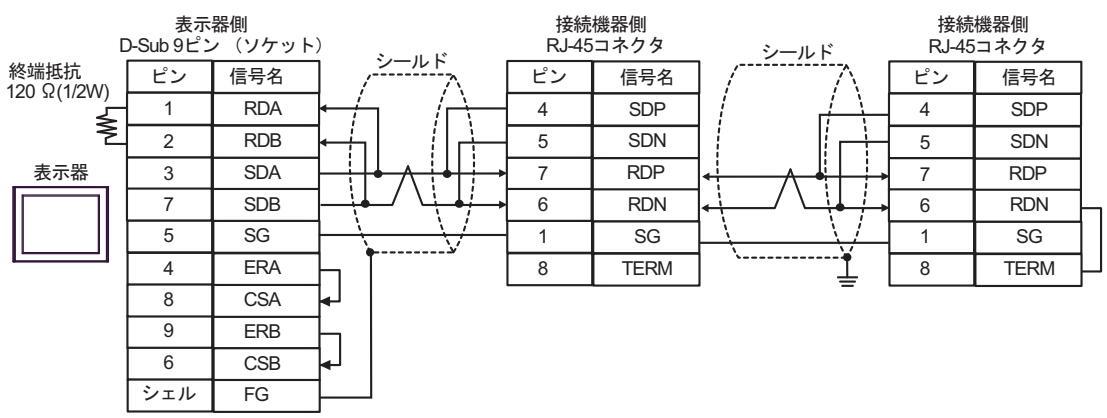

## 11C)

1:1 接続の場合

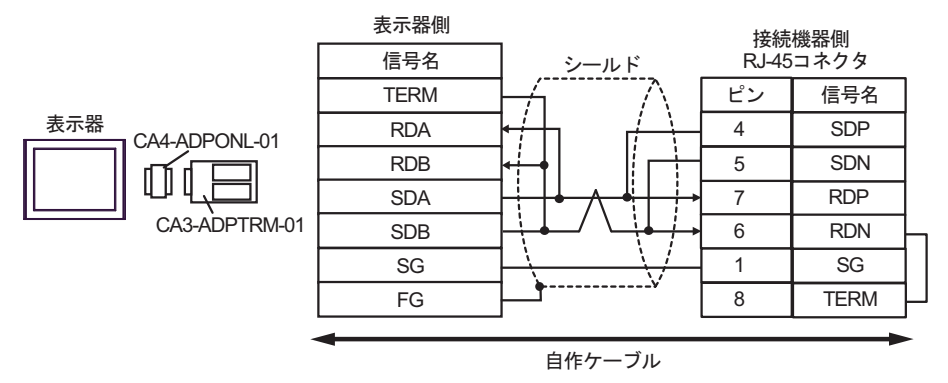

1:n 接続の場合

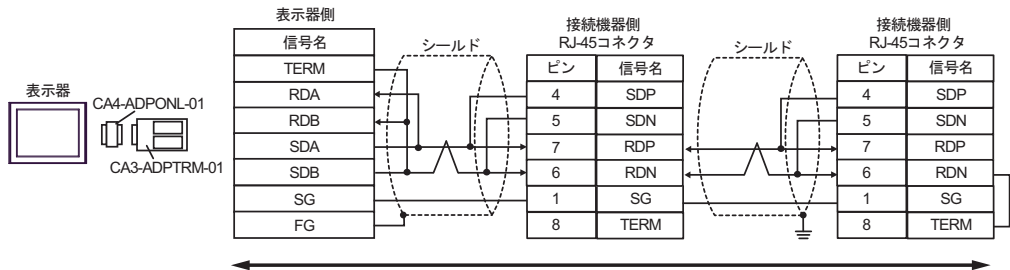

自作ケーブル

11D)

1:1 接続の場合

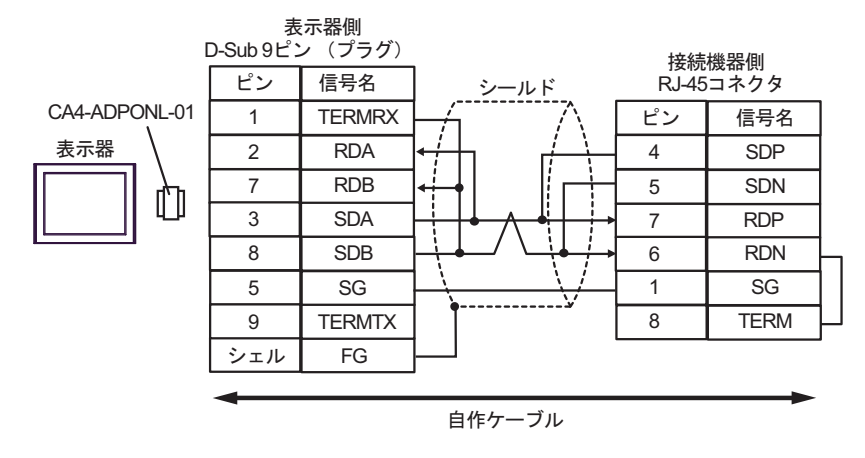

• 1:n 接続の場合

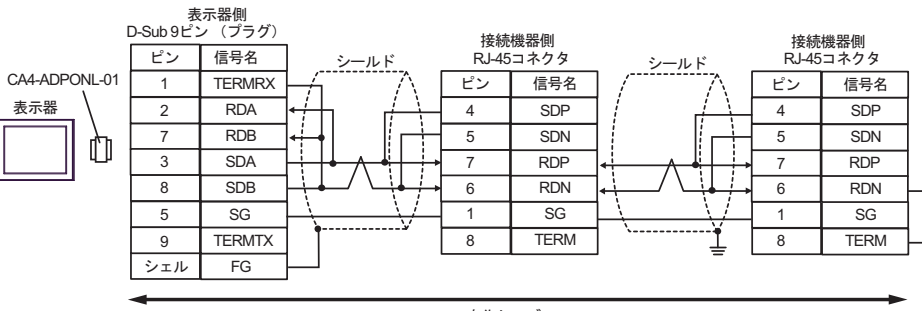

自作ケーブル

# 11E)

1:1 接続の場合

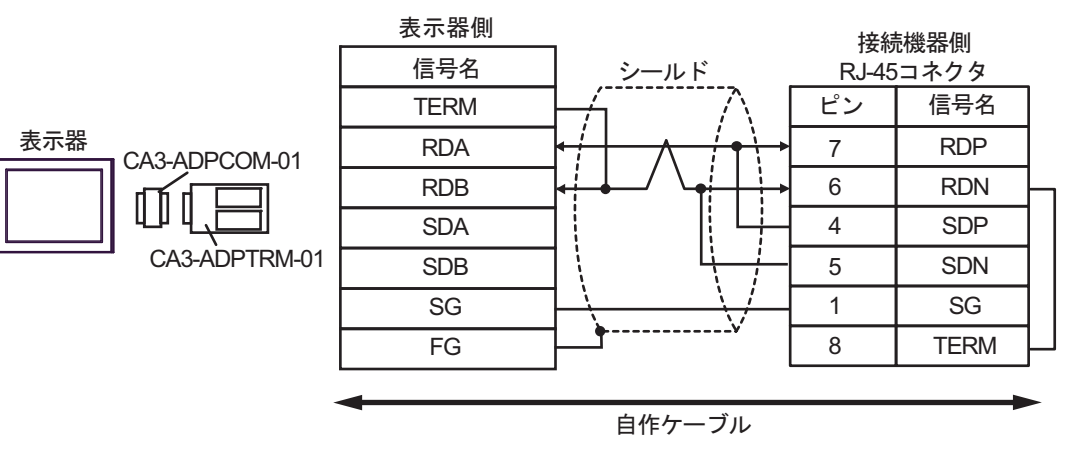

1:n 接続の場合

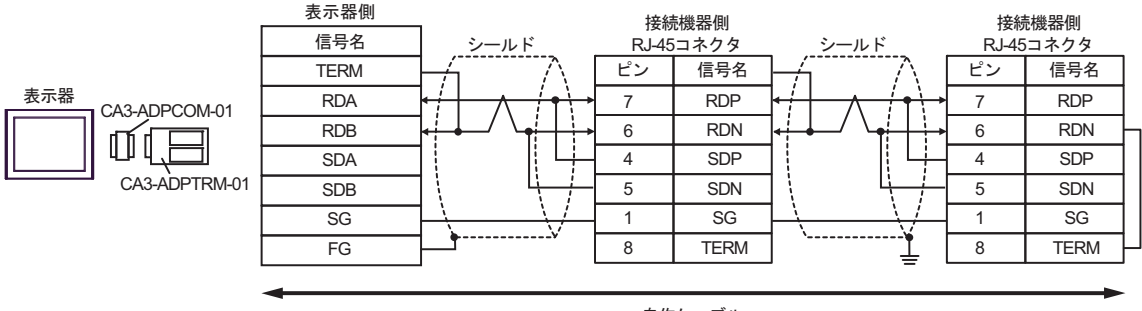

自作ケーブル

## 11F)

1:1 接続の場合

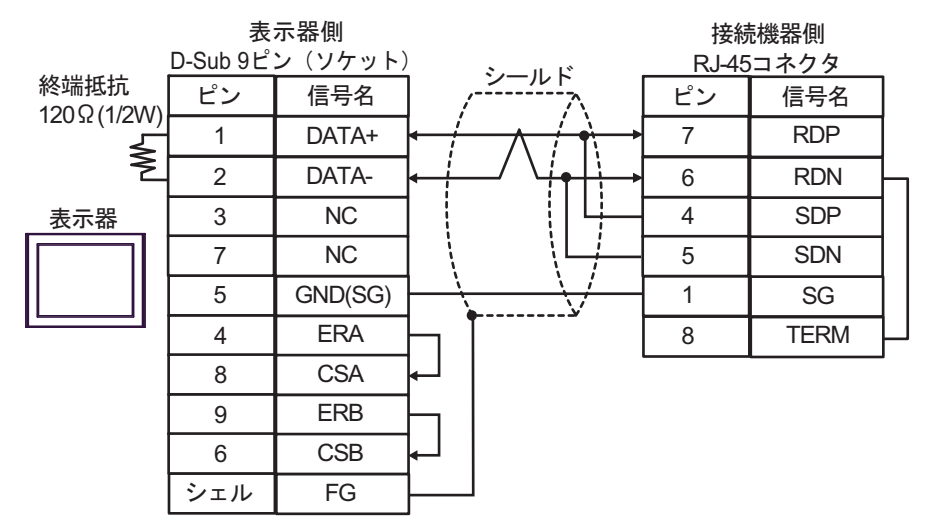

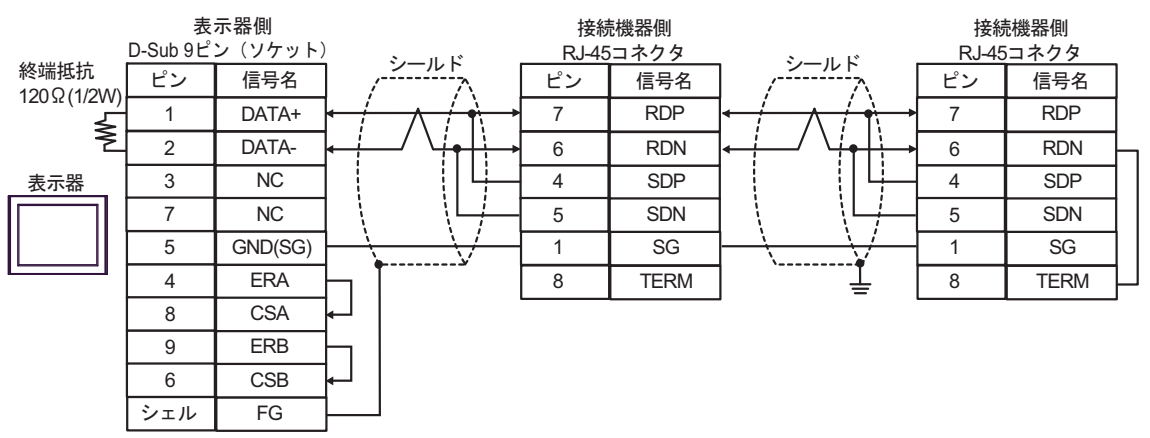

11G)

1:1 接続の場合

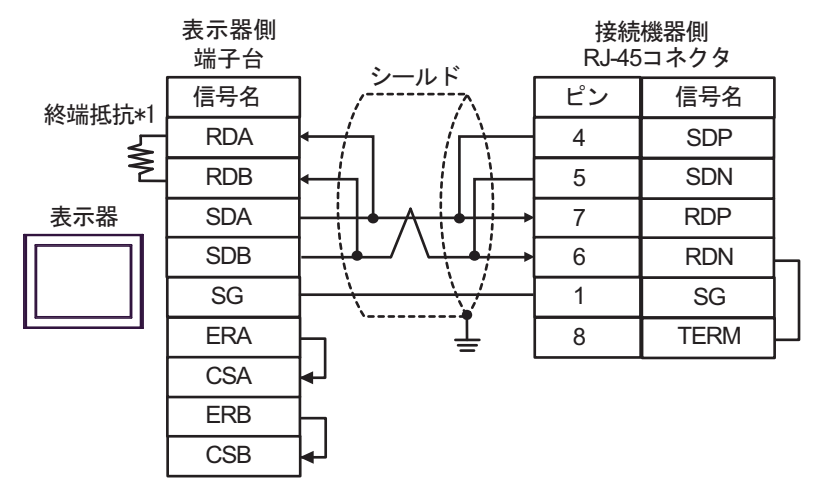

1:n 接続の場合

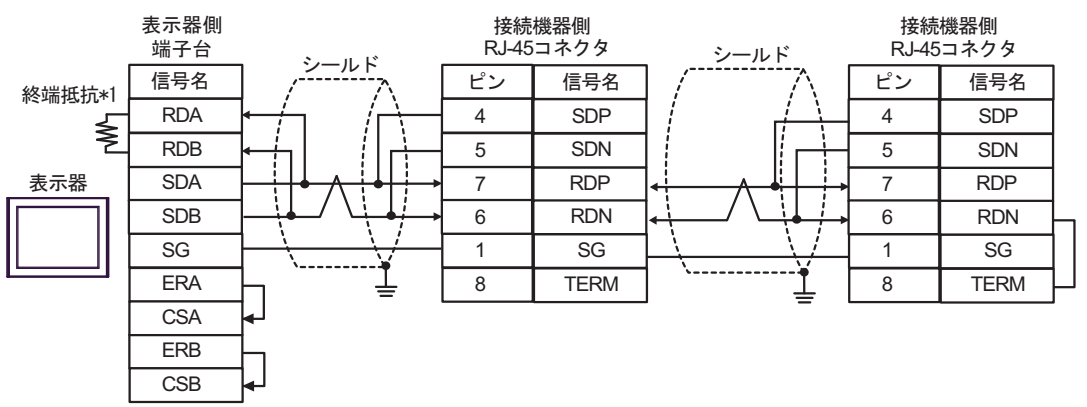

\*1 表示器に内蔵している抵抗を終端抵抗として使用します。表示器背面のディップスイッチを 以下のように設定してください。

| ディップスイッチ | 設定内容 |
|----------|------|
| 1        | OFF  |
| 2        | OFF  |
| 3        | ON   |
| 4        | ON   |

### 11H)

1:1 接続の場合

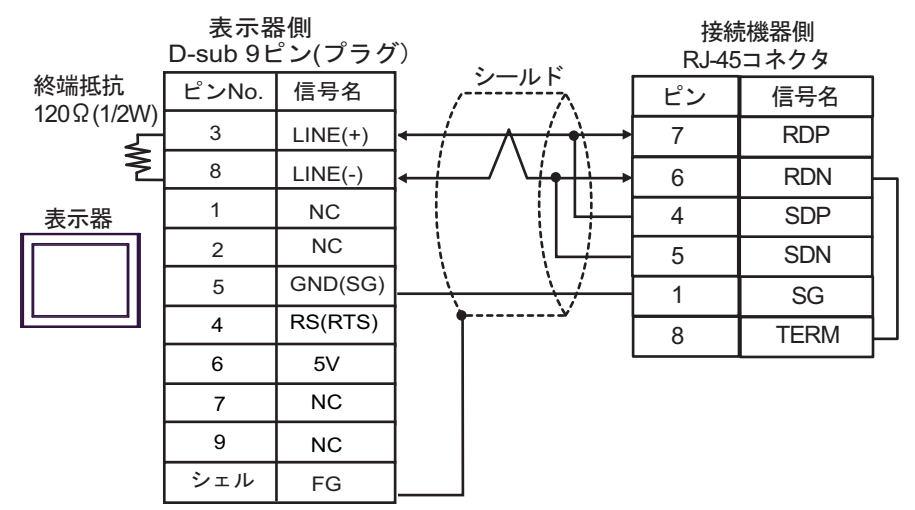

1:n 接続の場合

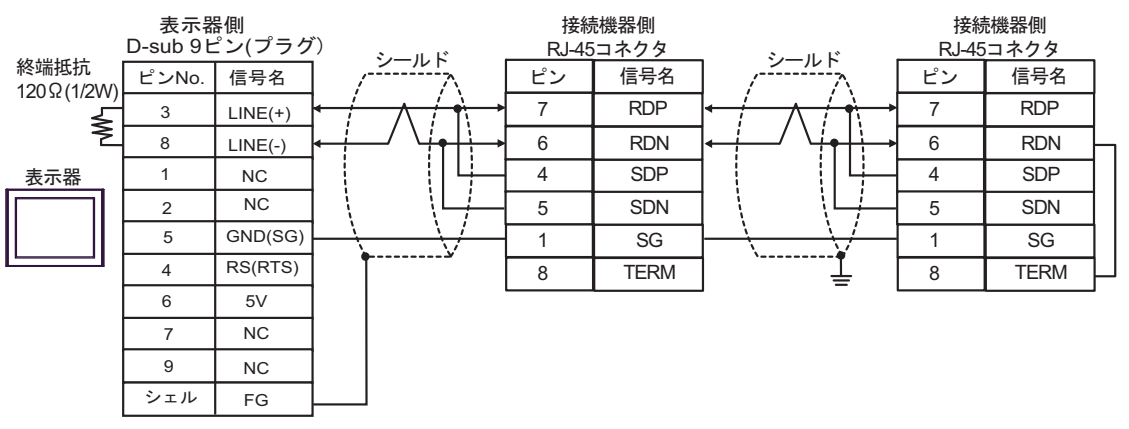

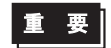

表示器の5V出力(6番ピン)はSiemens製 PROFIBUSコネクタ用電源です。その他の機器の電源には使用できません。

| MEMO | ・ GP-4107 の COM では SG と FG が絶縁されています。 |  |
|------|---------------------------------------|--|
|------|---------------------------------------|--|

#### 11I)

1:1 接続の場合

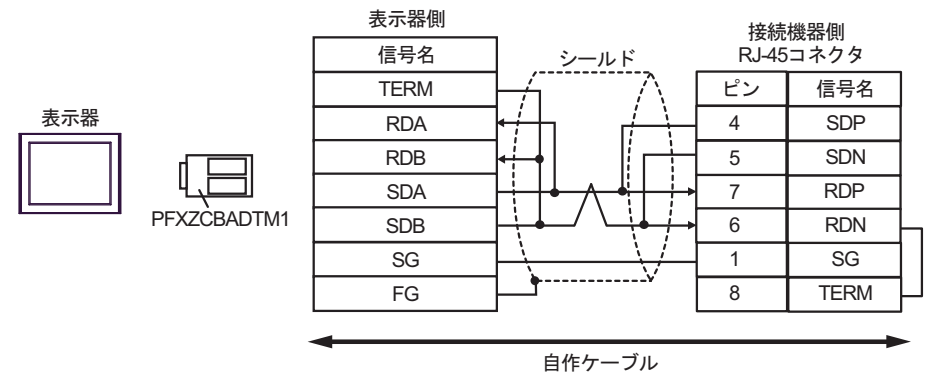

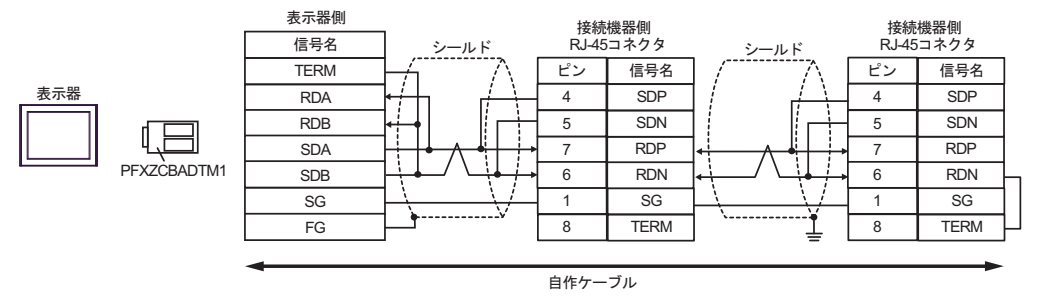

## 11J)

1:1 接続の場合

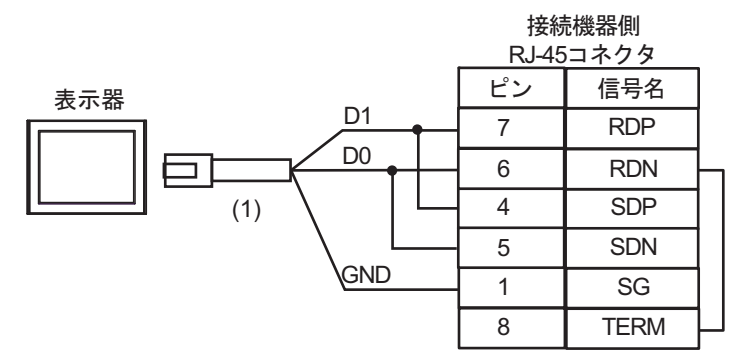

1:n 接続の場合

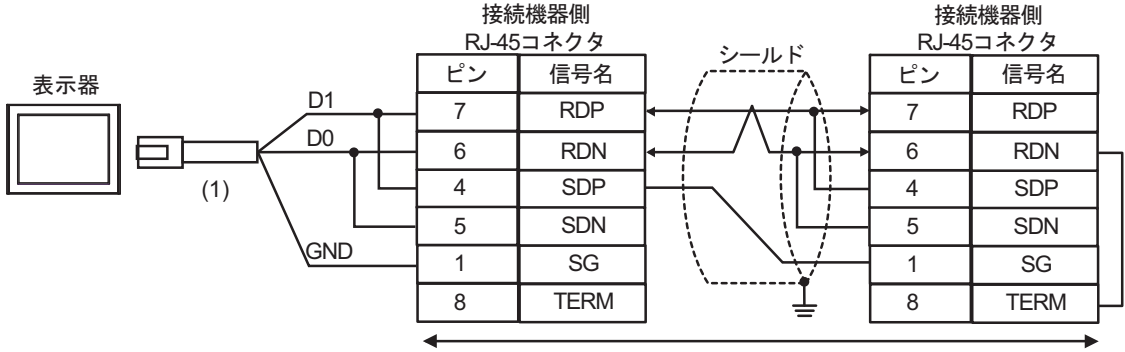

自作ケーブル

| 番号  | 名称                                              | 備考 |
|-----|-------------------------------------------------|----|
| (1) | (株)デジタル製 RJ45 RS-485 ケーブル (5m)<br>PFXZLMCBRJR81 |    |

# 11K)

1:1 接続の場合

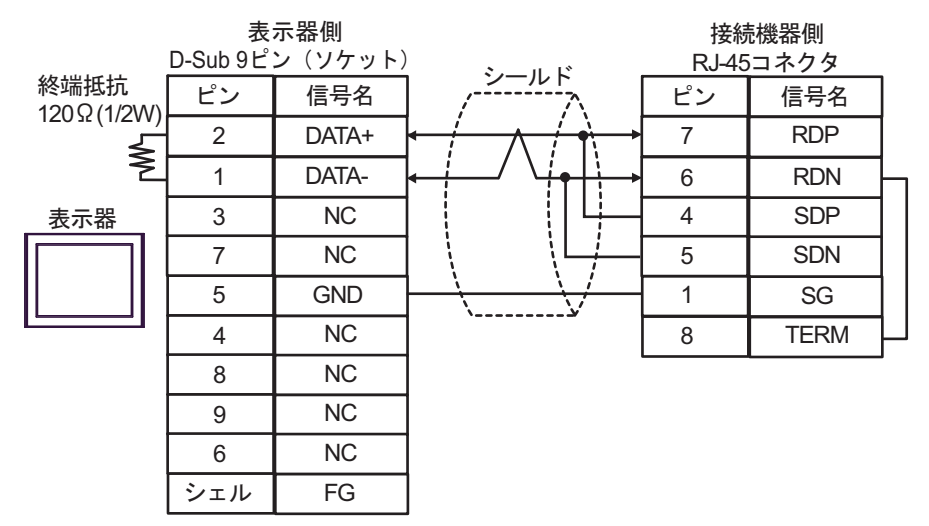

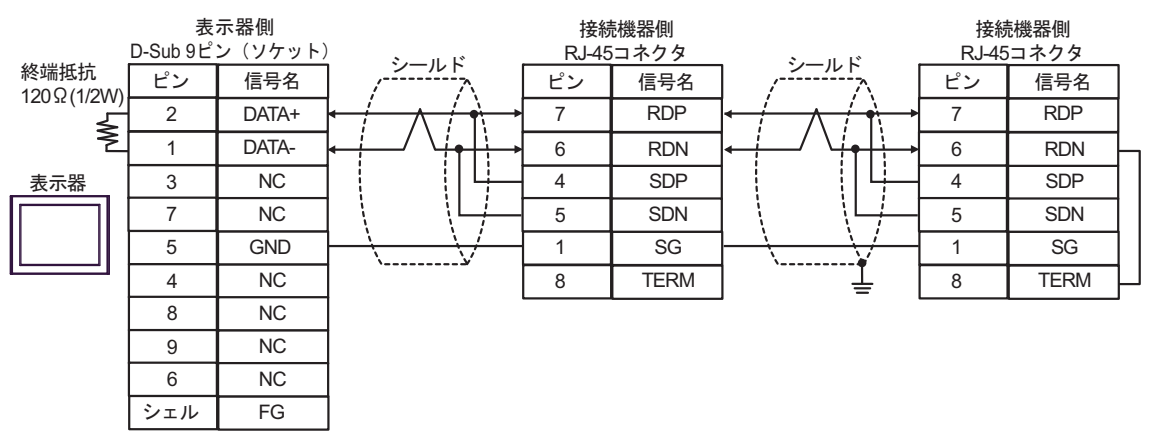

# 結線図 12

| 表示器<br>(接続ポート)                                                                                                    |     | ケーブル                                                                                         | 備考               |
|----------------------------------------------------------------------------------------------------|-----|----------------------------------------------------------------------------------------------|------------------|
| GP3000 (COM1)<br>GP4000 <sup>*1</sup> (COM1)<br>SP5000 <sup>*2</sup> (COM1/2)<br>SP-5B00 (COM1)<br>ST3000 (COM1)<br>ST6000 (COM1)<br>STC6000 (COM1)<br>ET6000 (COM1)<br>LT3000 (COM1)<br>IPC <sup>*3</sup><br>PC/AT | 12A | 自作ケーブル<br>+<br>(株) 日立産機システム製変換ケーブル<br>EH-RS05(0.5m)                                          | ケーブル長:<br>15m 以内 |
| GP-4105 (COM1)<br>GP-4115T (COM1)<br>GP-4115T3 (COM1)                                                                                                    | 12B | 自作ケーブル<br>+<br>(株)日立産機システム製変換ケーブル<br>EH-RS05(0.5m)                                           | ケーブル長:<br>15m 以内 |
| LT-4*01TM (COM1)<br>LT-Rear Module<br>(COM1)                                                                                                    | 12C | (株)デジタル製 RJ45 RS-232C ケーブル (5m)<br>PFXZLMCBRJR21<br>+<br>(株)日立産機システム製変換ケーブル<br>EH-RS05(0.5m) | ケーブル長:<br>5m以内   |

\*1 GP-4100 シリーズ、GP-4203T を除く全 GP4000 機種

\*2 SP-5B00 を除く

\*3 RS-232C で通信できる COM ポートのみ使用できます。 <sup>(2)</sup> ■ IPC の COM ポートについて (7 ページ)

12A)

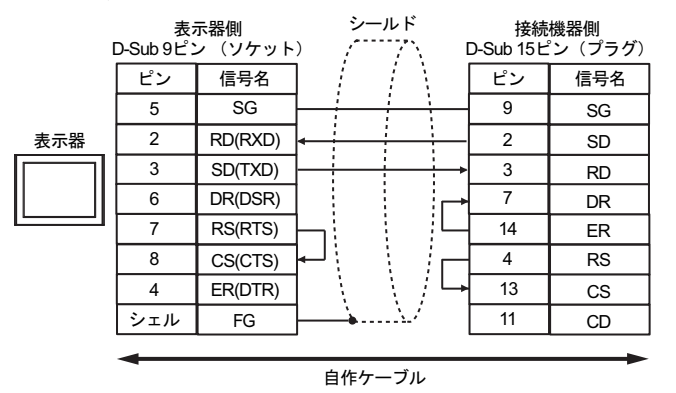

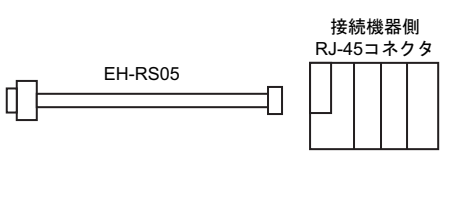

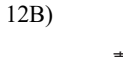

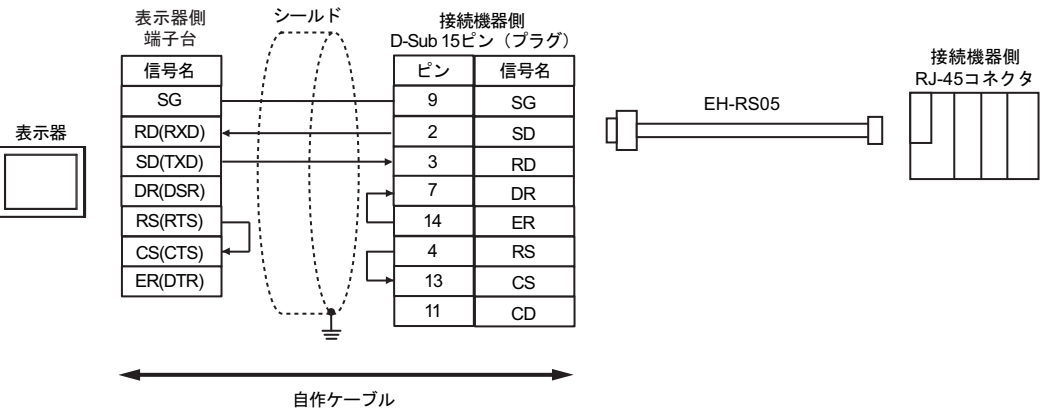

12C)

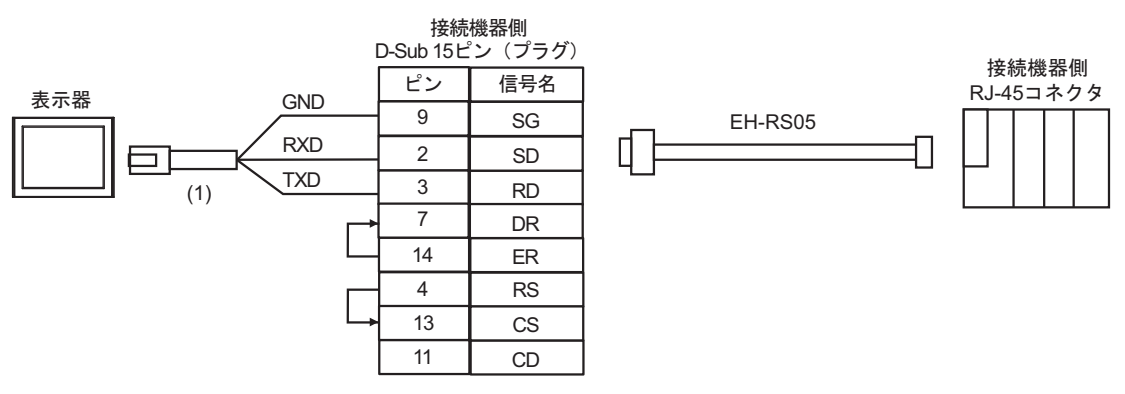

| 番号  | 名称                                               | 備考 |
|-----|--------------------------------------------------|----|
| (1) | (株)デジタル製 RJ45 RS-232C ケーブル (5m)<br>PFXZLMCBRJR21 |    |

## 結線図 13

| 表示器<br>(接続ポート)                                                                                                    |            | ケーブル                                                                                                    | 備考                 |
|----------------------------------------------------------------------------------------------------|------------|----------------------------------------------------------------------------------------------------|--------------------|
| GP3000 <sup>*1</sup> (COM1)<br>AGP-3302B (COM2)<br>GP-4*01TM (COM1)<br>GP-Rear Module<br>(COM1)<br>ST3000 <sup>*2</sup> (COM2)<br>LT3000 (COM1)<br>IPC <sup>*3</sup>                                                                                     | 13A<br>13B | <ul> <li>(株) デジタル製 COM ポート変換アダプタ<br/>CA3-ADPCOM-01</li></ul>                                                                           | ケーブル長:<br>500m 以内  |
| GP3000 <sup>*4</sup> (COM2)                                                                                                    | 13C<br>13D | <ul> <li>(株) デジタル製オンラインアダプタ<br/>CA4-ADPONL-01         <ul> <li>+</li> <li>(株) デジタル製コネクタ端子台変換アダプタ<br/>CA3-ADPTRM-01</li></ul></li></ul> | ケーブル長:<br>500m 以内  |
| GP-4106 (COM1)<br>GP-4116T (COM1)                                                                                                    | 13E        | 自作ケーブル                                                                                                    | ケーブル長:<br>500m 以内  |
| GP4000 <sup>*5</sup> (COM2)<br>GP-4201T (COM1)<br>SP5000 <sup>*6</sup> (COM1/2)<br>SP-5B00 (COM2)<br>ST6000 <sup>*7</sup> (COM2)<br>ST-6200 (COM1)<br>STM6000 (COM1)<br>STC6000 (COM1)<br>ET6000 <sup>*8</sup> (COM2)<br>PS6000 (ベーシック<br>ボックス) (COM1/2) | 13F        | (株)デジタル製 RS-422 端子台変換アダプタ<br>PFXZCBADTM1<br>+<br>自作ケーブル                                                                                |                    |
|                                                                                                    | 13B        | 自作ケーブル                                                                                                    | ケーブル長 :<br>500m 以内 |
| PE-4000B <sup>*10</sup><br>PS5000 <sup>*10</sup><br>PS6000 (オプション<br>インターフェイス) <sup>*10</sup>                                                                                                    | 13G        | 自作ケーブル                                                                                                    | ケーブル長:<br>500m 以内  |

\*1 AGP-3302B を除く全 GP3000 機種

\*2 AST-3211A および AST-3302B を除く

\*3 RS-422/485(4 線式) で通信できる COM ポートのみ使用できます。(PE-4000B、PS5000 および PS6000 を除く)

🎯 🖬 IPC の COM ポートについて (7 ページ)

- \*4 GP-3200 シリーズおよび AGP-3302B を除く全 GP3000 機種
- \*5 GP-4100 シリーズ、GP-4\*01TM、GP-Rear Module、GP-4201T および GP-4\*03T を除く全 GP4000 機種
- \*6 SP-5B00 を除く
- \*7 ST-6200 を除く

- COM ポートの仕様上、フロー制御ができないため、結線図の表示器側の制御ピンの配線は省略し \*8 てください。
- RS-422端子台変換アダプタの代わりにコネクタ端子台変換アダプタ (CA3-ADPTRM-01)を使用する \*9 場合、13Aの結線図を参照してください。
- \*10 RS-422/485(4 線式) で通信できる COM ポートのみ使用できます。 <sup>(3)</sup> ■ IPC の COM ポートについて (7 ページ)

13A)

1:1 接続の場合

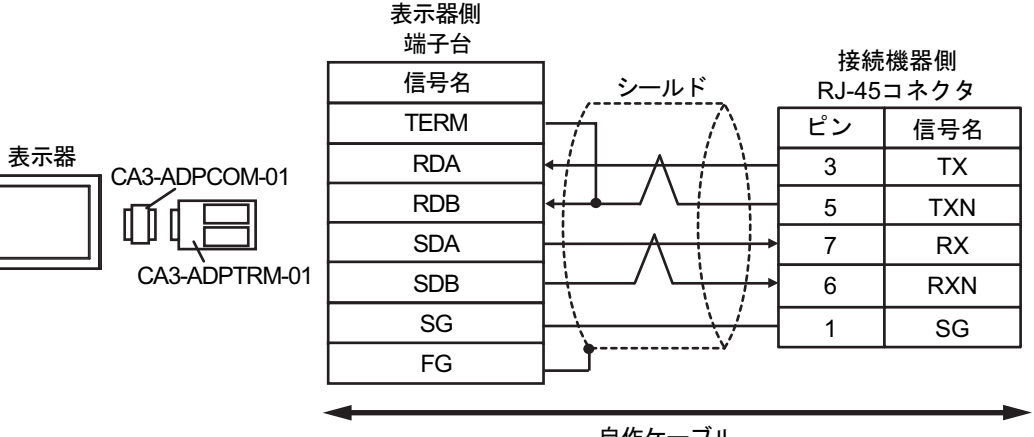

自作ケーブル

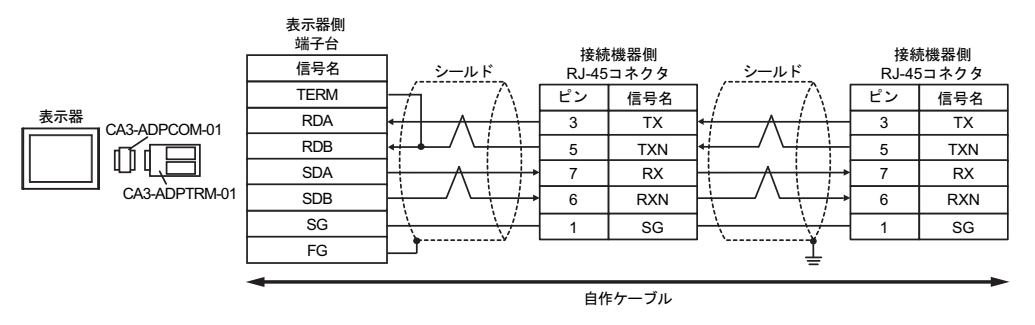

| MEMO | <ul> <li>接続の終端となる接続機器のディップスイッチ1を ON にして終端抵抗 (100Ω) を</li> </ul> |
|------|-----------------------------------------------------------------|
|      | 挿入してください。                                                       |

## 13B)

1:1 接続の場合

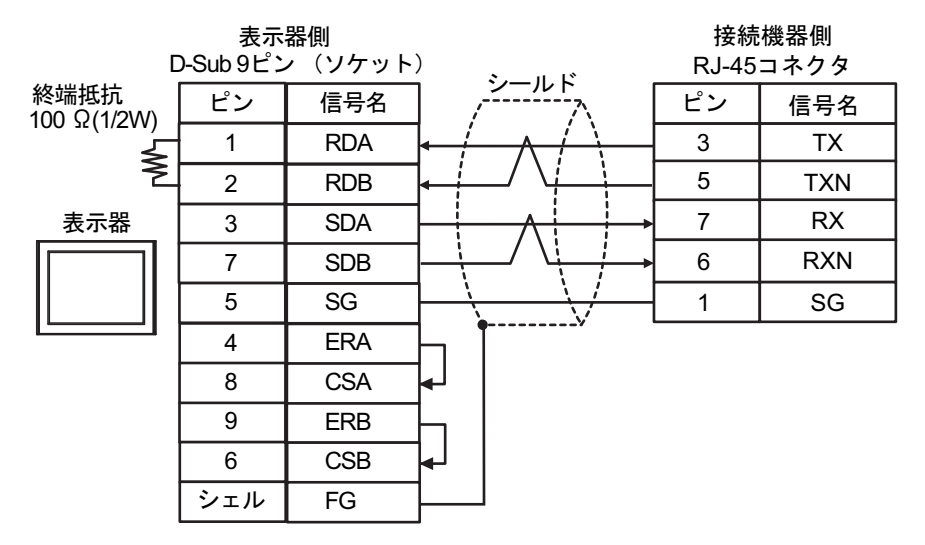

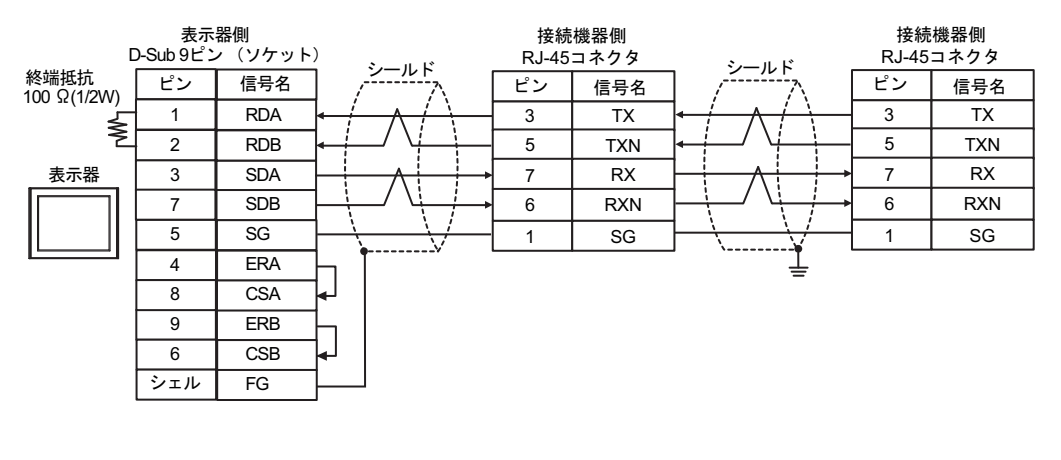

・ 接続の終端となる接続機器のディップスイッチ1を ON にして終端抵抗 (100Ω)を MEMO 挿入してください。

# 13C)

1:1 接続の場合

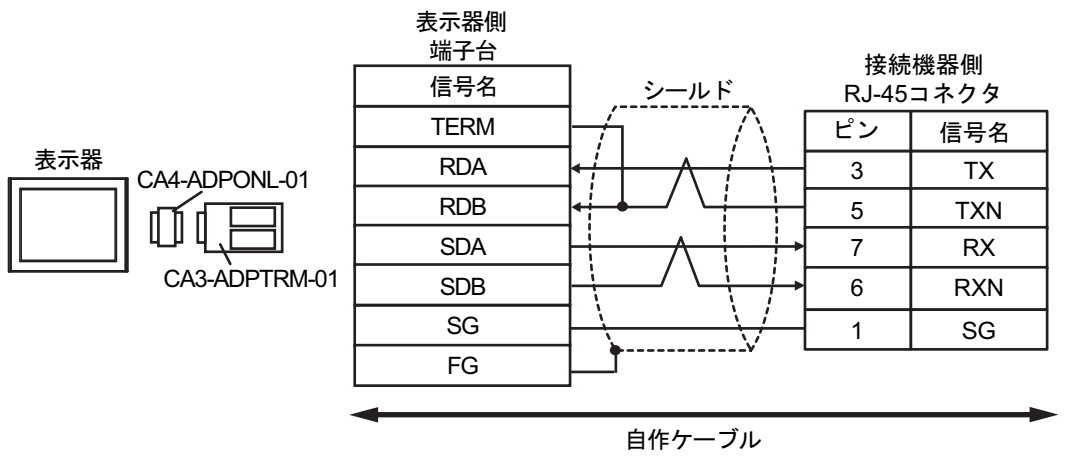

1:n 接続の場合

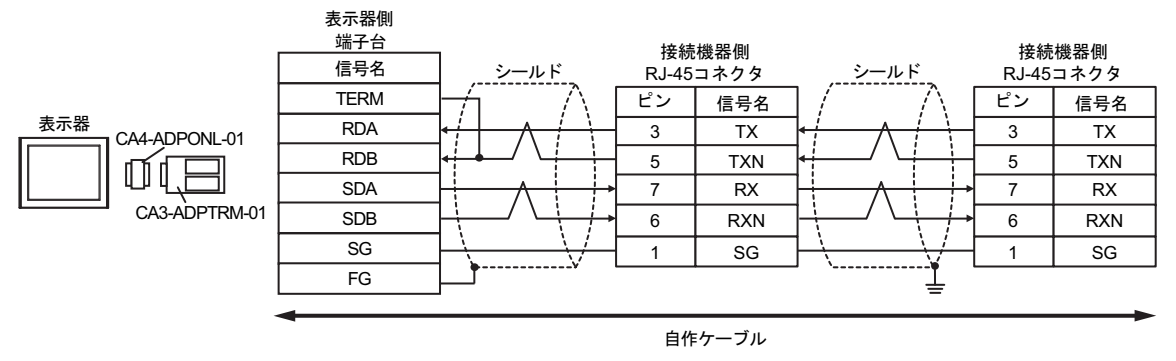

МЕМО

## 接続の終端となる接続機器のディップスイッチ1をONにして終端抵抗(100Ω)を 挿入してください。

13D)

1:1 接続の場合

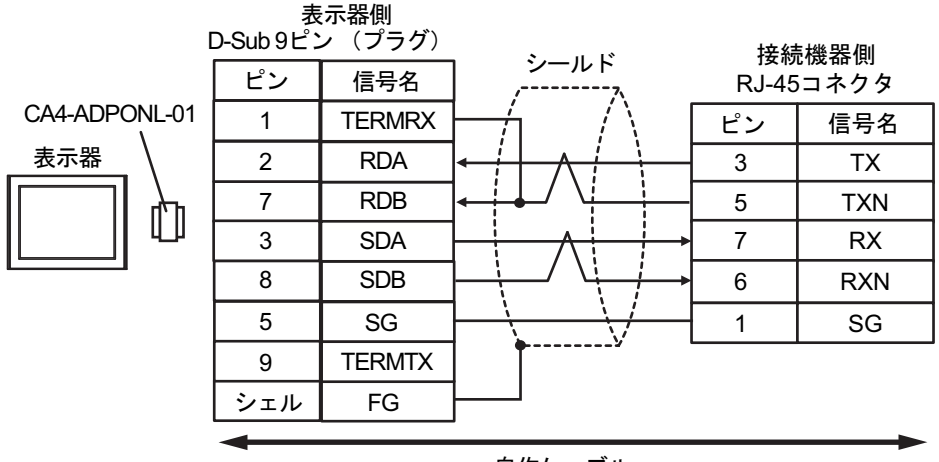

自作ケーブル

1:n 接続の場合

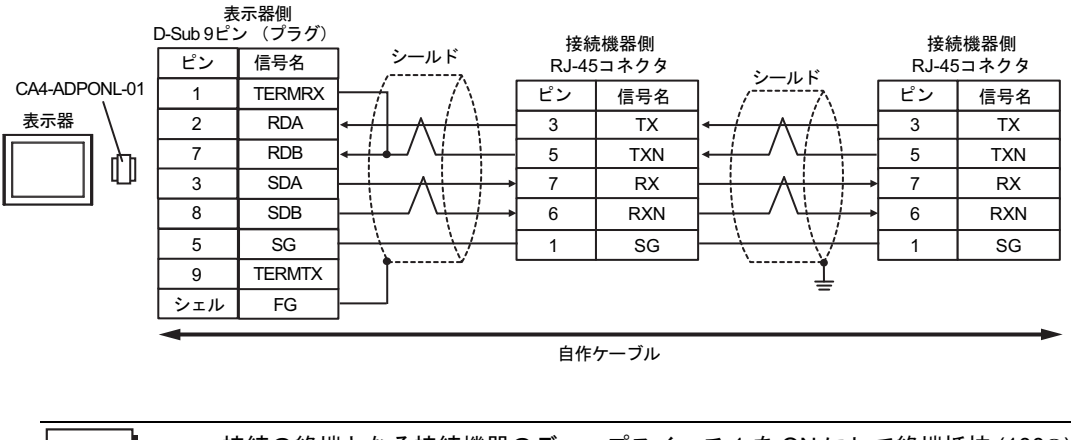

MEMO

 接続の終端となる接続機器のディップスイッチ1をONにして終端抵抗 (100Ω)を 挿入してください。

13E)

1:1 接続の場合

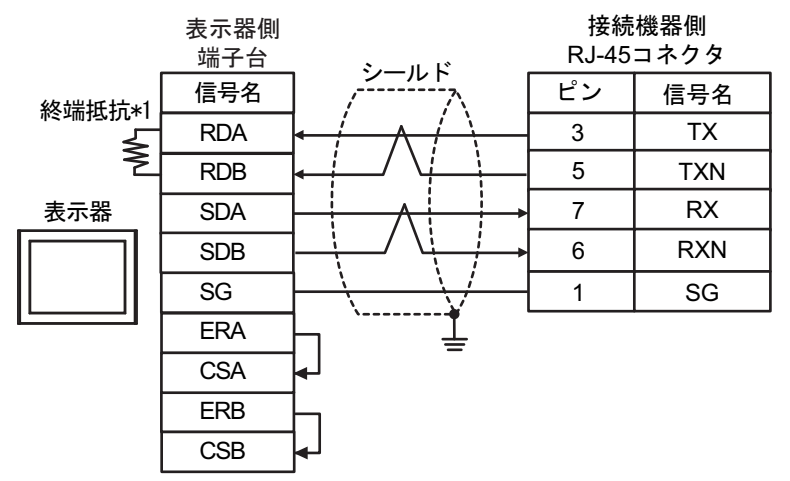

1:n 接続の場合

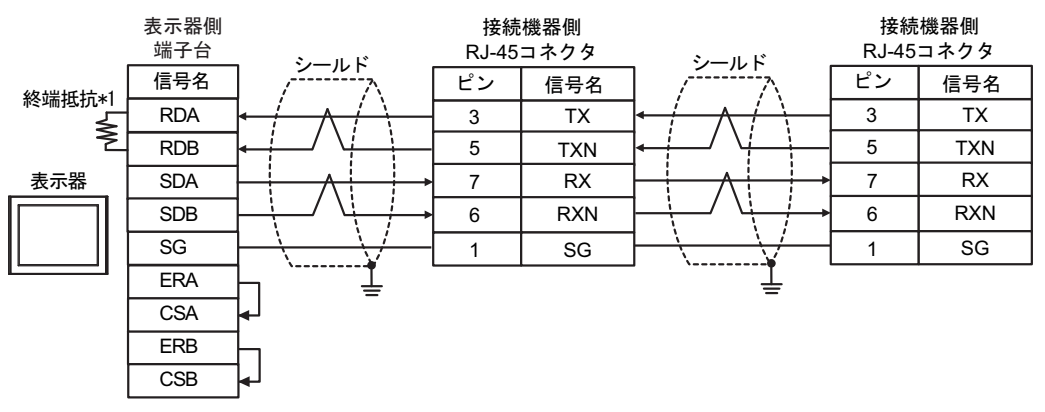

| MEMO | • | 接続の終端となる接続機器のディップスイッチ 1 を ON にして終端抵抗 (100Ω) を<br>挿入してください。 |
|------|---|------------------------------------------------------------|
|      |   |                                                            |

\*1 表示器に内蔵している抵抗を終端抵抗として使用します。表示器背面のディップスイッチを 以下のように設定してください。

| ディップスイッチ | 設定内容 |
|----------|------|
| 1        | OFF  |
| 2        | OFF  |
| 3        | ON   |
| 4        | ON   |

# 13F)

表示器

1:1 接続の場合

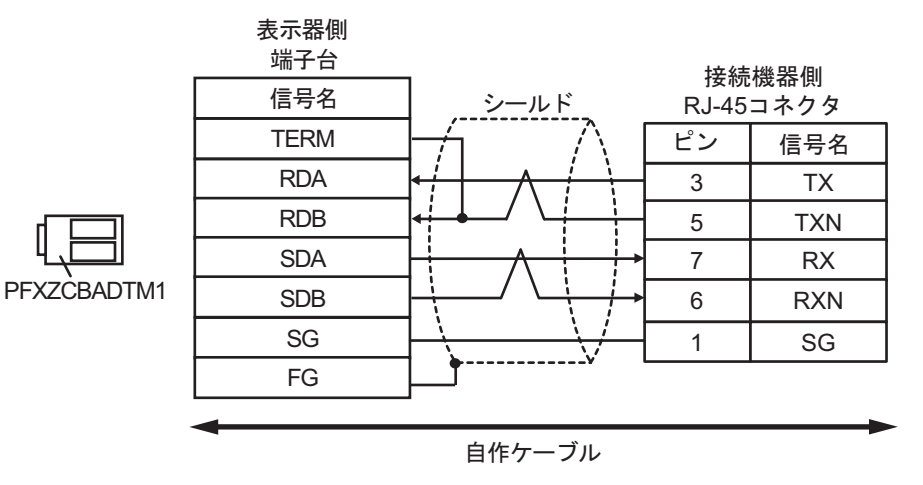

1:n 接続の場合

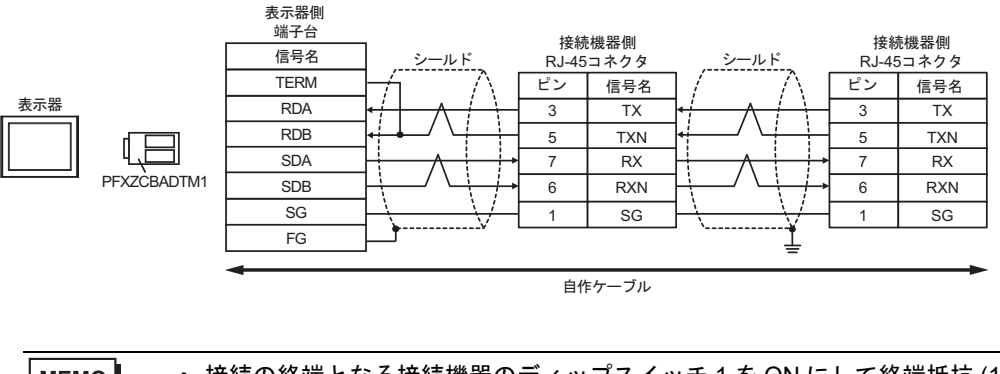

# MEMO ・ 接続の終端となる接続機器のディップスイッチ 1 を ON にして終端抵抗 (100Ω) を 挿入してください。

13G)

1:1 接続の場合

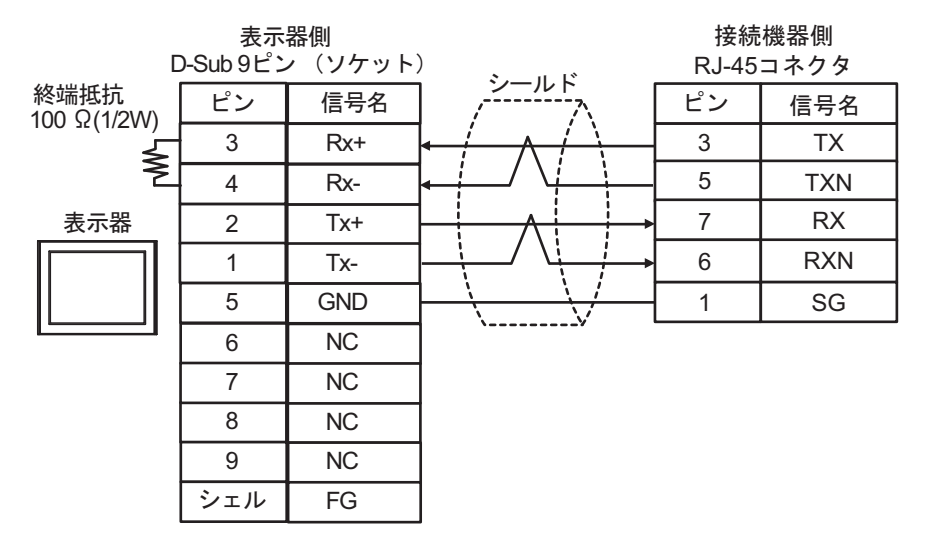

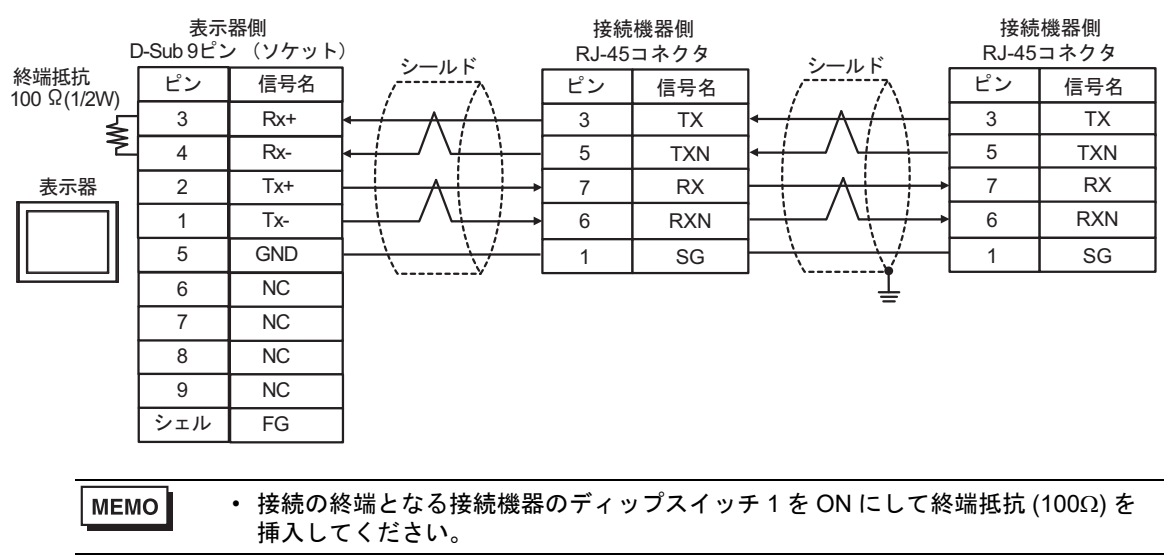
#### 結線図 14

| 表示器<br>(接続ポート)                                                                                                    |     | ケーブル                                                                                                    | 備考                 |  |  |
|----------------------------------------------------------------------------------------------------|-----|----------------------------------------------------------------------------------------------------|--------------------|--|--|
| GP3000 <sup>*1</sup> (COM1)<br>AGP-3302B (COM2)<br>GP-4*01TM (COM1)<br>GP-Rear Module                                                               | 14A | <ul> <li>(株) デジタル製 COM ポート変換アダプタ<br/>CA3-ADPCOM-01</li> <li>+</li> <li>(株) デジタル製コネクタ端子台変換アダプタ<br/>CA3-ADPTRM-01</li> </ul> | ケーブル長:             |  |  |
| (COM1)<br>ST3000 <sup>*2</sup> (COM2)                                                                                                    |     | +<br>自作ケーブル                                                                                                    | 500m 以内            |  |  |
|                                                                                                    | 14B | 自作ケーブル                                                                                                    |                    |  |  |
|                                                                                                    |     | (株)デジタル製オンラインアダプタ<br>CA4-ADPONL-01<br>+                                                                                    |                    |  |  |
| CD2000*3 (CO)(2)                                                                                                    | 14C | (株)デジタル製コネクタ端子台変換アダプタ<br>CA3-ADPTRM-01<br>+                                                                                | ケーブル長:             |  |  |
| GP3000 <sup>9</sup> (COM2)                                                                                                    |     | 自作ケーブル                                                                                                    | 500m 以内            |  |  |
|                                                                                                    | 14D | (株)デジタル製オンラインアダプタ<br>CA4-ADPONL-01<br>+                                                                                    |                    |  |  |
|                                                                                                    |     | 自作ケーブル                                                                                                    |                    |  |  |
|                                                                                                    |     | (株)デジタル製 COM ポート変換アダプタ<br>CA3-ADPCOM-01<br>+                                                                               |                    |  |  |
| IPC <sup>*4</sup>                                                                                                    | 14E | +<br>(株)デジタル製コネクタ端子台変換アダプタ<br>CA3-ADPTRM-01<br>+<br>500                                                                    |                    |  |  |
|                                                                                                    |     | 自作ケーブル                                                                                                    |                    |  |  |
|                                                                                                    | 14F | 自作ケーブル                                                                                                    |                    |  |  |
| GP-4106 (COM1)<br>GP-4116T (COM1)                                                                                                    | 14G | 自作ケーブル                                                                                                    | ケーブル長:<br>500m 以内  |  |  |
| GP-4107 (COM1)<br>GP-4*03T <sup>*5</sup> (COM2)<br>GP-4203T (COM1)                                                                                  | 14H | 自作ケーブル                                                                                                    | ケーブル長:<br>500m 以内  |  |  |
| GP4000 <sup>*6</sup> (COM2)<br>GP-4201T (COM1)<br>SP5000 <sup>*7</sup> (COM1/2)                                                                     | 14I | (株)デジタル製 RS-422 端子台変換アダプタ<br>PFXZCBADTM1 <sup>*10</sup><br>+                                                               |                    |  |  |
| SP-5B00 (COM1/2)<br>SP-5B00 (COM2)                                                                                                    |     | 自作ケーブル                                                                                                    |                    |  |  |
| ST6000 <sup>*8</sup> (COM2)<br>ST-6200 (COM1)<br>STM6000 (COM1)<br>STC6000 (COM1)<br>ET6000 <sup>*9</sup> (COM2)<br>PS6000 (ベーシック<br>ボックス) (COM1/2) | 14B | 自作ケーブル                                                                                                    | ケーブル長 :<br>500m 以内 |  |  |
| LT-4*01TM (COM1)<br>LT-Rear Module<br>(COM1)                                                                                                    | 14J | (株)デジタル製 RJ45 RS-485 ケーブル (5m)<br>PFXZLMCBRJR81                                                                            | ケーブル長:<br>200m 以内  |  |  |

| 表示器<br>(接続ポート)                                                                                |     | ケーブル   | 備考                |
|-----------------------------------------------------------------------------------------------|-----|--------|-------------------|
| PE-4000B <sup>*11</sup><br>PS5000 <sup>*11</sup><br>PS6000 (オプションイ<br>ンターフェイス) <sup>*11</sup> | 14K | 自作ケーブル | ケーブル長:<br>500m 以内 |

\*1 AGP-3302B を除く全 GP3000 機種

- \*2 AST-3211A および AST-3302B を除く
- \*3 GP-3200 シリーズおよび AGP-3302B を除く全 GP3000 機種
- \*4 RS-422/485(2 線式) で通信できる COM ポートのみ使用できます。(PE-4000B、PS5000 および PS6000 を除く)

IPC の COM ポートについて (7 ページ)

- \*5 GP-4203T を除く
- \*6 GP-4100 シリーズ、GP-4\*01TM、GP-Rear Module、GP-4201T および GP-4\*03T を除く全 GP4000 機種
- \*7 SP-5B00 を除く
- \*8 ST-6200 を除く
- \*9 COM ポートの仕様上、フロー制御ができないため、結線図の表示器側の制御ピンの配線は省略して ください。
- \*10 RS-422 端子台変換アダプタの代わりにコネクタ端子台変換アダプタ (CA3-ADPTRM-01) を使用する 場合、14A の結線図を参照してください。

#### 14A)

1:1 接続の場合

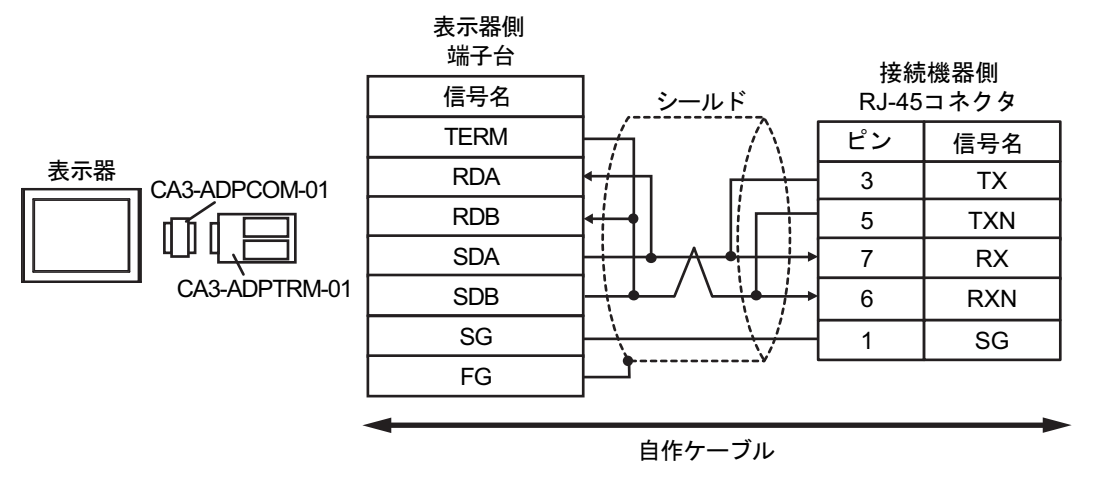

1:n 接続の場合

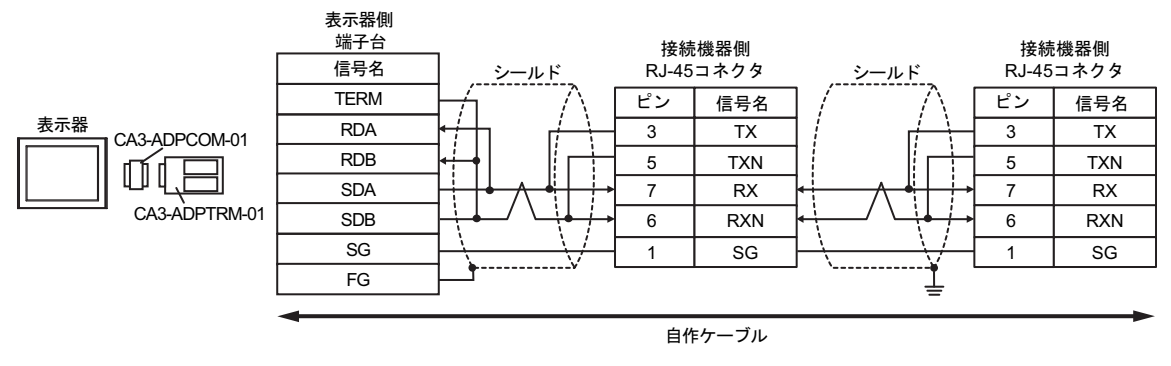

MEMO

#### 接続の終端となる接続機器のディップスイッチ1をONにして終端抵抗(100Ω)を 挿入してください。

14B)

1:1 接続の場合

| C                     | 表示:<br>Sub 9ピン | 器側<br>⁄ (ソケット) | )                                                      | 接続<br>RJ-45 | 機器側<br>コネクタ |
|-----------------------|----------------|----------------|--------------------------------------------------------|-------------|-------------|
| 終端抵抗<br>100 Q(1/2)\/) | ピン             | 信号名            |                                                        | ピン          | 信号名         |
| 100 st (1/2 VV)       | 1              | RDA            | ┝╾┼┑╶╱┟╲─┤                                             | 3           | ТΧ          |
| Ž                     | 2              | RDB            | ┝┿┧╴┊╎┍┿┥                                              | 5           | TXN         |
| 表示器                   | 3              | SDA            | │ <mark>┊╎<mark>↓</mark> ∧ ┊<mark>↓</mark>│┊ →│</mark> | 7           | RX          |
|                       | 7              | SDB            | <u>│</u>                                               | 6           | RXN         |
|                       | 5              | SG             | $\vdash \bigvee \dashv$                                | 1           | SG          |
|                       | 4              | ERA            | h T                                                    |             |             |
|                       | 8              | CSA            | <b>↓</b>                                               |             |             |
|                       | 9              | ERB            | hl                                                     |             |             |
|                       | 6              | CSB            | ┝╾┘                                                    |             |             |
|                       | シェル            | FG             |                                                        |             |             |

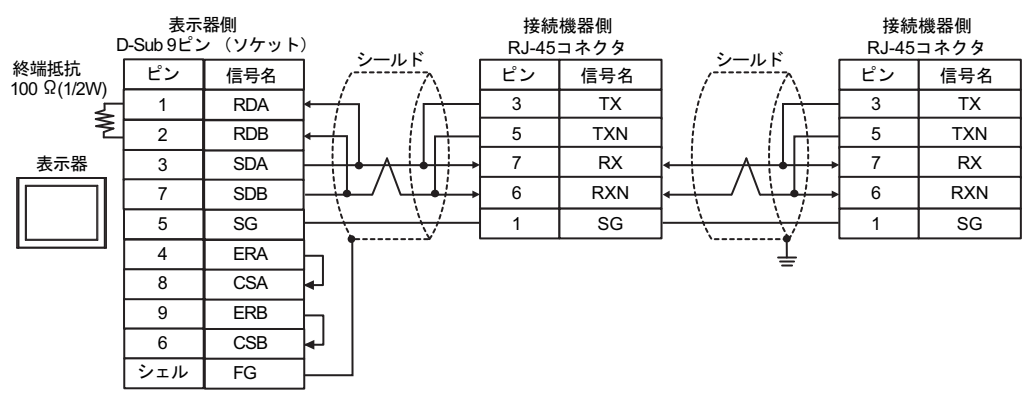

| MEMO | • | 接続の終端となる接続機器のディップスイッチ 1 を ON にして終端抵抗 (100Ω) を |
|------|---|-----------------------------------------------|
|      |   | 挿入してください。                                     |

14C)

1:1 接続の場合

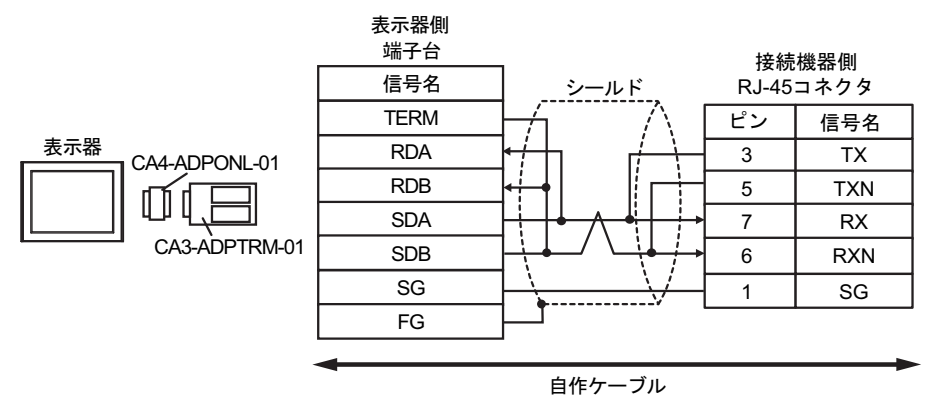

• 1:n 接続の場合

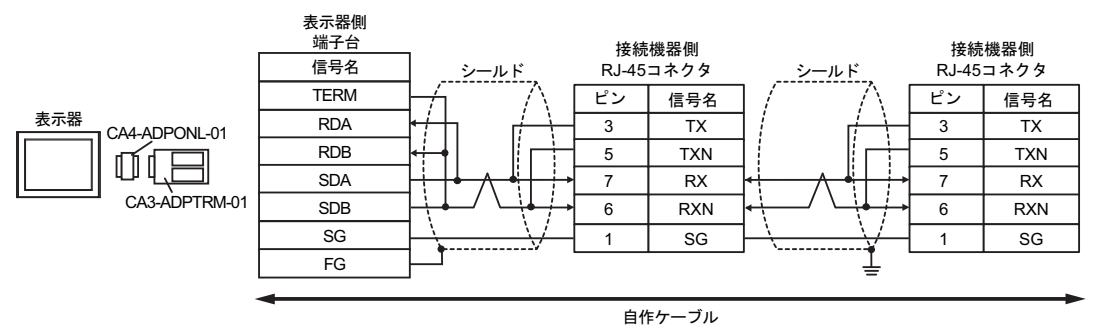

| МЕМО | • | 接続の終端となる接続機器のディップスイッチ1を ON にして終端抵抗 (100Ω)を |
|------|---|--------------------------------------------|
|      |   | 挿入してください。                                  |

14D)

1:1 接続の場合

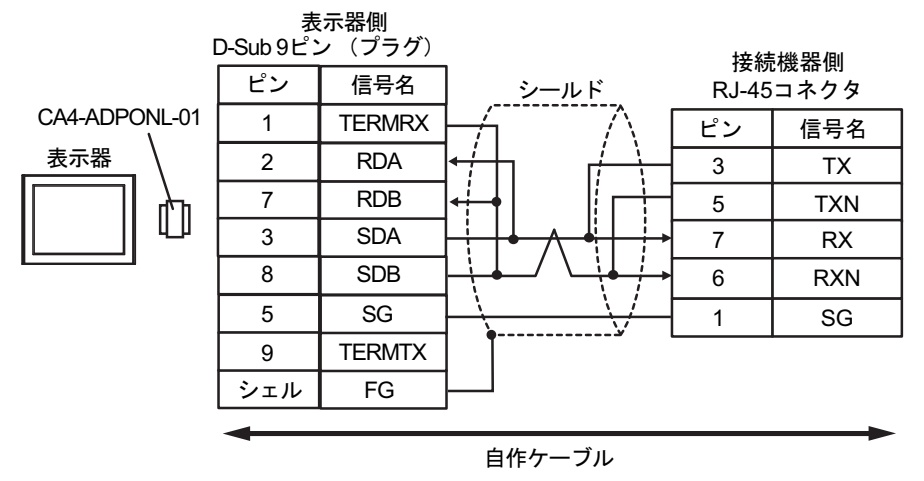

1:n 接続の場合

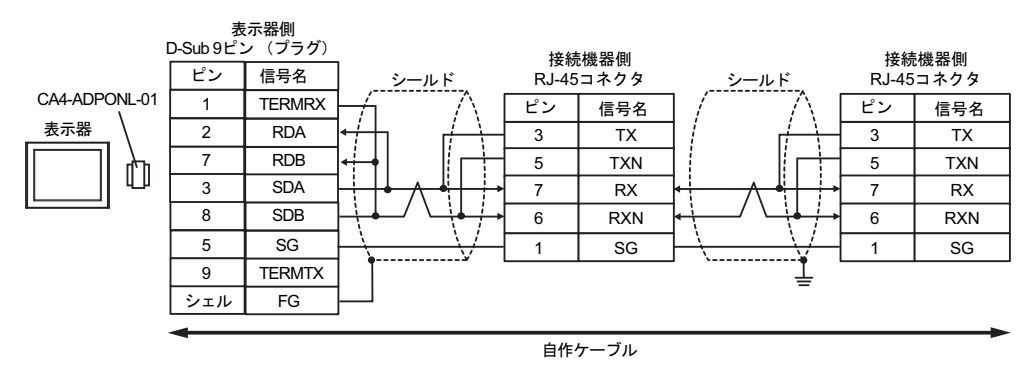

мемо

#### 接続の終端となる接続機器のディップスイッチ1をONにして終端抵抗(100Ω)を 挿入してください。

14E)

1:1 接続の場合

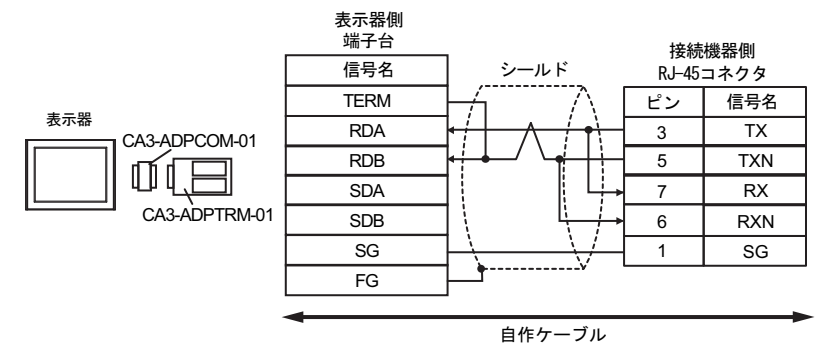

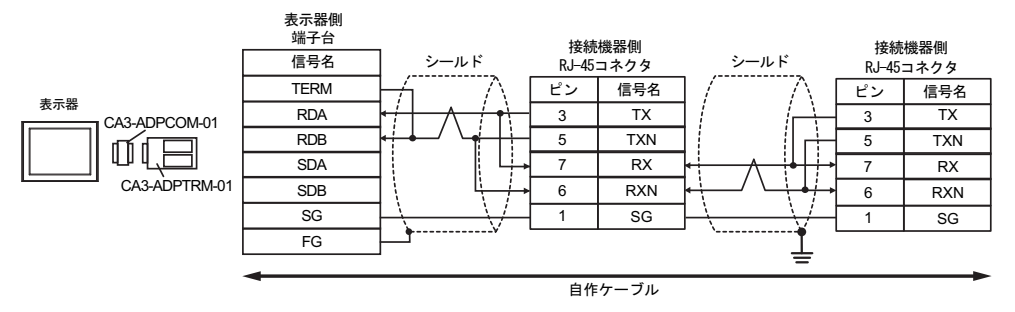

| MEMO | • | 接続の終端となる接続機器のディップスイッチ 1 を ON にして終端抵抗 (100Ω) を<br>挿入してください。 |
|------|---|------------------------------------------------------------|

14F)

1:1 接続の場合

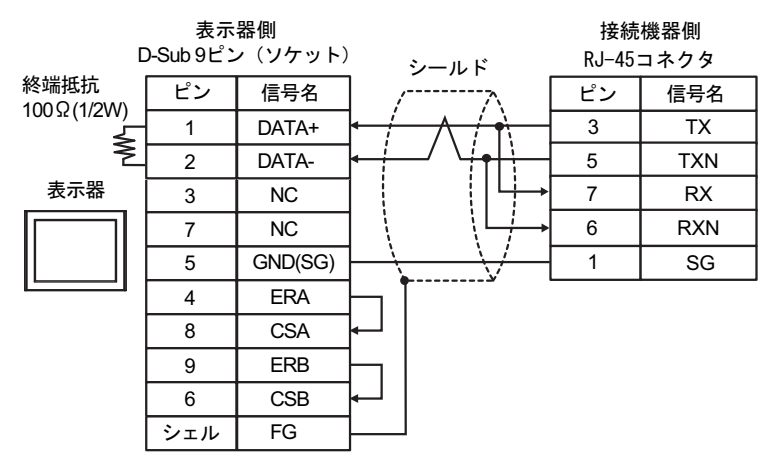

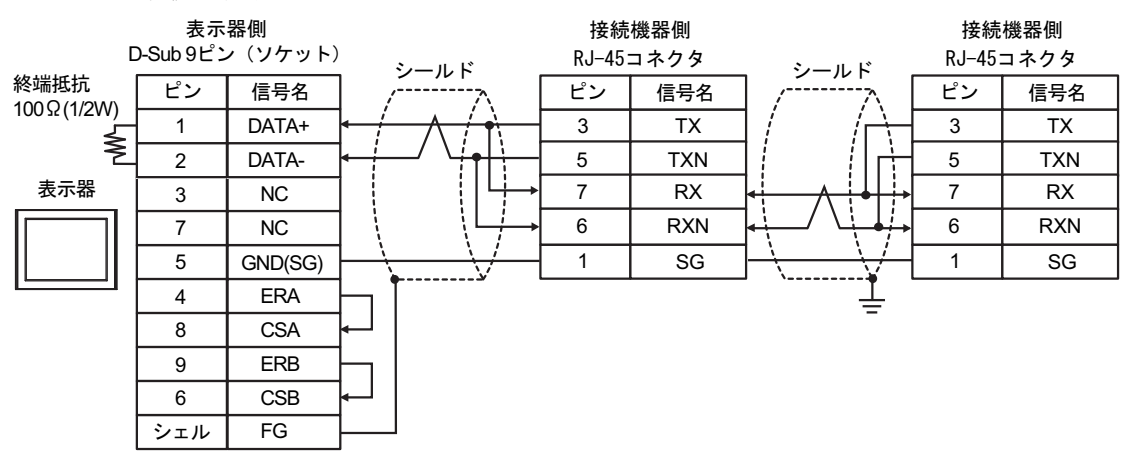

・ 接続の終端となる接続機器のディップスイッチ1を ON にして終端抵抗 (100Ω)を MEMO 挿入してください。

14G)

1:1 接続の場合

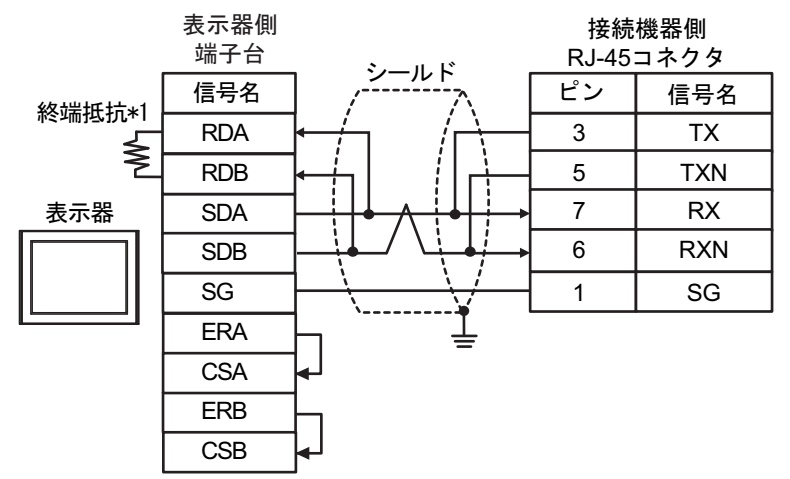

1:n 接続の場合

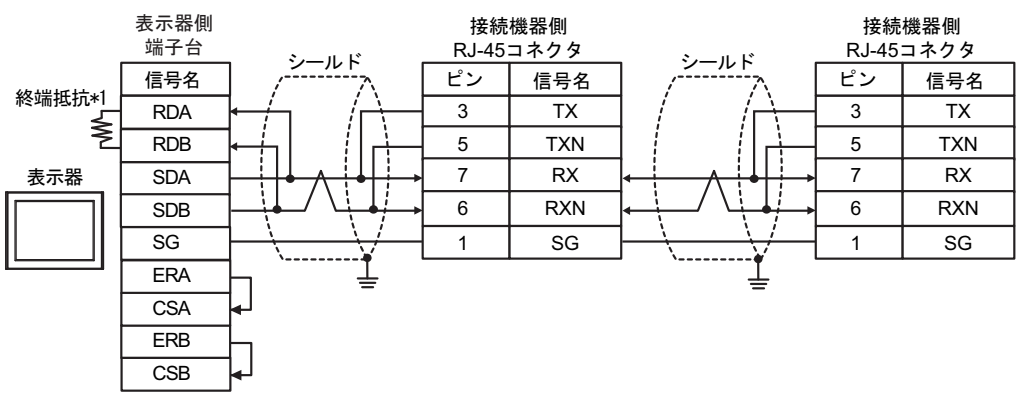

MEMO

#### 接続の終端となる接続機器のディップスイッチ1をONにして終端抵抗 (100Ω)を 挿入してください。

\*1 表示器に内蔵している抵抗を終端抵抗として使用します。表示器背面のディップスイッチを 以下のように設定してください。

| ディップスイッチ | 設定内容 |
|----------|------|
| 1        | OFF  |
| 2        | OFF  |
| 3        | ON   |
| 4        | ON   |

14H)

1:1 接続の場合

| 表示器側<br><u>D-sub 9ピン(プラグ</u> ) |       |         | <sup>()</sup> シールド                         | 接続機器側<br>RJ-45コネクタ |     |  |
|--------------------------------|-------|---------|--------------------------------------------|--------------------|-----|--|
| 終端抵抗<br>100.0 (1/2)(4)         | ピンNo. | 信号名     | />                                         | ピン                 | 信号名 |  |
| 100 \$2(1/200)                 | 3     | LINE(+) |                                            | 3                  | TX  |  |
| Ž                              | 8     | LINE(-) | ╺╶┼╾╴╯╰┼┳┼┼╌┤                              | 5                  | TXN |  |
| 表示器                            | 1     | NC      | ┆╵└┼→                                      | 7                  | RX  |  |
|                                | 2     | NC      | │                                          | 6                  | RXN |  |
|                                | 5     | GND(SG) | $\vdash \backslash \longrightarrow \vdash$ | 1                  | SG  |  |
|                                | 4     | RS(RTS) |                                            |                    |     |  |
|                                | 6     | 5V      |                                            |                    |     |  |
|                                | 7     | NC      |                                            |                    |     |  |
|                                | 9     | NC      |                                            |                    |     |  |
|                                | シェル   | FG      |                                            |                    |     |  |

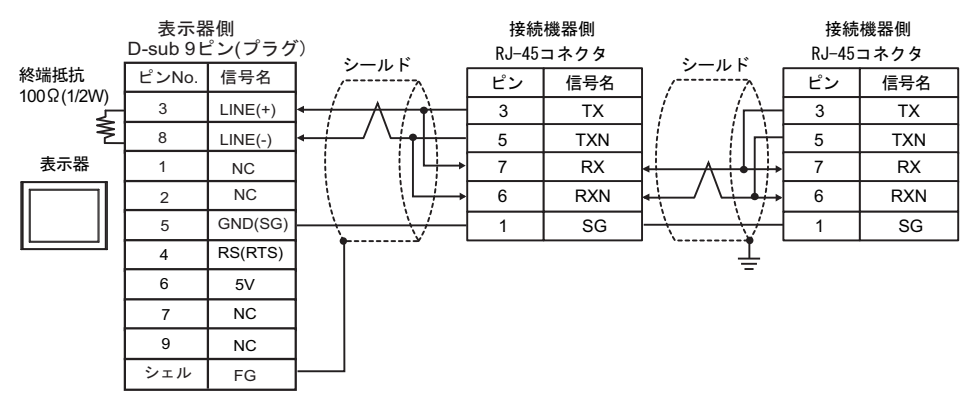

| 重要   | • | 表示器の 5V 出力(6 番ピン)は Siemens 製 PROFIBUS コネクタ用電源です。その他の機器の電源には使用できません。 |
|------|---|---------------------------------------------------------------------|
|      |   |                                                                     |
| MEMO | • | 接続の終端となる接続機器のディップスイッチ 1 を ON にして終端抵抗 (100Ω) を<br>挿入してください。          |
|      | ٠ | GP-4107の COM では SG と FG が絶縁されています。                                  |

#### 14I)

表示器

1:1 接続の場合

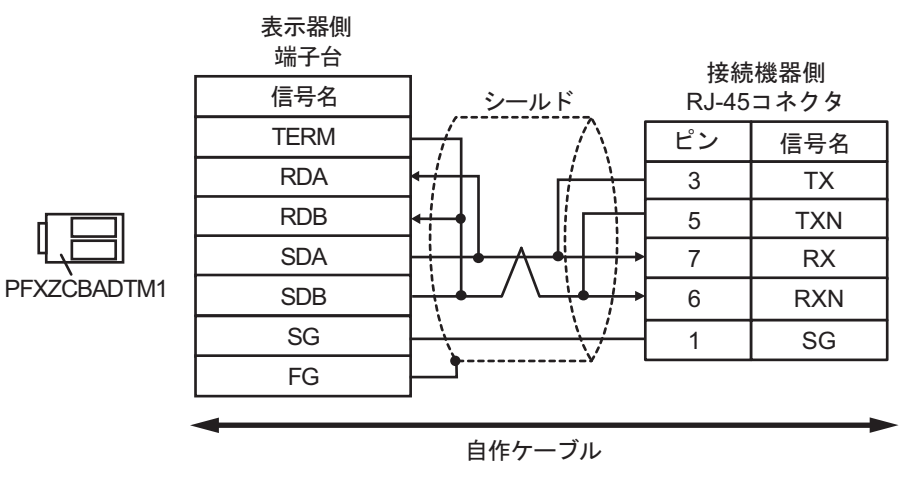

1:n 接続の場合

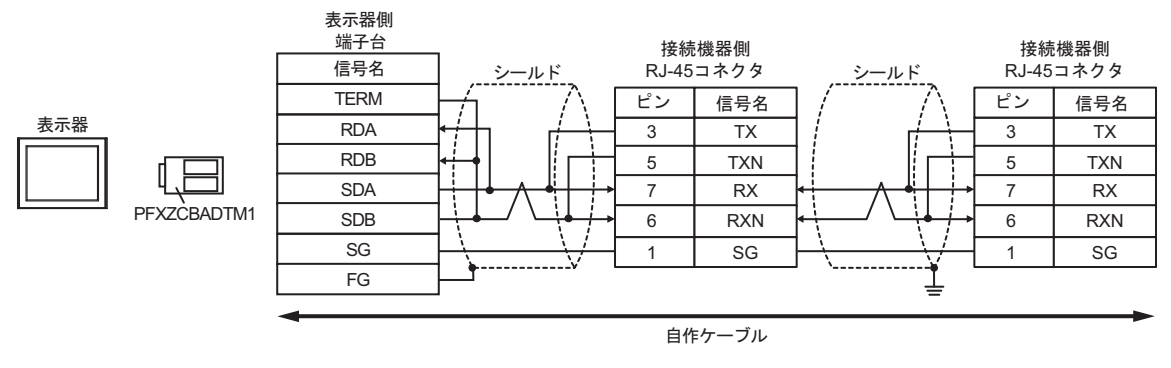

мемо

#### 接続の終端となる接続機器のディップスイッチ1をONにして終端抵抗(100Ω)を 挿入してください。

#### 14J)

1:1 接続の場合

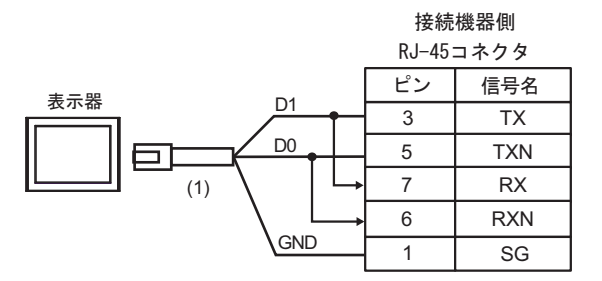

1:n 接続の場合

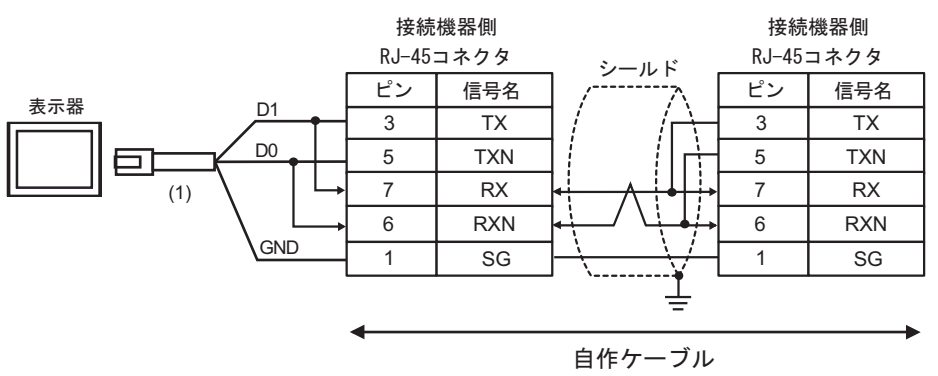

| 番号  | 名称                                              | 備考 |
|-----|-------------------------------------------------|----|
| (1) | (株)デジタル製 RJ45 RS-485 ケーブル (5m)<br>PFXZLMCBRJR81 |    |

MEMO ・ 接続の終端となる接続機器のディップスイッチ 1 を ON にして終端抵抗 (100Ω) を 挿入してください。

#### 14K)

1:1 接続の場合

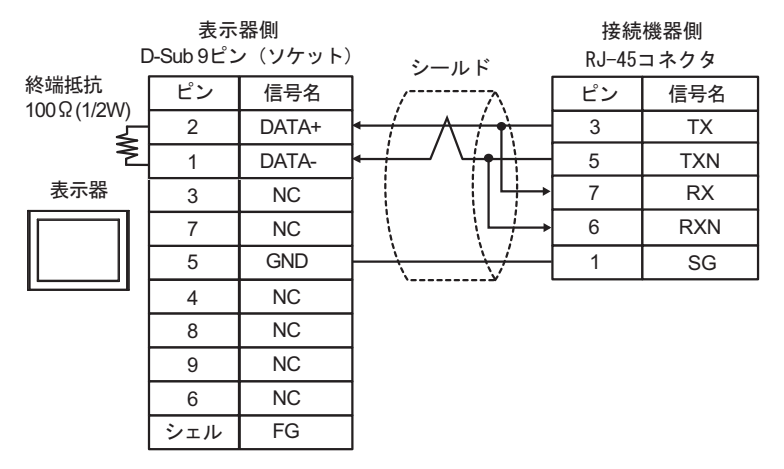

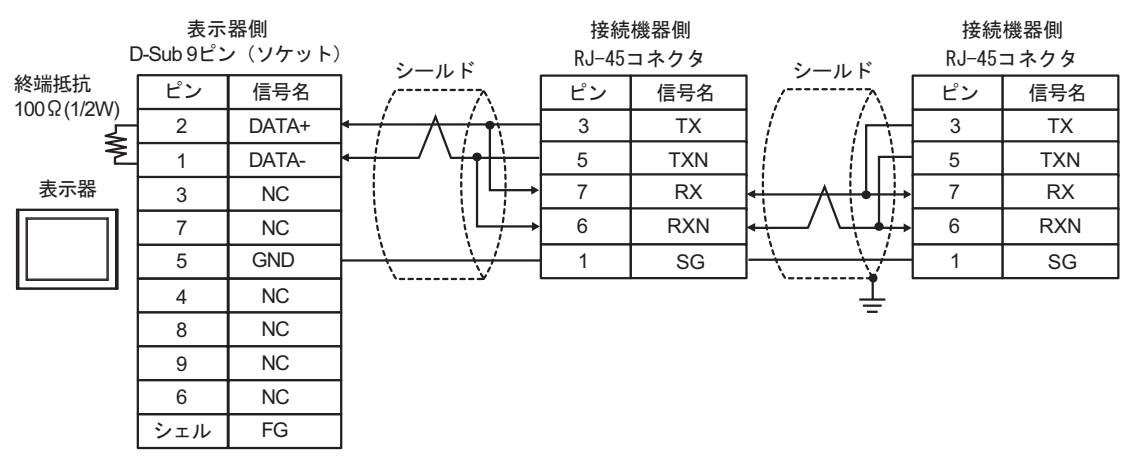

・ 接続の終端となる接続機器のディップスイッチ1を ON にして終端抵抗 (100Ω)を MEMO 挿入してください。

#### 結線図 15

| 表示器<br>(接続ポート)                                                                                                    |            | ケーブル                                                                                                    | 備考                 |
|----------------------------------------------------------------------------------------------------|------------|----------------------------------------------------------------------------------------------------|--------------------|
| $GP3000^{*1}$ (COM1)<br>AGP-3302B (COM2)<br>GP-4*01TM (COM1)<br>GP-Rear Module<br>(COM1)<br>ST3000 <sup>*2</sup> (COM2)                 | 15A        | <ul> <li>(株) デジタル製 COM ポート変換アダプタ<br/>CA3-ADPCOM-01         <ul> <li>+</li> <li>(株) デジタル製コネクタ端子台変換アダプタ<br/>CA3-ADPTRM-01</li></ul></li></ul> | ケーブル長:<br>500m 以内  |
| LT3000 (COM1)                                                                                                    | 15B        | 自作ケーブル                                                                                                    |                    |
| GD2000*3 (GOM2)                                                                                                    | 15C        | <ul> <li>(株) デジタル製オンラインアダプタ<br/>CA4-ADPONL-01</li></ul>                                                                                     | ケーブル長:             |
| GF3000 (COM2)                                                                                                    | 15D        | 自作ケーブル<br>(株) デジタル製オンラインアダプタ<br>CA4-ADPONL-01<br>+<br>自作ケーブル                                                                                | 500m 以内            |
| IPC <sup>*4</sup>                                                                                                    | 15E<br>15F | <ul> <li>(株) デジタル製 COM ポート変換アダプタ<br/>CA3-ADPCOM-01</li></ul>                                                                                | ケーブル長:<br>500m 以内  |
| GP-4106 (COM1)<br>GP-4116T (COM1)                                                                                                    | 15G        | 自作ケーブル                                                                                                    | ケーブル長:<br>500m 以内  |
| GP-4107 (COM1)<br>GP-4*03T <sup>*5</sup> (COM2)<br>GP-4203T (COM1)                                                                      | 15H        | 自作ケーブル                                                                                                    | ケーブル長:<br>500m 以内  |
| GP4000 <sup>*6</sup> (COM2)<br>GP-4201T (COM1)<br>SP5000 <sup>*7</sup> (COM1/2)<br>SP-5B00 (COM2)                                       | 151        | (株)デジタル製 RS-422 端子台変換アダプタ<br>PFXZCBADTM1 <sup>*10</sup><br>+<br>自作ケーブル                                                                      |                    |
| S16000 ° (COM2)<br>ST-6200 (COM1)<br>STM6000 (COM1)<br>STC6000 (COM1)<br>ET6000 <sup>*9</sup> (COM2)<br>PS6000 (ベーシック<br>ボックス) (COM1/2) | 15B        | 自作ケーブル                                                                                                    | ケーブル長 :<br>500m 以内 |
| LT-4*01TM (COM1)<br>LT-Rear Module<br>(COM1)                                                                                            | 15J        | (株)デジタル製 RJ45 RS-485 ケーブル (5m)<br>PFXZLMCBRJR81                                                                                             | ケーブル長:<br>200m 以内  |

| 表示器<br>(接続ポート)                                                                                |     | ケーブル   | 備考                |
|-----------------------------------------------------------------------------------------------|-----|--------|-------------------|
| PE-4000B <sup>*11</sup><br>PS5000 <sup>*11</sup><br>PS6000 (オプションイ<br>ンターフェイス) <sup>*11</sup> | 15K | 自作ケーブル | ケーブル長:<br>500m 以内 |

\*1 AGP-3302B を除く全 GP3000 機種

- \*2 AST-3211A および AST-3302B を除く
- \*3 GP-3200 シリーズおよび AGP-3302B を除く全 GP3000 機種
- \*4 RS-422/485(2 線式) で通信できる COM ポートのみ使用できます。(PE-4000B、PS5000 および PS6000 を除く)

IPC の COM ポートについて (7 ページ)

- \*5 GP-4203T を除く
- \*6 GP-4100 シリーズ、GP-4\*01TM、GP-Rear Module、GP-4201T および GP-4\*03T を除く全 GP4000 機種
- \*7 SP-5B00 を除く
- \*8 ST-6200 を除く
- \*9 COM ポートの仕様上、フロー制御ができないため、結線図の表示器側の制御ピンの配線は省略して ください。
- \*10 RS-422 端子台変換アダプタの代わりにコネクタ端子台変換アダプタ (CA3-ADPTRM-01) を使用する 場合、15A の結線図を参照してください。

#### 15A)

1:1 接続の場合

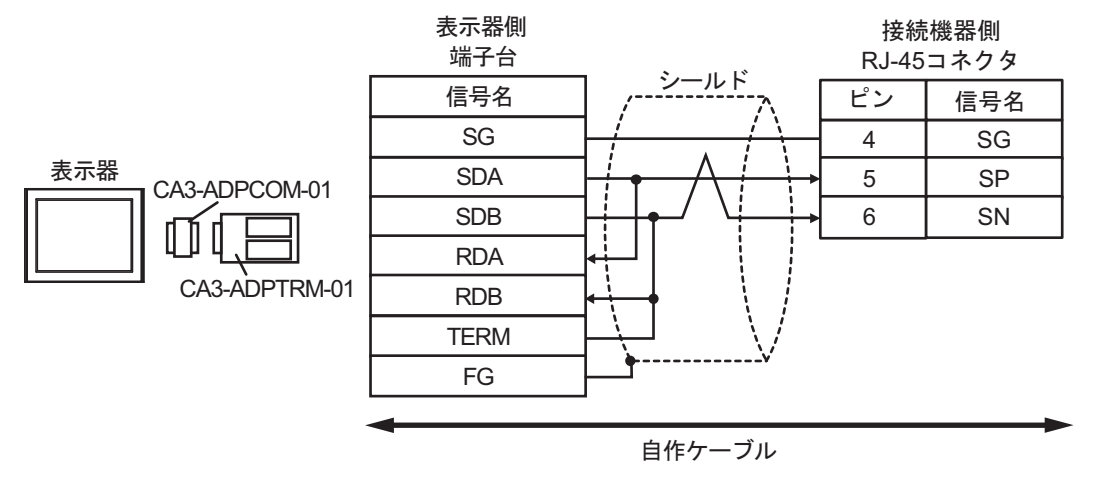

1:n 接続の場合

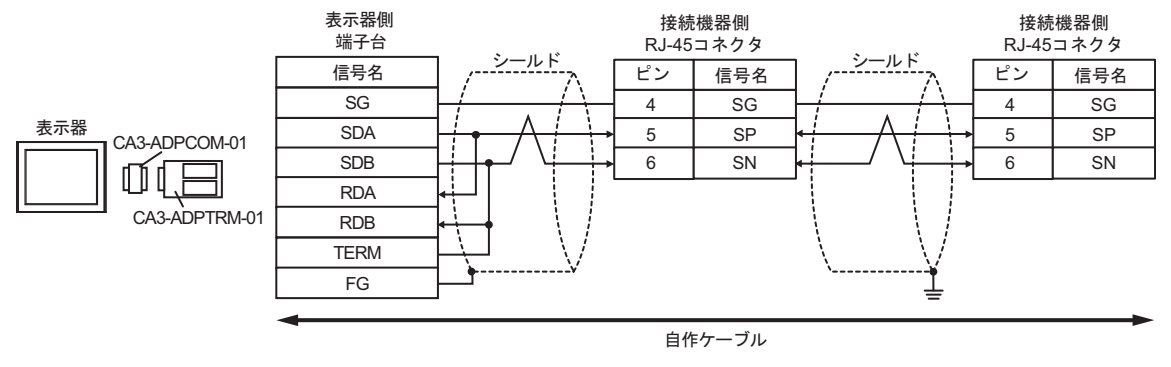

MEMO

接続の終端となる接続機器の終端抵抗スイッチを ON にして終端抵抗 (120Ω) を有効にしてください。

15B)

1:1 接続の場合

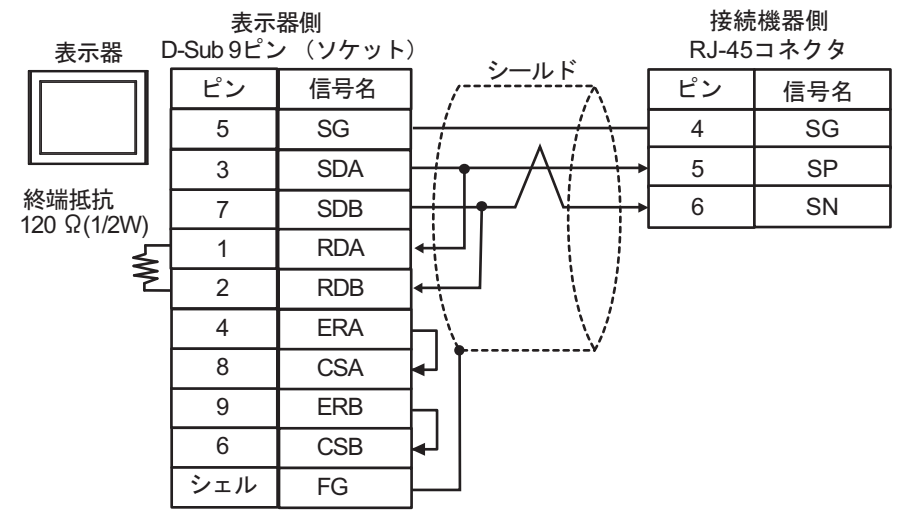

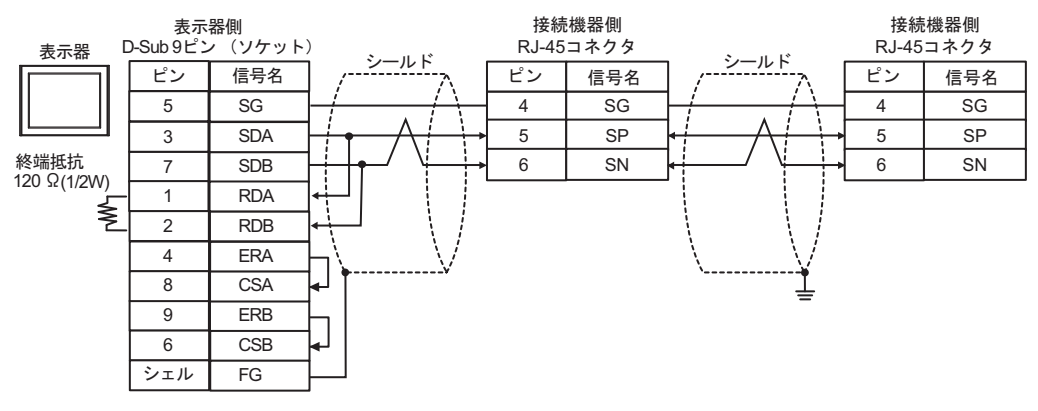

| MEMO | • | 接続の終端となる接続機器の終端抵抗スイッチを ON にして終端抵抗 (120Ω) を有 |
|------|---|---------------------------------------------|
|      |   | 効にしてください。                                   |

#### 15C)

1:1 接続の場合

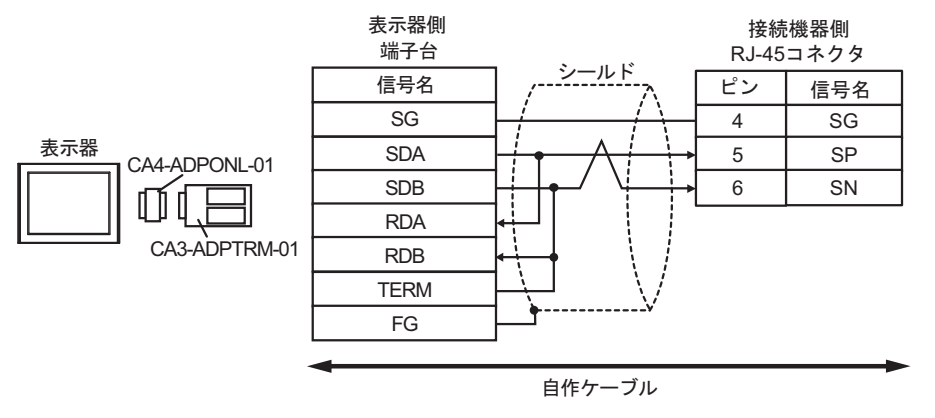

1:n 接続の場合

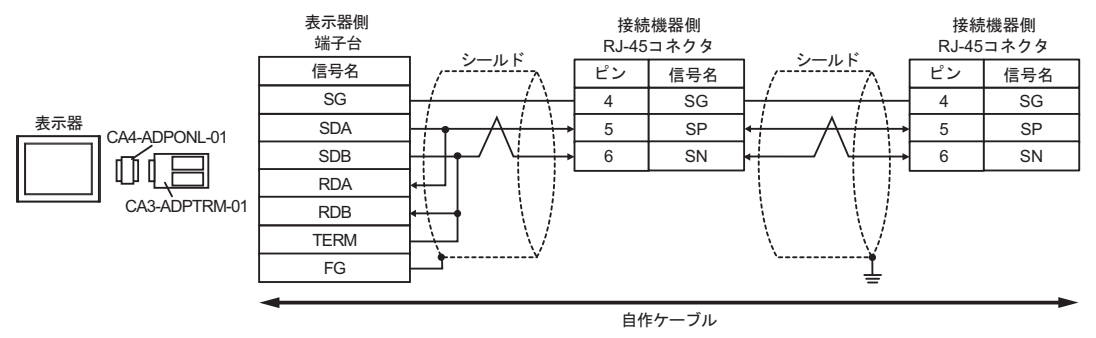

## MEMO ・ 接続の終端となる接続機器の終端抵抗スイッチを ON にして終端抵抗 (120Ω) を有 効にしてください。

15D)

1:1 接続の場合

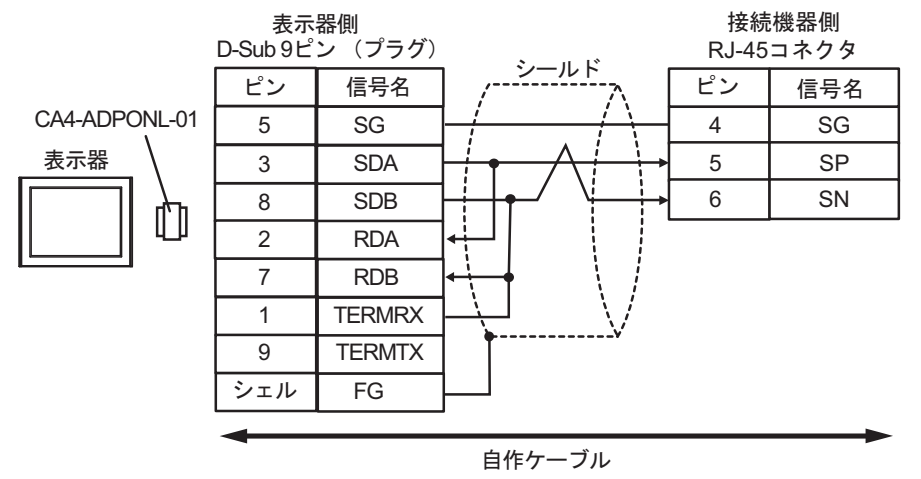

1:n 接続の場合

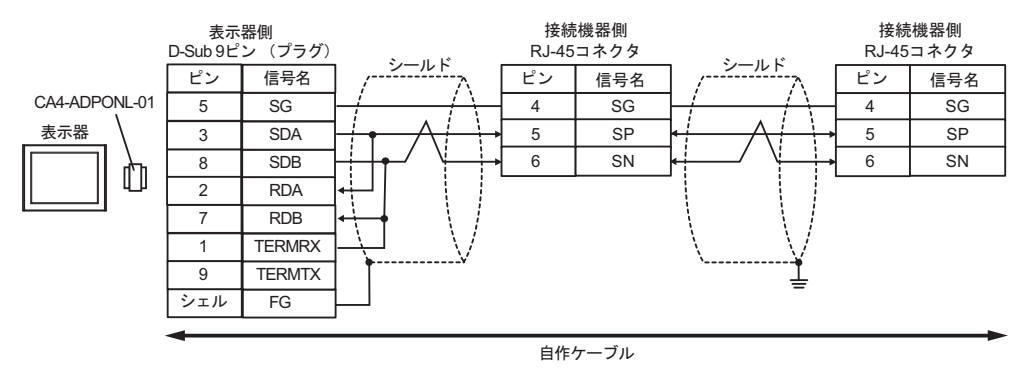

мемо

接続の終端となる接続機器の終端抵抗スイッチを ON にして終端抵抗 (120Ω) を有効にしてください。

15E)

1:1 接続の場合

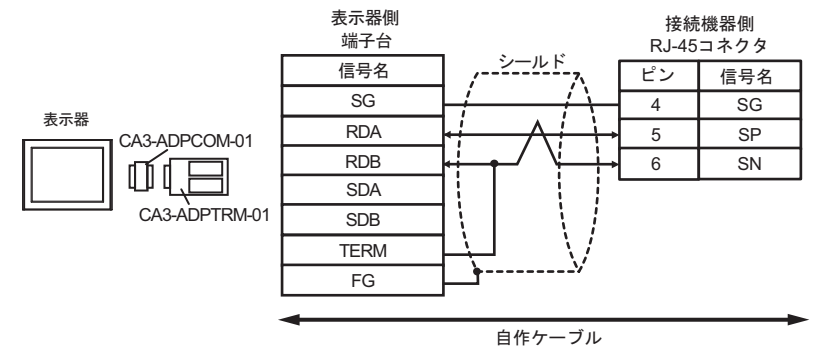

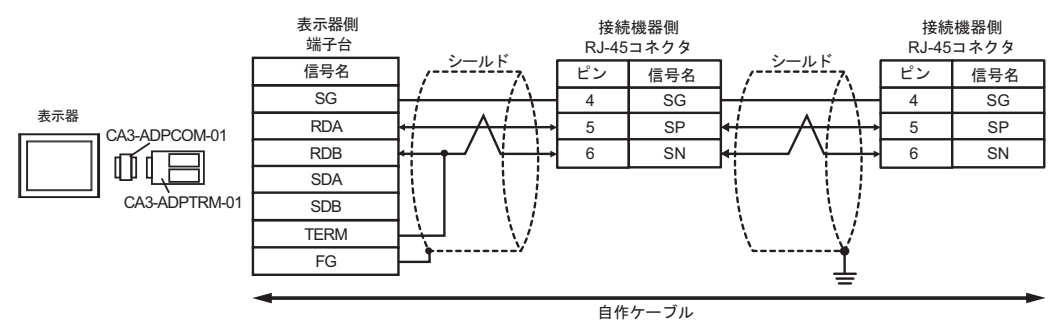

| MEMO | • | 接続の終端となる接続機器の終端抵抗スイッチを ON にして終端抵抗 (120Ω) を有 |
|------|---|---------------------------------------------|
|      |   | 効にしてください。                                   |

15F)

1:1 接続の場合

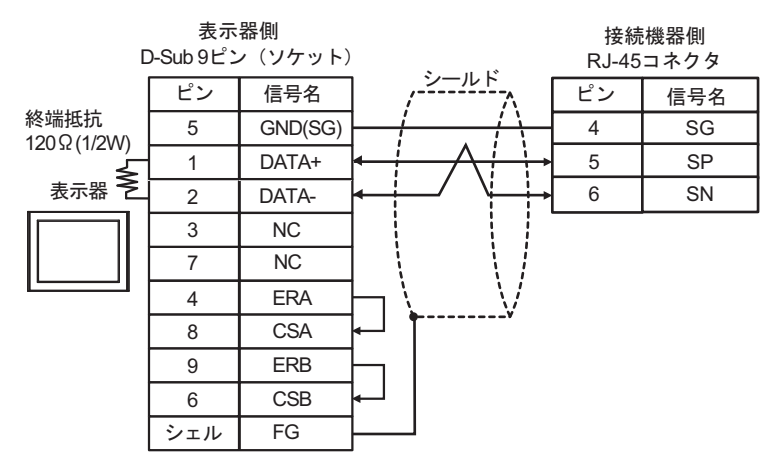

1:n 接続の場合

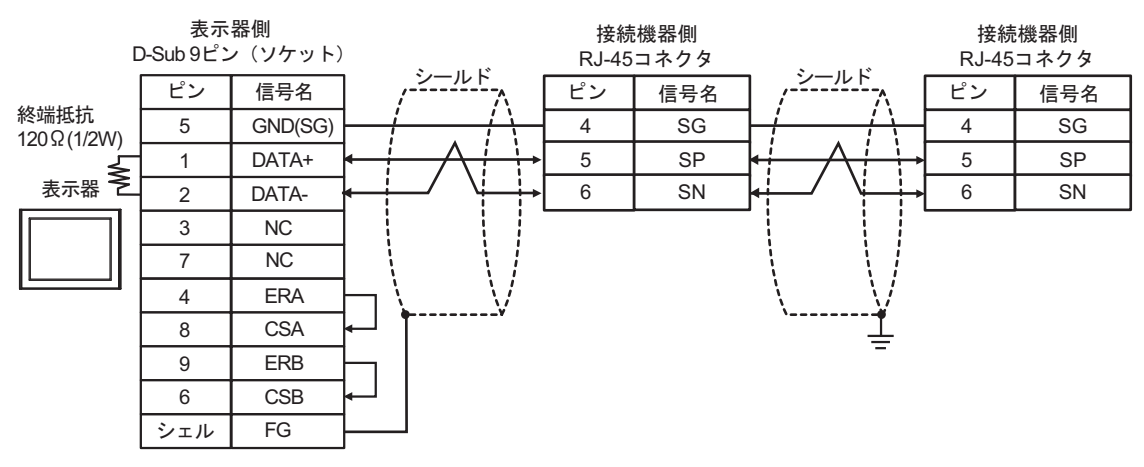

MEMO

#### 接続の終端となる接続機器の終端抵抗スイッチを ON にして終端抵抗 (120Ω) を有 効にしてください。

15G)

1:1 接続の場合

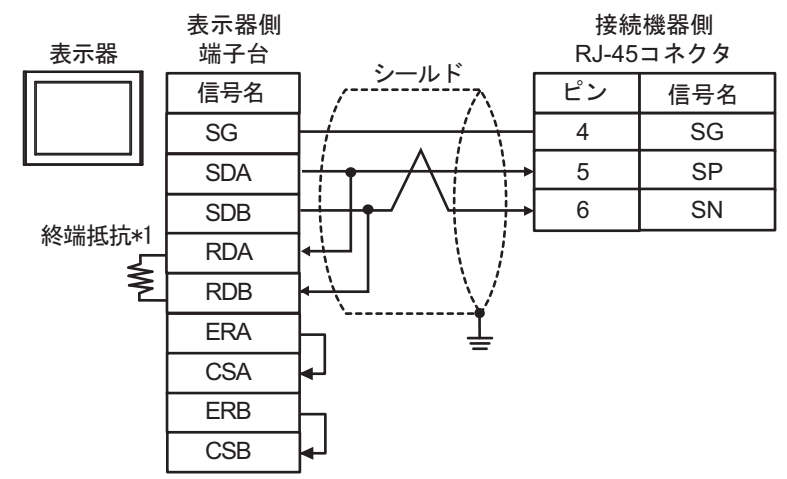

1:n 接続の場合

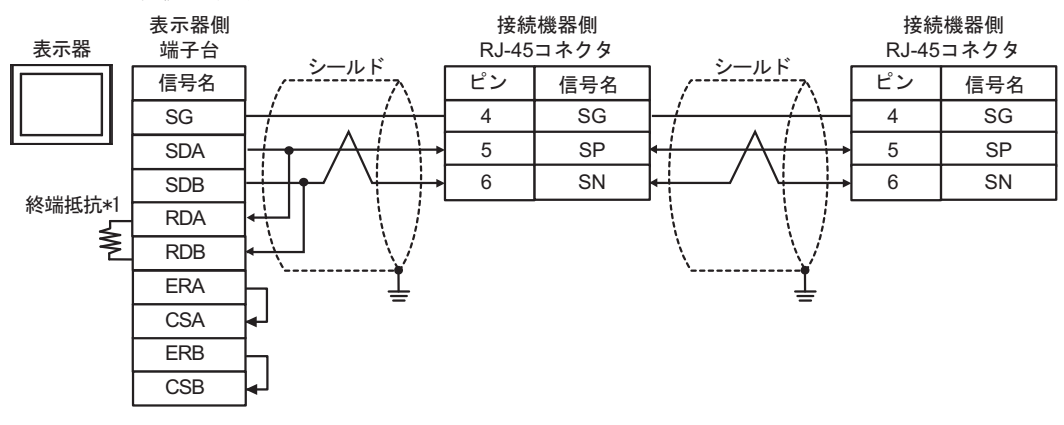

MEMO

## 接続の終端となる接続機器の終端抵抗スイッチを ON にして終端抵抗 (120Ω) を有効にしてください。

\*1 表示器に内蔵している抵抗を終端抵抗として使用します。表示器背面のディップスイッチを 以下のように設定してください。

| ディップスイッチ | 設定内容 |
|----------|------|
| 1        | OFF  |
| 2        | OFF  |
| 3        | ON   |
| 4        | ON   |

15H)

1:1 接続の場合

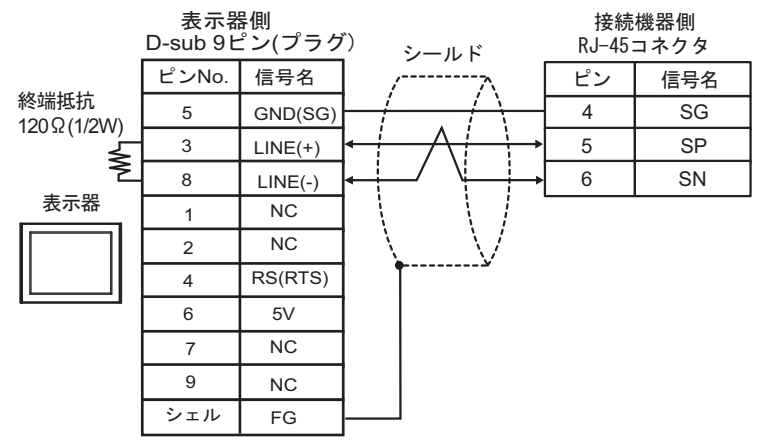

1:n 接続の場合

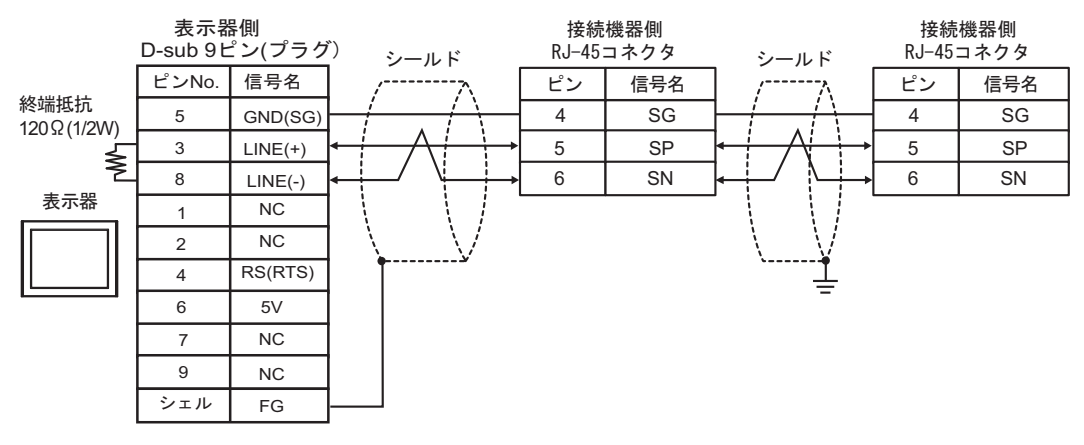

| 重 | 要 |
|---|---|
|   |   |

表示器の5V出力(6番ピン)はSiemens製PROFIBUSコネクタ用電源です。その他の機器の電源には使用できません。

| MEMO | • | 接続の終端となる接続機器の終端抵抗スイッチを ON にして終端抵抗 (120Ω) を有<br>効にしてください。 |
|------|---|----------------------------------------------------------|
|      | • | GP-4107 の COM では SG と FG が絶縁されています。                      |
|      |   |                                                          |

#### 15I)

表示器

1:1 接続の場合

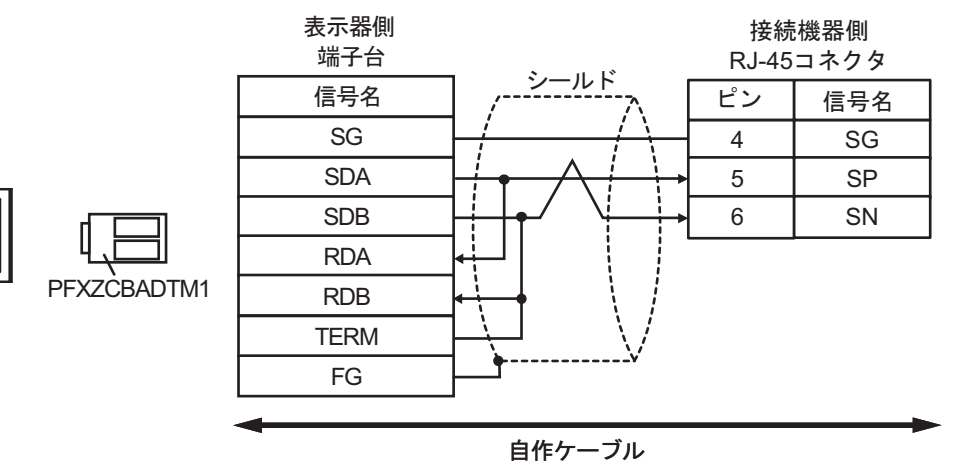

• 1:n 接続の場合

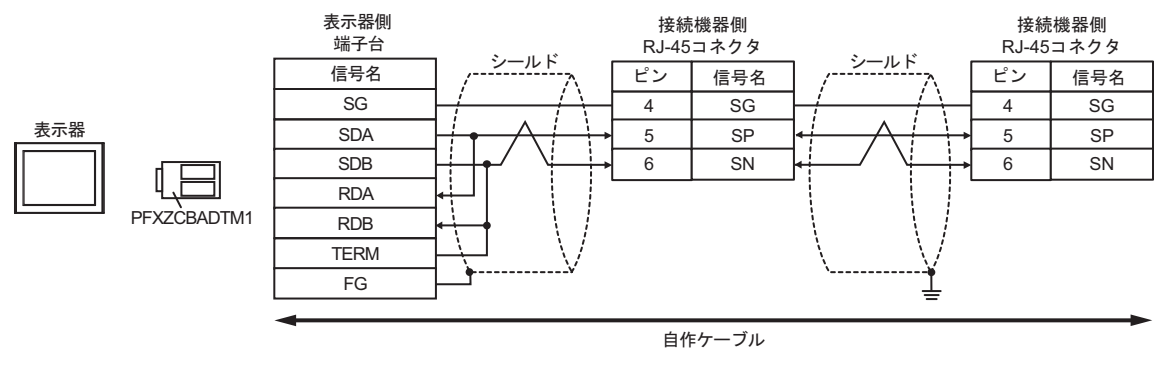

мемо

接続の終端となる接続機器の終端抵抗スイッチを ON にして終端抵抗 (120Ω) を有効にしてください。

#### 15J)

1:1 接続の場合

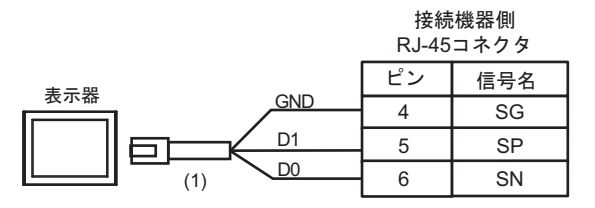

# MEMO ・ 接続の終端となる接続機器の終端抵抗スイッチを ON にして終端抵抗 (120Ω) を有 効にしてください。

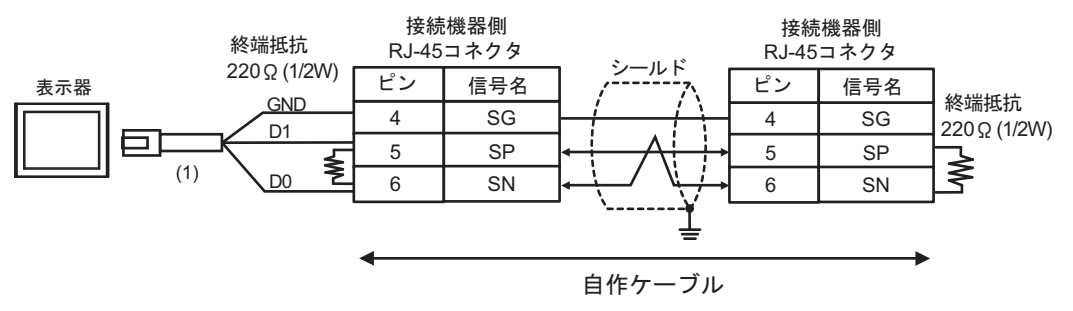

| 番号  | 名称                                              | 備考 |
|-----|-------------------------------------------------|----|
| (1) | (株)デジタル製 RJ45 RS-485 ケーブル (5m)<br>PFXZLMCBRJR81 |    |

15K)

1:1 接続の場合

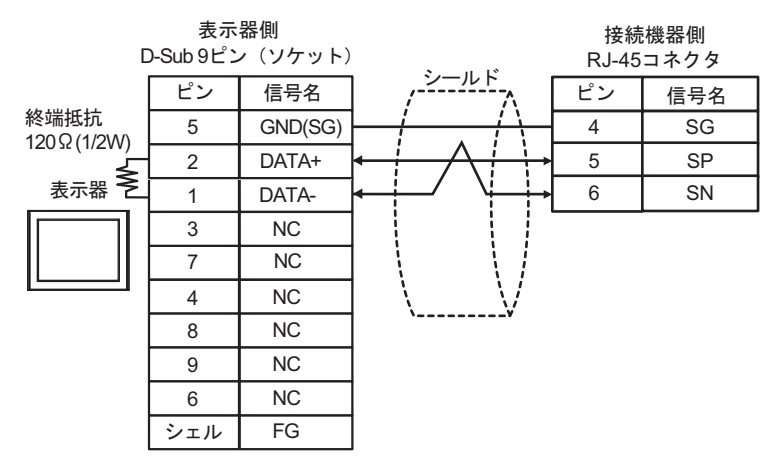

1:n 接続の場合

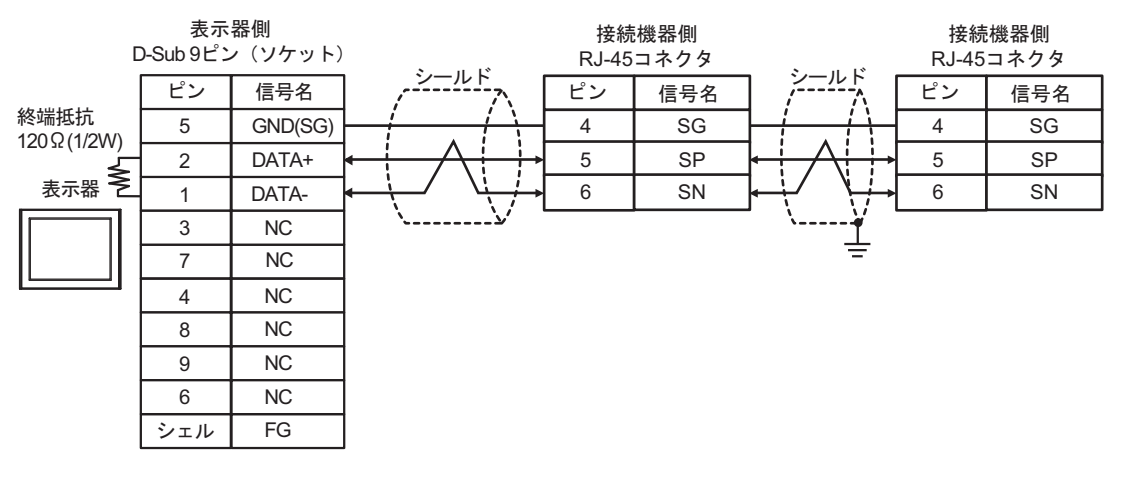

MEMO

#### 接続の終端となる接続機器の終端抵抗スイッチを ON にして終端抵抗 (120Ω) を有 効にしてください。

## 6 使用可能デバイス

使用可能なデバイスアドレスの範囲を下表に示します。

### 6.1 H/EH-150/MICRO-EH シリーズ

□ はシステムデータエリアに指定できます。

| デバイス              | ビットアドレス             | ワードアドレス           | ダブルワード<br>アドレス | 32 bit        | 備考    |
|-------------------|---------------------|-------------------|----------------|---------------|-------|
| 外部入力              | X00000-X05A95       | WX0000-<br>WX05A7 | DX0000-DX05A6  |               | *1 *2 |
| 外部出力              | Y00000-Y05A95       | WY0000-<br>WY05A7 | DY0000-DY05A6  |               | *2    |
| リモート入力リレー         | X10000-X49995       | WX1000-WX4997     | DX1000-DX4996  |               | *1 *3 |
| リモート出力リレー         | Y10000-Y49995       | WY1000-WY4997     | DY1000-DY4996  |               | *3    |
| 内部出力              | R000-R7BF           |                   | _              |               |       |
| 特殊内部出力            | R7C0-R7FF           |                   | _              |               |       |
| データエリア            | M0000-M3FFF         | WM000-WM3FF       | DM000-DM3FE    |               |       |
| 第 1 CPU リンク       | L00000-L03FFF       | WL0000-WL03FF     | DL0000-DL03FE  |               |       |
| 第 2 CPU リンク       | L10000-L13FFF       | WL1000-WL13FF     | DL1000-DL13FE  |               |       |
| オンディレータイマ         | TD0000 -TD1023      |                   | _              |               |       |
| シングルショットタイマ       | SS0000-SS1023       | _                 | —              |               |       |
| ウオッチドッグタイマ        | WDT0000-<br>WDT1023 | _                 | _              | <u>[L/H</u> ] |       |
| モノステーブルタイマ        | MS0000-MS1023       | _                 | _              |               |       |
| 積算タイマ             | TMR0000-<br>TMR1023 | _                 | _              |               |       |
| アップカウンタ           | CU0000-CU2047       | _                 | —              |               |       |
| リングカウンタ           | RCU0000-<br>RCU2047 | _                 | _              |               |       |
| アップダウンカウンタ        | СТ0000-СТ2047       |                   | _              |               |       |
| 拡張タイマ             | TM0000 -<br>TM2047  | _                 | _              |               |       |
| タイマ・カウンタ<br>(経過値) | _                   | TC0000-TC2047     | _              |               |       |
| 拡張タイマ<br>(経過値)    | _                   | TV0000 - TV2047   | _              |               |       |

| デバイス         | ビットアドレス | ワードアドレス           | ダブルワード<br>アドレス | 32 bit | 備考    |
|--------------|---------|-------------------|----------------|--------|-------|
| ワード内部出力      | —       | WR0000-<br>WRC3FF | DR0000-DRC3FE  |        | Bit F |
| 特殊ワード内部出力    | _       | WRF000-<br>WRF1FF | DRF000-DRF1FE  | [L/H]  | вit F |
| ネットワークリンクエリア | _       | WN0000-<br>WN7FFF | DN0000-DN7FFE  |        | Bit F |

\*1 書込み不可

\*2 次のように指定します。

< 例>外部入力ユニット No.1、スロット No.2、モジュール内ビット No.34 の場合

X01234 モジュール内ビットNo. (00~95) 10進数 スロットNo. (0~A) 16進数 ユニットNo. (0~5)

< 例>外部入力ユニット No.1、スロット No.2、モジュール内ワード No.3 の場合

WX0123 モジュール内ワードNo. (0~7) スロットNo. (0~A) 16進数

\_\_\_\_ユニットNo. (0∼5)

\*3 次のように指定します。

<例>リモート外部入力リモートマスタ No.1、リモートスレーブ No.2、スロット No.3、モジュール 内ビット No.45 の場合

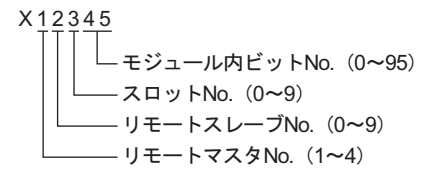

<例>リモート外部入力リモートマスタ No.1、リモートスレーブ No.2、スロット No.3、モジュール 内ワード No.4 の場合

> WX1234 モジュール内ワードNo. (0~7) スロットNo. (0~9) リモートスレーブNo. (0~9) リモートススタNo. (1~4)

**MEMO**• 使用できるデバイスの種類、範囲は CPU によって異なる場合があります。ご使用に なられる前に、各 CPU のマニュアルでご確認ください。

### ■ CPU リンクを使用する場合のアドレス設定方法

「CPU リンクを使用」のチェックボックスを ON にします。 CPU リンクを使用する場合は、アドレスにループ番号とユニット番号が付加されます。

| 🏄 アドレスブ | (カ(ワード) |    |    |     |     |   |   | 2  | × |
|---------|---------|----|----|-----|-----|---|---|----|---|
| 接続機器    | PLC1    |    | _  | _   |     |   | _ | •  | [ |
| 🔽 OPU 🕖 | /クを使用   | WR |    | •   | 000 | 0 | _ | _  |   |
| ループ番号   | ユニット番号  |    | Ba | ack |     |   | С | lr |   |
| 1 3/    | 0 = 1/  | А  | В  | С   |     | 7 | 8 | 9  |   |
|         |         | D  | Ε  | F   |     | 4 | 5 | 6  |   |
|         |         |    |    |     |     | 1 | 2 | 3  |   |
|         |         |    |    |     |     | 0 | E | nt |   |
|         |         |    |    |     |     |   |   |    | _ |

<例>ループ番号1、ユニット番号2の場合

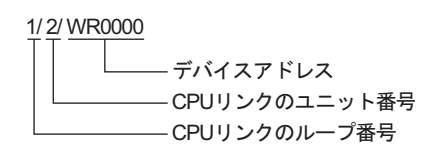

MEMO ・システムデータエリアについては GP-Pro EX リファレンスマニュアルを参照してく ださい。

参照:GP-Pro EX リファレンスマニュアル「LS エリア(ダイレクトアクセス方式専用エリア)」

• 表中のアイコンについてはマニュアル表記上の注意を参照してください。

☞ 「表記のルール」

6.2 Web コントローラシリーズ

**\_\_\_\_** はシステムデータエリアに指定できます。

| デバイス              | ビットアドレス                                                                 | ワードアドレス                                                                 | ダブルワード<br>アドレス                                                    | 32 bit  | 備考              |
|-------------------|-------------------------------------------------------------------------|-------------------------------------------------------------------------|-------------------------------------------------------------------|---------|-----------------|
| 外部入力              | X0000-X0012<br>X1000-X1015<br>X2000-X2015<br>X3000-X3015<br>X4000-X4015 | WX030-WX031<br>WX100-WX104<br>WX200-WX204<br>WX300-WX304<br>WX400-WX404 | DX030<br>DX100-DX103<br>DX200-DX203<br>DX300-DX303<br>DX400-DX403 |         | *1              |
| 外部出力              | Y0100-Y0109<br>Y1016-Y1031<br>Y2016-Y2031<br>Y3016-Y3031<br>Y4016-Y4031 | WY40<br>WY105-WY107<br>WY205-WY207<br>WY305-WY307<br>WY405-WY407        | DY105-DY106<br>DY205-DY206<br>DY305-DY306<br>DY405-DY406          |         |                 |
| 内部出力              | R000-R7BF                                                               | _                                                                       | _                                                                 |         |                 |
| 特殊内部出力            | R7C0-R7FF                                                               | _                                                                       | _                                                                 |         |                 |
| データエリア            | M0000-M3FFF                                                             | WM000-WM3FF                                                             | DM000-DM3FE                                                       | rL / Hi |                 |
| オンディレータイマ         | TD000-TD255                                                             | _                                                                       | _                                                                 |         | *2              |
| シングルショットタイマ       | SS000-SS255                                                             | _                                                                       | _                                                                 |         | *2              |
| アップカウンタ           | CU000-CU255                                                             |                                                                         | _                                                                 |         | *2              |
| アップダウンカウンタ        | CT000-CT255                                                             |                                                                         | _                                                                 |         | *2 *3           |
| タイマ・カウンタ<br>(経過値) | _                                                                       | TC000-TC255                                                             | _                                                                 |         |                 |
| ワード内部出力           | _                                                                       | WR0000-<br>WRC3FF                                                       | DR0000-DRC3FE                                                     |         | *4 <u>Bit</u> F |
| ワード特殊内部出力         |                                                                         | WRF000-<br>WRF1FF                                                       | DRF000-DRF1FE                                                     |         | Bit F           |

\*1 書込み不可

\*2 ラダープログラム上でそれぞれのタイマ、カウンタを定義する必要があります。

\*3 アップダウンカウンタアップ入力、アップダウンカウンタダウン入力は共に CT で指定しますが、接 続機器でのデバイス名はそれぞれ CTU、CTD です。

CTU にアクセスする場合は、接続機器のラダープログラム上で該当のアドレスを CTU と定義しま す。同様に、CTD にアクセスする場合は、接続機器のラダープログラム上で該当のアドレスを CTD と定義します。

\*4 EH-WD10DRの場合、アドレス範囲は「WR0000-WR3FFF」、「DR0000-DR3FFE」です。

MEMO ・システムデータエリアについては GP-Pro EX リファレンスマニュアルを参照してく ださい。

> 参照:GP-Pro EX リファレンスマニュアル「LS エリア(ダイレクトアクセス方式専 用エリア)」

• 表中のアイコンについてはマニュアル表記上の注意を参照してください。

☞「表記のルール」

## 6.3 EHV シリーズ

**□** はシステムデータエリアに指定できます。

| デバイス        | ビットアドレス             | ワードアドレス              | ダブルワード<br>アドレス       | 32 bit  | 備考    |
|-------------|---------------------|----------------------|----------------------|---------|-------|
| 外部入力        | X00000-X05A95       | WX0000-<br>WX05A7    | DX0000-DX05A6        |         | *1 *2 |
| 外部出力        | Y00000-Y05A95       | WY0000-<br>WY05A7    | DY0000-DY05A6        |         | *2    |
| リモート入力リレー   | X10000-X45A95       | WX1000-<br>WX45A7    | DX1000-DX45A6        |         | *1 *3 |
| リモート出力リレー   | Y10000-Y45A95       | WY1000-<br>WY45A7    | DY1000-DY45A6        |         | *3    |
| 拡張外部入力      | EX00000-<br>EX5A7FF | WEX0000-WEX-<br>5A7F | DEX0000-DEX-<br>5A7E |         | *1    |
| 拡張外部出力      | EY00000-<br>EY5A7FF | WEY0000-<br>WEY5A7F  | DEY0000-<br>DEY5A7E  |         |       |
| 内部出力        | R000-R7BF           | _                    | —                    |         |       |
| 特殊内部出力      | R7C0-RFFF           | _                    | _                    |         |       |
| データエリア      | M00000-M7FFFF       | WM0000-<br>WM7FFF    | DM0000-<br>DM7FFE    |         |       |
| 第 1CPU リンク  | L00000-L03FFF       | WL0000-WL03FF        | DL0000-DL03FE        |         |       |
| 第 2CPU リンク  | L10000-L13FFF       | WL1000-WL13FF        | DL1000-DL13FE        |         |       |
| 第 3CPU リンク  | L20000-L23FFF       | WL2000-WL23FF        | DL2000-DL23FE        | [L / H] |       |
| 第 4CPU リンク  | L30000-L33FFF       | WL3000-WL33FF        | DL3000-DL33FE        |         |       |
| 第 5CPU リンク  | L40000-L43FFF       | WL4000-WL43FF        | DL4000-DL43FE        |         |       |
| 第 6CPU リンク  | L50000-L53FFF       | WL5000-WL53FF        | DL5000-DL53FE        | 1       |       |
| 第 7CPU リンク  | L60000-L63FFF       | WL6000-WL63FF        | DL6000-DL63FE        |         |       |
| 第 8CPU リンク  | L70000-L73FFF       | WL7000-WL73FF        | DL7000-DL73FE        |         |       |
| オンディレータイマ   | TD0000-TD2559       | _                    | _                    |         |       |
| オフディレータイマ   | TDN0000-<br>TDN2559 | _                    | _                    |         |       |
| シングルショットタイマ | SS0000-SS2559       | _                    | _                    |         |       |
| ウオッチドッグタイマ  | WDT0000-<br>WDT2559 | _                    | _                    |         |       |
| モノステーブルタイマ  | MS0000-MS2559       | _                    | _                    |         |       |
| 積算タイマ       | TMR0000-<br>TMR2559 | _                    | _                    |         |       |
| アップダウンカウンタ  | CT000-CT511         | _                    | _                    |         |       |
| アップカウンタ     | CU000-CU511         | _                    | _                    |         |       |

| デバイス              | ビットアドレス                 | ビットアドレス ワードアドレス ダブルワード<br>アドレス |                     | 32 bit  | 備考 |
|-------------------|-------------------------|--------------------------------|---------------------|---------|----|
| リンクカウンタ           | RCU000-RCU511           | —                              |                     |         |    |
| タイマ・カウンタ<br>(経過値) | -                       | TC0000-TC2559                  | —                   |         |    |
| ワード内部出力           | WR0000.0-<br>WREFFF.F   | WR0000-<br>WREFFF              | DR0000-DREFFE       | [L / H] |    |
| 特殊ワード内部出力         | WRF000.0-<br>WRFFFF.F   | WRF000-<br>WRFFFF              | DRF000-DRFFFE       |         |    |
| データエリア            | WN00000.0-<br>WN1FFFF.F | WN00000-<br>WN1FFFF            | DN00000-<br>DN1FFFE |         |    |

\*1 書込み不可

\*2 次のように指定します。

< 例>外部入力ユニット No.1、スロット No.2、モジュール内ビット No.34 の場合

X01234 モジュール内ビットNo. (00~95) 10進数 スロットNo. (0~A) 16進数 ユニットNo. (0~5)

< 例>外部入力ユニット No.1、スロット No.2、モジュール内ワード No.3 の場合

WX0123 モジュール内ワードNo. (0~7) スロットNo. (0~A) 16進数 ユニットNo. (0~5)

\*3 次のように指定します。

<例>リモート外部入力リモートマスタ No.1、リモートスレーブ No.2、スロット No.3、モジュール 内ビット No.45 の場合

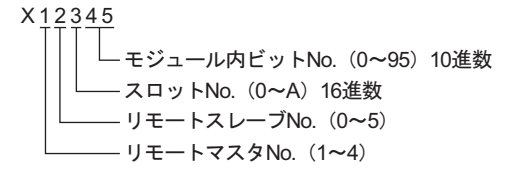

<例>リモート外部入力リモートマスタ No.1、リモートスレーブ No.2、スロット No.3、モジュール 内ワード No.4 の場合

### ■ CPU リンクを使用する場合

「CPU リンクを使用」のチェックボックスを ON にします。 CPU リンクを使用する場合は、アドレスにループ番号とユニット番号が付加されます。

| 💰 アドレスブ  | (カ(ワード) |    |    |     |       |   |   |    | × |
|----------|---------|----|----|-----|-------|---|---|----|---|
| 接続機器     | PLC1    |    |    | _   |       | _ |   | •  | 1 |
| 🔽 OPU US | /クを使用   | WR | _  | •   | - 000 | ) |   |    |   |
| ループ番号    | ユニット番号  |    | Ba | ack |       |   | С | lr |   |
| 1 3/     | 0 = 1/  | Α  | В  | С   |       | 7 | 8 | 9  |   |
|          |         | D  | Ε  | F   |       | 4 | 5 | 6  |   |
|          |         |    |    |     |       | 1 | 2 | 3  |   |
|          |         |    |    |     |       | 0 | E | nt |   |
|          |         |    |    |     |       |   |   |    |   |

<例>ループ番号1、ユニット番号2の場合

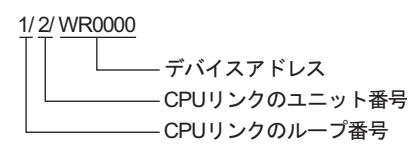

MEMO ・システムデータエリアについては GP-Pro EX リファレンスマニュアルを参照してく ださい。

参照 : GP-Pro EX リファレンスマニュアル「LS エリア(ダイレクトアクセス方式専用エリア)」

• 表中のアイコンについてはマニュアル表記上の注意を参照してください。

「『「表記のルール」

6.4 MICRO-EHV シリーズ

**\_\_\_\_** はシステムデータエリアに指定できます。

| デバイス              | ビットアドレス               | ワードアドレス           | ダブルワード<br>アドレス | 32 bit           | 備考 |
|-------------------|-----------------------|-------------------|----------------|------------------|----|
| 外部入力              | X0000-X0039           | WX000-WX002       | DX000          |                  | *1 |
| 外部出力              | Y0100-Y0123           | WY010-WY011       | DY000          |                  |    |
| 内部出力              | R000-R7BF             |                   |                |                  |    |
| 特殊内部出力            | R7C0-RFFF             | _                 | _              |                  |    |
| データエリア            | M0000-M7FFF           | WM000-WM7FF       | DM000-DM7FE    |                  |    |
| オンディレータイマ         | TD0000-TD2047         | —                 | —              |                  |    |
| オフディレータイマ         | TDN0000-<br>TDN2047   | _                 | _              |                  |    |
| シングルショットタイマ       | SS0000-SS2047         | _                 | _              |                  |    |
| ウオッチドッグタイマ        | WDT0000-<br>WDT2047   | _                 | _              |                  |    |
| モノステーブルタイマ        | MS0000-MS2047         | —                 | _              | [ <b>L / H</b> ] |    |
| 積算タイマ             | TMR0000-<br>TMR2047   | I                 | I              |                  |    |
| アップダウンカウンタ        | CT000-CT511           |                   | -              |                  |    |
| アップカウンタ           | CU000-CU511           |                   |                |                  |    |
| リンクカウンタ           | RCU000-RCU511         |                   |                |                  |    |
| タイマ・カウンタ<br>(経過値) | -                     | TC0000-TC2047     | -              |                  |    |
| ワード内部出力           | WR0000.0-<br>WR7FFF.F | WR0000-<br>WR7FFF | DR0000-DR7FFE  |                  |    |
| 特殊ワード内部出力         | WRF000.0-<br>WRF1FF.F | WRF000-<br>WRF1FF | DRF000-DRF1FE  |                  |    |

\*1 書込み不可

#### MEMO

 システムデータエリアについては GP-Pro EX リファレンスマニュアルを参照してく ださい。

# 参照:GP-Pro EX リファレンスマニュアル「LS エリア(ダイレクトアクセス方式専用エリア)」

• 表中のアイコンについてはマニュアル表記上の注意を参照してください。

「『「表記のルール」

## 7 デバイスコードとアドレスコード

デバイスコードとアドレスコードはデータ表示器などのアドレスタイプで「デバイスタイプ&アドレス」を設定している場合に使用します。

### 7.1 H/EH-150/MICRO-EH シリーズ

| デバイス                            | デバイス名 | デバイスコード<br>(HEX) | アドレスコード |  |  |
|---------------------------------|-------|------------------|---------|--|--|
|                                 | Х     | 20               | ワードアドレス |  |  |
| 外部入力                            | WX    | 80               | ワードアドレス |  |  |
|                                 | DX    | 20               | ワードアドレス |  |  |
|                                 | Y     | Q1               | ワードアドレス |  |  |
| 外部出力                            | WY    | 81               | ワードアドレス |  |  |
|                                 | DY    | 21               | ワードアドレス |  |  |
|                                 | М     | 82               | ワードアドレス |  |  |
| データエリア                          | WM    | 62               | ワードアドレス |  |  |
|                                 | DM    | 22               | ワードアドレス |  |  |
|                                 | L     | 83               | ワードアドレス |  |  |
| CPU リンク                         | WL    | 85               | ワードアドレス |  |  |
|                                 | DL    | 23               | ワードアドレス |  |  |
| タイマ・カウンタ<br>(経過値)               | TC    | 60               | ワードアドレス |  |  |
| 拡張タイマ     TV       (経過値)     TV |       | 61               | ワードアドレス |  |  |
|                                 | WR    | 00               | ワードアドレス |  |  |
|                                 | DR    | 24               | ワードアドレス |  |  |
|                                 | WN    | 01               | ワードアドレス |  |  |
| ネットワークリンクエリア<br>                | DN    | 25               | ワードアドレス |  |  |

7.2 Web コントローラシリーズ

| デバイス          | デバイス名 | デバイスコード<br>(HEX) | アドレスコード |  |
|---------------|-------|------------------|---------|--|
|               | Х     | 80               | ワードアドレス |  |
| 外部入力          | WX    | 80               | ワードアドレス |  |
|               | DX    | 20               | ワードアドレス |  |
|               | Y     | 91               | ワードアドレス |  |
| 外部出力          | WY    | 01               | ワードアドレス |  |
|               | DY    | 21               | ワードアドレス |  |
|               | М     | 82               | ワードアドレス |  |
| データエリア        | WM    | 82               | ワードアドレス |  |
|               | DM    | 22               | ワードアドレス |  |
| タイマ・カウンタ(経過値) | TC    | 60               | ワードアドレス |  |
| <br>ワード内部出力   | WR    | 00               | ワードアドレス |  |
| ワード特殊内部出力     | DR    | 24               | ワードアドレス |  |
# 7.3 EHV シリーズ

| デバイス              | デバイス名 | デバイスコード<br>(HEX) | アドレスコード |
|-------------------|-------|------------------|---------|
|                   | Х     | 80               | ワードアドレス |
| 外部入力              | WX    | 00               | ワードアドレス |
|                   | DX    | 20               | ワードアドレス |
|                   | Y     | 81               | ワードアドレス |
| 外部出力              | WY    | 01               | ワードアドレス |
|                   | DY    | 21               | ワードアドレス |
|                   | EX    | 84               | ワードアドレス |
| 拡張外部入力            | WEX   | 04               | ワードアドレス |
|                   | DEX   | 26               | ワードアドレス |
|                   | EY    | 85               | ワードアドレス |
| 拡張外部出力            | WEY   | 85               | ワードアドレス |
|                   | DEY   | 27               | ワードアドレス |
|                   | М     | 82               | ワードアドレス |
| データエリア            | WM    |                  | ワードアドレス |
|                   | DM    | 22               | ワードアドレス |
|                   | L     | 83               | ワードアドレス |
| CPU リンク           | WL    |                  | ワードアドレス |
|                   | DL    | 23               | ワードアドレス |
|                   | WR    | 00               | ワードアドレス |
|                   | DR    | 24               | ワードアドレス |
| データエリス            | WN    | 01               | ワードアドレス |
|                   | DN    | 25               | ワードアドレス |
| タイマ・カウンタ<br>(経過値) | TC    | 60               | ワードアドレス |

## 7.4 MICRO-EHV シリーズ

| デバイス              | デバイス名 | デバイスコード<br>(HEX) | アドレスコード |
|-------------------|-------|------------------|---------|
|                   | Х     | 80               | ワードアドレス |
| 外部入力              | WX    |                  | ワードアドレス |
|                   | DX    | 20               | ワードアドレス |
|                   | Y     | - 81 -<br>21     | ワードアドレス |
| 外部出力              | WY    |                  | ワードアドレス |
|                   | DY    |                  | ワードアドレス |
|                   | М     | 82               | ワードアドレス |
| データエリア            | WM    |                  | ワードアドレス |
|                   | DM    | 22               | ワードアドレス |
| タイマ・カウンタ<br>(経過値) | TC    | 60               | ワードアドレス |
|                   | WR    | 00               | ワードアドレス |
| リート内部出力           | DR    | 24               | ワードアドレス |
| 林林口 心中却山中         | WRF   | 01               | ワードアドレス |
| 神探リード内部面力<br>DRF  | 25    | ワードアドレス          |         |

## 8 エラーメッセージ

エラーメッセージは表示器の画面上に「番号:機器名:エラーメッセージ(エラー発生箇所)」のよう に表示されます。それぞれの内容は以下のとおりです。

| 項目       | 内容                                                                                                    |  |
|----------|----------------------------------------------------------------------------------------------------|--|
| 番号       | エラー番号                                                                                                    |  |
| 機器名      | エラーが発生した接続機器の名称。接続機器名は GP-Pro EX で設定する接続機器の名称です。(初期値 [PLC1])                                                                                                    |  |
| エラーメッセージ | 発生したエラーに関するメッセージを表示します。                                                                                                    |  |
| エラー発生箇所  | エラーが発生した接続機器の IP アドレスやデバイスアドレス、接続機器から受信したエラーコードを表示します。<br>MEMO<br>• IP アドレスは「IP アドレス (10 進数): MAC アドレス (16 進数)」のように表示<br>されます。<br>• デバイスアドレスは「アドレス: デバイスアドレス」のように表示されます。<br>• 受信エラーコードは「16 進数[16 進]」のように表示されます。 |  |

エラーメッセージの表示例

#### 「RHAA035:PLC1: 書込み要求でエラー応答を受信しました (受信エラーコード:[02H,02H])」

| MEMO     | <ul> <li>受信したエラーコードの詳細は、接続機器のマニュアルを参照してください。</li> </ul> |
|----------|---------------------------------------------------------|
| <b>'</b> | • ドライバ共通のエラーメッセージについては「保守 / トラブル解決ガイド」の「表               |
|          | 示器で表示されるエラー」を参照してください。                                  |

### ■ 接続機器特有のエラーコード

エラーコードは分割された2バイトのコードとして送信されます。表示器は1バイトコードを使用し てエラー番号を表示します。

<例>

| リプライコマンド  | リターンコード   | エラー表示               |
|-----------|-----------|---------------------|
| <u>01</u> | <u>07</u> | <u>01</u> <u>07</u> |
|           |           | <b>↑ ↑</b>          |
|           |           |                     |

| エラーコード | 説明                    |
|--------|-----------------------|
| 01, 05 | 要求されたポイントの数が指定の範囲外である |
| 01, 06 | 指定されたデバイスが存在しない       |
| 01, 07 | 指定されたデバイスアドレスが範囲外である  |

MEMO

受信したエラーコードの詳細は、接続機器のマニュアルを参照してください。

# ■ 接続機器特有のエラーメッセージ

| エラー番号   | エラーメッセージ                                                                                                    | 内容                                                          |
|---------|----------------------------------------------------------------------------------------------------|-------------------------------------------------------------|
| RHxx128 | (接続機器名):通信開始要求で<br>エラー応答を受信しました(受<br>信エラーコード[(16進数,16<br>進数)])                                                               | 通信開始要求で接続機器からエラー応答を受信し<br>ました。                              |
| RHxx129 | (接続機器名):読出し要求でエ<br>ラー応答を受信しました(受信<br>エラーコード[(16進数,16進<br>数)])                                                                | 読出し要求で接続機器からエラー応答を受信しま<br>した。                               |
| RHxx130 | (接続機器名):書込み要求でエ<br>ラー応答を受信しました(受信<br>エラーコード[(16進数,16進<br>数)])                                                                | 書込み要求で接続機器からエラー応答を受信しま<br>した。                               |
| RHxx131 | (接続機器名):読出し要求でエ<br>ラー応答を受信しました(受信<br>エラーコード[(16進数,16進<br>数)]アドレス範囲外デバイス<br>があります)                                            | 読出し要求で接続機器からエラー応答を受信しま<br>した。読出しアドレスを確認してください。              |
| RHxx132 | (接続機器名):書込み要求でエ<br>ラー応答を受信しました(受信<br>エラーコード[(16進数,16進<br>数)]アドレス範囲外デバイス<br>があります)                                            | 書込み要求で接続機器からエラー応答を受信しま<br>した。書込みアドレスを確認してください。              |
| RHxx133 | <ul> <li>(接続機器名): READ 占有要求</li> <li>でエラー応答を受信しました</li> <li>(受信エラーコード[(16 進数,16 進数)]自局が CPU を</li> <li>WRITE 占有中)</li> </ul> | READ 占有要求で接続機器からエラー応答を受信<br>しました。自局の WRITE 占有を解除してくださ<br>い。 |
| RHxx134 | <ul> <li>(接続機器名): READ 占有要求</li> <li>でエラー応答を受信しました</li> <li>(受信エラーコード[(16進数),16進数)]他の4局がすでに</li> <li>READ 占有中)</li> </ul>    | READ 占有要求で接続機器からエラー応答を受信<br>しました。他局の READ 占有を解除してくださ<br>い。  |
| RHxx135 | <ul> <li>(接続機器名): READ 占有要求</li> <li>でエラー応答を受信しました</li> <li>(受信エラーコード[(16進数),16進数)]他局が CPU を</li> <li>WRITE 占有中)</li> </ul>  | READ 占有要求で接続機器からエラー応答を受信<br>しました。他局の WRITE 占有を解除してくださ<br>い。 |